### 452 / SPACE NETWORK PROJECT (MISSION SERVICES PROGRAM)

# Space Network (SN) Web Services Interface (SWSI) Client Software User's Guide Release 04.1

DCN 1

Effective Date: February 2004

**Expiration Date: November 2008** 

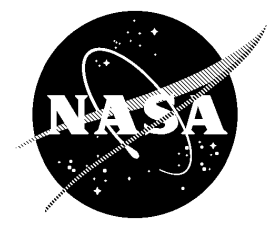

National Aeronautics and Space Administration

Goddard Space Flight Center Greenbelt, Maryland

CHECK THE GSFC CENTRALIZED CONFIGURATION MANAGEMENT SYSTEM AT: http://gdms.gsfc.nasa.gov PRIOR TO USE TO VERIFY THAT THIS IS THE CORRECT VERSION

### Space Network (SN) Web Services Interface (SWSI) Client Software User's Guide Release 04.1

February 2004

#### Prepared by:

Mr. Gerald Klitsch Computer Science Corporation Consolidated Space Operations Contract

#### Prepared by:

Mr. E. Joseph Stevens Space Network Project, Code 452

Prepared by:

Mr. Thomas Sardella SWSI Product Manager Space Network Project, Code 452

#### Approved by:

Mr. Keiji Tasaki Project Manager Space Network Project, Code 452 Date

Date

Date

Date

Goddard Space Flight Center Greenbelt, Maryland This document contains Local Operating Procedures (LOP) and overview material necessary for operation of the Space Network (SN) Web Services Interface (SWSI) Client software.

This document is under the configuration management of the Flight Programs and Projects Directorate's Space Network Project (Code 452) Configuration Control Board (CCB). Configuration Change Requests (CCR) to this document may be submitted to the Space Network Project's CCB along with supportive material justifying the proposed change. Changes to this document shall be made by Documentation Change Notice (DCN) or by complete revision.

Questions concerning this document or proposed changes should be addressed to:

Space Network Project Manager Code 452 Goddard Space Flight Center Greenbelt, MD 20771 The primary function of the Space Network (SN) Web Services Interface (SWSI) is to provide a network-based cross-platform customer interface for performing Tracking and Data Relay Satellite (TDRS) and Demand Access System (DAS) scheduling and real-time service monitoring and control. A secure interface is provided to allow these functions to be performed either from the NASA Integrated Services Network (NISN) Internet Protocol (IP) Operational Network (IONet) or from the Internet.

This Client Software User's Guide provides the necessary information and guidelines for SWSI users to perform the required steps for operation of the SWSI Client in support of SN customer mission operations.

Keywords: SWSI, NCCDS, SN, TDRS, DAS, DASCON

### **Change Information Page**

| List of Effective Pages |              |                  |            |  |
|-------------------------|--------------|------------------|------------|--|
| Page Number             |              | lss              | sue        |  |
| Cover                   |              | DC               | N 1        |  |
| Signature Page          |              | DC               | N 1        |  |
| Preface                 |              | Original         |            |  |
| Abstract                |              | Orig             | jinal      |  |
| Change Information Page |              | DC               | N 1        |  |
| DCN Control Sheet       |              | DCN 1            |            |  |
| xi through xxv          |              | DC               | N 1        |  |
| 1-1 through 1-3/1-4     |              | Orig             | jinal      |  |
| 2-1 through 2-7/2-8     |              | Orig             | jinal      |  |
| 3-1 through 3-10        |              | Orig             | jinal      |  |
| 4-1 through 4-4         |              | Orig             | jinal      |  |
| 5-1 through 5-10        |              | Orig             | jinal      |  |
| 6-1 through 6-8         |              | Original         |            |  |
| 7-1 through 7-6         |              | Original         |            |  |
| 8-1 through 8-30        |              | DCN 1            |            |  |
| 9-1 through 9-8         |              | Orig             | jinal      |  |
| 10-1 through 10-4       |              | Orig             | jinal      |  |
| 11-1 through 11-7/11-8  |              | Orig             | jinal      |  |
| 12-1 and 12-2           |              | Orig             | jinal      |  |
| A-1 through A-5/A-6     |              | Orig             | jinal      |  |
| B-1 through B-17/B-18   |              | Original         |            |  |
| C-1 through C-7/C-8     |              | Original         |            |  |
| D-1 through D-24        |              | DCN 1            |            |  |
| E-1 and E-2             |              | Original         |            |  |
| F-1 through F-4         |              | DC               | N 1        |  |
|                         |              |                  |            |  |
|                         | Document     | History          |            |  |
| Document Number         | Status/Issue | Publication Date | CCR Number |  |
| 452-UG-SWSI             | Original     | November 2003    | 452/124    |  |
|                         |              |                  |            |  |
|                         |              |                  |            |  |
|                         |              |                  |            |  |

| DCN Number | Date/Time<br>Group<br>(Electronic<br>DCN Only) | Month/Year | Section(s)<br>Affected | Initials |
|------------|------------------------------------------------|------------|------------------------|----------|
|            |                                                |            |                        |          |
|            |                                                |            |                        |          |
|            |                                                |            |                        |          |
|            |                                                |            |                        |          |
|            |                                                |            |                        |          |
|            |                                                |            |                        |          |
|            |                                                |            |                        |          |
|            |                                                |            |                        |          |
|            |                                                |            |                        |          |
|            |                                                |            |                        |          |
|            |                                                |            |                        |          |
|            |                                                |            |                        |          |
|            |                                                |            |                        |          |
|            |                                                |            |                        |          |
|            |                                                |            |                        |          |

### Contents

| Preface      |            |                                                  | iii |
|--------------|------------|--------------------------------------------------|-----|
| Abstract     |            |                                                  | v   |
| Section 1. I | ntroducti  | ion                                              | 1-1 |
| 1.1          | Purpose    | 9                                                | 1-1 |
| 1.2          | Backgro    | bund                                             | 1-1 |
| 1.3          | Docume     | ent Organization                                 | 1-2 |
| 1.4          | Applicat   | ble Documents                                    | 1-3 |
| Section 2. S | SWSI Ove   | erview                                           | 2-1 |
| 2.1          | SWSI S     | ystem Description                                | 2-1 |
| 2.2          | System     | Environment                                      | 2-3 |
|              | 2.2.1      | General                                          | 2-3 |
|              | 2.2.2      | Network Control Center (NCC) Data System (NCCDS) |     |
|              |            | Operations                                       | 2-3 |
|              | 2.2.3      | Auxiliary Network Control Center (ANCC)          | 2-3 |
|              | 2.2.4      | Service Planning Segment (SPS)                   | 2-3 |
|              | 2.2.5      | Communications and Control Segment (CCS)         | 2-3 |
|              | 2.2.6      | NCCDS Protocol Gateway (NPG)                     | 2-4 |
|              | 2.2.7      | NCCDS TDRSS Unscheduled Time (TUT) Server        | 2-4 |
|              | 2.2.8      | Demand Access System (DAS)                       | 2-4 |
|              | 2.2.9      | DAS Controller (DASCON)                          | 2-4 |
|              | 2.2.10     | NISN Secure Gateway                              | 2-4 |
| 2.3          | Concep     | ts and Terminology                               | 2-5 |
| Section 3. ( | Client Ins | tallation and Setup                              | 3-1 |
| 3.1          | Custom     | er Setup                                         | 3-1 |
| 3.2          | Client W   | Vorkstation Setup                                | 3-2 |
| 3.3          | Open T     | UT Server Access                                 | 3-3 |
| 3.4          | Client Ir  | vocation and Usage                               | 3-4 |
| 3.5          | Property   | y File (client.prop)                             | 3-4 |
| Section 4. ( | General C  | Operating Guidelines                             | 4-1 |
| 4.1          | Introduc   | tion                                             | 4-1 |

|      | 4.2                    | Panels a  | Ind Windows                             | 4-1 |
|------|------------------------|-----------|-----------------------------------------|-----|
|      | 4.3                    | Mouse N   | lovement                                | 4-2 |
|      | 4.4                    | Minimize  | Button                                  | 4-2 |
|      | 4.5                    | Close B   | utton                                   | 4-2 |
|      | 4.6                    | Window    | Title Bar                               | 4-2 |
|      | 4.7                    | Active B  | uttons                                  | 4-2 |
|      | 4.8                    | Inactive  | Buttons                                 | 4-2 |
|      | 4.9                    | Radio B   | utton                                   | 4-2 |
|      | 4.10                   | Combina   | ation Box                               | 4-3 |
|      | 4.11                   | Scrollba  | rs                                      | 4-3 |
|      | 4.12                   | Time Co   | mponent                                 | 4-3 |
|      | 4.13                   | Text Box  | (                                       | 4-3 |
|      | 4.14                   | Dialog B  | OX                                      | 4-3 |
|      | 4.15                   | Menu Ba   | ars                                     | 4-3 |
|      | 4.16                   | Tabular   | Displays                                | 4-4 |
| Sect | tion 5. St             | tartup ar | nd Login                                | 5-1 |
|      | 51                     | Startun   |                                         | 5_1 |
|      | 5.2                    |           | In                                      | 5-2 |
|      | 5.2<br>5.3             | Changin   | a Password                              | 5-6 |
|      | 5.0<br>5.4             | Connect   | ion Problems and Automatic Reconnection | 5-8 |
|      | 5. <del>4</del><br>5.5 |           | oblems                                  | 5-9 |
|      | 0.0                    | Loginti   |                                         | 00  |
| Sect | ion 6. M               | ain Cont  | rol Panel                               | 6-1 |
|      | 6.1                    | Server F  | Process Status                          | 6-1 |
|      | 6.2                    | Menu O    | otions                                  | 6-2 |
|      | 6.3                    | User Me   | nu                                      | 6-3 |
|      |                        | 6.3.1     | General                                 | 6-3 |
|      |                        | 6.3.2     | Log-in Menu Option                      | 6-3 |
|      |                        | 6.3.3     | Log-out Menu Option                     | 6-3 |
|      |                        | 6.3.4     | Preferences Menu Option                 | 6-3 |
|      |                        | 6.3.5     | Exit Menu Option                        | 6-3 |
|      | 6.4                    | Schedul   | ing Menu                                | 6-3 |
|      |                        | 6.4.1     | General                                 | 6-3 |
|      |                        | 6.4.2     | NCC Scheduling Submenu                  | 6-4 |
|      |                        | 6.4.3     | DAS Scheduling Submenu                  | 6-4 |
|      |                        | 6.4.4     | Schedule Request Summary Menu Option    | 6-4 |
|      |                        | 6.4.5     | Active Schedule Summary Menu Option     | 6-4 |
|      |                        | 6.4.6     | Print Submenu                           | 6-4 |
|      | 6.5                    | Control/I | Monitor Menu                            | 6-4 |

|                          | 6.5.1                                                                                                    | General                                                                                                    | 6-4                                                                                                    |
|--------------------------|----------------------------------------------------------------------------------------------------|----------------------------------------------------------------------------------------------------|----------------------------------------------------------------------------------------------------|
|                          | 6.5.2                                                                                                    | Alerts Menu Option                                                                                                    | 6-5                                                                                                    |
|                          | 6.5.3                                                                                                    | User Performance Data (UPD) Menu Option                                                                                                    | 6-5                                                                                                    |
|                          | 6.5.4                                                                                                    | UPD Logging Menu Option                                                                                                    | 6-5                                                                                                    |
| 6.6                      | State V                                                                                                    | /ector Menu                                                                                                    | 6-5                                                                                                    |
|                          | 6.6.1                                                                                                    | General                                                                                                    | 6-5                                                                                                    |
|                          | 6.6.2                                                                                                    | Generate Geocentric Menu Option                                                                                                    | 6-5                                                                                                    |
|                          | 6.6.3                                                                                                    | Generate Geodetic Menu Option                                                                                                    | 6-5                                                                                                    |
|                          | 6.6.4                                                                                                    | Import Menu Option                                                                                                    | 6-5                                                                                                    |
| 6.7                      | Admin                                                                                                    | Menu                                                                                                    | 6-6                                                                                                    |
|                          | 6.7.1                                                                                                    | General                                                                                                    | 6-6                                                                                                    |
|                          | 6.7.2                                                                                                    | Edit Service Specification Codes (SSCs) Menu Option                                                                                                    | 6-6                                                                                                    |
| 6.8                      | Time N                                                                                                    | 1enu                                                                                                    | 6-6                                                                                                    |
| 6.9                      | Help M                                                                                                    | lenu                                                                                                    | 6-6                                                                                                    |
|                          | 6.9.1                                                                                                    | General                                                                                                    | 6-6                                                                                                    |
|                          | 6.9.2                                                                                                    | About SWSI Menu Option                                                                                                    | 6-6                                                                                                    |
|                          | 6.9.3                                                                                                    | About User Menu Option                                                                                                    | 6-7                                                                                                    |
|                          | 6.9.4                                                                                                    | Security Warning Menu Option                                                                                                    | 6-8                                                                                                    |
| Section 7.               | Alerts                                                                                                    |                                                                                                    | 7-1                                                                                                    |
| 71                       | Alert M                                                                                                    | lessage Panel Overview                                                                                                    | 7-1                                                                                                    |
| 7.1                      | Status                                                                                                    | Bar                                                                                                    | 7                                                                                                    |
| 7.3                      | Propert                                                                                                    | ties and Alert Message Logging                                                                                                    |                                                                                                    |
|                          | 1.100.01                                                                                                    | leese ve lee File Ferrest                                                                                                    | 7 /                                                                                                    |
| (.4                      | Alert M                                                                                                    | lessade Lod File Format                                                                                                    | /-4                                                                                                    |
| 7.4<br>7.5               | Alert M<br>File Me                                                                                                    | iessage Log File Format<br>און                                                                                                    | 7-4                                                                                                    |
| 7.4<br>7.5               | Alert M<br>File Me<br>7.5.1                                                                                                    | iessage Log File Format<br>inu<br>General                                                                                                    | 7-4<br>7-4<br>7-4                                                                                            |
| 7.4<br>7.5               | Alert M<br>File Me<br>7.5.1<br>7.5.2                                                                                                    | General<br>Page Setup Menu Option                                                                                                    | 7-4<br>7-4<br>7-4                                                                                            |
| 7.4<br>7.5               | Alert M<br>File Me<br>7.5.1<br>7.5.2<br>7.5.3                                                                                              | General<br>Page Setup Menu Option<br>Print Menu Option                                                                                                    | 7-4<br>7-4<br>7-4<br>7-4                                                                                     |
| 7.4<br>7.5               | Alert M<br>File Me<br>7.5.1<br>7.5.2<br>7.5.3<br>7.5.4                                                                                     | General<br>Page Setup Menu Option<br>Print Menu Option                                                                                                    | 7-4<br>7-4<br>7-4<br>7-5<br>7-5                                                                              |
| 7.4<br>7.5<br>7.6        | Alert M<br>File Me<br>7.5.1<br>7.5.2<br>7.5.3<br>7.5.4<br>Edit Me                                                                          | Page Setup Menu Option<br>Exit Menu Option<br>Page Setup Menu Option                                                                                                    | 7-4<br>7-4<br>7-4<br>7-5<br>7-5<br>7-5                                                                       |
| 7.4<br>7.5<br>7.6        | Alert M<br>File Me<br>7.5.1<br>7.5.2<br>7.5.3<br>7.5.4<br>Edit Me<br>7.6.1                                                                 | Page Setup Menu Option<br>Print Menu Option<br>Exit Menu Option<br>Pru<br>Enu                                                                                                    | 7-4<br>7-4<br>7-4<br>7-5<br>7-5<br>7-5<br>7-5<br>7-5                                                         |
| 7.4<br>7.5<br>7.6        | Alert M<br>File Me<br>7.5.1<br>7.5.2<br>7.5.3<br>7.5.4<br>Edit Me<br>7.6.1<br>7.6.2                                                        | Iessage Log File Format<br>enu<br>General<br>Page Setup Menu Option<br>Print Menu Option<br>Exit Menu Option<br>enu<br>General<br>Delete Menu Option                                                                                                    | 7-4<br>7-4<br>7-4<br>7-5<br>7-5<br>7-5<br>7-5<br>7-5<br>7-5                                                  |
| 7.4<br>7.5<br>7.6        | Alert M<br>File Me<br>7.5.1<br>7.5.2<br>7.5.3<br>7.5.4<br>Edit Me<br>7.6.1<br>7.6.2<br>7.6.3                                               | Iessage Log File Format<br>enu<br>General<br>Page Setup Menu Option<br>Print Menu Option<br>Exit Menu Option<br>enu<br>General<br>Delete Menu Option<br>Select All Menu Option                                                                                                   | 7-4<br>7-4<br>7-4<br>7-5<br>7-5<br>7-5<br>7-5<br>7-5<br>7-5<br>7-5                                           |
| 7.4<br>7.5<br>7.6        | Alert M<br>File Me<br>7.5.1<br>7.5.2<br>7.5.3<br>7.5.4<br>Edit Me<br>7.6.1<br>7.6.2<br>7.6.3<br>7.6.4                                      | Iessage Log File Format<br>General<br>Page Setup Menu Option<br>Print Menu Option<br>Exit Menu Option<br>enu<br>General<br>Delete Menu Option<br>Select All Menu Option<br>Unselect All Menu Option                                                                              | 7-4<br>7-4<br>7-4<br>7-5<br>7-5<br>7-5<br>7-5<br>7-5<br>7-5<br>7-5<br>7-5<br>7-5                             |
| 7.4<br>7.5<br>7.6        | Alert M<br>File Me<br>7.5.1<br>7.5.2<br>7.5.3<br>7.5.4<br>Edit Me<br>7.6.1<br>7.6.2<br>7.6.3<br>7.6.4<br>7.6.5                             | Iessage Log File Format<br>enu<br>General<br>Page Setup Menu Option<br>Print Menu Option<br>Exit Menu Option<br>enu<br>General<br>Delete Menu Option<br>Select All Menu Option<br>Unselect All Menu Option<br>Set Warnings Menu Option                                           | 7-4<br>7-4<br>7-4<br>7-5<br>7-5<br>7-5<br>7-5<br>7-5<br>7-5<br>7-5<br>7-5<br>7-5<br>7-5                      |
| 7.4<br>7.5<br>7.6<br>7.7 | Alert M<br>File Me<br>7.5.1<br>7.5.2<br>7.5.3<br>7.5.4<br>Edit Me<br>7.6.1<br>7.6.2<br>7.6.3<br>7.6.4<br>7.6.5<br>Log Me                   | Iessage Log File Format<br>enu<br>General<br>Page Setup Menu Option<br>Print Menu Option<br>Exit Menu Option<br>enu<br>General<br>Delete Menu Option<br>Select All Menu Option<br>Unselect All Menu Option<br>Set Warnings Menu Option<br>Enu                                    | 7-4<br>7-4<br>7-4<br>7-5<br>7-5<br>7-5<br>7-5<br>7-5<br>7-5<br>7-5<br>7-5<br>7-5<br>7-5<br>7-5<br>7-5        |
| 7.4<br>7.5<br>7.6<br>7.7 | Alert M<br>File Me<br>7.5.1<br>7.5.2<br>7.5.3<br>7.5.4<br>Edit Me<br>7.6.1<br>7.6.2<br>7.6.3<br>7.6.3<br>7.6.4<br>7.6.5<br>Log Me<br>7.7.1 | Iessage Log File Format<br>enu<br>General<br>Page Setup Menu Option<br>Print Menu Option<br>Exit Menu Option<br>enu<br>General<br>Delete Menu Option<br>Select All Menu Option<br>Unselect All Menu Option<br>Set Warnings Menu Option<br>enu<br>General                         | 7-4<br>7-4<br>7-4<br>7-5<br>7-5<br>7-5<br>7-5<br>7-5<br>7-5<br>7-5<br>7-5<br>7-5<br>7-5<br>7-5<br>7-6        |
| 7.4<br>7.5<br>7.6<br>7.7 | Alert M<br>File Me<br>7.5.1<br>7.5.2<br>7.5.3<br>7.5.4<br>Edit Me<br>7.6.1<br>7.6.2<br>7.6.3<br>7.6.4<br>7.6.5<br>Log Me<br>7.7.1<br>7.7.2 | Iessage Log File Format<br>General<br>Page Setup Menu Option<br>Print Menu Option<br>Exit Menu Option<br>enu<br>General<br>Delete Menu Option<br>Select All Menu Option<br>Unselect All Menu Option<br>Set Warnings Menu Option<br>Set Warnings Menu Option<br>Write Menu Option | 7-4<br>7-4<br>7-4<br>7-5<br>7-5<br>7-5<br>7-5<br>7-5<br>7-5<br>7-5<br>7-5<br>7-5<br>7-6<br>7-6<br>7-6        |
| 7.4<br>7.5<br>7.6<br>7.7 | Alert M<br>File Me<br>7.5.1<br>7.5.2<br>7.5.3<br>7.5.4<br>Edit Me<br>7.6.1<br>7.6.2<br>7.6.3<br>7.6.4<br>7.6.5<br>Log Me<br>7.7.1<br>7.7.2 | Iessage Log File Format<br>enu<br>General<br>Page Setup Menu Option<br>Print Menu Option<br>Exit Menu Option<br>enu<br>General<br>Delete Menu Option<br>Select All Menu Option<br>Unselect All Menu Option<br>Set Warnings Menu Option<br>enu<br>General<br>Write Menu Option    | 7-4<br>7-4<br>7-4<br>7-5<br>7-5<br>7-5<br>7-5<br>7-5<br>7-5<br>7-5<br>7-5<br>7-5<br>7-5<br>7-6<br>7-6<br>7-6 |

| 8.2       | 1 Intro        | duction                                    | 8-1         |
|-----------|----------------|--------------------------------------------|-------------|
| 8.2       | 2 Crea         | ating an NCC Schedule Add Request          | 8-1         |
|           | 8.2.1          | 1 General                                  | 8-1         |
|           | 8.2.2          | 2 Main SAR Panel                           | 8-1         |
|           | 8.2.3          | 3 Service Flexibility Parameters           | 8-5         |
|           | 8.2.4          | 4 Service Parameters                       | 8-5         |
|           | 8.2.5          | 5 Submitting a Schedule Request            | 8-7         |
|           | 8.2.6          | 6 Error Alerts                             | 8-8         |
| 8.3       | 3 DAS          | STDRS Visibility Request                   | 8-8         |
| 8.4       | 4 Crea         | ating a DAS RAR                            | 8-10        |
| 8.5       | 5 DAS          | Playback Planning                          | 8-12        |
| 8.6       | 6 Sch          | edule Request Summary                      | 8-14        |
|           | 8.6.1          | 1 General                                  | 8-14        |
|           | 8.6.2          | 2 Viewing a Request                        | 8-16        |
|           | 8.6.3          | 3 Deleting a Request                       | 8-17        |
|           | 8.6.4          | 4 Cloning a Request                        | 8-18        |
|           | 8.6.5          | 5 Replacing a Request                      | 8-18        |
|           | 8.6.6          | 6 Generating an Alternate SAR              | 8-18        |
|           | 8.6.7          | 7 Generating a Wait List Request           | 8-18        |
|           | 8.6.8          | 8 Resubmitting a Request                   | 8-19        |
| 8.7       | 7 Activ        | ve Schedule Summary                        | 8-19        |
|           | 8.7.1          | 1 General                                  | 8-19        |
|           | 8.7.2          | 2 Displaying Event Service Details         | 8-22        |
|           | 8.7.3          | 3 Deleting an Event                        | 8-24        |
|           | 8.7.4          | 4 Replacing an Event                       | 8-24        |
|           | 8.7.5          | 5 Saving the Active Schedule to a File     | 8-25        |
| 8.8       | 8 Activ        | ve Schedule File Storage                   | 8-25        |
| 8.9       | 9 TDR          | S Scheduling Window (TSW)                  | 8-27        |
|           | 8.9.1          | 1 General                                  | 8-27        |
|           | 8.9.2          | 2 TSW File Manual Import Panel             | 8-27        |
|           | 8.9.3          | 3 TSW File Automatic Import Feature        | 8-29        |
| 8.2       | 10 Print       | ting                                       | 8-30        |
|           |                |                                            |             |
| Section   | 9. Perfor      | mance Data Monitoring                      | 9-1         |
| 9.1       | 1 Intro        | duction                                    | 9-1         |
| 9.2       | 2 Use          | r Performance Data Summary                 | 9-1         |
| 9.3       | 3 UPE          | ) Details                                  |             |
|           | 9.3.1          | 1 General                                  |             |
|           | 9.3.2          | 2 Window Print Menu Option                 | 9-5         |
|           | 9.3.3          | 3 Window Snapshot Menu Option              | 9-5         |
|           | 9.3.4          | 4 Close Menu Option                        |             |
| 452-UG-SW | SI-02-02-04_DC | <u>N01.doc</u> 452-UG-SWSI-02-02-04.doc XX | 452-UG-SWSI |
|           |                |                                            | DCN 1       |

|             | 9.3.5     | Pause Menu Option                               |
|-------------|-----------|-------------------------------------------------|
|             | 9.3.6     | Update Menu Option                              |
| 9.4         | UPD Log   | gging                                           |
| 9.5         | Return (  | Channel Time Delay Message                      |
| 9.6         | Time Tra  | ansfer Message                                  |
| 9.7         | Acquisiti | ion Failure Notification                        |
| Section 10. | Service I | Reconfiguration10-1                             |
| Section 11. | State Ve  | ctors                                           |
| 11.1        | Introduc  | tion                                            |
| 11.2        | Generat   | ing State Vectors 11-1                          |
|             | 11.2.1    | General 11-1                                    |
|             | 11.2.2    | Geocentric State Vector Panel 11-1              |
|             | 11.2.3    | Geodetic State Vector Panel 11-3                |
| 11.3        | Importin  | g State Vectors 11-5                            |
|             | 11.3.1    | General 11-5                                    |
|             | 11.3.2    | State Vector File Manual Import Panel 11-6      |
|             | 11.3.3    | State Vector File Automatic Import Feature 11-7 |
| Section 12. | SSC Adr   | ninistration 12-1                               |
| Appendix A  | . Alert M | essagesA-1                                      |
| Appendix B  | . NCC Ad  | tive Schedule File FormatB-1                    |
| Appendix C  | . DAS Ac  | tive Schedule File FormatC-1                    |
| Appendix D  | . UPD De  | etail Panel ContentsD-1                         |
| Appendix E  | . UPD Lo  | g File Format E-1                               |
| Appendix F  | . Abbrevi | ations and Acronyms F-1                         |

### List of Figures

| Figure 2-1.     | High Level SWSI Architecture                               | 2-2        |
|-----------------|------------------------------------------------------------|------------|
| Figure 4-1.     | Sample Window                                              | 4-1        |
| Figure 5-1.     | Startup Screen                                             | 5-1        |
| Figure 5-2.     | Login Panel                                                | 5-2        |
| Figure 5-3.     | Establishing Connection Status Box                         | 5-3        |
| Figure 5-4.     | Login Sent Status Box                                      | 5-4        |
| Figure 5-5.     | Login Accepted Status Box                                  | 5-4        |
| Figure 5-6.     | Security Warning Dialog                                    | 5-5        |
| Figure 5-7.     | SIC Selection Dialog                                       | 5-5        |
| Figure 5-8.     | Main Control Panel                                         | 5-6        |
| Figure 5-9.     | Password Change Dialog                                     | 5-6        |
| Figure 5-10     | . Password Change Submitted Status Box                     | 5-7        |
| Figure 5-11     | . Password Change Accepted Dialog                          | 5-7        |
| Figure 5-12     | . Auto-Reconnect Status Box                                | 5-8        |
| Figure 5-13     | . Sample Login Error Dialog                                | 5-9        |
| Figure 6-1.     | Main Control Panel at Startup                              | 6-1        |
| Figure 6-2.     | Main Control Panel after Login                             | 6-1        |
| Figure 6-3.     | Main Control Panel Menu Options                            | 6-2        |
| Figure 6-4.     | UTC Clock Display                                          | 6-6        |
| Figure 6-5.     | About SWSI Informational Dialog                            | 6-7        |
| Figure 6-6.     | About User Informational Dialog                            | 6-7        |
| Figure 7-1.     | Alert Message Panel                                        | 7-1        |
| Figure 7-2.     | Page Setup Dialog                                          | 7-4        |
| Figure 7-3.     | Critical Alert Dialog                                      | 7-6        |
| Figure 8-1.     | Create SAR Panel                                           | 8-2        |
| Figure 8-2.     | Service-level Flexibility Parameters                       | 8-5        |
| Figure 8-3.     | Service Parameter Values                                   | 8-6        |
| Figure 8-4.     | TDRS Visibility Request                                    | 8-9        |
| Figure 8-5.     | TDRS Visibilities                                          | 8-10       |
| Figure 8-6.     | Resource Allocation Request                                | 8-11       |
| Figure 8-7.     | Resource Allocation Modification Request                   | 8-12       |
| Figure 8-8.     | Playback Planning                                          | 8-13       |
| Figure 8-9.     | Playback Availability                                      | 8-13       |
| Figure 8-10     | . Schedule Request Summary Panel                           | 8-14       |
| 452-UG-SWSI-02- | 02-04 DCN01.doc4 <del>52-UG-SWSI-02-02-04.doc</del> XXII 4 | 52-UG-SWSI |

| Figure 8-11.  | View Schedule Delete Request Panel       | 8-17 |
|---------------|------------------------------------------|------|
| Figure 8-12.  | Create Wait List Request Panel           | 8-19 |
| Figure 8-13.  | Active Schedule Summary Panel            | 8-20 |
| Figure 8-14.  | Event Service Display                    | 8-22 |
| Figure 8-15.  | TDRS Service Periods                     | 8-23 |
| Figure 8-16.  | TSW Unsupported SIC Dialog               | 8-27 |
| Figure 8-17.  | TSW File Confirmation Dialog             | 8-28 |
| Figure 8-18.  | TSW File Sent Dialog                     | 8-28 |
| Figure 8-19.  | Print Details Requested Dialog           | 8-30 |
| Figure 9-1. U | JPD Summary Panel                        | 9-1  |
| Figure 9-2. U | JPD Detail Panel                         | 9-4  |
| Figure 10-1.  | GCM Menu Panel                           | 10-1 |
| Figure 10-2.  | Invalid GCMR Error Dialog                | 10-2 |
| Figure 10-3.  | Reconfigurable Parameters Panel          | 10-2 |
| Figure 10-4.  | GCMR Message Sent Dialog                 | 10-3 |
| Figure 11-1.  | Geocentric State Vector Generation Panel | 11-2 |
| Figure 11-2.  | Geodetic State Vector Generation Panel   | 11-4 |
| Figure 11-3.  | State Vector File Manual Import Panel    | 11-6 |
| Figure 12-1.  | Edit SSCs Menu Panel                     | 12-1 |
| Figure 12-2.  | Edit SSCs Parameters Panel               | 12-2 |

### List of Tables

| Table 5-1. Login Error Messages                            | 5-10        |
|------------------------------------------------------------|-------------|
| Table 8-1. SWSI Internal Result/Explanation Codes          |             |
| Table 8-2. Schedule Request Error Alerts                   |             |
| Table 8-3. Message Class Values                            |             |
| Table 8-4. Request Status Values                           |             |
| Table 8-5. USM Type Values                                 |             |
| Table 8-6. Invalid TSW Alerts                              |             |
| Table 9-1. UPD Service Status Values                       |             |
| Table 9-2. UPD Service Types                               |             |
| Table 9-3. UPD Detail Item Coding                          |             |
| Table 10-1. GCMR Error Alerts                              | 10-4        |
| Table 11-1. NCCDS IIRV Overwritten Fields                  | 11-5        |
| Table 11-2. Invalid State Vector Alerts                    | 11-7        |
| 452-UG-SWSL02-02-04 DCN01 doc452-UG-SWSL02-02-04 doc XXIII | 452-UG-SWSI |

### **Appendices Contents**

| Appendix A. | Alert MessagesA-1                       |
|-------------|-----------------------------------------|
| Appendix B. | NCC Active Schedule File FormatB-1      |
| B.1         | GeneralB-1                              |
| B.2         | Event-Level Parameters                  |
| B.3         | Service-Level Parameters                |
| B.4         | Service Parameter ValuesB-3             |
| B.5         | Sample File                             |
| Annondix C  | DAG Active Schodule File Formet         |
| Appendix C. | DAS Active Schedule File FormatC-1      |
| C.1         | GeneralC-1                              |
| C.2         | Event-Level Parameters                  |
| C.3         | Service-Level ParametersC-3             |
| C.4         | Service Parameter ValuesC-3             |
| C.5         | TDRS Service Period-Level ParametersC-3 |
| C.6         | Sample FileC-4                          |
| Appendix D. | UPD Detail Panel ContentsD-1            |
| Appendix E. | UPD Log File Format E-1                 |
| E.1         | General E-1                             |
| E.2         | UPD Parameter Values E-2                |
| E.3         | Sample File E-2                         |
| Appendix F. | Abbreviations and Acronyms F-1          |

## List of Appendices Tables

| Table A-1. | Client Alert Messages (1 of 2)                  | A-1  |
|------------|-------------------------------------------------|------|
| Table A-2. | Isolator Alert Messages                         | A-2  |
| Table A-3. | SNIF Scheduling Alert Messages                  | A-3  |
| Table A-4. | SNIF GCMR Alert Messages                        | A-4  |
| Table A-5. | SNIF State Vector Alert Messages                | A-4  |
| Table A-6. | SNIF TSW Alert Messages                         | A-5  |
| Table A-7. | SNIF Performance Data Alert Messages            | A-5  |
| Table B-1. | MAF/SMAF Service Parameters                     | B-5  |
| Table B-2. | SSAF Service Parameters                         | B-5  |
| Table B-3. | KSAF/KASAF Service Parameters                   | B-6  |
| Table B-4. | MAR Service Parameters                          | B-7  |
| Table B-5. | SSAR Service Parameters (1 of 2)                | B-8  |
| Table B-6. | SMAR Service Parameters (1 of 2)                | B-10 |
| Table B-7. | KSAR Service Parameters (1 of 2)                | B-12 |
| Table B-8. | KASAR Service Parameters (1 of 2)               | B-14 |
| Table B-9. | KASARWB Service Parameters                      | B-15 |
| Table B-10 | . TRKN Service Parameters                       | B-16 |
| Table B-11 | . TRKC Service Parameters                       | B-16 |
| Table B-12 | EETF Service Parameters                         | B-17 |
| Table B-13 | EETR Service Parameters                         | B-17 |
| Table C-1. | DASMAR Service Parameters (1 of 3)              | C-5  |
| Table D-1. | MAF/SMAF UPD Detail Parameters                  | D-1  |
| Table D-2. | SSAF UPD Detail Parameters                      | D-2  |
| Table D-3. | KSAF UPD Detail Parameters                      | D-2  |
| Table D-4. | KaSAF UPD Detail Parameters                     | D-3  |
| Table D-5. | MAR UPD Detail Parameters (1 of 2)              | D-4  |
| Table D-6. | SSAR DG1 UPD Detail Parameters (1 of 3)         | D-6  |
| Table D-7. | SSAR DG2 UPD Detail Parameters (1 of 2)         | D-9  |
| Table D-8. | SMAR DG1 UPD Detail Parameters (1 of 3)         | D-11 |
| Table D-9. | SMAR DG2 UPD Detail Parameters (1 of 2)         | D-14 |
| Table D-10 | . KSAR DG1 UPD Detail Parameters (1 of 3)       | D-16 |
| Table D-11 | . KSAR/KaSAR DG2 UPD Detail Parameters (1 of 3) | D-19 |
| Table D-12 | . KaSARWB DG2 UPD Detail Parameters             | D-21 |
| Table D-13 | 8. EETF UPD Detail Parameters                   | D-21 |
| Table D-14 | EETR UPD Detail Parameters                      | D-22 |
| Table D-15 | 5. DASMAR UPD Detail Parameters                 | D-22 |

#### 1.1 Purpose

This Space Network (SN) Web Services Interface (SWSI) Client Software User's Guide provides instructions for operating the SWSI Client software in support of SN customer mission operations.

#### 1.2 Background

The primary function of SWSI is to provide a secure network-based Graphical User Interface (GUI) to the Network Control Center (NCC) Data System (NCCDS) and to the Demand Access System (DAS) to perform SN customer scheduling, real-time service monitoring and control, and state vector storage. The SWSI provides the following capabilities:

- Standards-based customer interface for performing TDRS scheduling, real-time service monitoring and control
- Access from the Internet and NASA Integrated Services Network (NISN) Open & Closed Internet Protocol (IP) Operational Network (IONet)
- Secure access through encryption, certification, and authentication
- Cross-platform compatible client application
- Java-based GUI
- Supports full NCCDS/Mission Operations Center (MOC) interface, including flexible scheduling
- Ability to transmit customer state vectors to SN
- Orbiting or stationary state vector generation based on user input of geocentric (position & velocity) or geodetic (latitude, longitude, & altitude) coordinates
- Internet and Open IONet access to TDRSS Unscheduled Time (TUT)
- Test mode for performing Engineering Interface (EIF) testing and user training
- Minimal user requirements Windows or Unix workstation with Java Virtual Machine (freeware), web browser, and SWSI client application software

#### 1.3 Document Organization

This document is organized into 12 sections and 6 appendices. Following the Introduction (Section 1), this document presents procedures and reference material on the specified topics in the following order:

- a. SWSI Overview (Section 2).
- b. Client Installation and Setup (Section 3).
- c. General Operating Guidelines (Section 4).
- d. Startup and Login (Section 5).
- e. Main Control Panel (Section 6).
- f. Alerts (Section 7).
- g. Scheduling (Section 8).
- h. Performance Data Monitoring (Section 9).
- i. Service Reconfiguration (Section 10).
- j. State Vectors (Section 11).
- k. Service Specification Code (SSC) Administration (Section 12).
- l. Alert Messages (Appendix A).
- m. NCC Active Schedule File Format (Appendix B).
- n. DAS Active Schedule File Format (Appendix C).
- o. UPD Detail Panel Contents (Appendix D).
- p. UPD Log File Format (Appendix E).
- q. Abbreviations and Acronyms.(Appendix F).

#### 1.4 Applicable Documents

- a. Network Control Center Data System (NCCDS) System Requirements, 1998, 451-SRD-NCCDS/1998.
- b. Network Control Center Data System (NCCDS) Operations Concept, 1998, 451-OCD-NCCDS/1998.
- c. Interface Control Document Between the Network Control Center Data System and the Mission Operations Centers, 451-ICD-NCCDS/MOC.
- d. Interface Control Document (ICD) between the Network Control Center (NCC)/Flight Dynamics Facility (FDF) and the White Sands Complex (WSC), 530-ICD-NCC-FDF/WSC.
- e. Network Control Center Data System (NCCDS) Specification for World Wide Web Server for TDRSS Unscheduled Time and Nascom Information, Draft, October 1996.
- f. Demand Access System Operations Concept Document, 453-OCD-DAS.
- g. Interface Control Document Between the Demand Access System and the Space Network Web Services Interface, 451-ICD-DAS/SWSI.
- h. Space Network (SN) Users' Guide, 450-SNUG.
- i. Space Network (SN) Web Services Interface (SWSI) Security Plan, 452-SP-SWSI.
- j. Support Identification Code Dictionary, CSOC-GSFC-DICT-002184.

#### 2.1 SWSI System Description

A block diagram showing the high level SWSI architecture is shown in Figure 2-1. A detailed knowledge of all the SWSI hardware and software components is not absolutely required to operate the SWSI Client software. However, a high-level view can be helpful toward understanding how to configure a client workstation to operate with the SWSI servers and to diagnose problems when errors should occur.

The main hardware components of SWSI are as follows:

- Client Workstation user's desktop workstation, which can be any desktop that supports Sun Microsystems' Java Virtual Machine (JVM) 1.4.1.
- Backend Server hosts most of the SWSI server applications; manages user login sessions, database storage, and the communications with NCCDS and DAS.
- Open Server proxy server to allow Open IONet and Internet-based users to connect to SWSI and to access TUT. User requests are directed to Backend Server through the NISN Secure Gateway using a single predefined set of rules. This allows for the addition of new customers and users without the need for adding new Secure Gateway rules.

The main software components of SWSI are as follows:

- Client executes on Client Workstation, provides Graphical User Interface (GUI) for performing SWSI client operations.
- Application Server server process that the Client connects to in order to access SWSI services; keeps track of user requests and provides responses back to the Client. The Application Server runs on both the Open Server and the Backend Server.
- Isolator server process that provides an interface for the Client with the SWSI Database; processes user requests and generates responses; communicates with the Client through the Application Server. A separate Isolator is required for each Application Server.
- SWSI-NCCDS Interface (SNIF) server process that communicates with the NCCDS using the messaging protocol defined in the *NCCDS/Mission Operations Center (MOC) Interface Control Document (ICD).* A separate SNIF is required to communicate with each NCCDS (operations and test).

- SWSI-DAS Interface (SDIF) server process that communicates with the Demand Access System (DAS). Only one SDIF is required since there is no test DAS.
- Database backend data storage; holds all customer configuration and scheduling data; allows access to customer schedules from any Client Workstation from any IP network for any authorized user.
- Open TUT Server web server that mirrors the TUT web service provided by NCCDS on the Closed IONet. The Open TUT Server data is updated hourly.

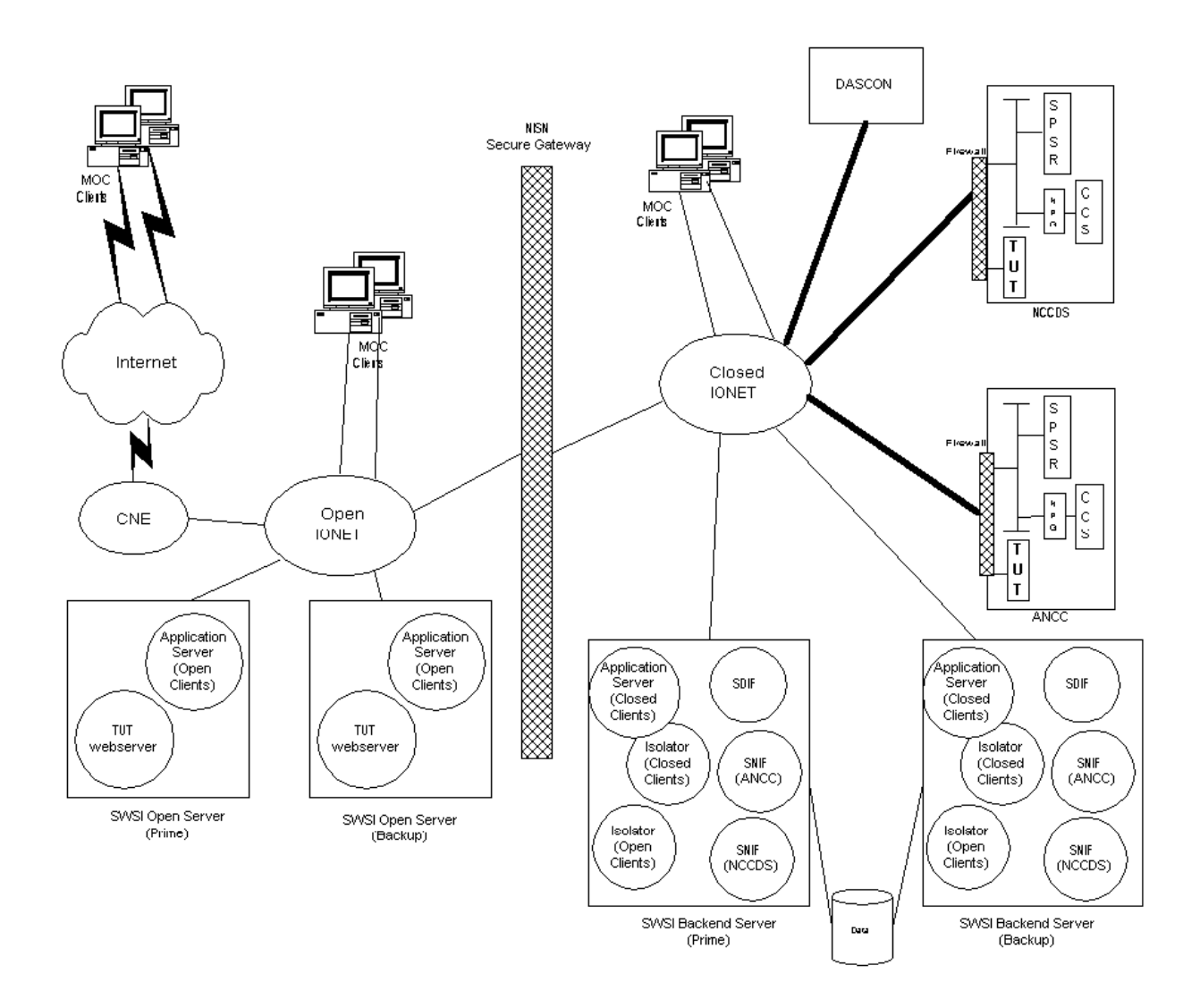

Figure 2-1. High Level SWSI Architecture

#### 2.2 System Environment

#### 2.2.1 General

This section describes the environment in which the SWSI operates and briefly discusses the interactions with external systems with which the SWSI interfaces.

#### 2.2.2 Network Control Center (NCC) Data System (NCCDS) Operations

The NCC serves as the central control facility of the Spaceflight Tracking and Data Network (STDN), which consists of the Space Network (SN) and Ground Network (GN). The SN includes the Tracking and Data Relay Satellites (TDRSs) and two ground terminals, the White Sands Ground Terminal (WSGT) and the Second TDRSS Ground Terminal (STGT). The NCC schedules, controls, and ensures the reliability of the SN. The NCC is located within the Data Services Management Center (DSMC) at STGT. The SWSI communicates with the operations NCCDS on behalf of SWSI customers through implementation of the *NCCDS/MOC Interface Control Document (ICD)* protocol. All communications use Transmission Control Protocol (TCP) and are limited to those messages designated for full support customers.

#### 2.2.3 Auxiliary Network Control Center (ANCC)

The Auxiliary Network Control Center (ANCC) serves primarily as a test facility for testing new NCCDS software releases and for performing Engineering Interface (EIF) tests with customer MOCs. ANCC is located at WSGT. SWSI interfaces with the ANCC to allow SWSI customers to perform interface testing and user training.

#### 2.2.4 Service Planning Segment (SPS)

The Service Planning Segment (SPS) is the primary NCCDS subsystem used for performing SN service planning. SPS receives and validates customer service requests, generates and maintains the schedule, and disseminates the schedule to the appropriate SN elements and customers. The SPS also receives acquisition data from the Flight Dynamics Facility (FDF) and SN customers, stores the data, and disseminates acquisition data to WSGT and STGT. The SWSI maintains TCP connections with SPS for performing scheduling and vector storage on behalf of each SWSI customer.

#### 2.2.5 Communications and Control Segment (CCS)

The Communications and Control Segment (CCS) is the primary NCCDS subsystem used for performing SN service control and service assurance. Customers are able to perform real-time reconfiguration of an ongoing service through the use of Ground Control Message Requests (GCMRs). CCS is used to monitor the performance of active events and passes this information to customers in the form of User Performance Data (UPD) messages.

#### 2.2.6 NCCDS Protocol Gateway (NPG)

The NCCDS Protocol Gateway (NPG) performs message protocol translation between legacy entities that communicate in 4800 Bit Blocks and newer entities that use TCP messages. Since CCS communicates using 4800 Bit Block protocol and the SWSI communicates using TCP, the SWSI establishes real-time connections with the NPG, using the NPG as a TCP proxy for the CCS.

#### 2.2.7 NCCDS TDRSS Unscheduled Time (TUT) Server

The NCCDS TDRSS Unscheduled Time (TUT) World Wide Web (WWW) Server provides information about unscheduled TDRS resources. It consists of start and stop times of unscheduled use of the Single Access (SA), Multiple Access Forward (MAF), and S-band Multiple Access Forward (SMAF) antennas, and Multiple Access Return (MAR) and S-band Multiple Access Return (SMAR) links for each TDRS. This data is essentially the unused time in the schedule. The NCCDS TUT Server provides this service only to customers located on the Closed IONET.

#### 2.2.8 Demand Access System (DAS)

The Demand Access System (DAS) expands the existing TDRSS Multiple Access Return (MAR) capabilities by building upon the Third Generation Multiple Access Beamforming Subsystem (TGBFS). The existing TDRSs provide pre-scheduled communication service to customers by using ground-based electronics to process signals emanating from customers that are relayed by the TDRS on-board phased array antenna systems. The TGBFS expands the capability of the TDRSs MAR system and allows service to be provided on a demand basis rather than on a pre-scheduled basis.

#### 2.2.9 DAS Controller (DASCON)

The DAS Controller (DASCON) is responsible for scheduling and controlling all DAS-related hardware at the White Sands Complex (WSC). The SWSI communicates with the DASCON on behalf of SWSI customers through implementation of the *DAS/SWSI Interface Control Document (ICD)* protocol. All communications use Transmission Control Protocol (TCP).

#### 2.2.10 NISN Secure Gateway

The NISN Secure Gateway is a rule-based firewall used to prevent penetration of hosts on the Closed IONet from less secure networks. A small number of rules are used to allow connection between the Open Server and the Backend Server components. All message traffic is channeled through this path. The rule set is static, meaning that Secure Gateway changes are not required in response to SWSI customers being added or removed.

#### 2.3 Concepts and Terminology

A major advantage of using the SWSI as a user interface to NCCDS is that a detailed understanding of the messaging interface as defined in the *NCCDS/MOC ICD* is not required in order to access NCCDS services. All the details of the message protocol are already implemented by SWSI on behalf of the user. However, some degree of understanding of the ICD and SN scheduling is required in order to intelligently schedule SN services and to interpret results. Rather than duplicate ICD information in this User's Guide, references are made to appropriate sections of the ICD and other documents where additional information is available.

Nevertheless, in order to provide complete information in a single guide, a brief description of some common acronyms and terms that are prerequisite to understanding SWSI usage are given below. More detailed information can be found in the *NCCDS Operations Concept Document*, the *NCCDS System Requirements Document*, and in the ICD.

- Active Period period of time covered by published schedules.
- Active Schedule the collection of all events for which customer requests have been granted.
- Alternate Schedule Add Request (ASAR) alternative schedule request that allows a second choice request to be scheduled if the first choice cannot be accommodated.
- Event A combination of services (forward and return links, tracking, and end-to-end test) in a particular time sequence and with specific durations allocated to a particular customer spacecraft using a single TDRS for a continuous period of support.
- Event ID uniquely identifies a schedule event. It is the same value as the Request ID of the associated request message. For SWSI user-requested events, it is in the range 0,000,001 to 8,899,999. For events scheduled by a DAS operator, it is in the range 8,900,000 to 8,999,999. For events scheduled by an NCC operator, it is in the range 9,000,000 to 9,999,999.
- Fixed Event event that has been scheduled for which resource and time allocations have been finalized.
- Flexibility non-rigid specification of request parameters and SN services, which results in increased overall scheduling success.
- Flexible Event event that has been scheduled, but for which resource and time allocations may not have been finally determined.
- Forecast Period period of time in advance of publication (transmission) of the weekly schedule, during which schedule requests are received and the schedule is developed.
- Freeze Time customer specified point at which NCCDS freezes requested start times and durations for a flexible event.
- Ground Configuration Message Request (GCMR) sent by customer to NCCDS to reconfigure an ongoing service.

- Premium Service event scheduled in response to a request received less than 45 minutes prior to the requested event start time and billed at a premium rate.
- Priority The relative level of importance of each schedule add request, as specified by the customer (e.g., emergency, critical, normal, or supplemental).
- Prototype Event combination of service specification codes, service durations, and relative start times defined in advance for a customer spacecraft for use in the scheduling process.
- Replace Request (RR) customer request to delete a previous request or scheduled event and replace it with another. If the NCCDS is unable to effect the replacement, the original event remains on the schedule.
- Request ID ID code in the range 0,000,001 to 8,899,999 that uniquely identifies a request message (SAR, ASAR, RR, SDR, GCMR, etc.) submitted to NCCDS.
- Schedule Add Request (SAR) request to add a single event to the schedule.
- Schedule Delete Request (SDR) schedule request to delete a previous request or scheduled event.
- Schedule Request request to change a customer schedule (e.g., add, delete or replace an event).
- Schedule Result Message (SRM) message sent from NCCDS to customer indicating disposition (granted, rejected, declined, etc.) of a schedule request.
- Service functional support for a customer provided by the SN for a continuous period of time. Services include forward links, return links, tracking, and end-to-end test.
- Service Parameter parameters (data rate, frequency, etc.) associated with a service.
- Service Specification Code (SSC) code that specifies the configuration of a single service for a given customer.
- SN Customer mission or project supported by the Space Network for operations, simulations, or testing.
- Support Identification Code (SIC) unique four-digit identification code for a customer spacecraft.
- Support Identifier (SUPIDEN) seven-character code used to identify the satellite or task being supported. It is broken into three parts: class, SIC, and function. Class identifies the major entity for which the support is being provided (e.g., Houston, network, GSFC). The SIC identifies the spacecraft being requested. The function is an identification of the type of support being provided (e.g., launch simulation). SUPIDEN codes and their meanings are explained in the Support Identification Code Dictionary, 532-808.
- SWSI Operator DSMC personnel responsible for operation of the SWSI servers.
- SWSI User individual operator of the SWSI Client application.

- TDRS Scheduling Window (TSW) specification for a TDRS (generated by the customer or the customer designated facility) of a time period when the customer's spacecraft may be supported by that TDRS. The TSW may be based on antenna view constraints, attitude and blockage effects, and any other mission timeline constraints that apply.
- User Performance Data (UPD) sent from NCCDS to customer to provide performance and data quality information during an ongoing service.
- User Schedule Message (USM) message sent from NCCDS to customer that provides details of a granted schedule request. SWSI uses USMs to construct an Active Schedule.
- Wait List Request (WLR) request to place a declined request on a wait list.

#### 3.1 Customer Setup

The first step in becoming a SWSI user is to arrange to obtain SN services through the Customer Commitment Process. This process is described in Section 4 of the Space Network Users' Guide (SNUG). The Customer Commitment Office, NASA/GSFC Code 451, is responsible for arranging service for new missions.

Once an agreement has been reached, the mission planning phase is used to establish a DSMC configuration for the mission. The prospective customer project supplies the DSMC with information needed to fulfill mission support requirements. Customer information is maintained in the NCCDS database. Specific information in the database that is also required to configure a SWSI customer is the following:

- Spacecraft Identification Code (SIC)
- SUPIDENs
- Service Specification Codes (SSCs) and initial service parameter values
- Prototype Event Codes

This information is described in more detail in the SNUG. In addition, the following SWSI-specific information needs to be provided for inclusion in the SWSI server configuration and database:

- Schedule Request purge time specifies in days how long after requested event start time to keep Schedule Requests before they are purged from the SWSI database. This affects how many requests are displayed in the Schedule Request Summary Panel as described in Section 8.6.
- Active Schedule upload whether or not the customer would like to receive an Active Schedule file on connected workstations. This text file contains information about all granted requests scheduled to occur in the future with respect to transmission time of the file. The customer must also provide the following information about the upload process and file content:
  - Whether to send a new file when it changes and, if so, how often to check for changes, in minutes (default 5 minutes).
  - Whether to periodically send a new file regardless of whether there are changes and how often, in minutes (default 60 minutes).

- Whether to include initial service parameter values.
- For enumerated parameter types, whether to send the numeric value or an enumerated text string.
- User Accounts each SWSI user must have a separate account (group accounts are not allowed). The customer should provide a list of users requiring access, to include full user name, company, mission name, geographic location, phone number, and email address. Also for each user, indicate whether they are allowed Mission Manager privileges. This allows the user to edit the initial SSC parameter values.
- Internet Protocol (IP) Addresses a list of IP addresses for all client workstations requiring connection to the SWSI Server(s). The customer may request access for any combination of workstations located on the Closed IONet, Open IONet, or Internet. Though not always the case, IP addresses for all workstations connecting to the SWSI Servers are treated by the SWSI DBA as For Official Use Only (FOUO). Transmission of IP addresses to the DBA should be done by the following accepted means for FOUO information: voice, fax, or PGP electronic mail.

#### NOTE

SWSI maintains separate databases for operations and test modes, allowing separate settings (SSCs, user accounts, etc.) for each mode.

#### 3.2 Client Workstation Setup

Following are the minimum hardware and software requirements for running the SWSI Client application:

- <u>Java Runtime Environment</u> (JRE) version 1.4.1.
- Any platform supporting JRE 1.4.1, although the SWSI Client application has been thoroughly tested on only Windows 98/NT/2000, Solaris 7 & 8, and Linux.
- System clock synchronized to network time or some other accurate time source. The clock must either be configured for Universal Time, or if set to Local Time, then set with the proper time zone.
- 128 Mbytes Random Access Memory (RAM).
- 2 Mbytes hard disk space (application size, excluding log space).
- 1024x768, 16 bit color display.
- Connection to Internet or NASA's IP Operation Network (IONet) (Open or Closed).
- Web browser (e.g., Netscape, Internet Explorer) to view TDRSS Unscheduled Time (TUT), and to download SWSI Client software and digital certificates.

Software and installation instructions are available from the Internet and Open IONet at <u>https://swsi-server.nascom.nasa.gov/</u> and from the Closed IONet at <u>https://swsi-server.ops.nascom.nasa.gov/</u>. The download sites also contain the appropriate JRE version for Windows, Solaris/Sparc, and Linux workstations. The following general steps are required in order to set up a client workstation:

- 1. Read, sign, and return the Rules of Behavior to the SWSI DBA. This document may be downloaded from the main SWSI information web page at <u>http://swsi.gsfc.nasa.gov/</u>. Provide on this form your IP address as described in Section 3.1, so that you can access one of the download sites.
- 2. Generate a certificate through one of the SWSI web sites. Each user should generate their own certificate with their own private passphrase. Certificates and passphrases should not be shared.
- 3. Download the appropriate JRE version, either from the Sun web site or from the SWSI web site, and install it on your workstation. On the SWSI web site, it is available through the *Client Software* link.
- 4. Download the latest version of the Client software from one of the SWSI web sites. Separate versions are provided for Windows and Unix installations.
- 5. Install the Client software on your workstation using the detailed instructions provided on the web site. For multiple users on a single workstation, it is recommended that each user have the software installed in a separate folder/directory. This may duplicate some information on your hard disk, but the extra space used is minimal and greatly simplifies the installation.

It should be understood that as new versions of the Client software are released to provide enhancements or fix bugs, the workstation requirements might change. This is especially true of the JRE version. The latest version of the SWSI Client software, requirements, and instructions is always available via links from the main SWSI web page at the sites listed above.

#### 3.3 Open TUT Server Access

TUT may be accessed from the Internet and Open IONet at the following address:

https://swsi-server.nascom.nasa.gov/tut/

The raw TUT data files, formatted as described in Table 7-23, *TDRSS Unscheduled Time File Format* in the NCCDS/MOC ICD, may be downloaded from the following addresses:

https://swsi-server.nascom.nasa.gov/tut/eif/data/newtut.dat https://swsi-server.nascom.nasa.gov/tut/ops/data/newtut.dat

Operation of the Open TUT web page is the same as when accessed directly through the NCCDS and ANCC TUTs on the Closed IONet, with the exception that the main SWSI Open TUT page allows selection of either Operations or EIF TUT. For instructions on how to use the TUT web page, refer to the appropriate NCCDS TUT documentation.

#### 3.4 Client Invocation and Usage

A Unix shell script and Windows batch file are provided with the Client installation so that the user can easily start the application. Following is a sample Client invocation if the user would like to invoke it interactively or would like to edit the provided script. This command should be executed while in the same folder/directory as where the provided *jar* files are located:

java -cp SWSI-cots.jar;SWSIclient.jar gov.nasa.gsfc.swsi.client.MainControlPanel <propdir>

Where <propdir> is the location of the property files described in the following section. If invoked with a "-v" option as follows:

java -cp SWSI-cots.jar;SWSIclient.jar gov.nasa.gsfc.swsi.client.MainControlPanel -v

Then the Client just prints the version number and exits, similar to the following:

SWSI Client Application Build 3 Patch 15 Beta 2 12/03/2002

#### 3.5 **Property File (client.prop)**

The *client.prop* property file is essentially a configuration or preference file that is used to set up and control the execution of the SWSI Client application. The sample property file provided with the SWSI Client download is sufficient to get started using the application, with the exception of the names of the digital certificate files as described in the installation instructions. However, there are some useful properties in this file that can be used to customize Client operation for the user.

In general, the property file may be changed with any text editor. Properties may be provided in any order. A ":" character separates the property name from its assigned value. A "!" or a "#" character at the beginning of a line is used to enter a comment. Boolean properties, which should be evident from examining the file, can have a value of *true* or *false*.

Following is a sample *client.prop* file:

```
CertificateExpirationWarning : 30
AccountExpirationWarning : 30
AckFrequencyMultiple : 30
InputBufferSize : 2048
OutputBufferSize : 512
AutoReconnect : true
MaxReconnectAttempts : 10
ReconnectDelay : 60
CompressSocket : true
## Logging Properties ##
WriteToLog : true
LogDir : ./log/current
ArchiveDir : ./log/archive
MaxAlertsToDisplay : 10000
MaxLogFileSize : 100000
SwitchLogFileAtMax : true
ttmOutputPath : ./ttm
rctdOutputPath : ./rctdm
## UPD Properties ##
UPDDefaultFilePath : ./UPDs.prop
DASUPDPrimaryExpirationTime : 120
DASUPDSecondaryExpirationTime : 360
NCCUPDPrimaryExpirationTime : 10
NCCUPDSecondaryExpirationTime : 30
UPDLogging : false
UPDLogDir : ./upd/current
UPDArchiveDir : ./upd/archive
UPDMaxLogSize : 1048576
## Active Schedule Properties ##
****
asEnable : true
asOutputPath : ./active_sched
## State Vector Properties ##
```

```
VectorOueuePollTime : 5
VectorQueueNCC : ./sv_NCC
VectorQueueDAS : ./sv_DAS
VectorArchiveNCC : ./sv NCC/archive
VectorArchiveDAS : ./sv_DAS/archive
## TSW Properties ##
TSWQueuePollTime : 5
TSWQueue : ./tsw
TSWArchive : ./tsw/archive
## DAS Playback Properties ##
DefaultPlaybackIP : 123.123.123.123
DefaultPlaybackPort : 07222
## Alert Panel Properties ##
****
BringToFront : false
DisplayWarnings : true
## Debug Properties ##
SSLDebuq : false
ClientDebug : false
```

The meaning of each property is given below:

- ServerIPAddress fully qualified domain name or IP address of the server used in the Login Panel. This is normally set to *swsi-server.nascom.nasa.gov* for connection from the Internet or Open IONet, or *swsi-server.ops.nascom.nasa.gov* for connection from the Closed IONet.
- ServerPortNumber Transmission Control Protocol (TCP) port number for the socket connection to the server used in the Login Panel.
- eifMode (optional) defines whether to open the Login Panel with EIF mode selected. If *false* or not present, OPS mode is selected.
- SelectSICsAtLogin for multimission users, defines whether a dialog will appear prior to completion of login to allow selection of which SICs will be used for that session. This is normally set to *false* since most users are authorized for only a single SIC. Setting to *false* also indicates to use all authorized SICs for each session.

- UseSSL defines whether the socket connection to the server will be encrypted. Since the operational servers do not allow unencrypted connections, this should always be set to *true*.
- CipherSuite defines the algorithm used to establish the SSL connection to the server. This is normally set to match the setting on the server and should not be changed unless under the direction of the SWSI DBA or System Administrator.
- CaPropFilePath file name of the properties file that contains the fingerprint(s) of the Certificate Authority's public certificate that is to be accepted. The file is distributed with the Client software, and should not be changed unless under the direction of the SWSI DBA or System Administrator.
- CertificateAuthorityFile file name of the certificate authority's public digital certificate. This is used to check the digital signature on the certificate presented by the server for authentication. The file is distributed with the Client software, and should not be changed unless under the direction of the SWSI DBA or System Administrator.
- ClientCertificateFile file name of the user's public digital certificate. The user enters this when installing the Client software for the first time, or when installing a new certificate with a different file name.
- PrivateKeyFile file name of the user's encrypted private key file. This is used to digitally sign the public digital certificate for presentation to the server. The user enters this when installing the Client software for the first time, or when installing a new certificate with a different file name.
- CertificateExpirationWarning number of days before a certificate expires that the user will receive an expiration warning during login. The warning will appear during each login session until a new certificate is installed. Certificates are generated with an expiration of 365 days. The warning value is initially set to 30 days.
- AccountExpirationWarning number of days before a user's account expires that the user will receive an expiration warning during login. The warning will appear during each login session until the account is renewed. The SWSI DBA sets the account expiration time.
- AckFrequencyMultiple maximum time, in seconds, that the Client should wait before sending an acknowledgment (ack) to the server when the Client is receiving no data. The Client normally sends an ack after receiving data from the server, but only after the Client is able to process all the outstanding data on the socket. The redundant ack produced by this time ensures that the Client continues to receive data even if the server fails to receive the normal ack. The ack timeout also functions as a keepalive message to notify the Client when a connection problem has occurred, so that the client may think it is still open.

- InputBufferSize TCP socket read buffer size, normally set to match the server's output buffer size. The user should not change this unless directed to do so by the SWSI DBA or System Administrator.
- OutputBufferSize TCP socket write buffer size, normally set to match the server's input buffer size. The user should not change this unless directed to do so by the SWSI DBA or System Administrator.
- AutoReconnect option to try to automatically reconnect to the server if the socket connection to the server is lost.
- MaxReconnectAttempts if AutoReconnect is *true*, this property is the maximum number of reconnection attempts that will be made each time the connection is lost. If AutoReconnect is *false*, this property has no effect.
- ReconnectDelay if AutoReconnect is *true*, this is the delay in seconds between each reconnection attempt.
- CompressSocket indicates whether incoming data on TCP socket is compressed. This is normally set to match the setting on the server and should not be changed unless under the direction of the SWSI DBA or System Administrator.
- WriteToLog indicates whether alerts should be logged. Alerts are logged to a file if this is set to *true*.
- LogDir directory where the current (active) log file is created.
- ArchiveDir directory to which archived (old) log files are moved.
- MaxAlertsToDisplay buffer size for the Alert Panel. This indicates how many messages are kept on the scrollable panel. When the number of messages exceeds this amount, the earliest messages are removed.
- MaxLogFileSize maximum output log file size in bytes. When the log file reaches this size and *SwitchLogFileAtMax* is set to *true*, the current log file is closed and a new log file is started.
- SwitchLogFileAtMax indicates whether a new log file should be started if the current log file's size reaches the *MaxLogFileSize*.
- ttmOutputPath directory to which files containing Time Transfer Messages (TTMs) received from NCCDS are written.
- rctdOutputPath directory to which files containing Return Channel Time Delay (RCTD) messages received from NCCDS are written.
- UPDDefaultFilePath for User Performance Data (UPD), this property defines the path to the properties file that defines the default UPD layouts to use for each SIC and service type.

- DASUPDPrimaryExpirationTime time in seconds by which another DAS UPD must arrive after which a service is flagged as expired.
- DASUPDSecondaryExpirationTime time in seconds by which another DAS UPD must arrive after which a service is removed from the list of active services in the UPD Summary Frame.
- NCCUPDPrimaryExpirationTime time in seconds by which another NCC UPD must arrive after which a service is flagged as expired.
- NCCUPDSecondaryExpirationTime time in seconds by which another NCC UPD must arrive after which a service is removed from the list of active services in the UPD Summary Frame.
- UPDLogging defines whether UPD messages received from NCCDS or DAS are logged.
- UPDLogDir directory where UPD messages received from NCCDS or DAS are written to.
- UPDArchiveDir directory to which archived (old) UPD messages are moved.
- UPDMaxLogSize maximum UPD log file size in bytes. When the UPD log file reaches this size, the current UPD log file is closed and a new UPD log file is started.
- asEnable defines whether the Active Schedules received automatically from the SWSI server are written to files.
- asOutputPath directory where Active Schedule files received automatically from the SWSI server are stored. If *asEnable* is *false*, this property has no effect.
- VectorQueuePollTime time (in minutes) delay between searches for state vector files.
- VectorQueueNCC directory that is searched for user-created NCC state vector files.
- VectorQueueDAS directory that is searched for user-created DAS state vector files.
- VectorArchiveNCC directory to which old NCC state vector files are moved after transmission.
- VectorArchiveDAS directory to which old DAS state vector files are moved after transmission.
- TSWQueuePollTime time (in minutes) delay between searches for TDRS Scheduling Window (TSW) files.
- TSWQueue directory that is searched for user-created TSW files.
- TSWArchive directory to which old TSW files are moved after transmission.

- DefaultPlaybackIP default Destination IP Address for DAS Playback Planning Requests.
- DefaultPlaybackPort default Destination Port Number for DAS Playback Planning Requests.
- BringToFront option to bring the Alert Panel to the front (on top of any open panels or windows) when an alert message is received. Note that if the *Set Warnings* option in the Alert Panel is set and a critical message is received, the pop-up message will bring the Alert Panel to the front even if the *BringToFront* property is *false*. For more details on the Alert Panel, see Section 7.
- DisplayWarnings defines whether to display a dialog box whenever a critical (red) alert is received. If *true*, display a dialog box.
- SSLDebug defines whether debug output is generated by the SSL security system. If *true*, generate debug output. This is normally only useful to a developer when trying to troubleshoot problems. This can generate a lot of output, thus slowing down the SSL connection, so it is normally set to *false*.
- ClientDebug defines whether debug output is generated by the Client application. As with SSLDebug, this is normally only useful to a developer when trying to troubleshoot problems.
#### 4.1 Introduction

The SWSI GUI consists of numerous SWSI panels that provide the means for a user to interact with the SWSI system. The GUI is loaded onto the client workstation and accepts user input from the keyboard and mouse. User data requests are sent to the SWSI server for processing.

#### 4.2 Panels and Windows

A panel or window is a display area that is surrounded by a border. Some borders can be resized by moving the cursor to their edge and holding down the left mouse button while dragging the cursor. The edge of the window can be dragged to enlarge or reduce the current display size. Panels and windows are used interchangeably throughout this guide. An example of a window is shown in Figure 4-1.

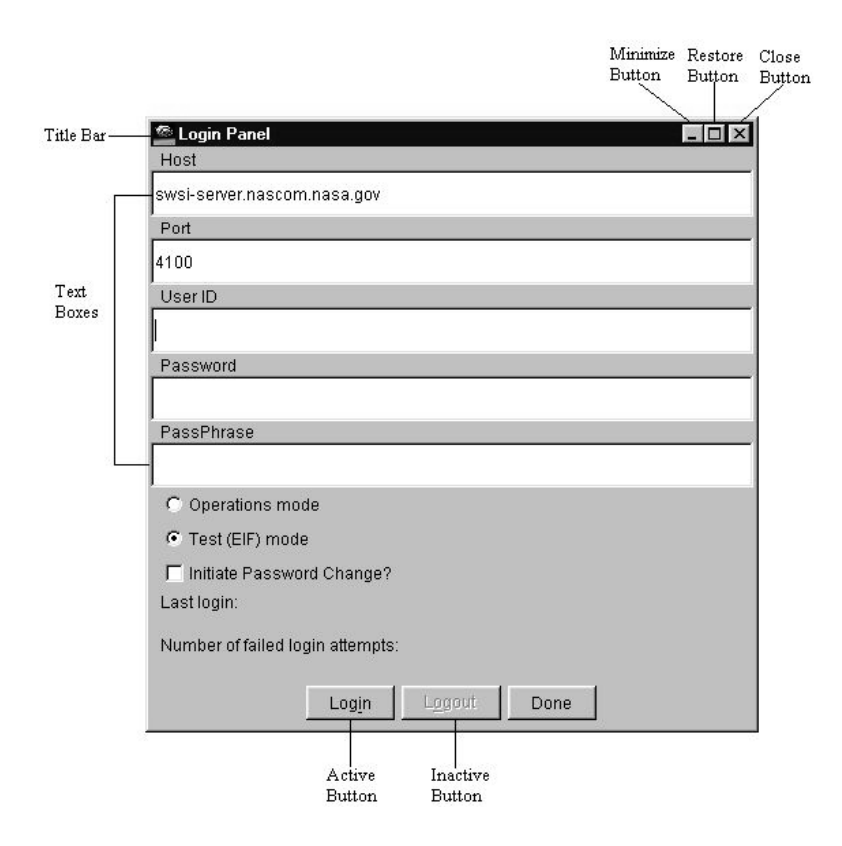

Figure 4-1. Sample Window

### 4.3 Mouse Movement

To perform a mouse click or clicks, move the cursor to the designated GUI component (button, menu selection, etc.) and press and release the left mouse button once. Clicking using the right mouse button will be explicitly stated as *click with the right mouse button*.

# 4.4 Minimize Button

The Minimize button is located on the upper right hand corner of most windows. Clicking on the Minimize button reduces the window to an icon. On Windows platforms, this icon appears on the task bar. Note that not all panels or windows are iconifiable.

To restore a minimized window, point to the icon of the desired window and double click the left mouse button. The window opens at the same position it occupied before being iconified.

# 4.5 Close Button

On Windows platforms, the Close button is located on the upper right hand corner of all windows. Clicking on the Close button normally causes the window to be removed from the user's display.

### 4.6 Window Title Bar

The Window Identification bar, located at the top of each window, displays the name of the window. Only one window will be active at a time. The title bar of the active window is shown in a different color than that of inactive windows. To establish an active window, move the cursor to the desired window and click the left mouse button. Characters typed on the keyboard are sent to components within the active window.

# 4.7 Active Buttons

Buttons with black text labels are active and perform an action if clicked upon.

# 4.8 Inactive Buttons

Buttons with gray text labels are desensitized and inactive. Buttons in this state will not perform any actions if clicked upon.

### 4.9 Radio Button

A radio button is a labeled set of choices with a small button to the left of each choice. Only one value in a radio button may be selected at a time. The currently selected value is represented by the button that looks depressed (pushed in).

### 4.10 Combination Box

A combination box provides a way to select one of a set of options and is similar to a radio button in operation. A combination box looks like a text box that shows the current selection with a down arrow button on the right. When pressed, the down arrow displays a menu of text choices.

### 4.11 Scrollbars

A scrollbar is an object that allows you to view a large window within a smaller window called a viewport. Manipulating a scrollbar allows you to view portions of a larger window through the viewport. A scrollbar has three components: the scroll arrows, the scroll region, and the scroll box. The scroll box will change size depending on the percentage of information visible in the viewport. If all information is visible, the box will occupy the entire region (if the scrollbar remains visible). Scroll bars may be oriented vertically or horizontally. Use the scrollbar by clicking on the scroll arrows or by dragging the scroll box.

### 4.12 Time Component

A number of time entry objects can be found throughout the SWSI Client. You can modify each of the components by using the up or down arrows or by typing the new value. Position the mouse cursor over the value of the time component you wish to change (year, day, hour, minute, or second). Left click on that field. Click the arrow buttons to increase or decrease the highlighted field or type in the new value.

### 4.13 Text Box

Some windows contain one or more Text boxes. A Text box is any place within which the user can type text or numbers on the screen.

### 4.14 Dialog Box

Dialog boxes are usually small windows containing a textual message that provide information pertinent for the current operational context. They may solicit a response from the user and may be of type Information, Alert, Note, or Error.

#### 4.15 Menu Bars

Windows may have a bar of pulldown menus that provide various operations for control. The window menu bar is located directly below the window title bar. Menu Bar pulldown menus are accessed by moving the cursor over the desired label and clicking on the left mouse button. To select a menu entry on the resulting pulldown menu, drag the cursor along the menu until the desired option is highlighted. Then click the left mouse button.

#### NOTE

"..." indicates that another submenu will be displayed. Entries without a "..." perform an action immediately.

#### 4.16 Tabular Displays

Tabular displays show data in tables. These tables can usually be sorted by column by clicking on the column header. Columns can be reordered by dragging a column header across other headers. Entries can be selected by clicking on the desired row.

### 5.1 Startup

To start the Client application, use one of the startup scripts provided with the Client distribution. For Unix systems, use the *runclient.csh* script. Be sure to first edit the script for your environment as described in the installation instructions. For Windows systems use the *runclient.bat* batch file or the shortcut created as described in the installation instructions. For either platform the Client may also be invoked as described in Section 3.4.

If the Client is started successfully, the startup screen shown in Figure 5-1 is displayed. After some time while the Client initializes, the Main Control Panel and the Login Panel appear. An overview of the functions available through the Main Control Panel is provided in Section 6.

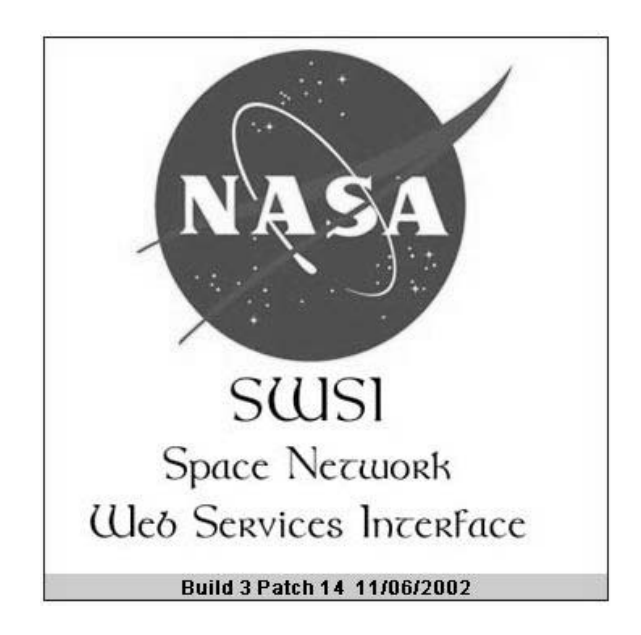

Figure 5-1. Startup Screen

### 5.2 Logging In

The Login Panel shown in Figure 5-2 is displayed when the Client first starts up and whenever the user logs off. This panel contains entries for the following:

- Host fully qualified domain name or IP address of the server to connect to. Initially set according to the *ServerIPAddress* property.
- Port Transmission Control Protocol (TCP) port number to connect to on the server. Initially set according to the *ServerPortNumber* property.
- User ID user account name for logging into the server.
- Password user password. Each password character appears as an asterisk as it is entered.
- PassPhrase passphrase for the security certificate validation. This is the same passphrase entered when generating a certificate as described in step 2 of Section 3.2, Client Workstation Setup. Each passphrase character appears as an asterisk as it is entered.

| 🕾 Login Panel                    | _ 🗆 🗙 |
|----------------------------------|-------|
| Host                             |       |
| swsi-server.nascom.nasa.gov      |       |
| Port                             |       |
| 3100                             |       |
| User ID                          |       |
| Password                         | ]     |
| PassPhrase                       |       |
| O Operations mode                |       |
| • Test (EIF) mode                |       |
| Initiate Password Change?        |       |
| Last login:                      |       |
| Number of failed login attempts: |       |
| Login Cancel                     |       |

Figure 5-2. Login Panel

Additionally, the panel contains options for *Operations* or *Test* mode. The mode selected at startup is controlled by the *eifMode*. In operations mode, the user is connected to the operations NCCDS at the Data Services Management Center (DSMC) at the White Sands Complex (WSC). In test mode, the user is connected to the Auxiliary NCC (ANCC) at WSC for performing Engineering Interface (EIF) tests or user training. Note that the SWSI server maintains separate databases for operations and test modes. The database contains User IDs and Passwords, so it is possible that an operations account may not be identical to a test account; i.e., a User ID may be valid only for operations mode, or a User ID that exists for both modes may have different passwords for each mode.

An option also exists for changing password after a successful login. It is advisable to change password on a regular basis in case it should become compromised. However, the server automatically tracks how long a password has been active and will expire a password after 60 days. When that happens, the user will be forced to change password after successful login.

Other information displayed in the panel are last login date and number of failed login attempts. The last login date is blank at startup and is not displayed until after the first login session has completed by logging out and again displaying the Login Panel. It then shows the date of the user's previous login.

The number of failed login attempts indicates how many times a login was attempted and failed, possibly because of an improperly entered User ID or password. After three failed login attempts with the same User ID, the server disables the user's account and the user must contact the SWSI DBA to have it reactivated.

To log in, enter User ID, Password, and PassPhrase. If the desired Host, Port, and Mode are different than what is displayed in these fields, then they may be changed at this time. To complete the login process, click on the Login button. At this time the Client attempts to connect to the server and displays the status box shown in Figure 5-3. Connection establishment also involves generation of digital keys, which may take 15-20 seconds. Key generation is only required the first time for each Client invocation, so subsequent connection attempts occur much more quickly.

| Establishing ( | Connection           | × |
|----------------|----------------------|---|
|                | Connecting to Server |   |

Figure 5-3. Establishing Connection Status Box

Once a connection is established, the Login request is sent to the server and the status box shown in Figure 5-4 is displayed.

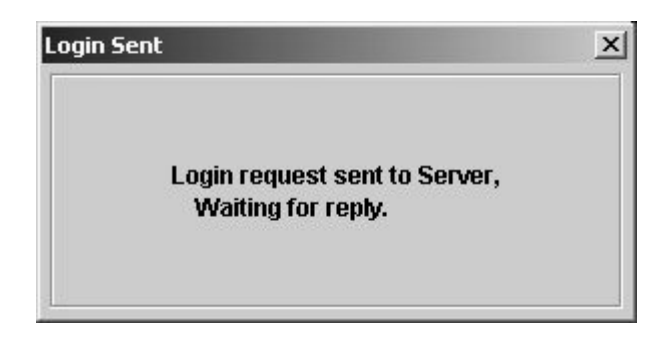

Figure 5-4. Login Sent Status Box

If the Login request is accepted, the status box shown in Figure 5-5 is displayed. The server retrieves initial setup information from the SWSI database and sends it to the Client. This setup information includes the list of SICs, SUPIDENs, and SSC codes for which the user has authorization, along with other lists, such as TDRS names and display layout information.

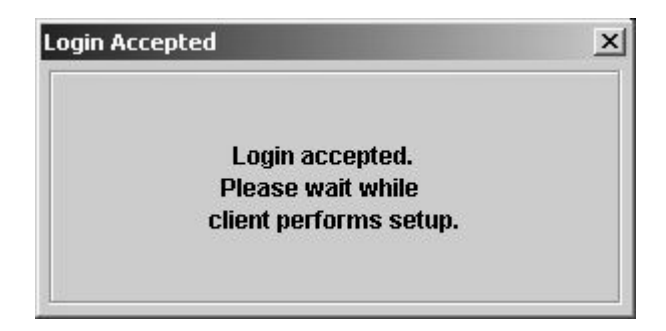

Figure 5-5. Login Accepted Status Box

Once setup information is received, the Security Warning Banner shown in Figure 5-6 is displayed. Clicking *OK* closes the dialog box and allows the user to continue. Clicking *Cancel* returns back to the Login Panel.

| ġ | NASA IT SECURITY WARNING BANNER                                      |      |
|---|----------------------------------------------------------------------|------|
|   | U.S. GOVERNMENT RESOURCE                                             |      |
|   | You have accessed an U.S. Government Resource.                       |      |
|   | Any attempt to modify or exploit this resource or associated         |      |
|   | information other than for instructed use is STRICTLY PROHIBITED     |      |
|   | and may be punishable under the Computer Fraud and Abuse Act of 1    | 986. |
|   | US GOVERNMENT SYSTEM MONITORING                                      |      |
|   | The government may monitor and audit the usage of this resource.     |      |
|   | All persons are hereby notified that use of this resource            |      |
|   | constitutes consent for monitoring, keystroke recording or auditing. |      |
|   | OK Cancel                                                            |      |

Figure 5-6. Security Warning Dialog

If the *SelectSICsAtLogin* property is set to *true* and the user is authorized for more than one SIC, then the SIC Selection dialog box shown in Figure 5-7 is displayed. This allows the user to select which SICs are active for this session. The NCC and DAS labels for each SIC indicates whether the SIC is authorized for using NCC (legacy) and/or DAS services. Any combination of SICs may be selected by CTRL-clicking the desired SICs. Shift-clicking allows selection of a range of SICs. Clicking *SELECT* instructs the Client to accept the selected list of SICs. Clicking *CANCEL* instructs the Client to use all authorized SICs for this session regardless of any selection(s).

| 🧟 Select SICs | for Session 🗵 |
|---------------|---------------|
| 0338 (NCC,DAS | i) 📥          |
| 1294 (NCC)    |               |
| 1398 (NCC,DAS | a)            |
| 1419 (NCC)    | 333           |
| 1446 (NCC,DAS | i) 👸          |
| 3301 (NCC)    |               |
| 3782 (NCC,DAS | i) 📃          |
| 4625 (NCC)    | -             |
| SELECT        | CANCEL        |

Figure 5-7. SIC Selection Dialog

After successful SIC selection, the login process is complete and the Main Control Panel appears as shown in Figure 5-8. An overview of the functions available through this panel is provided in Section 6.

| 🕾 SWSI                        | _ 🗆 🗵                       |                      |               |              |              |
|-------------------------------|-----------------------------|----------------------|---------------|--------------|--------------|
| <u>U</u> ser <u>S</u> cheduli | ng Control/ <u>M</u> onitor | State <u>V</u> ector | <u>A</u> dmin | <u>T</u> ime | <u>H</u> elp |
| App Server                    | Isolator                    | SNIF                 | SDIF          |              | DAS          |
| Connected                     | Connected                   | Connected            | Connecte      | d            | Disconnected |

Figure 5-8. Main Control Panel

### 5.3 Changing Password

A password change may be initiated either by the user by selecting *Initiate Password Change* in the Login Panel, or by the server when the password has reached its 60 day expiration. In either case the dialog shown in Figure 5-9 appears after the Client has established a connection with the server.

| password:         |                                                                          |                                                                                                    |
|-------------------|--------------------------------------------------------------------------|----------------------------------------------------------------------------------------------------|
| er a new passwo   | rd of at least 8 chara                                                   | cters.                                                                                                    |
| of characters fro | m at least 3 of the foll                                                 | lowing                                                                                                    |
| e, lowercase, nui | neric, or non-alphanu                                                    | imeric.                                                                                                    |
|                   |                                                                          |                                                                                                    |
|                   |                                                                          |                                                                                                    |
| rd:               |                                                                          |                                                                                                    |
|                   |                                                                          |                                                                                                    |
|                   |                                                                          |                                                                                                    |
|                   | v password:<br>er a new passwo<br>of characters fro<br>e, lowercase, nur | r password:<br>er a new password of at least 8 charac<br>of characters from at least 3 of the foll<br>e, lowercase, numeric, or non-alphanu<br>rd: |

Figure 5-9. Password Change Dialog

After entering the user's old password, a new password should be selected that meets the stated criteria. The password must be at least eight characters long and contain at least one character from each of three categories of characters. For example, a password with at least one uppercase, one numeric, and one non-alphanumeric (punctuation mark) character would be a valid password. After entering the new password twice for verification, the user clicks *Submit* to send the request to the server. Clicking *Cancel* causes the user's password not to be changed and for the user to login using the old password. If the old password is expired, the user will be forced to return to the Password Change Dialog and enter a new password.

After submitting the password change, the text box shown in Figure 5-10 appears. Processing of the change request by the server may take 15-20 seconds.

| Password Change Submitted |                                           | × |
|---------------------------|-------------------------------------------|---|
|                           | Password Change Submitted,<br>Please wait |   |

Figure 5-10. Password Change Submitted Status Box

Once the password change has been accepted, the dialog box in Figure 5-11 appears. Clicking either OK or *Cancel* closes the dialog box and allows the user to continue.

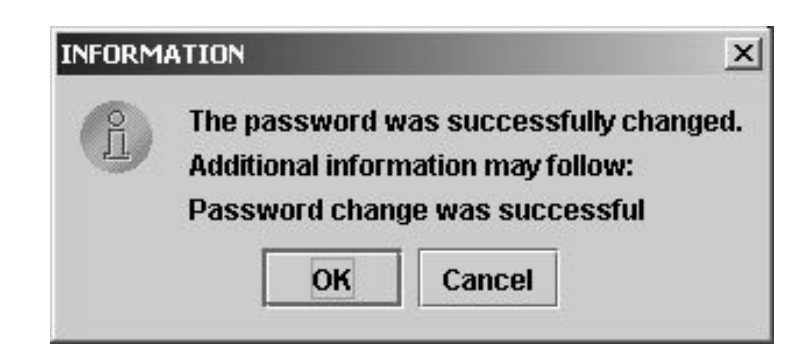

Figure 5-11. Password Change Accepted Dialog

### 5.4 **Connection Problems and Automatic Reconnection**

Occasionally the TCP connection between the Client and the server will be lost. This can happen due to a congested network, poor network performance, or a temporary failure of some network component. The Client has the ability to automatically reconnect to the server should the connection be lost. The following properties control reconnection behavior:

- AutoReconnect if *true*, auto-reconnect is enabled.
- MaxReconnectAttempts if AutoReconnect is *true*, this property is the maximum number of reconnection attempts that will be made each time the connection is lost. If AutoReconnect is *false*, this property has no effect.
- ReconnectDelay if AutoReconnect is *true*, this is the delay in seconds between each reconnection attempt.

If the connection is lost during a session, the status box shown in Figure 5-12 is displayed. Successive attempts are then made to reconnect to the server. When successful, the login process will occur automatically, culminating in an alert indicating that reconnection was successful.

At any time during the reconnection process, the user may interrupt by selecting Log-out from the User menu on the Main Control Panel.

| n to the server was lost.<br>automatically reconnect. |                                                       |
|-------------------------------------------------------|-------------------------------------------------------|
|                                                       | n to the server was lost.<br>automatically reconnect. |

Figure 5-12. Auto-Reconnect Status Box

### 5.5 Login Problems

If a problem or error should occur during the login process, an error dialog similar to that shown in Figure 5-13 will appear. Table 5-1 lists all the error messages that can appear along with a description and solution.

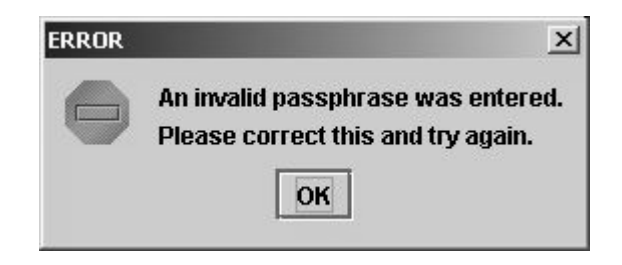

Figure 5-13. Sample Login Error Dialog

# Table 5-1. Login Error Messages

| Error Message                                                                                                    | Explanation                                                                                                    |
|----------------------------------------------------------------------------------------------------|----------------------------------------------------------------------------------------------------|
| An invalid passphrase was entered.                                                                                                    | The passphrase entered doesn't match the passphrase chosen when the<br>digital certificate was generated.                                                                                                    |
| No connection could be made to host swsi-<br>server.nascom.nasa.gov at port #3100.                                                                                                    | The Client was unable to connect to the server. The host and/or port name were entered incorrectly, the server is unavailable, a network problem is preventing communication with the server, or the client workstation's IP address is blocked from accessing the SWSI server.                                                                                                    |
| The re-entered password did not match the first entry.                                                                                                    | For a password change, the two new password entries did not match.                                                                                                    |
| Failure changing password.                                                                                                    | For a password change, the old password entry doesn't match what the                                                                                                    |
| The old password entered was invalid.                                                                                                    | server expects.                                                                                                    |
| Failure changing password. Password validation failed:<br>Invalid length password: 3                                                                                                    | For a password change, the new password must be a minimum of eight characters.                                                                                                    |
| Failure changing password.<br>Password validation failed: Didn't meet password<br>requirements.<br>minimum requirements are: 3<br>contains lower case character: false<br>contains upper case character: false<br>contains numeric character: false                                     | For a password change, the new password must have at least one character<br>from each of three categories. In this case only one category, numeric<br>characters, is represented.                                                                                                    |
| Login failed for <userid>.<br/>Please make sure the account for <userid> has been<br/>activated, and that this user ID and the password<br/>entered are correct. Also make sure that another user is<br/>not logged in with the same ID from the same IP<br/>address.</userid></userid> | <ol> <li>The server rejected the login attempt for one of the following reasons:         <ol> <li>The user ID does not exist on the server.</li> <li>The password was entered incorrectly.</li> <li>The account has been deactivated because of too many failed login attempts.</li> <li>There is already another user with the same User ID logged in from the same IP address. Only one login session is allowed per User ID per IP address.</li> <li>A previous session was interrupted by a lost connection that the server has not yet detected. The server may take up to two minutes to detect the loss, during which time the user will be unable to log in because of the single User ID per IP address rule.</li> <li>If still unable to login after correcting all of these problems, or if you suspect your account is not properly activated, contact the SWSI DBA or DSMC operator.</li> </ol> </li> </ol> |
| No reconnection could be made to host swsi-<br>server.nascom.nasa.gov at port #3100. The server may<br>be down. Please try again later using manual login.                                                                                                    | Automatic reconnection failed.                                                                                                    |
| Certificate Expiration Warning<br>Your digital certificate will expire in 26 days.<br>Please visit the SWSI web page to generate a new<br>certificate.                                                                                                    | A new digital certificate needs to be generated. See Section 3.2 for instructions.                                                                                                    |
| Account Expiration Warning<br>Your account will expire in 14 days.<br>Please contact the SWSI System Administrator or DBA<br>to renew your account.                                                                                                    | User account is about to expire and must be renewed by the SWSI DBA at DSMC.                                                                                                    |

#### 6.1 Server Process Status

When the Client is first started, the Main Control Panel appears as shown in Figure 6-1.

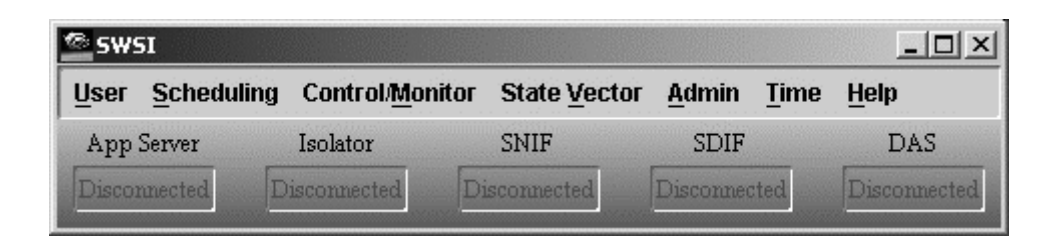

Figure 6-1. Main Control Panel at Startup

The body of the panel contains status/connection indicators for the Application Server, Isolator, SWSI-NCCDS Interface (SNIF) and SWSI-Demand Access System (DAS) Interface (SDIF) server processes, and for the connection to DAS. These processes are described in more detail in Section 2.1. The status of all processes is shown as red *Disconnected* until the user performs a successful login, as which time the panel appears similarly to what is shown in Figure 6-2.

| <sup>®</sup> S₩SI              | _ 🗆 ×                      |                      |               |              |              |
|--------------------------------|----------------------------|----------------------|---------------|--------------|--------------|
| <u>U</u> ser <u>S</u> chedulin | g Control/ <u>M</u> onitor | State <u>V</u> ector | <u>A</u> dmin | <u>T</u> ime | Help         |
| App Server                     | Isolator                   | SNIF                 | SDIF          |              | DAS          |
| Connected                      | Connected                  | Connected            | Connecti      | ad           | Disconnected |

Figure 6-2. Main Control Panel after Login

Although the status provided is more useful to a SWSI server operator than to a Client user, it does provide the user some information that can help in assessing overall system status and to coordinate problem resolution with the SWSI operator at the Data Services Management Center (DSMC) at the White Sands Complex (WSC). In general, this is what green *Connected* status indicates for each process:

- Application Server the user is successfully connected and logged in.
- Isolator the server will accept and process user requests, such as reloading summary panels and submitting schedule requests.
- SNIF messages can be exchanged with the NCCDS.
- SDIF messages can be exchanged with the SDIF.
- DAS messages can be exchanged with the DAS.

If the SWSI server is operating normally, then all the processes should be indicated as green *Connected*.

#### 6.2 Menu Options

Figure 6-3 shows the menu options provided by the Main Control Panel. Most options are disabled until the user has logged in. NCC and DAS specific submenus under the Scheduling menu are only enabled if the user is authorized for SICs configured for NCC and/or DAS related services. The Admin menu is only enabled for users with Mission Manager privilege.

|                            | SWSI                                                                                                    |                               |                                                    |               |                          |                                          |  |
|----------------------------|----------------------------------------------------------------------------------------------------|-------------------------------|----------------------------------------------------|---------------|--------------------------|------------------------------------------|--|
| <u>U</u> ser               | <u>S</u> cheduling                                                                                                    | Control/ <u>M</u> onitor      | State Vector                                       | <u>A</u> dmin | <u>T</u> ime             | <u>H</u> elp                             |  |
| Log-in<br>Log-out<br>Prefs | NCC > Create SAR I DRS Scheduling Window                                                                                  | Alerts<br>UPDs<br>UPD Logging | Generate Geocentric<br>Generate Geodetic<br>Import | Edit SSCs     | UTC Clock<br>Local Clock | About SWSI<br>About User<br>Sec. Warning |  |
| Exit                       | DAS ><br>  TDRS Visibility Request<br>  Create RAR<br>  Playback Planning                                                 |                               |                                                    |               |                          |                                          |  |
|                            | Schedule Request Summary<br>Active Schedule Summary<br>Print ><br>  Schedule Request Summary<br>  Active Schedule Summary |                               |                                                    |               |                          |                                          |  |

# Figure 6-3. Main Control Panel Menu Options

# 6.3 User Menu

#### 6.3.1 General

The User Menu contains options for logging in and out of SWSI server, for setting display preference, and for exiting the Client.

### 6.3.2 Log-in Menu Option

The Log-in menu option is available only if the user is not already logged in. Selection of this option causes the Login Panel to be displayed. The login process is described in Section 5.

### 6.3.3 Log-out Menu Option

The Log-out menu option is available only if the user is logged in. Selecting *Log-out* causes the user to be logged out of and disconnected from the server. After the connection has been terminated and the user logged out, the status of all server processes changes from green *Connected* to red *Disconnected* and the Login Panel appears.

### 6.3.4 Preferences Menu Option

The Preferences menu option is a submenu that allows selection of the Java Look and Feel (LAF). The following options are available:

- Metal Look and Feel
- Motif Look and Feel
- Windows Look and Feel
- Macintosh Look and Feel

The latter two options are proprietary and only available on the corresponding platform.

### 6.3.5 Exit Menu Option

The Exit menu option is used to exit from the Client application. Upon termination, the user is logged out from the server and the connection is closed.

### 6.4 Scheduling Menu

### 6.4.1 General

The Scheduling Menu provides options for requesting TDRS service and for reviewing and printing the status of those requests. These options are described in more detail in Section 8.

# 6.4.2 NCC Scheduling Submenu

The NCC Scheduling Submenu allows the user to access NCC-specific scheduling options. The following options are available:

- Create Schedule Add Request (SAR)
- TDRS Scheduling Window (TSW)

# 6.4.3 DAS Scheduling Submenu

The DAS Scheduling Submenu allows the user to access DAS-specific scheduling options. The following options are available:

- TDRS Visibility Request
- Create Resource Allocation Request (RAR)
- Playback Planning

# 6.4.4 Schedule Request Summary Menu Option

The Schedule Request Summary menu option causes the Schedule Request Summary Panel to be displayed. This panel displays a tabular summary of schedule requests previously submitted to NCC or DAS for all SICs for which the user is authorized and has selected to be active for this session.

# 6.4.5 Active Schedule Summary Menu Option

The Active Schedule Summary menu option causes the Active Schedule Summary Panel to be displayed. This panel displays a tabular summary of all schedule requests that have been granted and added to the NCC or DAS active schedule for all SICs for which the user is authorized and has selected to be active for this session.

### 6.4.6 Print Submenu

The Print Submenu contains options for printing Schedule Request Summary and Active Schedule Summary information.

# 6.5 Control/Monitor Menu

### 6.5.1 General

The Control/Monitor Menu provides options for viewing alerts and real-time performance data, and for controlling or reconfiguring ongoing services.

# 6.5.2 Alerts Menu Option

The Alerts menu option is used to display the Alert Messages panel, allowing the user to monitor real-time alerts. This panel is described in more detail in Section 7.

# 6.5.3 User Performance Data (UPD) Menu Option

The User Performance Data (UPD) menu option is used to display real-time performance data for ongoing services. Options within the UPD Summary Panel are used to control or reconfigure ongoing services through the use of Ground Control Message Requests (GCMRs) for NCC services and reconfiguration requests for DAS services. UPD monitoring and reconfiguration capabilities are described in more detail in Sections 9 and 10.

# 6.5.4 UPD Logging Menu Option

The UPD Logging menu option controls whether or not UPD data is logged to a file on the client workstation. If UPD Logging is checked, then logging is enabled. UPD logging is described in more detail in paragraph 9.4.

### 6.6 State Vector Menu

### 6.6.1 General

The State Vector Menu provides options for importing, generating, and transmitting Improved Interrange Vectors (IIRVs) to NCCDS and/or DAS. These options are described in more detail in Section 11.

# 6.6.2 Generate Geocentric Menu Option

The Generate Geocentric menu option allows the user to create and transmit a state vector entered in Geocentric Coordinates (XYZ position and velocity).

# 6.6.3 Generate Geodetic Menu Option

The Generate Geodetic menu option allows the user to create and transmit a state vector entered in Geodetic Coordinates (latitude, longitude, and altitude).

# 6.6.4 Import Menu Option

The Import menu option allows the user to select a user-generated file containing an Improved Interrange Vector (IIRV) for transmission to NCCDS and/or DAS. A standard file chooser is displayed, allowing the user to browse directories on the client workstation and select the state vector file to be transmitted.

### 6.7 Admin Menu

### 6.7.1 General

The Admin Menu provides privileged user access to mission administration options.

# 6.7.2 Edit Service Specification Codes (SSCs) Menu Option

The Edit Service Specification Codes (SSCs) menu option allows the user to edit the default parameter settings for NCCDS and DAS SSC codes. Users must be authorized with mission administration privileges for this menu option to be enabled. SSC administration is described in more detail in Section 12.

### 6.8 Time Menu

The Time Menu provides clock displays for displaying the current date and time. A sample time display is shown in Figure 6-4. Year and Julian days are used for the date display and 24-hour time is used for the time display. Separate clocks are provided for Universal Time (UT) and Local Time. Both clocks are dependent on the local time and location settings of the client workstation, for which the user is responsible.

| <b>墨</b>          | ×   |
|-------------------|-----|
| 2003/097 18:12:31 | UTC |

Figure 6-4. UTC Clock Display

# 6.9 Help Menu

# 6.9.1 General

The Help Menu provides the About SWSI options.

# 6.9.2 About SWSI Menu Option

The About SWSI menu option is used to determine the version of the SWSI Client software currently running on the client workstation. An example of the About SWSI dialog box is shown in Figure 6-5. Clicking OK closes the About SWSI dialog box.

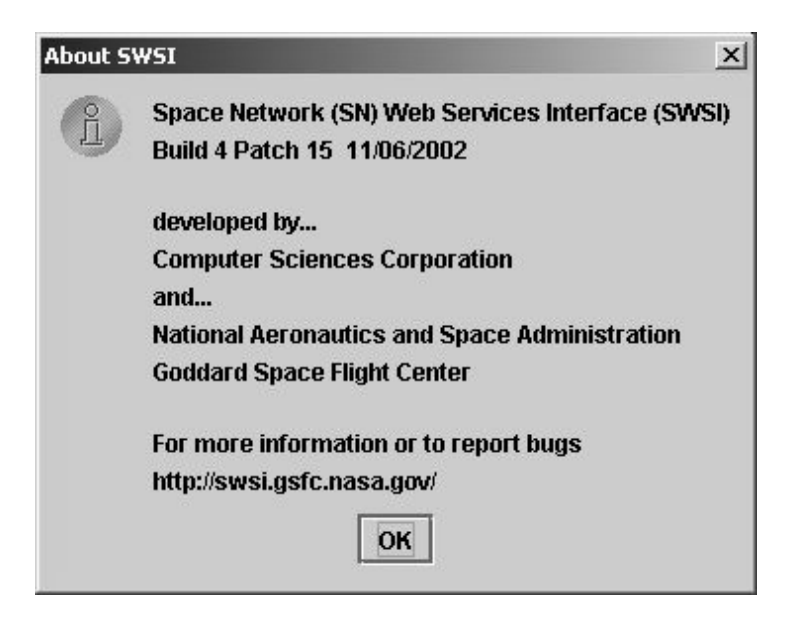

Figure 6-5. About SWSI Informational Dialog

### 6.9.3 About User Menu Option

The About User menu option provides information about the user's current login session, including User ID, SWSI Server name, mode, and SIC selections. An example of the About User dialog box is shown in Figure 6-6. Clicking OK closes the About User dialog box.

| About U | ser X                                                       |  |  |  |  |  |
|---------|-------------------------------------------------------------|--|--|--|--|--|
| 2       | User: sardella                                              |  |  |  |  |  |
| T       | SWSI Server: swsi-server.nascom.nasa.gov                    |  |  |  |  |  |
|         | Login mode: EIF                                             |  |  |  |  |  |
|         | Authorized for NCC SICs: 6951, 8603                         |  |  |  |  |  |
|         | Authorized for DAS SICs: 6951                               |  |  |  |  |  |
|         | Authorized as an NCC mission manager.                       |  |  |  |  |  |
|         | Authorized as a DAS mission manager.                        |  |  |  |  |  |
|         | Time of previous login: Mon Apr 07 14:17:50 EDT 2003        |  |  |  |  |  |
|         | Number of failed login attempts since previous login: 0     |  |  |  |  |  |
|         | Expiration Date of Certificate: Fri, Sep 26 (269), 2003 UTC |  |  |  |  |  |
|         | Account Expiration Date: Fri, Nov 2 (307), 2012 UTC         |  |  |  |  |  |
|         | ОК                                                          |  |  |  |  |  |

Figure 6-6. About User Informational Dialog

### 6.9.4 Security Warning Menu Option

The Security Warning menu option displays the Security Warning Banner shown in Figure 5-6. Clicking *OK* closes the dialog box and allows the user to continue. There is no *Cancel* button when the Security Warning is displayed from the Help menu.

#### 7.1 Alert Message Panel Overview

The Alert Message Panel is displayed automatically when the first alert is received or generated by the Client application. This panel may also be displayed manually by selecting the Alerts menu option in the Control/Monitor menu on the Main Control Panel. Figure 7-1 shows a sample Alert Message Panel.

| Alert Messages                                                                                                    |            |         |                                         |                                                                                       |  |  |
|----------------------------------------------------------------------------------------------------|------------|---------|-----------------------------------------|---------------------------------------------------------------------------------------|--|--|
| File Edit Log                                                                                                    |            |         |                                         |                                                                                       |  |  |
| Severity                                                                                                    | Source     | SIC     | Time                                    | Message                                                                               |  |  |
| Informatio                                                                                                    | n SNIF     | 8603    | 2002/334 14:17:43                       | SAR ID #0102790, SUPIDEN D8603WD transmitted to ANCC                                  |  |  |
| Warning                                                                                                    | SNIF       | 8603    | 2002/334 14:18:00                       | SRM Received for SAR ID #102790, SUPIDEN D8603WD: Rejected: Requested event start too |  |  |
| Informatio                                                                                                    | n SNIF     | 8603    | 2002/334 14:18:51                       | SAR ID #0102792, SUPIDEN D8603WD transmitted to ANCC                                  |  |  |
| Informatio                                                                                                    | n SNIF     | 8603    | 2002/334 14:18:55                       | 5 SRM Received for SAR ID #102792, SUPIDEN D8603WD: Queued, use of TSWs not requested |  |  |
| Informatio                                                                                                    | n SNIF     | 8603    | 2002/334 14:20:19                       | SAR ID #0102793, SUPIDEN D8603WD transmitted to ANCC                                  |  |  |
| Informatio                                                                                                    | n SNIF     | 8603    | 2002/334 14:20:21                       | SRM Received for SAR ID #102793, SUPIDEN D8603WD: Queued, use of TSWs not requested   |  |  |
|                                                                                                    |            |         |                                         |                                                                                       |  |  |
|                                                                                                    |            |         |                                         |                                                                                       |  |  |
|                                                                                                    |            |         |                                         |                                                                                       |  |  |
|                                                                                                    |            |         |                                         |                                                                                       |  |  |
|                                                                                                    |            |         |                                         |                                                                                       |  |  |
|                                                                                                    |            |         |                                         |                                                                                       |  |  |
|                                                                                                    |            |         |                                         |                                                                                       |  |  |
| A 1898080809                                                                                                    |            |         |                                         |                                                                                       |  |  |
| Interesting to the second second s |            |         | 000000000000000000000000000000000000000 |                                                                                       |  |  |
| Pause                                                                                                    | Last Alert | 2002/33 | 34 14:20:21 State                       | utus Information Logging On Messages 0006                                             |  |  |

Figure 7-1. Alert Message Panel

Each entry consists of the following items:

- Severity color-coded indication of alert severity. The following severity levels are defined:
  - Information (green) indicates successful processing with additional information.
  - Warning (yellow) indicates successful processing by SWSI, but with warning information, such as a request rejected by NCCDS or a communication problem.
  - Critical (red) a SWSI software, system, or database problem has occurred. The problem requires resolution by a SWSI operator, system administrator, DBA, or developer.

- Source subsystem generating the alert (Client, ISO, SNIF, SDIF, or DAS). Alerts that are generated by a server subsystem (ISO, SNIF, SDIF, or DAS) appear on all connected Clients authorized for the associated SIC, regardless of which user performed the action resulting in the alert.
- SIC Support Identification Code that the alert pertains to. Alerts are displayed only for SICs for which the user is authorized and has selected to be active for this session. A SIC of "0000" is used to broadcast alerts to all connected users.
- Time time that alert was generated by the source subsystem.
- Message alert message text.

Alerts can be sorted by any column by clicking on the column header. New alerts are added to the bottom of the sorted alerts. All columns can be resized by clicking and dragging the boundary between column headers. Columns can be re-ordered by clicking and dragging columns side-to-side. Rows can be selected for deletion or printing by clicking and dragging over the desired rows. Any combination of rows may also be selected by CTRL-clicking the desired rows. Shift-clicking allows selection of a range of rows.

The message text will often exceed the length of the panel. The panel can be scrolled horizontally to view the total message and/or the panel can be resized to make more of the messages visible.

A complete listing of alert messages is provided in Appendix A.

### 7.2 Status Bar

The Status Bar is located at the bottom of the Alert Message Panel and consists of the following items:

- Pause/Scroll button alternates between pausing and automatically scrolling of the messages. In *Scroll* mode, alerts are added to the panel as they are received, with the panel automatically scrolling to the latest alerts. *Pause* mode allows the user to stop automatic scrolling to view particular alerts without having them scroll off the panel.
- Last Alert time that most recent alert was received.
- Status severity of most recent alert.
- Logging indicates whether logging is currently turned on.
- Messages total number of alert messages received for this session.

# 7.3 Properties and Alert Message Logging

The following properties are used to control the Alert Message Panel and alert message logging behavior:

- BringToFront option to bring the Alert Panel to the front (on top of any open panels or windows) when an alert message is received. Note that if the *Set Warnings* option in the Alert Panel is set and a critical message is received, the pop-up message will bring the Alert Panel to the front even if the *BringToFront* parameter is *false*.
- DisplayWarnings defines whether to display a dialog box whenever a critical (red) alert is received. If *true*, display a dialog box.
- WriteToLog indicates whether alerts should be logged. Alerts are logged to a file if this is set to *true*.
- LogDir directory where the current (active) log file is created. This directory must exist prior to running the Client application.
- ArchiveDir directory to which archived (old) log files are moved. This directory must exist prior to running the Client application.
- MaxAlertsToDisplay buffer size for the Alert Panel. This indicates how many messages are kept on the scrollable panel. When the number of messages exceeds this amount, the earliest messages are removed.
- MaxLogFileSize maximum output log file size in bytes. When the log file reaches this size and *SwitchLogFileAtMax* is set to *true*, the current log file is closed and a new log file is started.
- SwitchLogFileAtMax indicates whether a new log file should be started if the current log file's size reaches the *MaxLogFileSize*.

Log files are automatically created with names of <UserID>\_####.log where <UserID> is the UserID the Client is logged in under and "####" is an automatically generated four digit sequence number. When the Client application is first started, the *LogDir* is searched for any existing log files. If any are found, the file with the largest sequence number is checked to see if it exceeds the *MaxLogFileSize*. If not, a new header and alerts are written to the file until it is full. Once the file is full (*MaxLogFileSize reached*) and if *SwitchLogFileAtMax* is *true*, the log file is closed and moved to the *ArchiveDir*. The sequence number is then incremented and a new log file is started.

#### 7.4 Alert Message Log File Format

The alert message log file is a text file which consists of header lines and log entries. Three header lines are written each time the Client logs onto the server or whenever a new log file is started. These lines consist of the following:

\*\*\* New SWSI session starting at: YYYY/DDD HH:MM:SS UTC SIC TIME SEVERITY SOURCE MESSAGE TEXT

Log entries have the following format:

<SIC> <alert\_time> <severity> <source> <message\_text>

The value for each field is the same as described in Section 7.1.

#### 7.5 File Menu

#### 7.5.1 General

The File Menu contains options for printing and exiting the Alert Message Panel.

#### 7.5.2 Page Setup Menu Option

The Page Setup menu option is used to specify printing options prior to printing alert messages. A sample Page Setup dialog is shown in Figure 7-2. Specify print options on this dialog and click *OK* to accept print option changes. Clicking *Cancel* resets all print options to previously selected values.

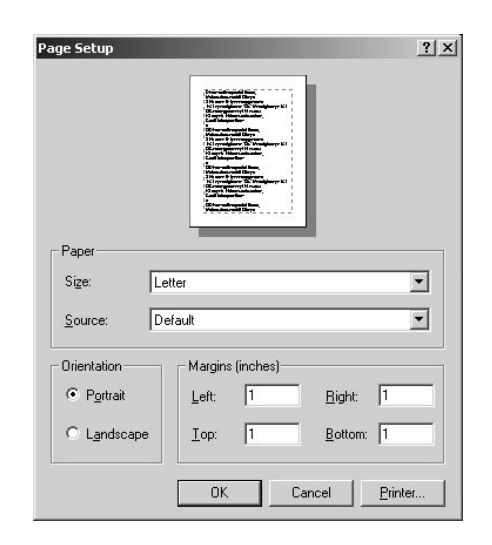

Figure 7-2. Page Setup Dialog

# 7.5.3 Print Menu Option

The Print menu option is used to print alert messages. Selecting Print causes the selected messages to be printed. If no messages are selected, then all the messages in the Alert Messages Panel are printed. Any combination of alerts may also be selected for printing by CTRL-clicking the desired rows. Shift-clicking allows selection of a range of alerts.

# 7.5.4 Exit Menu Option

The Exit menu option is used to close the Alert Message Panel. Alerts will still be received and logged. If critical alerts are received and the *Set Warnings* option is on, popup warning messages will still be generated. If the *BringToFront* is set to *true*, the Alert Message Panel will automatically reappear for any alert that is received regardless of severity.

### 7.6 Edit Menu

### 7.6.1 General

The Edit Menu contains options for deleting messages, selecting or unselecting messages, and setting the warning level.

### 7.6.2 Delete Menu Option

The Delete menu option is used to remove alert messages from the Alert Message Panel. Select the alert message by clicking on the desired alert, and then select the Delete menu option. The Select All may be used to select all alert messages for deletion. Any combination of alerts may also be selected for deletion by CTRL-clicking the desired rows. Shift-clicking allows selection of a range of alerts.

### 7.6.3 Select All Menu Option

The Select All menu option is used to highlight all messages in the Alert Message Panel. Selecting Print or Delete while all messages are selected causes that action to be performed on all messages in the panel.

### 7.6.4 Unselect All Menu Option

The Unselect All menu option is used to remove highlighting from all messages in the Alert Message Panel.

# 7.6.5 Set Warnings Menu Option

The Set Warnings menu option is used to enable or disable the display of a critical warning dialog box every time a critical alert message is received. If a check mark appears before the Set Warnings option, then the option is enabled. This option is initially set according to the *DisplayWarnings* property value. A sample of a critical alert dialog is shown in Figure 7-3.

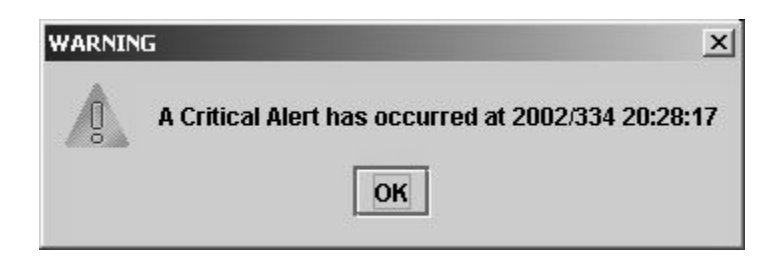

Figure 7-3. Critical Alert Dialog

# 7.7 Log Menu

### 7.7.1 General

The Log Menu contains options related to logging alert messages to a file.

### 7.7.2 Write Menu Option

The Write menu option is used to enable or disable the writing of alert messages to a log file. This option is preset by the *WriteToLog* property. If a check mark appears before the Write option, then the option is enabled. The *Logging* field in the status bar also provides an indication of whether or not logging is enabled.

#### 8.1 Introduction

This section contains a detailed description of how to use the SWSI Client application to schedule SN services. It is not meant to be a comprehensive guide on how to schedule the SN or how to interface with the NCCDS or DAS. For more detailed information, refer to the SN Users' *Guide (SNUG)*, the NCCDS Operations Concept Document, the NCCDS System Requirements Document, the NCCDS/MOC ICD, and the DAS/SWSI ICD.

### 8.2 Creating an NCC Schedule Add Request

#### 8.2.1 General

The Create SAR Panel allows the user to submit a Schedule Add Request to the NCC. The panel is shown is Figure 8-1. A similar panel is used for generating Alternate SARs (ASAR) and Replace Requests (RR). A View SAR panel with the same layout is used for viewing previously submitted schedule requests. A new SAR may be created by selecting the Create SAR option in the Scheduling menu.

#### 8.2.2 Main SAR Panel

The Create or View SAR Panel consists of the following event-level items:

- Message Class SAR, ASAR, or RR.
- Request ID only appears when viewing previously submitted requests that have been assigned a Request ID. The server assigns the Request ID after the SAR, ASAR, or RR has been submitted.
- ReferencedRequestID only appears for ASARs or RRs. Refers to the Request ID of the original SAR or ASAR for which an ASAR or RR is being created.
- Explanation only appears when viewing previously submitted requests either for which a Schedule Result Message (SRM) has been received from NCCDS, or which have failed internal validation prior to transmission to NCCDS. Contains the result and explanation codes for the last SRM received, along with a text explanation. The explanation is the same as described in Table 7-5, *Valid SRM Result and Explanation Code Combinations* in the NCCDS/MOC ICD. For messages failing SWSI validation, no SRM is received. SWSI internal validation codes are shown in Table 8-1. In almost all cases, these validation errors should not occur and are an indication of a SWSI software error. SWSI development support should be notified in these cases. The one exception is the 99/02, which indicates that the SWSI database has not been properly configured. In this case the SWSI DBA at DSMC should be notified.
- SUPIDEN Support Identifier.

- TDRS TDRS name. For flexible scheduling this may be a TDRS set name consisting a group of actual TDRSs. NCCDS determines which actual TDRS is scheduled for the event.
- Priority indicates relative priority for this event. "1" is the highest priority, "9" is the lowest.
- Nominal Event Start Time requested event start time.
- Plus Tolerance amount of time after the Nominal Event Start Time that the event may actually be scheduled.
- Minus Tolerance amount of time before the Nominal Event Start Time that the event may actually be scheduled.
- Freeze Interval amount of time before event start time that the NCCDS will freeze requested start times and durations. This applies only to SARs that specify flexible start times and durations.
- Use TSWs to constrain scheduling constrain scheduling according to a customersupplied TDRS Scheduling Window (TSW), which specifies time intervals when the customer spacecraft is able to communicate with a TDRS.
- Wait List if unscheduled if SAR is submitted during Active Period, this flag requests that the SAR be placed on a wait list in case it cannot otherwise be scheduled.

| 🙅 Create SAR                                                                                                    |                              |           |                 |           |         |            |                |               |                    | _ 🗆 × |
|----------------------------------------------------------------------------------------------------|------------------------------|-----------|-----------------|-----------|---------|------------|----------------|---------------|--------------------|-------|
| Messag                                                                                                    | e Class                      | SAR       |                 | RequestID |         |            | Explanation    |               |                    |       |
| SI                                                                                                    | JPIDEN                       | B1294CS - | •               | TDRS      | 047     | •          |                |               |                    |       |
| ReferencedRe                                                                                                    | quest ID                     | None      |                 | Priority  | 1       | •          |                |               |                    |       |
| O Prototype E                                                                                                    | vents 🖲 SSC                  | C Add     |                 |           |         |            |                |               |                    |       |
| Name<br>A01                                                                                                    | Typ                          | pe        | Nominal Event S | tart Time | 2003 09 | 7 19 13 00 |                |               |                    |       |
| B02<br>B03<br>B21                                                                                                    | MAR<br>MAR<br>MAR            | 1220      | Plus Tolerance  |           |         | 00 00 00   | 🗔 Use T        | SWs to cor    | istrain scheduling |       |
| G01<br>G02<br>H01                                                                                                    | EETF<br>EETR<br>SSAF         |           | Minus Tolerance |           |         | 00 00 00   | 🗌 Wait L       | ist if unsch. | eduled             |       |
| H03<br>H05<br>H07<br>L02                                                                                                    | SSAF<br>SSAF<br>SSAF<br>SSAR |           | Freeze Interval |           |         |            |                |               |                    |       |
| Service Request                                                                                                    | 1                            | Line      |                 |           |         |            |                |               |                    |       |
| Number         SSC         Service Type         Nominal Start         Nominal Duration         CSN         SESN         (+)Tolerance         (-)Tolerance         Min. Duration           1         A02         MAF         00:00:00         00:30:00         2         B02         MAR         00:00:00         00:30:00         4         4         4         4         4         4         4         4         4         4         4         4         4         4         4         4         4         4         4         4         4         4         4         4         4         4         4         4         4         4         4         4         4         4         4         4         4         4         4         4         4         4         4         4         4         4         4         4         4         4         4         4         4         4         4         4         4         4         4         4         4         4         4         4         4         4         4         4         4         4         4         4         4         4         4         4         4         4         4         4 </th |                              |           |                 |           |         |            |                |               |                    |       |
|                                                                                                    |                              |           |                 | Move Do   |         |            | Modify Service |               |                    |       |
| Submit Cancel                                                                                                    |                              |           |                 |           |         |            |                |               |                    |       |
|                                                                                                    |                              |           |                 |           |         |            |                |               |                    |       |

Figure 8-1. Create SAR Panel

| Result<br>Code | Explanation<br>Code | Result and Explanation                                             |  |  |
|----------------|---------------------|--------------------------------------------------------------------|--|--|
| 99             | 01                  | SIC mismatch between request and Isolator message                  |  |  |
| 99             | 02                  | Unable to find Schedule Connection entry for SIC                   |  |  |
| 99             | 03                  | Unknown request type                                               |  |  |
| 99             | 04                  | Invalid or missing SIC                                             |  |  |
| 99             | 05                  | Invalid or missing SUPIDEN                                         |  |  |
| 99             | 06                  | Mismatch between SIC and SUPIDEN                                   |  |  |
| 99             | 07                  | Reference Request ID submitted for SAR                             |  |  |
| 99             | 08                  | Missing Reference Request ID                                       |  |  |
| 99             | 09                  | Invalid Request Type code                                          |  |  |
| 99             | 10                  | Invalid or missing TDRS                                            |  |  |
| 99             | 11                  | Invalid priority                                                   |  |  |
| 99             | 12                  | Invalid waitlist flag value for SAR or RR                          |  |  |
| 99             | 13                  | Invalid use TSW flag value                                         |  |  |
| 99             | 14                  | Invalid or missing Event Start Time                                |  |  |
| 99             | 15                  | Invalid or missing Event Start Time Plus Tolerance                 |  |  |
| 99             | 16                  | Invalid or missing Event Start Time Minus Tolerance                |  |  |
| 99             | 17                  | Invalid or missing Event Freeze Interval                           |  |  |
| 99             | 18                  | Invalid Prototype Event ID                                         |  |  |
| 99             | 19                  | No services or Prototype Event specified                           |  |  |
| 99             | 20                  | Service out of order                                               |  |  |
| 99             | 21                  | Invalid or missing SSC Code                                        |  |  |
| 99             | 22                  | Missing Service Type                                               |  |  |
| 99             | 23                  | Invalid or missing Service Start Time                              |  |  |
| 99             | 24                  | Invalid or missing Service Duration                                |  |  |
| 99             | 25                  | Invalid value for CPR parameter                                    |  |  |
| 99             | 26                  | Invalid parameter value                                            |  |  |
| 99             | 27                  | Too many services                                                  |  |  |
| 99             | 28                  | Customer Priority submitted for SDR or WLR                         |  |  |
| 99             | 29                  | Wait List flag submitted for SDR or WLR                            |  |  |
| 99             | 30                  | Use TSW value submitted for SDR or WLR                             |  |  |
| 99             | 31                  | Unable to locate referenced request                                |  |  |
| 99             | 32                  | Invalid or missing Wait List Expiration Time in referenced request |  |  |
| 99             | 33                  | No TSW Set ID respecified for SAR, ASAR, or RR using TSWs          |  |  |

### Table 8-1. SWSI Internal Result/Explanation Codes

To specify service-level details when creating a SAR, the user must first select a SUPIDEN, then select whether a Prototype Event or individual services (SSCs) will be specified. Selecting Prototype Events clears the Service Request list and causes the list of available Prototype Event codes for that SUPIDEN to be displayed. A single Prototype Event may then be selected and added to the request. The Prototype Event code selected is displayed in the Service Request list, but not the services that make up the Prototype Event. Since SWSI does not provide this information, the user must know what services are included in the Prototype Event.

Selecting SSC causes the list of available SSCs for that SUPIDEN to be displayed. SSCs may then be selected and added to the request. As each SSC is added, the Service-level Flexibility Parameters panel described in Section 8.2.3 appears, allowing entry on duration and relative start time for the service. Services that are part of the request are listed in a tabular Service Request area. This table shows the services and their flexibility parameters. A service may be removed from a request by selecting the service and clicking the *Remove* button. All services may be removed by clicking the *Remove All* button. Services must be listed in the order specified in Section 7.2.1.5 of the *NCCDS/MOC ICD*. SWSI allows the services to be placed in any order, but NCCDS may reject the request if the ordering specified in the ICD is not followed. Services may be reordered by selecting a service and clicking the *Move Up* or *Move Down* buttons. For a normal event, the ordering is as follows:

- 1. All forward service SSCs.
- 2. All return service SSCs.
- 3. All tracking service SSCs.

For a simulation event, the ordering is as follows:

- 1. Forward service no. 1 SSC.
- 2. Simulation service (EETF) SSC for forward service no. 1.
- 3. Forward service no. 2 SSC.
- 4. Simulation service SSC for forward service no. 2.
- 5. Forward service no. n SSC.
- 6. Simulation service SSC for forward service no. n.
- 7. Return service no. 1 SSC.
- 8. Simulation service (EETR) SSC for return service no. 1.
- 9. Return service no. 2 SSC.
- 10. Simulation service (EETR) SSC for return service no. 2.
- 11. Return service no. n SSC.
- 12. Simulation service (EETR) SSC for return service no. n.
- 13. All tracking service SSCs.

### 8.2.3 Service Flexibility Parameters

The service-level flexibility parameters may be modified by selecting the service and clicking the *Modify Service* button. This causes the subpanel shown in Figure 8-2 to be displayed. The Nominal Duration and Nominal Start are required standard parameters that specify the duration and relative start time for the service. The five remaining parameters are optional service-level flexibility parameters that are described in detail in Table 7-3 and in Appendix D of the *NCCDS/MOC ICD*.

| 🙅 Edit Servic                            | e Flexibility Para | meters         |        |  |  |
|------------------------------------------|--------------------|----------------|--------|--|--|
| SUPIDEN                                  | B1294CS            | Service Number | 01     |  |  |
| SSC                                      | A02                | Request ID     | 000000 |  |  |
| Nomina                                   | al Duration        | 00 30          | 00 🟦 🖳 |  |  |
| No                                       | minal Start        | 00 00          | 00 👚 🛡 |  |  |
| Plus                                     | Tolerance          |                |        |  |  |
| Minus                                    | Tolerance          |                |        |  |  |
| 🗌 Minimu                                 | m Duration         | 00 00          | 00     |  |  |
| Coupled Service Number (CSN)             |                    |                |        |  |  |
| Service Bounded By Service Number (SBSN) |                    |                |        |  |  |
| Update Cancel                            |                    |                |        |  |  |

Figure 8-2. Service-level Flexibility Parameters

# 8.2.4 Service Parameters

The initial values of the parameters of a service may be viewed and edited by selecting the service and clicking the *Parameters* button. This causes a window similar to that shown in Figure 8-3 to be displayed. The list of parameters shown is dependent on the type of service. The window consists of a header that identifies the service and a split pane, with Fixed (non-editable) Parameters in the top half, Respecifiable (editable) Parameters in the bottom half, and a splitter bar separating the two. The splitter bar can be moved to display more or less of the Fixed Parameters or Respecifiable Parameters.

When the window first appears, the header contains a notice in red saying, "Default values requested". The Client then requests the default initial SSC values from the server. Once the values are received, the window is updated and the header is changed to say, "Defaults received" in green (as shown in Figure 8-3). If the parameters have been previously edited for this service request, then the header is instead changed to say, "Existing values shown" in yellow. The user may then edit the initial values and make the parameter value changes that apply to this service request. The non-editable original SSC default or current values are shown in the left column for reference. Changes are made by editing the values in the right column. By holding the cursor over an editable numeric text box, the user can display the valid range of values for that parameter. This is shown as a popup tooltip.

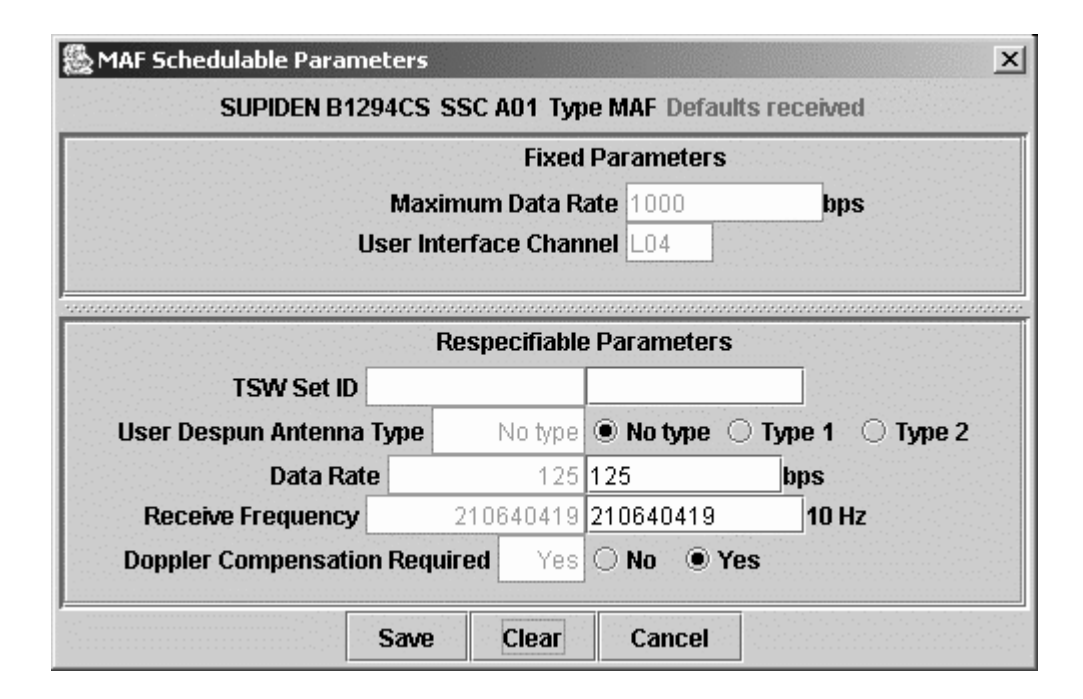

Figure 8-3. Service Parameter Values

After making the desired changes, click the *Save* button to save the changes or click the *Cancel* button to discard the changes. The *Clear* button will reset all the parameter values to their SSC default values, allowing the user to start over. This is true even when cloning or replacing a SAR, which means that all the cloned values may be lost. Clicking *Save* causes all the changes to be validated and saved for the selected service. Validation includes format checks (i.e., making sure that the input can be parsed as numbers) and limit checks. Failed validation causes a popup message to be displayed identifying the parameter that failed and why. If the limit checks failed, the limits will be displayed as well. The user is then requested to correct the input before it can be saved. Saving the parameter values does not submit the request. The user can proceed to edit the parameters of other services or, if finished, to submit the request using the *Submit* button on the main SAR Panel.

### 8.2.5 Submitting a Schedule Request

Once the user has finished entering all the information for a schedule request, the request is submitted by clicking on the *Submit* button. This causes the request to be sent to the server, where a unique Request ID is assigned and the message is formatted for transmission to the NCCDS. Alerts are generated by the server for each step in the message exchange that results in the request either being rejected, or granted and placed on the active schedule. The Alert Message Panel may be used to monitor the progress of this exchange.

Following is a typical sequence of events for a successfully scheduled active period request:

- 1. The schedule request is transmitted to the NCC.
- 2. The NCC responds with an SRM indicating that the request has been accepted and queued for processing.
- 3. The NCC sends another SRM indicating that the request has been granted.
- 4. The NCC sends a User Schedule Message (USM), which provides details about the newly scheduled event. The SWSI server uses this information to add the event to the Active Schedule in the SWSI database.

Following is a typical sequence of events for a forecast period request:

- 1. The schedule request is transmitted to the NCC.
- 2. The NCC responds with an SRM indicating that the request has been accepted and queued for processing.

Since the request was made during the forecast period, no response will be received as to whether the request was granted or rejected until the NCC performs a batch scheduling run and activates a new schedule. When that happens, the NCC will send an SRM indicating whether the request was granted or rejected, along with a USM that SWSI uses to add the event to the Active Schedule.

Following is a typical set of alerts for the case where a schedule request is successfully granted:

- SAR ID #0100845, SUPIDEN T8603EE transmitted to NCC
- SRM received for SAR ID #100845, SUPIDEN T8603EE: Queued, use of TSWs not requested or not applicable
- SRM received for SAR ID #100845, SUPIDEN T8603EE: Granted, fits in newest TSWs, based on customer request
- Fixed Normal USM received for Event ID #100845, SUPIDEN T8603EE, TDE, Start Time 02/295 05:10:00

In this case, since the request was successful, all the alerts are of green (Information) severity. Following is a case where a request is rejected:

SAR ID #0102790, SUPIDEN D8603WD transmitted to NCC
 SRM received for SAR ID #102790, SUPIDEN D8603WD: Rejected: Requested event start too close to current time

The SRM alert is of yellow (Warning) severity to indicate that there was a problem with the request such that is wasn't granted.

The SWSI server generates an alert for all SRMs and USMs received from NCCDS. The explanations shown in the SRM alert are the same as is described in Table 7-5, *Valid SRM Result and Explanation Code Combinations* in the *NCCDS/MOC ICD*.

### 8.2.6 Error Alerts

Listed in Table 8-2 are alerts indicating that a problem occurred in transmitting a schedule request outside of a normal rejection by NCCDS.

| Error Alert Message                                                                         | Severity | Explanation                                                                                                    |
|---------------------------------------------------------------------------------------------|----------|----------------------------------------------------------------------------------------------------|
| Error transmitting SAR ID #xxxxxx,<br>SUPIDEN xxxxxx to NCC, will retry later               | Yellow   | There was an error in transmitting the<br>message to NCCDS. The message is<br>saved and transmission will be attempted<br>later. Another alert will be displayed when<br>transmission is successful.    |
| Unable to connect to NCC, will attempt<br>later to send SAR ID #xxxxxxx, SUPIDEN<br>xxxxxxx | Yellow   | There was a problem connecting to the NCCDS. The message is saved and transmission will be attempted later. Another alert will be displayed when transmission is successful.                            |
| Schedule Request ID #xxxxxx invalid:<br>Unable to find Schedule Connection entry<br>for SIC | Red      | The SWSI database has not been properly configured for the SIC. The message is dropped. The SWSI DBA at DSMC should be contacted to correct the error.                                                  |
| Schedule Request ID #xxxxxx invalid:<br><reason for="" invalid="" request=""></reason>      | Red      | The Schedule Request is not properly<br>formatted and will be dropped. This error<br>should not occur and is an indication of a<br>SWSI software error. SWSI development<br>support should be notified. |

 Table 8-2.
 Schedule Request Error Alerts

# 8.3 DAS TDRS Visibility Request

Selecting the DAS 'TDRS Visibility Request' option from the Scheduling menu of the main panel results in a panel from which the user can request a DAS resource availability report by specifying the time window within which the service is desired. This panel is shown in Figure 8-4. The 'TDRSs Selected' is a checkbox allowing multiple selections. The list of TDRSs is created from the list provided in the setup information retrieved from the database for the specific user. Either multiple TDRS or 'Any' may be selected. Any indicates no preference in selecting the TDRSs for use. In this latter case, DAS makes the TDRS selection and indicates when if any TDRS transitions would occur.¶
| DAS TDRS Visibility R | lequest       | - <b>D</b> ×   |
|-----------------------|---------------|----------------|
| Window Start Time:    | 2004 034 15 3 | 1 00 🟦 🖳       |
| Window Stop Time:     | 2004 038 15 3 | 1 00 🟦 🛡       |
| Maximum Lines:        | 999 👚 🛡       | TDRSs Selected |
| SIC:                  | 0001          | 🗹 Any          |
| <u> </u>              |               | <b>171</b>     |
|                       |               | <b>275</b>     |
|                       |               | TDE            |
|                       |               | TDS            |
|                       |               | TDVV           |
|                       |               |                |
| Submit                | Clear         | Cancel         |
|                       |               |                |

Figure 8-4. TDRS Visibility Request

This results in a DAS TDRS Visibilities panel shown in Figure 8-5, showing the resource availability report, This DAS TDRS Visibility panel may contain additional columns indicating DAS resources available. This panel contains a non-editable header showing the corresponding DAS Visibility Request made by the user. The 'Impact' column shows, for dedicated users, what impact they might have on other missions by preempting this time slot. Impacts would be rated as being none, low, or high. A panel of this type is created for each availability request submitted. Multiple panels can be brought up to allow comparison of availabilities during different periods.

| TDRS Visibilities as of 2 | 2004/0 | 34 16:38:39  |                |             | J× |
|---------------------------|--------|--------------|----------------|-------------|----|
| Window Start Time:        |        | 2004/034 16: | 40:00          |             |    |
| Window Stop Time:         |        | 2004/038 16: | 40:00          |             |    |
| TDRSs Selected:           |        | ANY          |                |             |    |
| SIC                       |        | 4377         |                |             |    |
|                           |        |              |                |             |    |
| Start Time                |        | Stop Time    | Duration (HH:N | 1M:SS) TDRS |    |
| 2004/034 16:40:00         | 2004/0 | 34 17:06:00  | 00:26:00       | TDVV        |    |
| 2004/034 17:06:00         | 2004/0 | 34 17:58:00  | 00:52:00       | TDE         | H  |
| 2004/034 17:58:00         | 2004/0 | 34 18:31:00  | 00:33:00       | 275         |    |
| 2004/034 18:31:00         | 2004/0 | 34 19:03:00  | 00:32:00       | TDVV        |    |
| 2004/034 19:03:00         | 2004/0 | 34 19:54:00  | 00:51:00       | TDE         |    |
| 2004/034 19:54:00         | 2004/0 | 34 20:41:00  | 00:47:00       | 275         |    |
| 2004/034 20:41:00         | 2004/0 | 34 21:03:00  | 00:22:00       | TDVV        |    |
| 2004/034 21:03:00         | 2004/0 | 34 21:50:00  | 00:47:00       | TDE         |    |
| 2004/034 21:50:00         | 2004/0 | 34 22:39:00  | 00:49:00       | 275         |    |
| Create Regi               | Jest . |              |                | ISE         |    |
|                           |        |              |                |             |    |

Figure 8-5. TDRS Visibilities Panel

# 8.4 Creating a DAS RAR

When the DAS 'Create Resource Allocation Request' menu option is selected from the scheduling menu of the main panel, the DAS Resource Allocation Request panel, shown in Figure 8-6, is generated with blank fields. The SSC field is disabled until a SIC is selected. Then the list of SSCs for that SIC are available. Any parameters in the SSCs may be modified before submitting the request by selecting the SSC and clicking the Modify button. This uses a ServiceParmWindow(similar to the one shown in figure 8-3) and is identical to the window used to edit NCC respecifiable parameters (the SUPIDEN field in the header would be set to the SIC).

| Create DAS Resource Allocation Request (RAR) |
|----------------------------------------------|
| ReferencedRequest ID None Request ID 0000000 |
| Explanation                                  |
|                                              |
|                                              |
|                                              |
| Service Start Time 2004 034 15 43 00 🟦 😾     |
| Service Stop Time 2004 034 15 43 00 🟦 🖳      |
|                                              |
| SIC 0001 TDRS ANY                            |
| SSC 001 Modify                               |
| Submit Cancel                                |

*Figure 8-6. Resource Allocation Request* 

Pressing the 'Submit' button will cause the client application to check that the SIC, SSC, Start, and Stop times are set before forwarding the request for scheduling. A similar panel will be generated for a DAS modification request, which is shown in Figure 8-7.

| Create DAS Resource Allocation Modification Request (R 💶 🗖 🗙                                                |
|----------------------------------------------------------------------------------------------------|
| Create DAS Resource Allocation Modification Request (RAMR)<br>Referenceurequest D 5234258 Request D 0000000 |
| Explanation                                                                                                 |
| ( / )                                                                                                    |
| Effective Start Time 2004 034 02 06 00 👚 🛡                                                                  |
| Service Stop Time 2004 035 02 06 00 🕋 🖳                                                                     |
| SIC 0001 TDRS 171 T                                                                                         |
| SSC 001 Modify                                                                                              |
| Submit Cancel                                                                                               |

Figure 8-7. Resource Allocation Modification Request

### 8.5 DAS Playback Planning

Selecting the DAS 'Playback Planning' option from the Scheduling menu of the main panel results in a menu panel in which the user can specify the time window within which data retrieval is desired. This panel is shown in Figure 8-8.¶

| Window Start Time:         2004         004         15         44         00         1           Window Stop Time:         2004         034         15         44         00         1 | Start Time:       2004       004       15       44       00       15         Stop Time:       2004       034       15       44       00       15         SIC:       0001       Image: Constraint of the second second | Avindow Start Time:     2004     004     15     44     00     1       Avindow Stop Time:     2004     034     15     44     00     1       SIC:     0001     Image: Constraint of the second second seco | OAS Playback Plann | ing      |          |  |
|----------------------------------------------------------------------------------------------------|----------------------------------------------------------------------------------------------------|----------------------------------------------------------------------------------------------------|--------------------|----------|----------|--|
| Window Stop Time: 2004 034 15 44 00 1                                                                                                    | Stop Time: 2004 034 15 44 00 1                                                                                                    | Window Stop Time: 2004 034 15 44 00 👚 🖤                                                                                                    | Window Start Time: | 2004 004 | 15 44 00 |  |
|                                                                                                    | SIC: 0001                                                                                                    | SIC: 0001                                                                                                    | Window Stop Time:  | 2004 034 | 15 44 00 |  |
| SIC: 0001                                                                                                    |                                                                                                    |                                                                                                    | SIC:               | 0001     |          |  |

# Figure 8-8. Playback Planning

The resulting DAS Playback Availability report, shown in Figure 8-9, allows the user to select and request an available playback. The user is allowed to make multiple selections from the table as part of the same playback request. The DAS response to this request is returned to the client in the form of an alert message.

| 2 | DAS Pla  | yback Availabilities    | s as of 20 | 04/034 16:46  | 5:56  |          | _ 🗆 🗙 |
|---|----------|-------------------------|------------|---------------|-------|----------|-------|
|   | Wind     | low Start Time:         | 2004/004   | 16:46:00      |       |          |       |
|   | Wind     | dow Stop Time:          | 2004/034   | 16:46:00      |       |          |       |
|   | SIC      | 4377                    |            |               |       |          |       |
|   |          | Start Time              |            | Stop Time     |       | Event ID |       |
|   | 2004/029 | 17:20:00                | 2004/029   | 17:25:20      |       | 12524    |       |
|   | 2004/029 | 17:25:00                | 2004/029   | 17:28:20      |       | 12537    |       |
|   | 2004/033 | 23:24:00                | 2004/034   | 00:12:24      |       | 17053    |       |
|   | 2004/022 | 00.4 T. 00              | 2004/022   | 22-20-40      |       | 47050    |       |
|   | Dea      | sired Transmit Start Ti | me:        | 2004 034      | 16 48 | ; 00 🟦   |       |
|   | [        | Destination IP Address  | :          | 123.123.123.1 | 23    |          |       |
|   | D        | estination Port Numbe   | r:         | 07222         |       |          |       |
|   |          | Create Request          |            |               | lose  |          |       |

#### 8.6 Figure 8-9. Playback Availability¶

### Schedule Request Summary

#### 8.6.1 General

The Schedule Request Summary Panel displays the previous schedule requests submitted for all SICs for which the user is authorized and has selected to be active for this session. The number of requests displayed is dependent on the Schedule Request purge time discussed in Section 3.1. The panel is shown in Figure 8-10. A summary of each request is shown in tabular form. The panel is displayed by selecting the Schedule Request Summary option in the Scheduling menu. The panel initially appears with the *Reload* button disabled and labeled *Data Requested*. Once the data is received from the server, the panel is updated to display the data and the *Reload* button is enabled and labeled *Reload*. If the *Reload* button is pressed, it gets disabled and relabeled *Data Requested* until the latest data is received.

The panel title shows the time at which the latest data was retrieved from the SWSI database, or will have no time tag if data is yet to be received. It should be understood that requests made after the time in the title are not included in the display. To view the latest data, a *Reload* must be performed.

| Page Setup       | Pri        | int All |      |              |            |             | Rela              | ad                 |        |
|------------------|------------|---------|------|--------------|------------|-------------|-------------------|--------------------|--------|
| Start Time       | Request ID | SUPIDEN | TDRS | Msg Class    | Ref.Req.ID | Status      | Creation Time     | User ID            |        |
| 302/293 21:45:00 | 2205       | B1294CS | 171  | SAR          | 0          | Deleted     | 2002/291 16:17:59 | sardella           |        |
| 02/294 21:45:00  | 2207       | B1294CS | 171  | SAR          | 0          | Deleted     | 2002/291 16:18:48 | sardella           |        |
|                  | 2209       | B1294CS |      | SDR          | 2207       | NCCQueued   | 2002/291 16:19:40 | sardella           |        |
| 02/295 17:55:00  | 2330       | B1294MS | TDS  | SAR          | 0          | Rejected    | 2002/291 18:35:47 | sardella           |        |
| 02/294 20:00:00  | 2458       | B1294MS | TDE  | SAR          | 0          | Completed   | 2002/294 17:05:00 | sardella           |        |
| 02/294 20:05:00  | 2460       | B1294MS | TDE  | SAR          | 0          | Completed   | 2002/294 17:46:27 | sardella           |        |
| 02/294 20:05:01  | 2463       | B1294EE | TDE  | SAR          | 0          | Rejected    | 2002/294 18:20:43 | sardella           |        |
| 02/294 20:05:01  | 2464       | B1294EE | TDE  | SAR          | 0          | Completed   | 2002/294 18:21:38 | sardella           |        |
| 02/294 21:00:00  | 2470       | B1294EE | TDE  | SAR          | 0          | Completed   | 2002/294 18:39:03 | sardella           |        |
| 02/294 21:01:00  | 2472       | B1294EE | TDE  | SAR          | 0          | Completed   | 2002/294 19:12:08 | sardella           |        |
| View [           | elete      | Clone   |      | Generate Rep | olace      | Generate Al | ternate           | Generate Wait L    | .ist   |
| Resubmit         |            |         |      |              |            |             | Close             | O NC<br>View: O DA | c<br>s |

Figure 8-10. Schedule Request Summary Panel

Requests are initially sorted by SIC, then Creation Time. Data can be resorted by clicking on any column header. The columns are initially ordered as shown in Figure 8-10. Columns can be re-ordered by dragging a column header with the mouse. Once re-ordered, the new order remains in effect until the window is closed. Requesting updated data with the *Reload* button does not change the column order.

All previously submitted schedule requests are displayed when the panel is first opened. Users can select to view only NCC or DAS requests, or switch back to viewing all requests by using the *View* radio button and selecting *NCC*, *DAS*, or *ALL*, respectively. This will filter the existing list of requests, but not display the latest data. Clicking the *Reload* button is required to retrieve the latest data.

The panel consists of the following items:

- Start Time requested start time for the event.
- Request ID unique identifier assigned by the SWSI server prior to transmission to NCC or DAS.
- SUPIDEN Support Identifier. SIC is displayed instead of SUPIDEN for DAS requests.
- TDRS TDRS name. For flexible scheduling this may be a TDRS set name consisting a group of actual TDRSs. NCCDS determines which actual TDRS is scheduled for the event.
- Msg Class class of request message. The list of valid message classes is shown in Table 8-3.
- Ref. Req. ID for ASARs, RRs, Schedule Delete Requests (SDRs), and Wait List Requests (WLRs), the Request ID of the original request that is being referred to.
- Status status of the request. The list of valid Status values and their meanings is shown in Table 8-4.
- Creation Time the date and time that the request was created by an authorized user.
- User ID account name of the user who initiated

The buttons in the lower portion of the panel are enabled or disabled, depending upon which request is selected and what the status of the selected request is. The following button descriptions assume that the selected request enables the button.

| Message Class | Description                              | System |
|---------------|------------------------------------------|--------|
| SAR           | Schedule Add Request                     | NCC    |
| SDR           | Schedule Delete Request                  | NCC    |
| RR            | Replace Request                          | NCC    |
| ASAR          | Alternate Schedule Add Request           | NCC    |
| WLR           | Wait List Request                        | NCC    |
| RAR           | Resource Allocation Request              | DAS    |
| RADR          | Resource Allocation Deletion Request     | DAS    |
| RAMR          | Resource Allocation Modification Request | DAS    |
| PBKR          | Playback Request                         | DAS    |
| PBKDR         | Playback Deletion Request                | DAS    |
| PBKMR         | Playback Modification Request            | DAS    |

Table 8-3. Message Class Values

| Status            | Meaning                                                                                                    |
|-------------------|----------------------------------------------------------------------------------------------------|
| Saved             | Request has been stored into the SWSI database.                                                                                                    |
| Queued            | Request has been queued for transmission to NCC or DAS.                                                                                                    |
| Transmitted       | Request has been transmitted to NCC or DAS.                                                                                                    |
| Granted           | Request has been granted (i.e., accepted into the active schedule)                                                                                                    |
| Partially Granted | DAS request has been granted, although portions of the request are pending                                                                                                    |
| Declined          | NCC has declined request due to conflict.                                                                                                    |
| Rejected          | NCC has rejected request for some reason.                                                                                                    |
| NCCQueued         | Request has been queued by NCC and is waiting to be processed. If request submitted for forecast period, it will remain in queue until batch processing performed and schedule activated. |
| Waitlisted        | Request has been placed on the NCC wait list.                                                                                                    |
| Deleted           | NCC, DAS, or an authorized SWSI user has deleted request.                                                                                                    |
| Completed         | NCC event has occurred and is complete.                                                                                                    |
| Expired           | NCC request start time has passed without the request being scheduled.                                                                                                    |
| Pending           | Request has been queued by DAS.                                                                                                    |
| Invalid           | NCC request has been rejected by SWSI server because of software error or SWSI database not being properly configured.                                                                    |

#### Table 8-4. Request Status Values

### 8.6.2 Viewing a Request

To view the details of an individual request, select the request and click the *View* button. The appropriate panel will display the contents of the selected request. For request other than delete requests (SDR, RADR, or PBKDR), this panel will look similar to the panel that was used to create the request, but without the ability to edit or submit. Click the *Cancel* or *Close* button in the panel that displays the request to close that panel. For delete requests, the display panel shows request identification information, the request's status, and an explanation of any status codes. Figure 8-11 shows the panel for an SDR. Displays of RADRs and PBKDRs look similar.

For a view SDR, the Client application already has all the information needed to display to the user. For all other types of requests, the Client must first retrieve the request details from the SWSI database. A pop-up window appears with the title "Details Requested" and text indicating the ID of the request being retrieved. Once the details are received, the pop-up message is removed and the appropriate panel detailing the request is displayed. Similar Client behavior occurs for the *Clone, Generate Replace, Generate Alternate*, and *Generate Wait List* buttons.

| 🙅 Delete Request     |         |                                                             |
|----------------------|---------|-------------------------------------------------------------|
| Request ID           | 0002209 | Explanation                                                 |
|                      |         | (26/66) Queued, use of TSWs not requested or not applicable |
| ReferencedRequest ID | 0002207 |                                                             |
| SUPIDEN              | B1294CS |                                                             |
|                      |         | Close                                                       |

# Figure 8-11. View Schedule Delete Request Panel

### 8.6.3 Deleting a Request

All requests other than SDR, WLR, RADR, or PBKDR may be deleted if the request status is Transmitted, Granted, NCCQueued, or Waitlisted. The user may delete a request by selecting the request and clicking the *Delete* button. A dialog box appears asking for confirmation of the delete request. Clicking *Yes* causes a deletion request (SDR, RADR, or PBKDR) to be generated and transmitted to NCC or DAS, and a pop-up box saying "Deletion request sent" to be displayed.

For SDRs transmitted to NCC, the same types of alerts that appear for a SAR will also be generated for an SDR; i.e., the SDR was transmitted, an SRM was received, etc. If the SDR is "accepted", an SRM will be received indicating that the referenced request is being deleted. However, the only SRM received for the SDR itself is one indicating that the SDR has been queued for processing (NCCQueued). The SDR therefore remains forever in an NCCQueued state from a SWSI standpoint, even though the SDR may have been successfully processed.

Deleting a request does not cause it to be removed from the Schedule Request Summary. When the SDR is accepted, the status of the deleted request is simply updated to *Deleted*.

# 8.6.4 Cloning a Request

SARs and RARs may be cloned by selecting the request and pressing the *Clone* button. The Client retrieves the request details and a SAR or RAR panel is displayed with those details prefilled. The user can then make any desired changes, such as to the Event Start Time, and submit the request as a new SAR or RAR. Note that care should be taken with the respecifiable parameter display for a cloned SAR. The *Clear* button on the parameter display will reset all the parameter values back to the SSC default values, and <u>not</u> the original SAR's parameter values.

# 8.6.5 Replacing a Request

All requests other than SDR, WLR, RADR, and PBKDR may be replaced if the request status is Transmitted, Granted, NCCQueued, or Waitlisted. The user may replace a request by selecting the request and clicking the *Generate Replace* button. The Client retrieves the request details and displays the appropriate panel with the reference ID set to the selected request and the request details set to the referenced request's details. The panel will look similar to the panel that was used to create the referenced request, but with a reference ID set. The user can then edit the details and submit the replace request.

For NCC RRs, if the RR is granted, then the RR inherits the message class and reference request ID of the request that it replaced. For example, an RR that replaced an SAR will show up in the Schedule Request Summary Panel as a SAR after it has been granted. An RR that replaced an ASAR will show up as an ASAR with the same reference request ID as the ASAR that it replaced.

# 8.6.6 Generating an Alternate SAR

SARs, RRs, and other ASARs with a status of NCCQueued may have an Alternate SAR generated against them. The user may generate an ASAR by selecting the request and clicking the *Generate Alternate* button. The Client retrieves the request details and displays a Create Alternate SAR Panel with the reference ID set to the selected request and the request details set to the reference request details. The user can then edit the details and submit the ASAR. If an ASAR is granted, then the message class is changed by the SWSI server to SAR and it will appear as such in the Schedule Request Summary Panel.

# 8.6.7 Generating a Wait List Request

SARs that have been declined may be waitlisted. The user selects the request and clicks *Generate Wait List*. The panel shown in Figure 8-12 is displayed. The Referenced Request ID is automatically set to the Request ID of the referenced request. The user enters the Expiration Time. If this time is reached without successful scheduling of the request on the Wait List, the request is removed from the Wait List and an SRM is sent by NCC to indicate that the wait listing process did not result in an event being added to the schedule.

| 🙅 Create Wait List Requ | est                   |             |
|-------------------------|-----------------------|-------------|
| Request ID              | 0000000               | Explanation |
| Referenced Request ID   | 0001642               |             |
| SUPIDEN                 | B1294EE               |             |
| Expiration Time         | 2001 324 22 18 38 👚 🛡 |             |
|                         | Submit Cancel         |             |

### Figure 8-12. Create Wait List Request Panel

### 8.6.8 Resubmitting a Request

If a previously submitted request should be lost before it is received and processed by NCCDS, the Client application allows resubmission of the request with the same Request ID. The user selects the request and clicks *Resubmit*. A pop-up message will be displayed saying that the request was resubmitted.

# 8.7 Active Schedule Summary

### 8.7.1 General

The Active Schedule Summary Panel displays all the requests accepted by NCC and/or DAS and scheduled to occur in the future for all SICs for which the user is authorized and has selected to be active for this session. The panel is shown in Figure 8-13. A summary of each event is shown in tabular form. The panel is displayed by selecting the Active Schedule Summary option in the Scheduling menu. The panel initially appears with the *Reload* button disabled and labeled *Data Requested*. Once the data is received from the server, the panel is updated to display the data and the *Reload* button is enabled and labeled *Reload*. If the *Reload* button is pressed, it gets disabled and relabeled *Data Requested* until the latest data is received.

The panel title shows the time at which the latest data was retrieved from the SWSI database, or will have no time tag if data is yet to be received. It should be understood that requests made after the time in the title will not be included in the display. To view the latest data, a *Reload* must be performed.

Data for NCC and DAS events are sent separately from the SWSI server to the Client. The SWSI server maintains the schedule of NCC active events, while the schedule of DAS active events is maintained by and obtained from DAS. If only part of the data has been received, the title will include a comment to that effect. Users can select to view only NCC or DAS events, or switch back to viewing all events by using the *View* radio button and selecting *NCC*, *DAS*, or *ALL*, respectively. This will filter the existing list of events, but not display the latest data. Clicking the *Reload* button is required to retrieve the latest data.

| Pa | ige Setup        | Print All         |         |         |      | Re            | load      |           |         |         |
|----|------------------|-------------------|---------|---------|------|---------------|-----------|-----------|---------|---------|
| e  |                  |                   | Event   | 1       |      |               | Number of | Prototype | S-Band  | K-Band  |
| /R | Start Time       | Stop Time         | ID      | SUPIDEN | TDRS | USM Type      | Services  | Event ID  | PN Code | PN Code |
| 2  | 003/097 20:45:00 | 2003/097 21:10:44 | 0076441 | E3301IP | TDE  | Fixed-Normal  | 3         |           | 20      | 20      |
| 2  | 003/100 18:53:00 | 2003/100 19:10:00 | 0076444 | E3301RS | TDS  | Fixed-Normal  | 3         |           | 20      | 20      |
| 2  | 003/100 19:51:00 | 2003/100 20:24:00 | 0076445 | E3301IP | TDS  | Fixed-Normal  | 3         |           | 20      | 20      |
| 2  | 003/100 23:49:00 | 2003/101 00:18:00 | 0076525 | E3301IP | TDE  | Fixed-Premium | 3         |           | 20      | 20      |
| 2  | 003/101 01:32:00 | 2003/101 01:53:00 | 0076521 | E3301IP | TDE  | Fixed-Normal  | 2         |           | 20      | 20      |
| 2  | 003/101 17:49:03 | 2003/101 18:18:00 | 9000376 | E3301IP | TDS  | Fixed-Normal  | 3         |           | 20      | 20      |
| 2  | 003/101 19:18:48 | 2003/101 19:45:00 | 9000378 | E3301IP | TDS  | Fixed-Normal  | 3         |           | 20      | 20      |
| 2  | 003/101 20:51:11 | 2003/101 21:37:00 | 9000380 | E3301IP | TDS  | Fixed-Normal  | 3         |           | 20      | 20      |
| 2  | 003/102 02:20:00 | 2003/102 02:30:00 | 0076631 | E3301IP | TDS  | Fixed-Premium | 2         |           | 20      | 20      |
| 2  | 003/102 03:46:00 | 2003/102 04:41:00 | 9000382 | E3301IP | TDS  | Fixed-Normal  | 3         |           | 20      | 20      |
| 2  | 003/126 14:28:00 | 2003/126 14:51:00 | 0077942 | E3301IP | TDS  | Fixed-Normal  | 3         |           | 20      | 20      |

Figure 8-13. Active Schedule Summary Panel

Events are initially sorted by Start Time. Data can be resorted by clicking on any column header. The columns are initially ordered as shown in Figure 8-12. Columns can be re-ordered by dragging a column header with the mouse. Once re-ordered, the new order remains in effect until the window is closed. Requesting updated data with the *Reload* button does not change the column order.

If an event is in progress, the background of that event is colored green. The *Generate Replace* button is disabled for ongoing events.

The panel consists of the following items:

- Pend D/R indicates whether an NCC event is pending deletion or replacement. Pending means that an SDR or RR is either queued by SWSI for transmission to NCC, or has already been transmitted by SWSI, but that a response has not yet been received from NCCDS. If an SDR or RR is pending, a "D" or "R" is displayed in this column.
- Start Time start time for the event.
- Stop Time stop time for the event.

- Event ID used by NCC or DAS to uniquely identify the event. The Event ID is identical to the Request ID of the original request that was generated to request service. For events scheduled by an NCC operator, it is in the range 9,000,000 to 9,999,999. For events scheduled by a DAS operator, it is in the range 8,900,000 8,999,999.
- SUPIDEN Support Identifier. SIC is displayed instead of SUPIDEN for DAS events.
- TDRS TDRS name.
- USM Type in NCC terminology, the type of User Schedule Message (USM) received from NCC that was used to describe the event. DAS does not generate USMs, but the DAS event type (DASMAR or DASPBK) is nonetheless listed in this column. The list of valid USM Types is shown in Table 8-5.
- Number of Services number of services associated with this event.
- Prototype Event ID for NCC events scheduled using a Prototype Event.
- S-Band PN Code PN code assignment received from NCC only.
- K-Band PN Code PN code assignment received from NCC only.

| USM Type        | Description                               |  |
|-----------------|-------------------------------------------|--|
| Fixed-Normal    | NCC Normal Support, Fixed Schedule        |  |
| Fixed-Premium   | NCC Premium Support, Fixed Schedule       |  |
| Fixed-Sim       | NCC Simulation Support, Fixed Schedule    |  |
| Flexible-Normal | NCC Normal Support, Flexible Schedule     |  |
| Flexible-Sim    | NCC Simulation Support, Flexible Schedule |  |
| DASMAR          | DAS MAR Service                           |  |
| DASPBK          | DAS Playback Event                        |  |

#### Table 8-5.USM Type Values

For NCC services, the Flexible USMs differ from the Fixed USMs in that some of the parameter values have not been finalized. Which parameters are not finalized depends on what flexibility was specified in the original request. For example, if a TDRS set name was specified rather than an individual TDRS, then the actual TDRS that will be used to support the event may not be finalized. The same rule applies to the Single Access (SA) Antenna, User Interface Channel ID, Event Start Time, Service Start Times, and Service Stop Times. At the Freeze Time specified by the user, the NCCDS will finalize all these parameters and transmit a Fixed USM. Refer to Section 7 of the *NCCDS/MOC ICD* for further information on how to use flexible scheduling.

The buttons in the lower portion of the panel are enabled or disabled, depending upon which event is selected and whether that event has a pending SDR or RR, or if that event is ongoing. The following button descriptions assume that the selected event enables the button.

### 8.7.2 Displaying Event Service Details

To view the service details of an individual event, select the event and click the *Display Service* button. The panel shown in Figure 8-14 is displayed for events other than a DAS Playback Request (DASPBK). The columns are initially ordered as shown in Figure 8-14. Columns can be re-ordered by dragging a column header with the mouse.

The items displayed in the top portion of the panel are event-level details inherited from the Active Schedule Summary Panel. The remainder of the panel contains a list of services for the event with the following details:

- Service Type type of service
- SSC Service Specification Code used to schedule the service.
- Start Time start time for the service.
- Stop Time stop time for the service.
- Link ID antenna number for Single Access (SA) service, or Link ID for Multiple Access Return (MAR) service.

| Start Time 2003<br>Stop Time 2003<br>S-Band PN Code<br>K-Band PN Code | "<br>3/100 19:51:0<br>3/100 20:24:0<br>e 20<br>e 20 | 0                 | TDRS TDS<br>Prototype ID |         |   |
|-----------------------------------------------------------------------|-----------------------------------------------------|-------------------|--------------------------|---------|---|
| Service Type                                                          | ssc                                                 | Start Time        | Stop Time                | Link ID |   |
| SSAF                                                                  | H50                                                 | 2003/100 19:51:00 | 2003/100 20:24:00        | 1       | - |
| SAR                                                                   | 150                                                 | 2003/100 19:51:00 | 2003/100 20:24:00        | 1       |   |
| RKN                                                                   | T80                                                 | 2003/100 19:51:00 | 2003/100 20:24:00        |         |   |
| Parameters                                                            |                                                     | Generate GCMR     | View Service Periods     | Close   | • |

Figure 8-14. Event Service Display

The following buttons allows specific actions to be performed on selected services:

- Parameters view service parameter values. A panel similar to the Service Parameter panel shown in Figure 8-3 is displayed. Only one column will appear for the respecifiable parameters and editing of the parameter values will be disabled.
- Generate GCMR enabled only for ongoing services. Selecting a service and clicking this button will cause a Ground Control Message Request (GCMR) menu to be displayed, allowing the user to reconfigure the service. The menu panel varies depending on whether the selected service is an NCC or a DAS MAR service. GCMRs may also be initiated through the User Performance Data (UPD) Summary Panel. GCMRs are described in detail in Section 10.
- View Service Periods This button is enabled when a DAS event is selected and the TDRS is marked as 'Any'. This button will bring up a subpanel displaying the planned TDRS transitions for the DAS service. This panel is a viewing only panel and is shown in Figure 8-15¶

| DAS TDRS Service Periods |                   |      |         | _ [] : |
|--------------------------|-------------------|------|---------|--------|
| SIC 4377                 |                   |      |         |        |
| Service Start Time:      | 2004/033 19:43:00 |      |         |        |
| Service Stop Time:       | 2004/035 19:43:00 |      |         |        |
| Start Time               | Stop Time         | TDRS | Status  |        |
| 2004/034 16:18:00        | 2004/034 17:06:00 | TDW  | Granted |        |
| 2004/034 17:06:00        | 2004/034 17:58:00 | TDE  | Granted |        |
| 2004/034 17:58:00        | 2004/034 18:31:00 | 275  | Granted |        |
| 2004/034 18:31:00        | 2004/034 19:03:00 | TDW  | Granted |        |
| 2004/034 19:03:00        | 2004/034 19:54:00 | TDE  | Granted |        |
| 2004/034 19:54:00        | 2004/034 20:41:00 | 275  | Granted |        |
| 2004/034 20:41:00        | 2004/034 21:03:00 | TDW  | Granted |        |
| 2004/034 21:03:00        | 2004/034 21:50:00 | TDE  | Granted | -      |
| Save                     | close             |      |         |        |

Figure 8-15 DAS TDRS Service Periods

### 8.7.3 Deleting an Event

Events may be deleted in the same way that schedule requests are deleted through the Schedule Request Summary Panel. Only events that are not already pending deletion or replacement may be deleted. Ongoing events may be deleted, resulting in early termination of service.

An event is deleted by selecting it and clicking the *Delete* button. A dialog box appears asking for confirmation of the delete request. Clicking *Yes* causes a deletion request (SDR, RADR, or PBKDR) to be generated and transmitted to NCC or DAS, and a pop-up box saying "Deletion request sent" to be displayed.

For SDRs transmitted to NCC, the same types of alerts that appear for an SDR that appear for an SDR generated via the Schedule Request Summary Panel; i.e., the SDR was transmitted, an SRM was received, etc. If the SDR is "accepted", an SRM will be received indicating that the referenced event is being deleted. The original SAR that requested this event will appear in the Schedule Request Summary Panel with a status of *Deleted*. On the next *Reload* of the Active Schedule Summary Panel, the event will no longer be listed.

### 8.7.4 Replacing an Event

Events may be replaced in the same way that schedule requests are replaced through the Schedule Request Summary Panel. Only events that are not already pending deletion or replacement may be replaced. Ongoing events or events scheduled by the NCC operator may not be replaced.

An event is replaced by selecting it and clicking the *Generate Replace* button. The Client retrieves the associated request details and displays the appropriate panel with the reference ID set to the selected request and the request details set to the referenced request's details. The panel will look similar to the panel that was used to create the referenced request, but with a reference ID set. The user can then edit the details and submit the replace request.

For events scheduled by an NCC operator, no details for the associated requests for these events will exist in the SWSI database. For these cases, the response to a *Generate Replace* will be a pop-up window with the following message:

SWSI does not have any record of this request. The reference request may have been submitted directly through the NCC. Please contact the NCC directly to submit this Replace Request.

### 8.7.5 Saving the Active Schedule to a File

The *Save* button allows the user to save the Active Schedule Summary to a Comma Separated Values (CSV) file. The data is written to the file in order of Event Start Time. The first line of the file is a header line, similar to the table header, documenting the order of the values in each subsequent line. The location of the output file is set by the user through a standard file chooser. Following is the contents of a sample output file:

Pending,start,stop,eventID,SUPIDEN,TDRS,usmType,numberOfServices,prototypeID,sBandP Ncode,kBandPNcode ,1999/181 01:00:00,2002/340 15:42:11,0011820,A3782MS,TDW,Fixed-Normal,2, ,04,04 ,2001/289 00:10:00,2002/340 15:42:11,0000073,B1419CS,TDW,Fixed-Normal,2, ,04,04 D,2001/289 01:11:11,2002/340 15:42:11,3794208,A0338EE,047,Fixed-Normal,1, ,4 ,4

This process is manual and only event-level details are provided when saving the active schedule to a file. An automated process also exists to save event-level details as well as service-level details and parameter values. This process is described in detail in Section 8.8.

# 8.8 Active Schedule File Storage

SWSI has the capability to automatically store a file containing all information for an Active Schedule, including service-level information and parameter values, in a text file on the Client workstation. When the user is logged in and the Client connected to the SWSI server, the Client will receive Active Schedule updates for all SICs for which the user is authorized and has selected to be active for that session. The parameters for this process, including how often the file is updated and what it should contain, are stored in the SWSI database. The initial settings for these parameters are established during the customer setup process described in Section 3.1 and are changed as needed by the SWSI DBA in coordination with the customer. Regardless of the parameter settings, the current Active Schedule is updated on the Client workstation whenever the user logs in.

The following properties control Active Schedule file storage behavior:

- asEnable defines whether the Active Schedules received automatically from the SWSI server are written to files.
- asOutputPath directory where Active Schedule files received automatically from the SWSI server are stored. If *asEnable* is *false*, this property has no effect.

Active Schedule filenames are of the form:

```
<MODE>_<SystemID>_<SIC>_asf.txt
```

Where:

- MODE = OPS or EIF
- SystemID = NCC or DAS
- SIC = Support Identification Code

The MODE is the same mode, operations or test (EIF), selected at login time. Separate files are written for schedules received from NCC and DAS for each SIC.

The files are overwritten with each update. A cooperative file access protocol using a semaphore file is used to guard against problems caused when both the SWSI Client and a user application try to access the file at the same time. Before the SWSI Client writes the file, it tries to create a new "lock" file. The file naming is the same as for the active schedule file itself, except that the postfix "lock" is used. For example, the active schedule file OPS\_NCC\_1294\_asf.txt has a lock file named OPS\_NCC\_1294\_asf.lock associated with it. This lock file is written to the same directory that the active schedule file. Once the file is written, the lock file is deleted. Any user application reading the active schedule files should do the same; i.e., check for and create a lock file before reading the active schedule file and deleting the lock file after completing the read. If the lock file already exists, the user application needs to wait until the lock file disappears.

Regarding a crashed SWSI Client or user application, the file lock written by the SWSI Client has as its contents the word "SWSI". If the SWSI Client crashes, it is responsible for clearing the file lock when it is executed again. If the user application is reading the active schedule file, the word "USER" should be written to the lock file. If the user application crashes, the user is responsible for clearing the file lock when it is executed again.

The format of the Active Schedule file is described in detail in Appendix B for NCC events and in Appendix C for DAS events.

# 8.9 TDRS Scheduling Window (TSW)

#### 8.9.1 General

SWSI is unable to create TDRS Scheduling Windows (TSWs), but has the capability of transmitting user-created TSW files to the NCC through the *TDRS Scheduling Window (TSW)* menu option under the *NCC* submenu under the *Scheduling* menu or through an TSW File Automatic Import feature via a locally defined directory on the client host.

#### 8.9.2 TSW File Manual Import Panel

For the TSW menu option, a standard file chooser is displayed, allowing the user to browse directories and select the TSW file to be transmitted. A user is only allowed to submit TSWs for SICs for which the user is authorized and has selected to be active for this session. If an attempt is made to send a TSW for some other SIC, the error dialog shown in Figure 8-16 is displayed.

| Unsuppo | orted SIC                                                                                                    | × |
|---------|----------------------------------------------------------------------------------------------------|---|
| •       | The SIC of 1294 found in the file:<br>C:\SWSI\tsw1_1294<br>is not in the list of supported NCC SICs for this user.<br>TSWs not sent! |   |
|         | ОК                                                                                                    |   |

Figure 8-16. TSW Unsupported SIC Dialog

Once a valid file has been selected, the confirmation dialog box shown in Figure 8-17 is displayed. Information from the file, including SIC, TSW Set ID, and Timespan, allows the user to verify that this is the correct file to send. If the information is correct, the user clicks OK and the file is sent to the SWSI server for transmission. The dialog box shown in Figure 8-18 appears when this is complete.

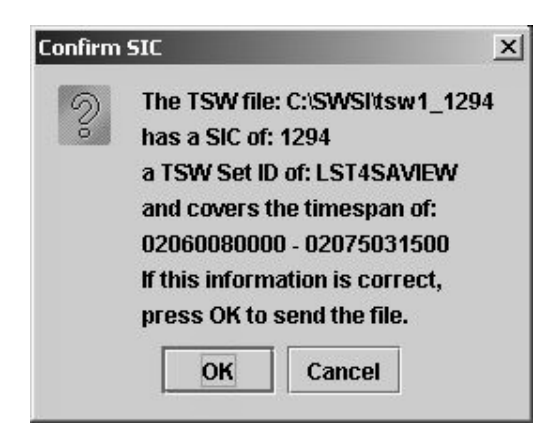

Figure 8-17. TSW File Confirmation Dialog

| TSW File | Sent                              | x       |
|----------|-----------------------------------|---------|
| Ů        | The TSW file has been sent to the | server. |
|          | ОК                                |         |

Figure 8-18. TSW File Sent Dialog

If transmission of the TSW to NCC is successful, a green Information alert is received, similar to the following:

TSW File TS12942002335\_193814, SUPIDEN B1294MS, TDRS TDW, Set ID LST4SAVIEW transmitted to NCC

The TSW filename is a SWSI server-generated name based on the date and time of file creation and the SIC and has no relation to the name of the file selected by the user. No response is received from the NCC acknowledging receipt of the TSW, as is the case with an SRM for a Schedule Request.

If the SWSI server is unable to connect to the NCC to transmit the message, a yellow Warning alert is received, similar to the following:

Unable to connect to NCC, will attempt later to send TSW File TS12942002335\_193814, SUPIDEN B1294MS, TDRS TDW, Set ID LST4SAVIEW

The TSW file should follow the same format as the TSW message described in Table 7-12 of the *NCCDS/MOC ICD*, with the exception of the following items:

• Message ID (item 2) – automatically generated by the SWSI server.

- User ID (item 5) stored in the SWSI database and automatically inserted into the message by the SWSI server.
- Password (item 6) stored in the SWSI database and automatically inserted into the message by the SWSI server.

These items may be left blank in the TSW file provided to the SWSI Client.

The TSW undergoes validation checks before transmission to NCC. A yellow Warning alert is received if the validation check fails, with an alert message stating "TSW File Invalid" and a reason for failure. Table 8-6 lists the alert messages received due to an invalid TSW.

#### 8.9.3 TSW File Automatic Import Feature

The Client allows TSW files to be placed into a TSW queue directory on the user's workstation. This queue directory should contain the user's TSW files that they wish to be sent to the NCCDS. The queue directory is periodically polled to have the client import and send the TSW files to the NCCDS. The following properties control TSW automatic import behavior:

- TSWQueuePollTime time (in minutes) delay between searches for TDRS Scheduling Window (TSW) files.
- TSWQueue directory that is searched for user-created TSW files.
- TSWArchive directory to which old TSW files are moved after transmission.

The TSW undergoes validation checks before transmission to NCC. A red Critical alert is received if the validation check fails, with an alert message stating "TSW File Invalid" and a reason for failure. Table 8-6 lists the alert messages received due to an invalid TSW.

| Error Alert Message                                         | Explanation                                                                                          |
|-------------------------------------------------------------|----------------------------------------------------------------------------------------------------|
| TSW File xxxx invalid: file too large (max size 8600 bytes) | The maximum allowed size for a TSW file has been exceeded.                                           |
| TSW File xxxx invalid: invalid size                         | The file size is less than the minimum size. There isn't even enough data for a header (items 1-11). |
| TSW File xxxx invalid: invalid message type                 | The Message Type (item 1) should be "99".                                                            |
| TSW File xxxx invalid: invalid message class                | The Message Class (item 3) should be "25".                                                           |
| TSW File xxxx invalid: invalid Timespan Start               | The Timespan Start (Item 9) is not a valid format (YYDDDHHMMSS).                                     |
| TSW File xxxx invalid: invalid Timespan End                 | The Timespan End (Item 10) is not a valid format (YYDDDHHMMSS).                                      |
| TSW File xxxx invalid: TSW count/message length mismatch    | The file is not the correct length based on the Number of TSWs (item 11).                            |
| TSW File xxxx Invalid: <tsw field="" name=""> Field</tsw>   | The field in error does not conform to the NCCDS/MOC ICD for TSW messages.                           |
| TSW File xxxx Invalid: Unsupported SIC found                | The SIC found in this file is not supported for NCC.                                                 |
| TSW File xxxx Invalid: File Size                            | The file size is either less than the minimum size or greater than the maximum size.                 |

 Table 8-6. Invalid TSW Alerts

### 8.10 Printing

Options are available for the user to print either the Schedule Request Summary or the Active Schedule. This can be done using either the *Print* submenu under the *Scheduling* menu, or by clicking the *Print All* button in the respective summary panel. When the print request is submitted by either method, the Client sends a print request to the SWSI server and the dialog shown if Figure 8-19 appears. After the server responds with the results, a platform-dependent print dialog will appear to allow the user to print the results.

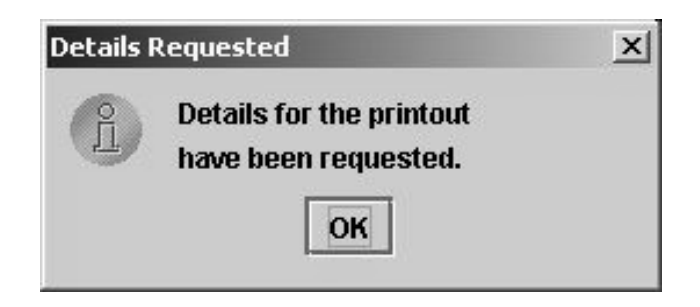

Figure 8-19. Print Details Requested Dialog

Schedule requests are printed in the following order:

- 1. All requests are sorted/grouped by SIC.
- 2. Requests (SAR, RR, RAR, etc.) that are not delete or playback requests, sorted by Event Start Time.
- 3. DAS Playback and Playback Modification Requests, sorted by Playback Start Time.
- 4. Delete requests (SDR, RADR, PBKDR), and Wait List Requests (WLRs) sorted by Reference Request ID.

For the Active Schedule Summary printout, all events are first sorted by SIC, then by Event Start Time. A separate printout is provided for NCCDS and DAS events. Each printout results in a separate print dialog.

#### 9.1 Introduction

Performance data encompasses all real-time messages sent by NCCDS to SWSI during an ongoing event, including User Performance Data (UPD) messages, Return Channel Time Delay (RCTD) measurements, Time Transfer Messages (TTM), and Acquisition Failure Notification (AFN). These messages are generated from within the NCCDS by the Communications and Control Segment (CCS).

CCS allows customers to selectively enable and disable performance data transmission. SWSI configures its interface with CCS such that performance data is always enabled for all missions that it supports. Whether a SWSI user actually sees the data is dependent on whether the appropriate UPD panels using the Client software are opened. There is a condition that may occur in the communication between SWSI and CCS where performance data may not be transmitted even though an event may be ongoing. In this case, the user will need to contact NCCDS operations personnel at the DSMC to ensure that the site associated with their mission has been configured as "up" on CCS.

### 9.2 User Performance Data Summary

The UPD Summary Panel provides a summary of all ongoing services for which UPD messages are being received for all SICs for which the user is authorized and has selected to be active for this session. A sample panel is shown in Figure 9-1. The panel is displayed by selecting the UPDs menu option in the Control/Monitor menu.

| 🕾 User Performance Data Summary |             |                  |         |      |              |             |  |
|---------------------------------|-------------|------------------|---------|------|--------------|-------------|--|
| Time                            | SUPIDEN/SIC | Status           | Service | TDRS | Link/EventID | Submit GCMR |  |
| 2003/097 19:51:35               | B1294MS     | Good             | MAF     | TDW  |              |             |  |
| 2003/097 19:51:35               | B1294MS     | Out of Tolerance | MAR     | TDW  | 03           |             |  |
|                                 |             |                  |         |      |              |             |  |
| I                               | Close       |                  |         |      |              |             |  |

Figure 9-1. UPD Summary Panel

A summary of each UPD stream is shown in tabular form. Each stream is uniquely identified by SUPIDEN, TDRS, Link ID, and UPD service type. The listing is dynamic, with streams appearing and disappearing as new UPD types are received and existing types disappear. The following properties specify the timeout values that are used to control this behavior:

- DASUPDPrimaryExpirationTime time in seconds by which another DAS UPD must arrive after which a service is flagged as expired.
- DASUPDSecondaryExpirationTime time in seconds by which another DAS UPD must arrive after which a service is removed from the list of active services in the UPD Summary Frame.
- NCCUPDPrimaryExpirationTime time in seconds by which another NCC UPD must arrive after which a service is flagged as expired.
- NCCUPDSecondaryExpirationTime time in seconds by which another NCC UPD must arrive after which a service is removed from the list of active services in the UPD Summary Frame.

The panel consists of the following items:

- Time time tag from UPD message.
- SUPIDEN/SIC Support Identifier. SIC is displayed instead of SUPIDEN for DAS services.
- Status overall status for the service. This is also a button that, when clicked, opens a UPD Detail panel as described in Section 9.3. The status button is labeled with the maximum severity of UPD detail data as determined by limit checks performed on the data from the UPD detail panel. This button also provides an indication of the status of the incoming data. A listing of possible color-coded status values is given in Table 9-1.
- Service UPD service type. A list of valid types is shown in Table 9-2. With the exception of *DASMAR*, these types are derived from the UPD service types described in detail in Section 8 of the *NCCDS/MOC ICD*. Each type also contains data from the associated header packets. Separate UPD service types are provided for the various Data Group (DG) configurations. Optional Data Quality Monitoring (DQM) data is included with the appropriate return service packet.
- TDRS TDRS name.
- Link/EventID antenna or Link ID for NCC services, Event ID for DAS services.
- GCMR for services for which this is possible, this is a button that causes a Ground Control Message Request (GCMR) menu to be displayed, allowing the user to reconfigure the service. The menu panel varies depending on whether the selected service is an NCC or a DAS MAR service. GCMRs may also be initiated through the Active Schedule Event Service Display. GCMRs are described in detail in Section 10.

| Color                              | Label               | Explanation                                                                                                    |
|------------------------------------|---------------------|----------------------------------------------------------------------------------------------------|
| Green                              | Good                | UPDs are active. No limit-checked parameter failed.                                                                                                    |
| Yellow                             | Warning             | UPDs are active. At least one limit-checked parameter is at<br>the warning level. No limit-checked parameters are worse<br>than the warning level.                                         |
| Red                                | Out of<br>Tolerance | UPDs are active. At least one limit-checked parameter is out of tolerance.                                                                                                    |
| Red                                | Invalid Data        | An invalid value was received for at least one parameter.<br>This usually indicates an NCCDS or SWSI software error.<br>DSMC operations or SWSI development support should be<br>notified. |
| White with Green<br>Striped Border | One Chnl Bad        | UPDs are active. The parameters for one return channel (I or Q) passed validation while the other channel failed.                                                                          |
| Gray                               | UPDs Ended          | UPDs are not active. Timeout expired without updates for this service.                                                                                                    |
| White with Red Striped<br>Border   | Stale Data          | Stale data was received from NCCDS. The data is a repeat of data received in a previous UPD.                                                                                               |

Table 9-1. UPD Service Status Values

### Table 9-2. UPD Service Types

| UPD Type    | Associated Service Type |
|-------------|-------------------------|
| MAF         | MAF                     |
| SMAF        | SMAF                    |
| SSAF        | SSAF                    |
| KSAF        | KSAF                    |
| KaSAF       | KASAF                   |
| MAR         | MAR                     |
| SMAR DG1    | SMAR                    |
| SMAR DG2    | SMAR                    |
| SSAR DG1    | SSAR                    |
| SSAR DG2    | SSAR                    |
| KSAR DG1    | KSAR                    |
| KSAR DG2    | KSAR                    |
| KaSAR DG2   | KASAR                   |
| KaSARWB DG2 | KASARWB                 |
| EETF        | EETF                    |
| EETR        | EETR                    |
| DASMAR      | DASMAR                  |

### 9.3 UPD Details

#### 9.3.1 General

The UPD Detail Panel is used to display the values of all UPD parameters for a given service. A separate panel is created for each UPD stream. The panels are displayed by clicking the associated service button on the UPD Summary Panel. A sample panel is shown in Figure 9-2.

| UPD: MAR - STANDARD layout                                         | t                 |                                                         |           | <u>_                                    </u>  |
|--------------------------------------------------------------------|-------------------|---------------------------------------------------------|-----------|-----------------------------------------------|
| File Edit Execution Layout                                         |                   |                                                         |           |                                               |
| TDRS: TDW<br>Service Start Time: 2003/097 19:<br>Link/Event ID: 03 | :51:35            | SIC: 1294<br>UPD Time: 2003/097 19:51<br>Status: Active | :30       |                                               |
| SUPIDEN:                                                           | B1294MS           | Link Status:                                            | Acq/Reacq |                                               |
| Azimuth:                                                           | +05.4 deg         | GT MA Link:                                             | 03        |                                               |
| Elevation:                                                         | +03.8 deg         |                                                         |           |                                               |
| Doppler Tracking:                                                  | Inactive          |                                                         |           |                                               |
| Mode:                                                              | Mode 1 (Coherent) |                                                         |           |                                               |
| IR Lock:                                                           | No Lock           |                                                         |           |                                               |
|                                                                    | I Channel         | Q Channel                                               |           |                                               |
| Symbol Sync Lock:                                                  | No Lock           |                                                         |           |                                               |
| BER Status:                                                        | Status not valid  | Status not valid                                        |           |                                               |
| DQM Data                                                           | I Channel         | Q Channel                                               |           |                                               |
| Frame Sync Mode:                                                   | Search            |                                                         |           |                                               |
| Clock Presence:                                                    | No                |                                                         |           |                                               |
| Data Density:                                                      | 00 %              |                                                         |           |                                               |
| % Frames in Lock:                                                  |                   |                                                         |           |                                               |
| Sync Dropout Count:                                                | 0000000           |                                                         |           |                                               |
| Frame Sync Word BER:                                               | 0E-00             |                                                         |           |                                               |
| Range Tracking Status:                                             | Inactive          |                                                         |           |                                               |
| Receiver Coherency:                                                | Coherent          |                                                         |           |                                               |
| I/Q Channel Power Ratio:                                           | +0.0 dB           |                                                         |           |                                               |
| Configuration:                                                     | I and Q Channels  |                                                         |           |                                               |
| Data Channel Config:                                               | Single source     |                                                         |           |                                               |
|                                                                    | l Channel         | Q Channel                                               |           |                                               |
| Data Format Conversion:                                            | Yes               |                                                         |           |                                               |
| Symbol Fmt Conv BI-NRZ:                                            | No                |                                                         |           |                                               |
| G2 Inversion:                                                      | Inverted          |                                                         |           |                                               |
| Yaw:                                                               | 359.7 deg         |                                                         |           |                                               |
| Roll:                                                              | 000.0 deg         |                                                         |           |                                               |
| Pitch:                                                             | 000.0 deg         |                                                         |           |                                               |
| atarararatarararararararararararararara                            |                   |                                                         |           | tanahan an an an an an an an an an an an an a |

Figure 9-2. UPD Detail Panel

The UPD Detail Panel consists of a title, menu bar, header panel, and body panel. The title gives the UPD service name and the current layout name. The header panel provides additional information about the service, including TDRS ID, SIC, service start time (timetag from first UPD received), time tag from the latest UPD received, antenna or link number/Event ID, and the current UPD status in color (green Active or red Ended).

The body panel at the bottom shows the values for each parameter. Parameter value limit checking is supported, with values displayed according to color codes described in Table 9-3. Validation results are also used in determining the service status in the UPD Summary Panel as described in Table 9-1.

The UPD Detail Panel supports customization of panel layout. On initial Client installation, all detail panels are displayed using a standard layout as indicated in the panel title. This layout describes a default layout describing which parameters are displayed and what limit checking is performed. Editing of the panel layouts is outside the scope of this document. The standard layouts are described in Appendix D. The following subsections describing menu options for the detail panel excludes those options having to do with layout editing and selection.

| Data Color | Description                                                        |
|------------|--------------------------------------------------------------------|
| Black      | Label (static)                                                     |
| Blue       | Non-limit checked parameter value                                  |
| Green      | Limit-checked parameter value, data in good range                  |
| Yellow     | Limit-checked parameter value, data in marginal range              |
| Red        | Limit-checked parameter value, data is out of tolerance or invalid |

Table 9-3. UPD Detail Item Coding

# 9.3.2 Window Print Menu Option

The Window Print menu option from the File menu is used to print a screen image of the detail panel.

### 9.3.3 Window Snapshot Menu Option

The Window Snapshot menu option from the File menu is used to save an image showing the current window contents to a JPEG file.

### 9.3.4 Close Menu Option

The Close menu option from the File menu closes the current window.

# 9.3.5 Pause Menu Option

The Pause menu option from the Execution menu is used to temporarily halt data updates to the detail panel. When Pause mode is selected, a check mark appears to the left of the Pause option in the Execution menu. Selecting the Pause option, resumes data updates. In Pause mode, summary status is not computed and the status shown in the UPD Summary Panel is not updated.

# 9.3.6 Update Menu Option

The Update menu option from the Execution menu is used to display the most current data while in Pause mode. However, the corresponding summary status in the UPD Summary Panel is not updated. The panel remains in Pause mode after selection of the Update option.

# 9.4 UPD Logging

The UPD logging menu option from the Control/Monitor menu controls whether or not UPD data received from NCCDS and DAS is logged to a file on the Client workstation. The following properties control UPD logging behavior:

- UPDLogging defines whether UPD message logging is enabled at Client startup.
- UPDLogDir directory where UPD messages received from NCCDS or DAS are written to.
- UPDArchiveDir directory to which archived (old) UPD messages are moved.
- UPDMaxLogSize maximum UPD log file size in bytes. When the UPD log file reaches this size, the current UPD log file is closed and a new UPD log file is started.

UPD log files are of the form:

 $SIC\_<\!\!SIC\!\!>\_\!at\_YYYY\_DDD\_HHMMSS.upd$ 

Where:

- SIC = Support Identification code.
- YYYY\_DDD\_HHMMSS = timetag from first UPD in file.

Separate files are created for each SIC for which the user is authorized and selected to be active for this session. UPDs for all services associated with a given SIC are stored in the same file. File rollover occurs either when the *UPDMaxLogSize* is reached or when any one of the UPD streams being stored ends as defined by *UPDSecondaryExpirationTime* and disappears from the UPD Summary Panel.

The format of the UPD log file is described in detail in Appendix E.

### 9.5 Return Channel Time Delay Message

NCCDS Return Channel Time Delay (RCTD) Measurement messages are automatically stored in a file on the client workstation when they are received. The location of the file is defined by the *rctdOutputPath* property. RCTD files are of the form:

### <MODE>\_<SIC>\_YYYY\_DDD\_HHMMSS.rctd

Where:

- MODE = OPS or EIF
- SIC = Support Identification code.
- YYYY\_DDD\_HHMMSS = time that message was received.

At time of receipt, a green Information alert similar to the following is also displayed:

RCTDM Received, SUPIDEN B1294EE, TDE SSAR1

The message is stored in binary in the same format as described in Table 8-16 of the *NCCDS/MOC ICD*.

### 9.6 Time Transfer Message

NCCDS Time Transfer Messages (TTMs) are automatically stored in a file on the client workstation when they are received. The location of the file is defined by the *ttmOutputPath* property. TTM files are of the form:

<MODE>\_<SIC>\_YYYY\_DDD\_HHMMSS.ttm

Where:

- MODE = OPS or EIF
- SIC = Support Identification code.
- YYYY\_DDD\_HHMMSS = time that message was received.

At time of receipt, a green Information alert similar to the following is also displayed:

TTM Received, SUPIDEN B1294EE, TDE SSAR1

The message is stored in binary in the same format as described in Table 8-18 of the *NCCDS/MOC ICD*.

### 9.7 Acquisition Failure Notification

Acquisition Failure Notification (AFN) messages received from the NCCDS result in a yellow Warning alert being displayed, similar to the following:

Acquisition Failure, SUPIDEN D8603WD, 275 SSAR1

The panel shown in Figure 10-1 is the Ground Control Message Request (GCMR) menu panel for reconfiguring ongoing NCCDS services. This panel is displayed either through the Event Service Display described in Section 8.7.2 or through the UPD Summary Panel described in Section 9.2.

| 🕾 GCM Menu             |                    |                | × |
|------------------------|--------------------|----------------|---|
| TDRS                   | SUPIDEN<br>B1294MS | SERVICE<br>MAF |   |
| GCM Type<br>Service Re | configuration      |                | - |
|                        | Submit             | Close          | ] |

Figure 10-1. GCM Menu Panel

The following selections are provided in the GCM Type menu:

- Service Reconfiguration
- User Reacquisition Request
- Forward Link Sweep Request
- Forward Link EIRP Reconfiguration Normal Power
- Forward Link EIRP Reconfiguration High Power
- Expanded User Frequency Uncertainty Request
- Doppler Compensation Inhibit Request

With the exception of the Service Reconfiguration, selecting any one of these possible options and clicking *Submit* causes the request to immediately be sent to the SWSI server. In cases where a GCMR is submitted which is not appropriate for a given service, an error alert dialog box similar to that shown in Figure 10-2 is displayed.

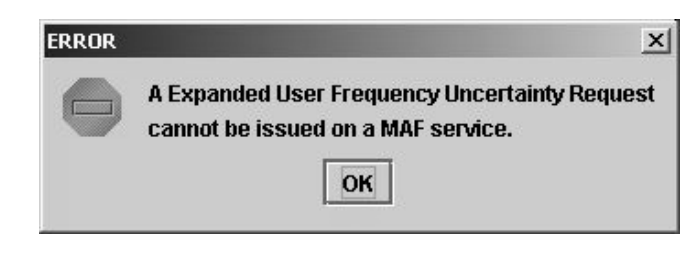

Figure 10-2. Invalid GCMR Error Dialog

Selection of Service Reconfiguration Request causes a Reconfigurable Parameters Panel similar to that shown in Figure 10-3 to appear. This panel is similar to the Service Parameter Panel discussed in Section 8, except that it displays the current reconfigurable parameter values for that ongoing service. The values in the left column reflect the initial values assigned when the service was scheduled, plus any changes that have occurred with subsequent reconfigurations. Changes are made by editing the values in the right column. Clicking the *Submit* button causes the message dialog in Figure 10-4 to appear and for the request to be sent to the SWSI server.

| IDRS: TDE<br>Service Start: 2003/097 20:45:00                | SUPIDEN: E33<br>Service Stop:                                                        | 01IP<br>2003/097 2                                                                   | 3:00:44                                                                         | Servic<br>Defaul                        | e Type: SSAF<br>ts received           |  |
|--------------------------------------------------------------|--------------------------------------------------------------------------------------|--------------------------------------------------------------------------------------|---------------------------------------------------------------------------------|-----------------------------------------|---------------------------------------|--|
|                                                              |                                                                                      | Fixed P                                                                              | aramete                                                                         | rs                                      |                                       |  |
|                                                              |                                                                                      | SA Antenn                                                                            | a Either                                                                        |                                         |                                       |  |
|                                                              | Service Configura<br>Power M<br>User Interface Char<br>Maximum Data F                |                                                                                      | iguration Normal User<br>ver Mode Normal<br>Channel W49<br>vata Rate 256000 bps |                                         |                                       |  |
|                                                              |                                                                                      |                                                                                      |                                                                                 |                                         |                                       |  |
|                                                              |                                                                                      |                                                                                      |                                                                                 |                                         |                                       |  |
|                                                              |                                                                                      |                                                                                      |                                                                                 |                                         |                                       |  |
|                                                              | Maximur                                                                              | n Data Rati<br>nfigurable                                                            | Paramet                                                                         | ters                                    | _pps                                  |  |
| User Despun Ante                                             | Maximui<br>Reco<br>enna Type                                                         | n Data Rat<br>nfigurable<br>No type                                                  | Paramet                                                                         | ters<br>e O Tyr                         | pps                                   |  |
| User Despun Ante<br>Data                                     | Maximui<br>Reco<br>enna Type<br>a Rate                                               | nfigurable No type                                                                   | Paramet No type 000                                                             | ters<br>e O Tyr<br>b                    | pps<br>pe 1 O Type 2<br>ps            |  |
| User Despun Ante<br>Data<br>Receive Freque                   | Maximu<br>Reco<br>enna Type<br>a Rate<br>ency 21                                     | m Data Rati<br>mfigurable<br>No type (<br>8000 <u>8</u><br>0640625 <u>2</u>          | Paramet No type 000 1064062                                                     | ters<br>e O Tyr<br>b<br>5               | pps<br>ne 1 () Type 2<br>ps<br>]10 Hz |  |
| User Despun Ante<br>Data<br>Receive Freque                   | Maximu<br>Reco<br>enna Type<br>a Rate<br>ency 211<br>Polarization                    | n Data Rati<br>nfigurable<br>No type<br>8000 <u>8</u><br>0640625 <u>2</u><br>1 LCP ( | Paramet No type 000 1064062 LCP                                                 | ters<br>e OTyr<br>b<br>5<br>ORCP        | _pps<br>ne 1 ○ Type 2<br>ps<br>]10 Hz |  |
| User Despun Ante<br>Data<br>Receive Freque<br>Command Channe | Maximu<br>Reco<br>enna Type<br>a Rate<br>ency 211<br>Polarization<br>I PN Modulatior | n Data Rati<br>nfigurable<br>8000 8<br>0640625 2<br>1 LCP 0<br>1 Yes 0               | Paramet No type 000 1064062 LCP No                                              | ters<br>POType<br>b<br>5<br>ORCP<br>Ves | _pps<br>ne 1 ○ Type 2<br>ps<br>]10 Hz |  |

Figure 10-3. Reconfigurable Parameters Panel

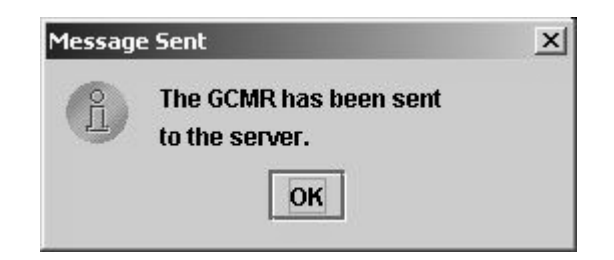

Figure 10-4. GCMR Message Sent Dialog

Once any GCMR is sent to the server, a unique Request ID is assigned and the message is formatted for transmission to the NCCDS. Alerts are generated by the server for each step in the message exchange that results in the request either being accepted or rejected. The Alert Message Panel may be used to monitor the progress of this exchange.

Following is a typical sequence of events for a successfully submitted GCMR:

- 1. The GCMR is transmitted to the NCC.
- 2. The NCC responds with a GCM Disposition message indicating whether or not the message was successfully acknowledged by the White Sands Complex (WSC).
- 3. The NCC responds with a GCM Status message indicating whether the GCMR was accepted or rejected. If rejected, a reason for rejection is given as defined by the reject codes in Table 8-13 of the *NCCDS/MOC ICD*.

Following is a typical set of alerts for the case where a GCMR is successfully processed:

Reacq Req ID #0003581, SUPIDEN D8603WD, 171 SSAF1 transmitted to ANCC GCM Disposition received for Reacq Req ID #3581, SUPIDEN D8603WD, ACK'd at 02/303 19:34:42 GCM Status received for Reacq Req ID #3581, SUPIDEN D8603WD: Accepted

In this case, since the request was successful, all the alerts are of green (Information) severity. Following is a case where a request is rejected:

Fwd Link EIRP Reconfig Req ID #0104220, SUPIDEN B1294EE, TDE MAF transmitted to ANCC GCM Status received for Fwd Link EIRP Reconfig Req ID #104220, SUPIDEN B1294EE: Rejected (28), GCM class inappropriate to service type or configuration

The GCM Status alert is of yellow (Warning) severity to indicate that there was a problem with the request such that it was rejected. Note also that since the GCMR was rejected prior to transmission to WSC, no GCM Disposition message was received. For GCMRs rejected by WSC, a GCM Disposition alert will be displayed.

Listed in Table 10-1 are alerts indicating that a problem occurred in transmitting a GCMR outside of a normal rejection by NCCDS.

| Error Alert Message                                                                                                    | Severity | Explanation                                                                                                    |
|----------------------------------------------------------------------------------------------------|----------|----------------------------------------------------------------------------------------------------|
| Error transmitting <gcmr_type> ID #xxxxxx,<br/>SUPIDEN xxxxxx, <tdrs> <service> to NCC,<br/>dropping message</service></tdrs></gcmr_type> | Red      | There was an error in transmitting the message to NCCDS. The message is being dropped and will need to be resubmitted.                                                                                                    |
| Unable to connect to NCC, dropping<br><gcmr_type> ID #xxxxxx, SUPIDEN xxxxxx,<br/><tdrs> <service></service></tdrs></gcmr_type>           | Red      | There was a problem connecting to<br>the NCCDS. The message is being<br>dropped and will need to be<br>resubmitted. DSMC operations<br>personnel should be notified of the<br>error, as it indicates either an<br>operations or a database problem. |
| GCMR ID #xxxxxxx invalid: Realtime Connection<br>entry not found                                                                          | Red      | The SWSI database has not been<br>properly configured for the SIC. The<br>message is dropped. The SWSI DBA<br>at DSMC should be contacted to<br>correct the error.                                                                                  |
| GCMR ID #xxxxxxx invalid: <reason for="" invalid="" request=""></reason>                                                                  | Red      | The GCMR is not properly formatted<br>and will be dropped. This error<br>should not occur and is an indication<br>of a SWSI software error. SWSI<br>development support should be<br>notified.                                                      |

### Table 10-1. GCMR Error Alerts

#### 11.1 Introduction

This section contains a detailed description of how to use the SWSI Client application to send state vectors to the NCCDS and DAS. It is not meant to be a comprehensive guide on how the Space Network processes state vectors. For more detailed information, refer to the *SN Users' Guide (SNUG)*, the *NCCDS Operations Concept Document*, the *NCCDS/MOC ICD*, the *DAS/SWSI ICD*, the *NCC-FDF/WSC ICD*, and the *DAS Operations Concept Document*.

#### 11.2 Generating State Vectors

#### 11.2.1 General

The Geocentric State Vector, Geodetic State Vector, and State Vector Manual Import panels allow the user to generate an IIRV Message for submission to the NCC or a State Vector Update message to DAS. There is also a State Vector File Automatic Import feature for submitting state vectors through a local directory on the client host.

State Vectors contain the spacecraft position and velocity for a given epoch. In addition, they contain a SIC, vector destination, and vector type. The Client only generates stationary (fixed) and orbiting (free flight) state vectors. Maneuver sequence vectors are not supported.

### 11.2.2 Geocentric State Vector Panel

The Geocentric State Vector Generation Panel allows the user to submit a state vector using Cartesian (XYZ) position and velocity components for an object that is stationary or orbiting. The panel is shown in Figure 11-1. The position and velocity components should be referenced to the Greenwich True-of-Date Rotating Coordinate System (see the NCC-FDF/WSC ICD for details).

The Geocentric State Vector Generation Panel consists of the following items:

- Epoch an instant in time used as a point of reference.
- SIC Support Identification Code.
- Vector Destination destined for NCC, DAS, or Both.
- Vector Type stationary (fixed) or orbiting (free flight).
- Position X, Y, Z position coordinates expressed in meters.
- Velocity Vx, Vy, Zy velocity coordinates expressed in meters/second.

| Geocentric State Vector Generation                                | _ <u> </u>           |  |  |  |  |
|-------------------------------------------------------------------|----------------------|--|--|--|--|
| Greenwich True-Of-Date Rotating Coordinate System                 |                      |  |  |  |  |
| Epoch 2003 094 20 39<br>SIC 0338<br>For Orbiting (Type-1) and Sta | NCC     DAS     Both |  |  |  |  |
| Vector Type                                                       |                      |  |  |  |  |
| Stationary C                                                      | Orbiting             |  |  |  |  |
| X Position: (m)                                                   | X Velocity: (m/s)    |  |  |  |  |
| Y Position: (m)                                                   | Y Velocity: (m/s)    |  |  |  |  |
| Z Position: (m)                                                   | Z Velocity: (m/s)    |  |  |  |  |
| Submit Clear Cancel                                               |                      |  |  |  |  |

Figure 11-1. Geocentric State Vector Generation Panel

When the panel is opened, the Epoch is initially set to the current UTC. The user must first select a destination (NCC, DAS, or Both), then select from a list of SICs that are appropriate for that destination. If DAS is selected for a Stationary vector, then the Epoch field is cleared and disabled. In this case, the SWSI server sets the Epoch to ensure that it is in the past. For Stationary vectors sent to Both, the Epoch field remains enabled. However, the Epoch entry is ignored for the state vector sent to DAS and is instead set by the server in the same manner as if it were destined only for DAS.

At a minimum, the XYZ position fields must be filled in prior to submitting the state vector. The velocity component fields are optional fields and may be left blank. The position and velocity fields are numeric floating-point fields, which may contain only numeric digits and an optional minus sign. Position fields are limited to twelve digits. Velocity fields are limited to nine whole number digits and eighteen decimal digits. Regardless of the field length limits, the position and velocity fields are truncated to the proper length prior to transmission to NCC or DAS.
The *Clear* button clears all entries in the panel. Pressing *Cancel* will close the panel without submitting a state vector. The *Submit* button is used to submit the request to the server, where a unique Message ID is assigned and the message is formatted for transmission to the NCC or DAS. For state vectors transmitted to the NCC, if the transmission is successful, then an alert similar to the following is received:

Type 8 IIRV ID #0070577, Epoch 094 21:32:00.000 transmitted to NCC

Table A-5 lists all the possible alerts for state vectors sent to the NCC, including alerts due to error conditions.

### 11.2.3 Geodetic State Vector Panel

The Geodetic State Vector Generation Panel allows the user to submit a stationary state vector using geodetic coordinates (latitude, longitude, altitude). The panel is shown if Figure 11-2. The Client converts the geodetic coordinates to Cartesian position components and zero velocity components based upon the World Geodetic System (WGS) 1984 (WGS-84) Reference System.

The Geodetic State Vector Generation Panel consists of the following items:

- Epoch an instant in time used as a point of reference.
- SIC Support Identification Code.
- Vector Destination destined for NCC, DAS, or Both.
- Altitude height expressed in meters.
- Latitude angle between the vertical at the location and the plane of the equator expressed in degrees from –90 to +90.
- Longitude West angle between the prime meridian and the meridian of the location, taken positively towards the west expressed in degrees from 0 to 360.

When the panel is opened, the Epoch is initially set to the current UTC. The user must first select a destination (NCC, DAS, or Both), then select from a list of SICs that are appropriate for that destination. If DAS is selected, then the Epoch field is cleared and disabled. In this case the SWSI server sets the Epoch to ensure that it is in the past. For state vectors sent to Both, the Epoch field remains enabled. However, the Epoch entry is ignored for the state vector sent to DAS and is instead set by the server in the same manner as if it were destined only for DAS.

Altitude, Latitude, and Longitude West are numeric fields, which may contain only numeric floating point digits and an optional minus sign.

The *Clear* button clears all entries in the panel. Pressing *Cancel* will close the panel without submitting a state vector. The *Submit* button is used to submit the request to the server, where a unique Message ID is assigned and the message is formatted for transmission to the NCC or DAS. For state vectors transmitted to the NCC, if the transmission is successful, then an alert similar to the following is received:

Type 8 IIRV ID #0070577, Epoch 094 21:32:00.000 transmitted to NCC

Table A-5 lists all the possible alerts for state vectors sent to the NCC, including alerts due to error conditions.

| Geodetic State Vector Generation                                     |                | _ 🗆 🗙 |
|----------------------------------------------------------------------|----------------|-------|
| Geodetic Reference System WGS-84<br>Re = 6,378,137 m, IFC = 298.2572 |                |       |
| Epoch 2003 094 19 46 00 👚 🐺                                          | • NCC          |       |
|                                                                      | $\bigcirc$ das |       |
| SIC 6951 V                                                           | 🔘 Both         |       |
| FOR STATIONARY (TYPE-8) ONLY                                         |                |       |
| Altitude: (m)<br>Latitude: [+/- 90]<br>Longitude West: [0 - 360]     |                |       |
| Submit Clear Cancel                                                  |                |       |

Figure 11-2. Geodetic State Vector Generation Panel

### 11.3 Importing State Vectors

### 11.3.1 General

The Client allows the user to import state vector files and transmit them to the NCC and/or DAS. There are two methods of importing: manual and automatic. Each method is described in the following subsections. The state vector files must conform to the IIRV message format defined in Table 9.2 of the *NCCDS/MOC ICD*. There are some fields that are overwritten by SWSI when the vector is transmitted to the NCCDS. While these fields are overwritten, the customer is still required to populate the fields with the proper ranges of values for successful import. Table 11-1 describes those fields in particular.

| Field                             | NCCDS/MOC ICD,<br>Table 9-2 Item | Default Value                |
|-----------------------------------|----------------------------------|------------------------------|
| Message Type                      | 1                                | 03                           |
| Message ID                        | 2                                | SWSI-generated unique number |
| Message Source                    | 3                                | 0                            |
| Message Class                     | 4                                | 10                           |
| Message Start                     | 5                                | GIIRV                        |
| Originator ID                     | 6                                | <space></space>              |
| Routing Indicator                 | 7                                | <4 spaces>                   |
| Data Source                       | 13                               | 1                            |
| Transfer Type                     | 14                               | 1                            |
| Coordinate System                 | 15                               | 1                            |
| Vehicle Identification Code       | 17                               | 01                           |
| Sequence Number                   | 18                               | 001                          |
| Mass                              | 48                               | 0000000                      |
| Cross-sectional Area              | 49                               | 00000                        |
| Drag                              | 50                               | 0000                         |
| Sign Character                    | 51                               | <space></space>              |
| Coefficient of Solar Reflectivity | 52                               | <space>000000</space>        |
| End of Message                    | 58                               | ITERM                        |
| Spare                             | 59                               | <space></space>              |
| Originating Routing Indicator     | 60                               | GCQU                         |

### Table 11-1. NCCDS IIRV Overwritten Fields

### 11.3.2 State Vector File Manual Import Panel

The State Vector File Manual Import Panel allows the user to select a state vector file to be transmitted to NCC and/or DAS. The panel is shown in Figure 11-3. The panel is a file chooser dialog, which allows the user to navigate their file system to find a state vector file to be imported. On the panel, the state vector's destination must be selected using one of the radio buttons: NCC, DAS, or Both. For stationary (Type-8) state vectors destined for DAS, the Epoch is set by the SWSI server to ensure that the Epoch is in the past. For stationary (Type-8) state vectors destined for Both (NCC and DAS), the state vector that is sent to DAS will still have its Epoch set by the SWSI server. For orbiting (Type-1) state vectors destined for the DAS, the Epoch is submitted exactly as entered by the user. For all state vectors destined for the NCC, the Epoch is submitted exactly as entered by the user.

| active_sched                            | SWSIclient                 | vector Name        |
|-----------------------------------------|----------------------------|--------------------|
| 🗖 certs                                 | SWSIclient.prev            | O NCC O DAS O Both |
| 🗂 log                                   | 🗂 tsw                      |                    |
| 🗂 rctdm                                 | 🗂 ttm                      |                    |
| 🗐 sv_DAS                                | 🗂 upd                      |                    |
| 🗐 sv_NCC                                | 🗋 1355948_2003015220000.op |                    |
| SEESESSESSESSESSESSESSESSESSESSESSESSES |                            |                    |
| File <u>N</u> ame:                      |                            |                    |
| Files of Type: All Files                |                            | -                  |

Figure 11-3. State Vector File Manual Import Panel

### 11.3.3 State Vector File Automatic Import Feature

The Client allows state vector files to placed into a vector queue directory on the user's workstation. This queue directory should contain the user's vectors that they wish to be sent to the NCCDS and/or DAS. The queue directory is periodically polled to have the Client import and send the vectors to the NCCDS and/or DAS. The following properties control state vector automatic import behavior:

- VectorQueuePollTime time (in minutes) delay between searches for state vector files.
- VectorQueueNCC directory that is searched for user-created NCC state vector files.
- VectorQueueDAS directory that is searched for user-created DAS state vector files.
- VectorArchiveNCC directory to which old NCC state vector files are moved after transmission.
- VectorArchiveDAS directory to which old DAS state vector files are moved after transmission.

All the fields in the state vector file are verified prior to transmission. An alert is generated to notify the user of validation errors. Once transmitted, files are moved to an archive directory. If an error is found in a state vector file, the file is moved to the archive directory with an extension of ".error". Table 11-2 lists the alert messages received due to an invalid state vector.

| Error Alert Message                                                           | Explanation                                                                                                    |
|-------------------------------------------------------------------------------|----------------------------------------------------------------------------------------------------|
| IIRV File xxxx Invalid: Vector #xxx :<br><iirv field="" name=""> Field</iirv> | The field in error does not conform to the NCCDS/MOC ICD for state vector messages.                                              |
| IIRV File xxxx Invalid: <iirv field="" name=""> Field</iirv>                  | The field in error does not conform to the NCCDS/MOC ICD for state vector messages.                                              |
| IIRV File xxxx Invalid: File Size                                             | The file size is either less than the minimum size or greater than the maximum size.                                             |
| IIRV File xxxx Invalid: Unsupported SIC(s) found                              | The SIC found in this file is not supported for NCC or DAS.                                                                      |
| IIRV File xxxx Invalid: Epoch Field Not Set                                   | This error should never occur. It is an indication of<br>an internal Client error. The epoch for the vector<br>could not be set. |

| Table 11-2. | Invalid State | Vector Alerts |
|-------------|---------------|---------------|
|             |               |               |

Users with mission manager privilege may edit the default SSC parameter values that are displayed in a schedule request (SAR, ASAR, RR, RAR, or RAMR) respecifiable parameters panel. For NCC requests, these values are used only for reference when respecifying parameters and don't necessarily need to be accurate, especially if no requests will be submitted with these values respecified. If NCC requests will be submitted with respecified parameters, then it is important that the default values in the SWSI database match those in the NCCDS database. Changes should therefore always be coordinated with the NCCDS DBA.

For DAS requests, the default values represent the actual values sent in a RAR or RAMR and must be accurate. Coordination with the DAS DBA is not required.

The process of adding or removing SSCs is strictly a SWSI DBA function that cannot be performed by a SWSI user. After the SWSI DBA adds a new code in coordination with the customer, a user with appropriate privilege may then edit the default parameter values. Note that new codes will not appear to the user until the first login session after the new code is added. SSC editing is initiated by selecting the Edit SSCs option in the Admin menu. This causes the menu panel shown in Figure 12-1 to appear. NCC or DAS must be selected first, then the SIC, after which the SSC may be selected from the list of SSCs for that SIC. Clicking the *Edit* button causes an Edit SSC Parameters Panel similar to that shown in Figure 12-2 to appear.

| Edit SS | iCs  |      |     |      |   |
|---------|------|------|-----|------|---|
|         | () D | AS 🤅 | NCC |      |   |
| SIC     | 3301 | •    | SSC | A50  | - |
|         | Edit |      | Ca  | ncel |   |

Figure 12-1. Edit SSCs Menu Panel

| SIC 3301 SSC A                                                                              | 50 Type MAF I                                   | )efaults re                          | ceived                           |        |
|---------------------------------------------------------------------------------------------|-------------------------------------------------|--------------------------------------|----------------------------------|--------|
|                                                                                             | F                                               | ixed Para                            | meters                           |        |
| Maximum Data                                                                                | Rate                                            | 256000 <b>2</b>                      | 56000                            | bps    |
| User Interface Channel W49 W49                                                              |                                                 |                                      |                                  |        |
| TSW Set ID                                                                                  | especinable Pa                                  | n ameter s                           |                                  |        |
|                                                                                             | especinanie Pa                                  | ii ametei s                          |                                  |        |
| TSW Set ID                                                                                  | No type                                         | No type (                            | ) Type 1 ()                      | Tvoe 2 |
| TSW Set ID<br>User Despun Antenna Type<br>Data Rate                                         | No type                                         | No type                              | ⊂ Type 1 ○<br>bps                | Type 2 |
| TSW Set ID<br>User Despun Antenna Type<br>Data Rate<br>Receive Frequency                    | No type<br>8000 80<br>210640625 21              | <b>No type</b> (<br>00<br>0640625    | ) Type 1 ()<br>bps<br>10 Hz      | Type 2 |
| TSW Set ID User Despun Antenna Type Data Rate Receive Frequency Doppler Compensation Requir | No type<br>8000 80<br>210640625 21<br>red Yes O | No type (<br>DO<br>D640625<br>No • Y | ⊃ Type 1 ○<br>bps<br>10 Hz<br>es | Type 2 |

Figure 12-2. Edit SSCs Parameters Panel

This panel is similar to the Service Parameter Panel discussed in Section 8, except that values for all parameters, including fixed, may be edited. The values in the left column reflect the current default values stored in the database. For newly adding SSCs, these values are all blank. Changes are made by editing the values in the right column. Clicking the *Save* button causes the modification request to be sent to the SWSI server.

If an error should occur in saving the new values, a yellow (Warning) alert similar to the following is displayed:

Error editing SSC B02 for SIC 1294, change not saved

This indicates a database or software problem on the SWSI server that should be resolved through the SWSI DBA.

This appendix lists all the possible messages that can be displayed in the Alert Message panel. The messages are listed in Tables A-1 through Table A-7 for each possible source of the alert. Because of the number of SWSI-NCCDS Interface alerts, these alerts are further categorized by general message type (scheduling, GCMR, etc).

| Alert Message                                                                                           | Severity | Explanation                                                                                                    |
|----------------------------------------------------------------------------------------------------|----------|----------------------------------------------------------------------------------------------------|
| The following socket error occurred:<br><java_exception_text></java_exception_text>                     | Yellow   | An error occurred with the TCP connection with the server.                                                                                                    |
| Automatic reconnect to server was successful.                                                           | Green    | Reconnection to server after a connection loss was successful.                                                                                                    |
| Automatic reconnect to server failed.                                                                   | Yellow   | Reconnection to server after a connection loss failed.                                                                                                    |
| Type <iirv 1="" 8="" or="" type=""> IIRV File xxxx Imported<br/>Successfully</iirv>                     | Green    | The Type 1 or 8 state vector file was successfully imported.                                                                                                    |
| Type <iirv 1="" 8="" or="" type=""> IIRV #xxx, Epoch DDD<br/>HH:MM:SS:ssss Imported Successfully</iirv> | Green    | For a state vector file that contains multiple vectors, each vector given by #xxx within the file was successfully imported.                                                                            |
| Directory Does Not Exist! <directory name=""></directory>                                               | Yellow   | The state vector queue directory does not exist.<br>Therefore, the state vector file(s) cannot be imported.                                                                                             |
| Directory Could Not Be Created. <directory name=""></directory>                                         | Yellow   | The Client will try to create the archive directory if it does<br>not exist. In this case, the Client was unable to create the<br>directory. Therefore, the state vector file(s) cannot be<br>archived. |
| State Vector Properties Not Loaded. Using default values.                                               | Yellow   | The Client could not load the state vector properties from<br>the property file. When this occurs, default values are<br>used for poll time, queue directory and archive directory.                     |
| Vector Import Process Halted! Error found while sleeping: See console for details                       | Red      | This error should never occur. It is an indication of an internal Client error that has prevented the import process from running. SWSI development support should be notified.                         |
| Vector Import Process Halted! Error found in main thread: See console for details                       | Red      | This error should never occur. It is an indication of an internal Client error that has prevented the import process from running. SWSI development support should be notified.                         |
| IIRV File xxxx Invalid: Vector #xxx : <iirv field="" name=""><br/>Field</iirv>                          | Red      | The field in error does not conform to the NCCDS/MOC ICD for state vector messages.                                                                                                    |
| IIRV File xxxx Invalid: <iirv field="" name=""> Field</iirv>                                            | Red      | The field in error does not conform to the NCCDS/MOC ICD for state vector messages.                                                                                                    |
| IIRV File xxxx Invalid: File Size                                                                       | Red      | The file size is either less than the minimum size or greater than the maximum size.                                                                                                    |

### A-1. Client Alert Messages (1 of 2)

| A-1. | Client Alert Messages (2 of 2) |
|------|--------------------------------|
|------|--------------------------------|

| Alert Message                                                                       | Severity | Explanation                                                                                                    |
|-------------------------------------------------------------------------------------|----------|----------------------------------------------------------------------------------------------------|
| IIRV File xxxx Invalid: Unsupported SIC(s) found                                    | Red      | The SIC found in this file is not supported for NCC or DAS.                                                                                                    |
| IIRV File xxxx Invalid: Epoch Field Not Set                                         | Red      | This error should never occur. It is an indication of an internal Client error. The epoch for the vector could not be set.                                                                  |
| TSW File xxxx, SUPIDEN xxxxxxx, TDRS xxxx, Set ID xxxxxxxx " Imported Successfully" | Green    | TSW file was successfully imported.                                                                                                    |
| Directory Does Not Exist! <directory name=""></directory>                           | Yellow   | The TSW queue directory does not exist. Therefore, the TSW file(s) cannot be imported.                                                                                                    |
| Directory Could Not Be Created. <directory name=""></directory>                     | Yellow   | The Client will try to create the archive directory if it does<br>not exist. In this case, the Client was unable to create the<br>directory. Therefore, the TSW file(s) cannot be archived. |
| TSW Properties Not Loaded. Using default values.                                    | Yellow   | The Client could not load the TSW properties from the property file. When this occurs, default values are used for poll time, queue directory and archive directory.                        |
| TSW Import Process Halted! Error found while<br>sleeping: See console for details   | Red      | This error should never occur. It is an indication of an internal Client error that has prevented the import process from running. SWSI development support should be notified.             |
| TSW Import Process Halted! Error found in main thread: See console for details      | Red      | This error should never occur. It is an indication of an internal Client error that has prevented the import process from running. SWSI development support should be notified.             |
| TSW File xxxx Invalid: <tsw field="" name=""> Field</tsw>                           | Red      | The field in error does not conform to the NCCDS/MOC ICD for TSW messages.                                                                                                    |
| TSW File xxxx Invalid: Unsupported SIC found                                        | Red      | The SIC found in this file is not supported for NCC.                                                                                                    |
| TSW File xxxx Invalid: File Size                                                    | Red      | The file size is either less than the minimum size or greater than the maximum size.                                                                                                    |

### Table A-2. Isolator Alert Messages

| Alert Message                                                                | Severity | Explanation                                                                                                    |
|------------------------------------------------------------------------------|----------|----------------------------------------------------------------------------------------------------|
| Error editing SSC xxx for SIC xxxx, change not saved                         | Yellow   | A server error occurred while trying to save parameter values for an SSC being edited. The SWSI DBA should be contacted.                    |
| Error editing SSC xxx for SIC xxxx, unlock failed                            | Yellow   | A server error occurred while trying to save parameter values for an SSC being edited. The SWSI DBA or DSMC operations should be contacted. |
| Event #xxxxxx, SUPIDEN xxxxxx, <tdrs> starts at<br/>YYYY/DDD HH:MM:SS</tdrs> | Green    | An event is scheduled to begin within the next 5 minutes.                                                                                   |
| Event #xxxxxx, SUPIDEN xxxxxx, <tdrs> ends at<br/>YYYY/DDD HH:MM:SS</tdrs>   | Green    | An event is scheduled to begin within the next 5 minutes.                                                                                   |

| Alort Mossago                                                                                                    | Soverity | Explanation                                                 |
|----------------------------------------------------------------------------------------------------|----------|-------------------------------------------------------------|
|                                                                                                    | Green    | CAD autocoopfully transmitted to NCC                        |
| NCC                                                                                                    | Green    | SAR successionly transmitted to NCC.                        |
| ASAR ID #xxxxxxx. Ref #xxxxxxx. SUPIDEN xxxxxxx                                                                                                    | Green    | ASAR, SDR, RR, or WLR successfully transmitted to           |
| transmitted to NCC                                                                                                    |          | NCC.                                                        |
| Error transmitting SAR ID #xxxxxxx, SUPIDEN xxxxxxx                                                                                                 | Yellow   | There was an error in transmitting the SAR to NCCDS.        |
| to NCC, will retry later                                                                                                    |          | The message is saved and transmission will be attempted     |
|                                                                                                    |          | successful                                                  |
| Error transmitting ASAR ID #xxxxxxx, Ref #xxxxxxx,                                                                                                  | Yellow   | There was an error in transmitting the ASAR, SDR, RR, or    |
| SUPIDEN xxxxxx to NCC, will retry later                                                                                                    |          | WLR to NCCDS. The message is saved and                      |
|                                                                                                    |          | transmission will be attempted later. Another alert will be |
|                                                                                                    |          | displayed when transmission is successful.                  |
| Unable to connect to NCC, will attempt later to send                                                                                                | Yellow   | There was a problem connecting to the NCCDS. The            |
| SAR ID #XXXXXX, SUPIDEN XXXXXX                                                                                                    |          | SAR is saved and transmission will be attempted later.      |
|                                                                                                    |          | successful.                                                 |
| Unable to connect to NCC, will attempt later to send                                                                                                | Yellow   | There was a problem connecting to the NCCDS. The            |
| ASAR ID #xxxxxxx, Ref #xxxxxxx, SUPIDEN xxxxxxx                                                                                                    |          | ASAR, SDR, RR, or WLR is saved and transmission will        |
|                                                                                                    |          | be attempted later. Another alert will be displayed when    |
| Schodulo Dogucot ID #ugugugu involidu Linchlo to find                                                                                               | Ded      | transmission is successful.                                 |
| Schedule Connection entry for SIC                                                                                                    | Red      | the SIC. The message is dropped. The SWSI DBA at            |
| Conclude Connection entry for Cic                                                                                                    |          | DSMC should be contacted to correct the error.              |
| Schedule Request ID #xxxxxxx invalid: <reason for<="" td=""><td>Red</td><td>The Schedule Request is not properly formatted and will</td></reason>   | Red      | The Schedule Request is not properly formatted and will     |
| invalid request>                                                                                                    |          | be dropped. This error should not occur and is an           |
|                                                                                                    |          | indication of a SWSI software error. SWSI development       |
|                                                                                                    | 0        | support should be notified.                                 |
| SRM received for SAR ID #XXXXXX, SUPIDEN                                                                                                    | Green    | Schedule Result Message (SRM) received from NCCDS.          |
|                                                                                                    | renow    | etc.                                                        |
| <usm_type> received for Event ID #xxxxxxx,</usm_type>                                                                                               | Green    | User Schedule Message (USM) received from NCCDS for         |
| SUPIDEN xxxxxxx, <tdrs>, Start Time YY/DDD</tdrs>                                                                                                   |          | event successfully scheduled.                               |
| HH:MM:SS                                                                                                    |          |                                                             |
| Error processing USM ID #xxxxxxx: <explanation of<="" td=""><td>Red</td><td>A USM received from NCCDS was improperly formatted,</td></explanation>  | Red      | A USM received from NCCDS was improperly formatted,         |
| error>                                                                                                    |          | Active Schedule The SWSI DBA or DSMC exercises              |
|                                                                                                    |          | should be contacted.                                        |
| Error processing SRM ID #xxxxxxx: <explanation of<="" td=""><td>Red</td><td>An SRM received from NCCDS was improperly formatted.</td></explanation> | Red      | An SRM received from NCCDS was improperly formatted.        |
| error>                                                                                                    |          | DSMC operations should be contacted.                        |
| Error processing Schedule Result ID #xxxxxx:                                                                                                    | Red      | A schedule result received from NCCDS was improperly        |
| <pre><explanation error="" of=""></explanation></pre>                                                                                               |          | formatted. DSMC operations should be contacted.             |

### Table A-3. SNIF Scheduling Alert Messages

|                                                                                                    |          | r                                                          |
|----------------------------------------------------------------------------------------------------|----------|------------------------------------------------------------|
| Alert Message                                                                                                    | Severity | Explanation                                                |
| <gcmr_type> ID #xxxxxxx, SUPIDEN xxxxxxx,</gcmr_type>                                                                                            | Green    | GCMR successfully transmitted to NCC.                      |
| <tdrs> <service> transmitted to NCC</service></tdrs>                                                                                             |          |                                                            |
| Error transmitting <gcmr_type> ID #xxxxxxx,</gcmr_type>                                                                                          | Red      | There was an error in transmitting the GCMR to NCCDS.      |
| SUPIDEN xxxxxxx, <tdrs> <service> to NCC,</service></tdrs>                                                                                       |          | The message is being dropped and will need to be           |
| dropping message                                                                                                    |          | resubmitted.                                               |
| Unable to connect to NCC, dropping <gcmr_type> ID</gcmr_type>                                                                                    | Red      | There was a problem connecting to the NCCDS. The           |
| #xxxxxxx, SUPIDEN xxxxxxx, <tdrs> <service></service></tdrs>                                                                                     |          | GCMR is being dropped and will need to be resubmitted.     |
|                                                                                                    |          | DSMC operations personnel should be notified of the        |
|                                                                                                    |          | error, as it indicates either an operations or a database  |
|                                                                                                    |          | problem.                                                   |
| GCMR ID #xxxxxxx invalid: Realtime Connection entry                                                                                              | Red      | The SWSI database has not been properly configured for     |
| not found                                                                                                    |          | the SIC. The message is dropped. The SWSI DBA at           |
|                                                                                                    |          | DSMC should be contacted to correct the error.             |
| GCMR ID #xxxxxxx invalid: <reason for="" invalid<="" td=""><td>Red</td><td>The GCMR is not properly formatted and will be dropped.</td></reason> | Red      | The GCMR is not properly formatted and will be dropped.    |
| request>                                                                                                    |          | This error should not occur and is an indication of a SWSI |
|                                                                                                    |          | software error. SWSI development support should be         |
|                                                                                                    |          | notified.                                                  |
| GCM Disposition received for <gcmr_type> ID</gcmr_type>                                                                                          | Green    | GCM disposition message received from NCCDS,               |
| #xxxxxxx, SUPIDEN xxxxxxx, ACK'd at YY/DDD                                                                                                    |          | indicating that GCMR was acknowledged by WSC.              |
| HH:MM:SS                                                                                                    |          |                                                            |
| GCM Disposition received for <gcmr_type> ID</gcmr_type>                                                                                          | Yellow   | GCM disposition message received from NCCDS,               |
| #xxxxxxx, SUPIDEN xxxxxxx, No ACK received.                                                                                                    |          | indicating that GCMR was not acknowledged by WSC.          |
| GCM Status received for <gcmr_type> # xxxxxxx,</gcmr_type>                                                                                       | Green    | GCM status message received from NCCDS indicating          |
| SUPIDEN xxxxxx: Accepted                                                                                                    |          | GCMR was accepted                                          |
| GCM Status received for <gcmr_type> # xxxxxxx,</gcmr_type>                                                                                       | Yellow   | GCM status message received from NCCDS indicating          |
| SUPIDEN xxxxxx: Rejected ( <reject code="">), <reason< td=""><td></td><td>GCMR was rejected.</td></reason<></reject>                             |          | GCMR was rejected.                                         |
| for rejection>                                                                                                    |          |                                                            |
| GCM Status received for <gcmr_type> # xxxxxxx,</gcmr_type>                                                                                       | Yellow   | GCM status message received from NCCDS indicating          |
| SUPIDEN xxxxxxx: Invalid <parameter name=""> Value of</parameter>                                                                                |          | GCMR was rejected because of a invalid service             |
| <parameter value=""></parameter>                                                                                                    |          | parameter value.                                           |
| Error processing GCM ID #xxxxxxx: <explanation of<="" td=""><td>Red</td><td>A GCM message received from NCCDS was improperly</td></explanation>  | Red      | A GCM message received from NCCDS was improperly           |
| error>                                                                                                    |          | formatted. DSMC operations should be contacted.            |

### Table A-4. SNIF GCMR Alert Messages

### Table A-5. SNIF State Vector Alert Messages

| Alert Message                                                                                       | Severity | Explanation                                                                                                    |
|----------------------------------------------------------------------------------------------------|----------|----------------------------------------------------------------------------------------------------|
| Type x IIRV ID #xxxxxx, Epoch DDD<br>HH:MM:SS.MMM transmitted to NCC                                | Green    | State vector successfully transmitted to NCC.                                                                                                    |
| Error transmitting Type x IIRV ID #xxxxxx, Epoch DDD<br>HH:MM:SS.MMM to NCC, will retry later       | Yellow   | There was an error in transmitting the state vector to<br>NCCDS. The message is saved and transmission will be<br>attempted later. Another alert will be displayed when<br>transmission is successful. |
| Unable to connect to NCC Type x IIRV ID #xxxxxx,<br>Epoch DDD HH:MM:SS.MMM to NCC, will retry later | Yellow   | There was a problem connecting to the NCCDS. The state vector is saved and transmission will be attempted later. Another alert will be displayed when transmission is successful.                      |
| IIRV ID #xxxxxx invalid: Schedule Connection entry<br>not found                                     | Red      | The SWSI database has not been properly configured for<br>the SIC. The message is dropped. The SWSI DBA at<br>DSMC should be contacted to correct the error.                                           |
| IIRV ID #xxxxxx invalid: <reason for="" invalid="" request=""></reason>                             | Red      | The state vector is not properly formatted and will be<br>dropped. This error should not occur and is an indication<br>of a SWSI software error. SWSI development support<br>should be notified.       |

| Alert Message                                                                                                    | Severity | Explanation                                                                                                    |
|----------------------------------------------------------------------------------------------------|----------|----------------------------------------------------------------------------------------------------|
| TSW File xxxx, SUPIDEN xxxxxxx, TDRS xxx, Set ID xxxxxxxx transmitted to NCC                                        | Green    | TSW file successfully transmitted to NCC.                                                                                                    |
| Error transmitting TSW File xxxx, SUPIDEN xxxxxx,<br>TDRS xxx, Set ID xxxxxxx to NCC, will retry later              | Yellow   | There was an error in transmitting the TSW file to<br>NCCDS. The message is saved and transmission will be<br>attempted later. Another alert will be displayed when<br>transmission is successful. |
| Unable to connect to NCC, will attempt later to send<br>TSW File xxxx, SUPIDEN xxxxxxx, TDRS xxx, Set ID<br>xxxxxxx | Yellow   | There was a problem connecting to the NCCDS. The TSW file is saved and transmission will be attempted later. Another alert will be displayed when transmission is successful.                      |
| TSW File xxxx Invalid: error opening file                                                                           | Red      | This error should not occur and is an indication of a SWSI software error. SWSI development support should be notified.                                                                            |
| TSW File xxxx Invalid: file too large (max size 8600 bytes)                                                         | Yellow   | The maximum allowed size for a TSW file has been exceeded.                                                                                                    |
| TSW File xxxx Invalid: invalid size                                                                                 | Yellow   | The file size for a TSW is less than the minimum size.<br>There isn't even enough data for a header (items 1-11).                                                                                  |
| TSW File xxxx Invalid: invalid message type                                                                         | Yellow   | The TSW Message Type (item 1) should be "99".                                                                                                    |
| TSW File xxxx Invalid: invalid message class                                                                        | Yellow   | The TSW Message Class (item 3) should be "25".                                                                                                    |
| TSW File xxxx Invalid: SIC/SUPIDEN mismatch                                                                         | Red      | This error should not occur and is an indication of a SWSI software error. SWSI development support should be notified.                                                                            |
| TSW File xxxx Invalid: invalid Timespan Start                                                                       | Yellow   | The TSW Timespan Start (Item 9) is not a valid format (YYDDDHHMMSS).                                                                                                    |
| TSW File xxxx Invalid: invalid Timespan End                                                                         | Yellow   | The TSW Timespan End (Item 10) is not a valid format (YYDDDHHMMSS).                                                                                                    |
| TSW File xxxx Invalid: TSW count/message length mismatch                                                            | Yellow   | The TSW file is not the correct length based on the Number of TSWs (item 11).                                                                                                    |
| TSW File xxxx Invalid: Schedule Connection entry not found                                                          | Red      | The SWSI database has not been properly configured for<br>the SIC. The TSW message is dropped. The SWSI DBA<br>at DSMC should be contacted to correct the error.                                   |

### Table A-6. SNIF TSW Alert Messages

### Table A-7. SNIF Performance Data Alert Messages

| Alert Message                                                                                        | Severity | Explanation                                                                                                    |
|----------------------------------------------------------------------------------------------------|----------|----------------------------------------------------------------------------------------------------|
| RCTDM Received, SUPIDEN xxxxxxx, <tdrs><br/><service></service></tdrs>                               | Green    | Return Channel Time Delay Message received from NCCDS.                                                                                                    |
| TTM Received, SUPIDEN xxxxxxx, <tdrs> <service></service></tdrs>                                     | Green    | Time Transfer Message received from NCCDS.                                                                                                    |
| Acquisition Failure, SUPIDEN xxxxxx, <tdrs><br/><service></service></tdrs>                           | Yellow   | Acquisition Failure Notification message received from NCCDS.                                                                                                    |
| Error processing Performance Data message ID<br>#xxxxxxx: <explanation error="" of=""></explanation> | Red      | A performance data message received from NCCDS was<br>improperly formatted, or the SWSI server experienced an<br>error processing the message. DSMC operations should<br>be contacted. |
| Error processing UPD ID #xxxxxxx: <explanation of<br="">error&gt;</explanation>                      | Red      | A UPD message received from NCCDS was improperly<br>formatted, or the SWSI server experienced an error<br>processing the message. DSMC operations should be<br>contacted.              |

#### B.1 General

The general format of the active schedule file for NCC-scheduled events stored automatically on the Client workstation as described in Section 8.8 is as follows:

```
CREATIONTIME="YYYY/DDD HH:MM:SS"
EVENTCOUNT="n"
SCHEDULEDEVENT1
   <Event-level parameters>
         .
   SERVICECOUNT="m"
   SERVICE1
      SERVICETYPE="<service_type>"
      <Service-level parameters>
            .
            .
      PARAMETERCOUNT="p"
      PARAMETERS
         <Service parameter values>
      ENDPARAMETERS
   ENDSERVICE1
   SERVICE2
         .
         .
   ENDSERVICE2
         .
         .
   SERVICEm
        .
         .
   ENDSERVICEm
ENDSCHEDULEDEVENT1
SCHEDULEDEVENT2
        .
         .
ENDSCHEDULEDEVENT2
         .
         .
SCHEDULEDEVENTn
         .
         .
ENDSCHEDULEDEVENTn
```

In general, parameter or keyword assignments are of the following format:

```
<keyword>="<value>"
```

Where the <value> is always provided within quotes. In cases where a parameter may have no value, such as with the PROTOTYPE\_EVENTID in the sample file in Section B.5, the value is still provided as a null value (e.g., PROTOTYPE\_EVENTID="").

The block definition keywords are defined as follows:

- CREATIONTIME time that file was created on SWSI server.
- EVENTCOUNT total number of events in file.
- SCHEDULEDEVENT start of an event-level information block. Relative event number is used as a suffix.
- ENDSCHEDULEDEVENT end of an event-level information block.
- SERVICECOUNT total number of services for an event.
- SERVICE start of a service-level information block. Service number is used as a suffix.
- ENDSERVICE end of a service-level information block.
- PARAMETERCOUNT total number of service parameters. Included only if configured to receive parameter values.
- PARAMETERS start of a parameter value block. Included only if configured to receive parameter values.
- ENDPARAMETERS end of a parameter value block.

### **B.2** Event-Level Parameters

The following event-level parameters are provided:

- EVENTSTART start time of the event in the format "YYYY/DDD HH:MM:SS".
- EVENTSTOP stop time of the event in the format "YYYY/DDD HH:MM:SS".
- EVENTID unique 7-character number used to reference the event.
- SUPIDEN Support Identifier.
- TDRS TDRS name
- VIC Vehicle Identification Code.
- USMTYPE class of latest USM received for this event may have one of the following values:
  - o Fixed-Normal

- o Fixed-Premium
- o Fixed-Sim
- o Flexible-Normal
- o Flexible-Sim
- PROTOTYPE\_EVENTID Prototype Event ID code, if it was specified in the original request.
- SBANDPNCODE S-band PN code assignment
- KBANDPNCODE K/Ka-band PN code assignment

### **B.3 Service-Level Parameters**

The following service-level parameters are provided:

- SERVICETYPE service type (MAF, SSAF, MAR, etc.)
- SSCCODE Service Specification Code (SSC) used to specify this service.
- SERVICESTART start time of the service in the format "YYYY/DDD HH:MM:SS".
- SERVICESTOP stop time of the service in the format "YYYY/DDD HH:MM:SS".
- LINKID antenna or link ID.

### **B.4** Service Parameter Values

The service parameter values for each service type are listed in Tables B-1 through B-13. The parameter name used in the active schedule file, description, units, and possible enumeration values are provided for each parameter.

### B.5 Sample File

Following is a sample of an active schedule file. In this case only one scheduled event is shown with three services. Service parameter values are included with enumerated parameters expanded to show a text string. For brevity not all service parameters are shown.

```
CREATIONTIME="2002/338 01:19:48"
EVENTCOUNT="1"
SCHEDULEDEVENT1
EVENTSTART="2002/338 23:00:00"
EVENTSTOP="2002/338 23:20:00"
EVENTID="0102792"
SUPIDEN="D8603WD"
TDRS="TDE"
VIC="01"
```

```
USMTYPE="Fixed-Normal"
SERVICECOUNT="3"
PROTOTYPE_EVENTID=""
SBANDPNCODE="71"
KBANDPNCODE="71"
SERVICE1
   SERVICETYPE="SSAF"
   SSCCODE="H91"
   SERVICESTART="2002/338 23:00:00"
   SERVICESTOP="2002/338 23:20:00"
   LINKID="2"
   PARAMETERCOUNT="11"
   PARAMETERS
      ANTENNA="None"
      CCPN="Yes"
      DATARATEMAXF="2000"
      DOPC="Yes"
         .
   ENDPARAMETERS
ENDSERVICE1
SERVICE2
   SERVICETYPE="SSAR"
   SSCCODE="I83"
   SERVICESTART="2002/338 23:00:00"
   SERVICESTOP="2002/338 23:20:00"
   LINKID="2"
   PARAMETERCOUNT="42"
   PARAMETERS
      ANTENNA="None"
      BIPHLOCVTI="No"
      BIPHLOCVTQ="No"
      CPR="+00"
      CROSSFL="MA"
      DATACHANNELCONFIG="Single source, identical data"
      DATACODINGI="Code 1"
      DATACODINGQ="Code 1"
      DATARATEMAXI="2048"
      DATARATEMAXQ="2048"
         .
   ENDPARAMETERS
ENDSERVICE2
SERVICE3
   SERVICETYPE="TRKN"
   SSCCODE="T72"
   SERVICESTART="2002/338 23:00:00"
   SERVICESTOP="2002/338 23:20:00"
   LINKID=""
   PARAMETERCOUNT="10"
   PARAMETERS
      FLCC="H91"
```

```
MARLINKID=" "
NORMALDOPPLERTRACKING="Two-way"
NORMALRANGETRACKING="Yes"
```

ENDPARAMETERS ENDSERVICE3 ENDSCHEDULEDEVENT1

•

#### Table B-1. MAF/SMAF Service Parameters

| Parameter Name | Description                   | Units | Enumeration Values |
|----------------|-------------------------------|-------|--------------------|
| DATARATEMAXF   | Maximum Data Rate             | bps   |                    |
| DOPC           | Doppler Compensation Required |       | 0="No",            |
|                |                               |       | 1="Yes"            |
| DTR1           | Data Rate                     | bps   |                    |
| FRQ1           | Receive Frequency             | 10 Hz |                    |
| UDAN           | User Despun Antenna Type      |       | 0="No type",       |
|                |                               |       | 1="Type 1",        |
|                |                               |       | 2="Type 2"         |
| UIFCADDRESSF   | User Interface Channel        |       |                    |

### Table B-2. SSAF Service Parameters

| Parameter Name | Description                   | Units | Enumeration Values |
|----------------|-------------------------------|-------|--------------------|
| ANTENNA        | SA Antenna                    |       | 0="Either",        |
|                |                               |       | 1="SA1",           |
|                |                               |       | 2="SA2"            |
| CCPN           | Command Channel PN Modulation |       | 0="No",            |
|                |                               |       | 1="Yes"            |
| DATARATEMAXF   | Maximum Data Rate             | bps   |                    |
| DOPC           | Doppler Compensation Required |       | 0="No",            |
|                |                               |       | 1="Yes"            |
| DTR1           | Data Rate                     | bps   |                    |
| FRQ1           | Receive Frequency             | 10 Hz |                    |
| POLN           | Polarization                  |       | 0="LCP",           |
|                |                               |       | 1="RCP"            |
| POWERMODE      | Power Mode                    |       | 0="Normal",        |
|                |                               |       | 1="High"           |
| SERVICECONFIG  | Service Configuration         |       | 1="Normal User"    |
| UDAN           | User Despun Antenna Type      |       | 0="No type",       |
|                |                               |       | 1="Type 1",        |
|                |                               |       | 2="Type 2"         |
| UIFCADDRESSF   | User Interface Channel        |       |                    |

| Parameter Name | Description                   | Units | Enumeration Values |
|----------------|-------------------------------|-------|--------------------|
| ANTENNA        | SA Antenna                    |       | 0="Either",        |
|                |                               |       | 1="SA1",           |
|                |                               |       | 2="SA2"            |
| CCPN           | Command Channel PN Modulation |       | 0="No",            |
|                |                               |       | 1="Yes"            |
| DATARATEMAXF   | Maximum Data Rate             | bps   |                    |
| DOPC           | Doppler Compensation Required |       | 0="No",            |
|                |                               |       | 1="Yes"            |
| DTR1           | Data Rate                     | bps   |                    |
| FRQ1           | Receive Frequency             | 10 Hz |                    |
| POLN           | Polarization                  |       | 0="LCP",           |
|                |                               |       | 1="RCP"            |
| POWERMODE      | Power Mode                    |       | 0="Normal",        |
|                |                               |       | 1="High"           |
| SERVICECONFIG  | Service Configuration         |       | 1="Normal User"    |
| UIFCADDRESSF   | User Interface Channel        |       |                    |

### Table B-3. KSAF/KASAF Service Parameters

| Parameter Name    | Description                              | Units    | Enumeration Values                                     |
|-------------------|------------------------------------------|----------|--------------------------------------------------------|
|                   | Symbol Format Conversion I Channel       | •        |                                                        |
| Birriedovin       | Cymbol i offici Conversion i officialite |          | 1="Yes"                                                |
| BIPHLOCVTQ        | Symbol Format Conversion Q Channel       |          | 0="No"                                                 |
|                   |                                          |          | 1="Yes"                                                |
| CONFIGURATION     | Configuration                            |          | 0="I Channel only".                                    |
|                   | g                                        |          | 1="Q Channel only".                                    |
|                   |                                          |          | 2="Both I and Q Channel"                               |
| CPR               | I/Q Channel Power Ratio                  | 0.1 dB   |                                                        |
| CROSSFL           | Cross-Support Forward Link               |          | 1="SSA1",                                              |
|                   |                                          |          | 2="SSA2"                                               |
| DATACHANNELCONFIG | Data Channel Configuration               |          | 0="Single Data Source",                                |
|                   |                                          |          | 1="Dual Data Source"                                   |
| DATARATEMAXI      | Maximum Data Rate I Channel              | bps      |                                                        |
| DATARATEMAXQ      | Maximum Data Rate Q Channel              | bps      |                                                        |
| DSD1              | Data Stream ID I Channel                 | octal    |                                                        |
| DSD2              | Data Stream ID Q Channel                 | octal    |                                                        |
| DTF1              | Data Format Channel I                    |          | 0="NRZ-L",                                             |
|                   |                                          |          | 1="NRZ-M",                                             |
|                   |                                          |          | 2="NRZ-S"                                              |
| DTF2              | Data Format Channel Q                    |          | 0="NRZ-L",                                             |
|                   |                                          |          | 1="NRZ-M",                                             |
|                   |                                          |          | 2="NRZ-S"                                              |
| DTR1              | Data Rate I Channel                      | bps      |                                                        |
| DTR2              | Data Rate Q Channel                      | bps      |                                                        |
| ERP1              | Maximum EIRP                             | 0.1 dB W |                                                        |
| ERP2              | Mimimum EIRP                             | 0.1 dB W |                                                        |
| FRQ1              | Transmit Frequency                       | 10 Hz    |                                                        |
| G2II              | G2 Inversion I Channel                   |          | 0="Normal",                                            |
|                   |                                          |          | 1="Invert"                                             |
| G2IQ              | G2 Inversion Q Channel                   |          | 0="Normal",                                            |
|                   |                                          |          | 1="Invert"                                             |
| JTR1              | Data Bit Jitter I Channel                |          | 0="None",                                              |
|                   |                                          |          | 1="0.01%",                                             |
|                   |                                          |          | 2="0.1%"                                               |
| JTR2              | Data Bit Jitter Q Channel                |          | 0="None",                                              |
|                   |                                          |          | 1 = 0.01%,                                             |
|                   | Mauimum MDM Data Data   Changel          | h n a    | 2= 0.1%                                                |
|                   | Maximum MDM Data Rate I Channel          | bps      |                                                        |
| MONIMAXQ          | Maximum MDM Data Rate Q Channel          | bps      | 4 INA de 4 (Coherent)II                                |
| MODE              | Mode                                     |          | I = Mode I (Coherenii),<br>2 = "Mode 2 (Non coherent)" |
| RECEIVERCONFIC    | Receiver Configuration                   | +        | 2 = Mode 2 (Non-contenent)                             |
| RECEIVERCONFIG    | Receiver Configuration                   |          | 0 = NOIMal,<br>1 = "Cross Support"                     |
|                   | Poturn Channel Time Delay Data           |          |                                                        |
| RINCHANDEIDATA    | Required                                 |          | 0= 110 ,<br>1-"Yes"                                    |
|                   | User Despuin Antenna Type                |          | 0="No type"                                            |
|                   |                                          |          | 1="Type 1"                                             |
|                   |                                          |          | 2="Type 2"                                             |
|                   |                                          |          |                                                        |
| UIFCADDRESSI      | User Interface Channel ID I Channel      |          |                                                        |

### Table B-4. MAR Service Parameters

| Parameter Name    | Description                        | Units  | Enumeration Values                       |
|-------------------|------------------------------------|--------|------------------------------------------|
|                   | SA Antenna                         | Unito  |                                          |
|                   | SA Antenna                         |        | 0- Enner,<br>1-"SA1"                     |
|                   |                                    |        | 1- 3Λ1 ,<br>2-"SΔ2"                      |
|                   | Symbol Format Conversion   Channel |        | 2- 3A2                                   |
| BIPHLOCVII        | Symbol Format Conversion I Channel |        | 0= NO ,<br>1="Yes"                       |
|                   | Symbol Format Conversion O Channel |        | 0-"No"                                   |
| Dirfiedovila      | Cymberr offici Conversion & Chamer |        | 1="Yes"                                  |
| CPR               | I/Q Channel Power Ratio            | 0.1 dB |                                          |
| CROSSFL           | Cross-Support Forward Link         |        | 0="MA",                                  |
|                   |                                    |        | 1="SSA1",                                |
|                   |                                    |        | 2="SSA2",                                |
|                   |                                    |        | 3="SMA"                                  |
| DATACHANNELCONFIG | Data Channel Configuration         |        | 0="Single source, identical data".       |
|                   | j.                                 |        | 1="Dual source".                         |
|                   |                                    |        | 2="Single source, alternate data"        |
| DATACODINGI       | Data Coding I Channel              |        | 0="Uncoded".                             |
|                   | 5                                  |        | 1="Code 1".                              |
|                   |                                    |        | 2="Code 2",                              |
|                   |                                    |        | 3="Code 3"                               |
| DATACODINGQ       | Data Coding Q Channel              |        | 0="Uncoded".                             |
|                   |                                    |        | 1="Code 1".                              |
|                   |                                    |        | 2="Code 2".                              |
|                   |                                    |        | 3="Code 3"                               |
| DATARATEMAXI      | Maximum Data Rate I Channel        | bps    |                                          |
| DATARATEMAXQ      | Maximum Data Rate Q Channel        | bps    |                                          |
| DG                | Data Group                         |        | 1="DG1",                                 |
|                   | ·                                  |        | 2="DG2"                                  |
| DG1CONFIGURATION  | DG1 Configuration                  |        | 0="I Channel only",                      |
|                   |                                    |        | 1="Q Channel only",                      |
|                   |                                    |        | 2="Both I and Q Channel"                 |
| DG1M              | DG1 Mode                           |        | 1="Mode 1, Coherent",                    |
|                   |                                    |        | 2="Mode 2, Noncoherent",                 |
|                   |                                    |        | 3="Mode 3, Coherent, no Q deinterleave", |
|                   |                                    |        | 4="Mode 3, Coherent, Q deinterleave"     |
| DG2M              | DG2 Modulation                     |        | 0="QPSK",                                |
|                   |                                    |        | 1="BPSK"                                 |
| DG2T              | DG2 Type                           |        | 0="Noncoherent, I and Q deinterleave",   |
|                   |                                    |        | 1="Noncoherent, no deinterleave",        |
|                   |                                    |        | 2="Coherent, no deinterleave",           |
|                   |                                    |        | 3="Coherent, I and Q deinterleave",      |
|                   |                                    |        | 4="Noncoherent, I deinterleave",         |
|                   |                                    |        | 5="Noncoherent, Q deinterleave",         |
|                   |                                    |        | 6="Coherent, Q deinterleave",            |
|                   |                                    |        | 7="Coherent, I deinterleave"             |
| DSD1              | Data Stream ID I Channel           | octal  |                                          |
| DSD2              | Data Stream ID Q Channel           | octal  |                                          |
| DTF1              | Data Format Channel I              |        | 0="NRZ-L",                               |
|                   |                                    |        | 1="NRZ-M",                               |
|                   |                                    |        | 2="NRZ-S",                               |
|                   |                                    |        | 3="Biphase-L",                           |
|                   |                                    |        | 4="Biphase-M",                           |
|                   |                                    | 1      | 5="Biphase-S"                            |

### Table B-5. SSAR Service Parameters (1 of 2)

| Deremeter Neme | Description                                  | Unito    | Enumeration Values              |
|----------------|----------------------------------------------|----------|---------------------------------|
| Parameter Name | Description                                  | Units    |                                 |
| DTF2           | Data Format Channel Q                        |          | 0="NRZ-L",                      |
|                |                                              |          | 1="NRZ-M",                      |
|                |                                              |          | Z="NRZ-5",                      |
|                |                                              |          | 3= Bipnase-L ,                  |
|                |                                              |          | 4= Biphase-Mi,<br>5-"Piphase S" |
| DTP1           | Data Pata I Channel                          | hno      | 5= Dipitase-5                   |
|                | Data Rate I Channel                          | bps      |                                 |
|                | Maximum FIRD                                 |          |                                 |
|                |                                              |          |                                 |
| ERPZ           |                                              | 0.1 dB W |                                 |
| FRQ1           | I ransmit Frequency                          | 10 Hz    |                                 |
| G2II           | G2 Inversion I Channel                       |          | 0="Normal",                     |
|                |                                              |          | 1="Invert"                      |
| G2IQ           | G2 Inversion Q Channel                       |          | 0="Normal",                     |
|                |                                              |          | 1="Invert"                      |
| HDRMMAXI       | Maximum HDRM Data Rate I Channel             | bps      |                                 |
| HDRMMAXQ       | Maximum HDRM Data Rate Q Channel             | bps      |                                 |
| HDRMPORTI      | High Data Rate Multiplexer Port I<br>Channel |          |                                 |
| HDRMPORTQ      | High Data Rate Multiplexer Port Q<br>Channel |          |                                 |
| JTR1           | Data Bit Jitter I Channel                    |          | 0="None".                       |
|                |                                              |          | 1="0.01%".                      |
|                |                                              |          | 2="0.1%"                        |
| JTR2           | Data Bit Jitter Q Channel                    |          | 0="None".                       |
|                |                                              |          | 1="0.01%".                      |
|                |                                              |          | 2="0.1%"                        |
| MDMMAXI        | Maximum MDM Data Rate I Channel              | bps      |                                 |
| MDMMAXQ        | Maximum MDM Data Rate Q Channel              | bps      |                                 |
| POLN           | Polarization                                 |          | 0="LCP",                        |
|                |                                              |          | 1="RCP"                         |
| RECEIVERCONFIG | Receiver Configuration                       |          | 0="Normal",                     |
|                | 3                                            |          | 1="Cross Support"               |
| RTNCHANDLYDATA | Return Channel Time Delay Data               |          | 0="No",                         |
| -              | Required                                     |          | 1="Yes"                         |
| SERVICECONFIG  | Service Configuration                        |          | 1="Normal User"                 |
| SSACOMBINING   | SSA Combining                                |          | 0="No".                         |
|                |                                              |          | 1="Yes"                         |
| UDAN           | User Despun Antenna Type                     |          | 0="No type".                    |
|                |                                              |          | 1="Type 1".                     |
|                |                                              |          | 2="Type 2"                      |
| UIECADDRESSI   | User Interface Channel ID I Channel          |          |                                 |
| UIFCADDRESSQ   | User Interface Channel ID Q Channel          | 1        |                                 |

# Table B-5. SSAR Service Parameters (2 of 2)

| Parameter Name    | Description                        | Units  | Enumeration Values                       |
|-------------------|------------------------------------|--------|------------------------------------------|
| BIPHLOCVTI        | Symbol Format Conversion I Channel |        | 0="No",                                  |
|                   |                                    |        | 1="Yes"                                  |
| BIPHLOCVTQ        | Symbol Format Conversion Q Channel |        | 0="No",                                  |
|                   |                                    |        | 1="Yes"                                  |
| CPR               | I/Q Channel Power Ratio            | 0.1 dB |                                          |
| CROSSFL           | Cross-Support Forward Link         |        | 0="MA",                                  |
|                   |                                    |        | 1="SSA1",                                |
|                   |                                    |        | 2="SSA2",                                |
|                   |                                    |        | 3="SMA"                                  |
| DATACHANNELCONFIG | Data Channel Configuration         |        | 0="Single source, identical data",       |
|                   |                                    |        | 1="Dual source",                         |
|                   |                                    | _      | 2="Single source, alternate data"        |
| DATACODINGI       | Data Coding I Channel              |        | 0="Uncoded",                             |
|                   |                                    |        | 1="Code 1",                              |
|                   |                                    |        | 2="Code 2",                              |
|                   | Data Cadian O Channel              |        |                                          |
| DATACODINGQ       | Data Coding Q Channel              |        | U= Uncoded ,<br>1_"Code 1"               |
|                   |                                    |        | I = Code I,<br>2 = "Code 2"              |
|                   |                                    |        | 2= Code 2 ,<br>2="Code 2"                |
|                   | Maximum Data Rate I Channel        | bos    | 3= Code 5                                |
|                   | Maximum Data Rate O Channel        | bps    |                                          |
| DG                | Data Group                         | 690    | 1="DG1"                                  |
| 20                | Data Croup                         |        | 2="DG2"                                  |
| DG1CONFIGURATION  | DG1 Configuration                  |        | 0="I Channel only".                      |
|                   | 2 C Comigardae                     |        | 1="Q Channel only".                      |
|                   |                                    |        | 2="Both I and Q Channel"                 |
| DG1M              | DG1 Mode                           |        | 1="Mode 1. Coherent".                    |
| _                 |                                    |        | 2="Mode 2, Noncoherent",                 |
|                   |                                    |        | 3="Mode 3, Coherent, no Q deinterleave", |
|                   |                                    |        | 4="Mode 3, Coherent, Q deinterleave"     |
| DG2M              | DG2 Modulation                     |        | 0="QPSK",                                |
|                   |                                    |        | 1="BPSK"                                 |
| DG2T              | DG2 Type                           |        | 0="Noncoherent, I and Q deinterleave",   |
|                   |                                    |        | 1="Noncoherent, no deinterleave",        |
|                   |                                    |        | 2="Coherent, no deinterleave"            |
|                   |                                    |        | 3="Coherent, I and Q deinterleave",      |
|                   |                                    |        | 4="Noncoherent, I deinterleave",         |
|                   |                                    |        | 5="Noncoherent, Q deinterleave"          |
|                   |                                    |        | b= Conerent, Q deinterleave",            |
|                   | Data Stream ID   Channel           | octal  |                                          |
|                   | Data Stream ID O Chappel           | octal  |                                          |
| 0302              |                                    | ocial  |                                          |

### Table B-6. SMAR Service Parameters (1 of 2)

| Parameter Name | Description                         | Units    | Enumeration Values           |
|----------------|-------------------------------------|----------|------------------------------|
| DTF1           | Data Format Channel I               |          | 0="NRZ-L",                   |
|                |                                     |          | 1="NRZ-M",                   |
|                |                                     |          | 2="NRZ-S",                   |
|                |                                     |          | 3="Biphase-L",               |
|                |                                     |          | 4="Biphase-M",               |
|                |                                     |          | 5="Biphase-S"                |
| DTF2           | Data Format Channel Q               |          | 0="NRZ-L",                   |
|                |                                     |          | 1="NRZ-M",                   |
|                |                                     |          | 2="NRZ-S",                   |
|                |                                     |          | 3="Biphase-L",               |
|                |                                     |          | 4="Biphase-M",               |
|                |                                     |          | 5="Biphase-S"                |
| DIR1           | Data Rate I Channel                 | bps      |                              |
| DIR2           | Data Rate Q Channel                 | bps      |                              |
| ERP1           |                                     | 0.1 dB W |                              |
| ERP2           |                                     | 0.1 dB W |                              |
| FRQ1           | I ransmit Frequency                 | 10 HZ    | O INTERNET                   |
| G2II           | G2 Inversion I Channel              |          | U="Normal",                  |
| 0010           | C2 Inversion C Channel              |          |                              |
| GZIQ           | G2 Inversion Q Channel              |          | 0 = Normal',<br>1 = "Invort" |
|                | Maximum HDRM Data Rate I Channel    | bne      |                              |
| HDRMMAXO       | Maximum HDRM Data Rate O Channel    | bps      |                              |
| HDRMPORTI      | High Data Rate Multiplexer Port I   | 5003     |                              |
|                | Channel                             |          |                              |
| HDRMPORTQ      | High Data Rate Multiplexer Port Q   |          |                              |
|                | Channel                             |          |                              |
| JTR1           | Data Bit Jitter I Channel           |          | 0="None",                    |
|                |                                     |          | 1="0.01%",                   |
|                |                                     |          | 2="0.1%"                     |
| JTR2           | Data Bit Jitter Q Channel           |          | 0="None",                    |
|                |                                     |          | 1="0.01%",                   |
|                |                                     | 1.       | 2="0.1%"                     |
| MDMMAXI        | Maximum MDM Data Rate I Channel     | bps      |                              |
|                | Maximum MDM Data Rate Q Channel     | bps      | O INTERNET                   |
| RECEIVERCONFIG | Receiver Configuration              |          | U="Normal",                  |
|                | Deture Channel Time Delay Data      |          |                              |
| RINCHANDLYDATA | Return Channel Time Delay Data      |          | U = INO ,<br>1 - "Ves"       |
| SERVICECONEIG  | Service Configuration               |          | 1="Normal Liser"             |
|                | User Despuin Antenna Type           | 1        | $\Omega = "No type"$         |
| 00/11          |                                     | 1        | 1="Type 1"                   |
|                |                                     |          | 2="Type 2"                   |
| UIFCADDRESSI   | User Interface Channel ID I Channel | 1        |                              |
| UIFCADDRESSQ   | User Interface Channel ID Q Channel | 1        |                              |

# Table B-6. SMAR Service Parameters (2 of 2)

| Parameter Name    | Description                        | Units  | Enumeration Values                                                          |
|-------------------|------------------------------------|--------|-----------------------------------------------------------------------------|
| ANTENNA           | SA Antenna                         |        | 0="Either".                                                                 |
|                   |                                    |        | 1="SA1".                                                                    |
|                   |                                    |        | 2="SA2"                                                                     |
| ATBW              | Autotrack Enable/Disable           |        | 0000000="Enable",                                                           |
|                   |                                    |        | 0000001="Disable"                                                           |
| BIPHLOCVTI        | Symbol Format Conversion I Channel |        | 0="No",                                                                     |
|                   |                                    |        | 1="Yes"                                                                     |
| BIPHLOCVTQ        | Symbol Format Conversion Q Channel |        | 0="No",                                                                     |
|                   |                                    |        | 1="Yes"                                                                     |
| CPR               | I/Q Channel Power Ratio            | 0.1 dB |                                                                             |
| DATACHANNELCONFIG | Data Channel Configuration         |        | 0="Single Data Source",                                                     |
|                   |                                    |        | 1="Dual Data Source"                                                        |
| DATACODINGI       | Data Coding I Channel              |        | 0="Uncoded",                                                                |
|                   |                                    |        | 1="Code 1"                                                                  |
| DATACODINGQ       | Data Coding Q Channel              |        | 0="Uncoded",                                                                |
|                   |                                    |        | 1="Code 1"                                                                  |
| DATARATEMAXI      | Maximum Data Rate I Channel        | bps    |                                                                             |
| DATARATEMAXQ      | Maximum Data Rate Q Channel        | bps    |                                                                             |
| DG                | Data Group                         |        | 1="DG1",                                                                    |
|                   |                                    |        | 2="DG2"                                                                     |
| DG1CONFIGURATION  | DG1 Configuration                  |        | 0="I Channel only",                                                         |
|                   |                                    |        | 1="Q Channel only",                                                         |
| DC1M              | DC1 Mada                           |        | 2= Both Fand Q Channel<br>1. "Mode 1. Cohoront (DN on L and O)"             |
| DGTM              | DGTMODE                            |        | 1= Mode 1, Conerent (PN on Land Q),                                         |
|                   |                                    |        | 2 = Mode 2, Nonconerent (FN on 1 and Q),<br>3 = Mode 3. Coherent (PN on 1)" |
| DG2M              | DG2 Modulation                     |        |                                                                             |
| DOZINI            | DG2 Modulation                     |        | 1="BPSK"                                                                    |
| DG2T              | DG2 Type                           |        | 1="Noncoherent".                                                            |
|                   |                                    |        | 2="Coherent"                                                                |
| DSD1              | Data Stream ID I Channel           | octal  |                                                                             |
| DSD2              | Data Stream ID Q Channel           | octal  |                                                                             |
| DTF1              | Data Format Channel I              |        | 0="NRZ-L",                                                                  |
|                   |                                    |        | 1="NRZ-M",                                                                  |
|                   |                                    |        | 2="NRZ-S",                                                                  |
|                   |                                    |        | 3="Biphase-L",                                                              |
|                   |                                    |        | 4="Biphase-M",                                                              |
|                   |                                    |        | 5="Biphase-S"                                                               |
| DTF2              | Data Format Channel Q              |        | 0="NRZ-L",                                                                  |
|                   |                                    |        | 1="NRZ-M",                                                                  |
|                   |                                    |        | 2="NRZ-S",                                                                  |
|                   |                                    |        | 3="Biphase-L",                                                              |
|                   |                                    |        | 4= Diphase-IVI",<br>5-"Pinbase S"                                           |
|                   | Data Rate I Channel                | bne    | 5= 5101058-5                                                                |
|                   | Data Rate I Channel                | bps    |                                                                             |
| DIRZ              |                                    | ops    |                                                                             |

# Table B-7. KSAR Service Parameter (1 of 2)

| Parameter Name | Description                             | Units    | Enumeration Values |
|----------------|-----------------------------------------|----------|--------------------|
| ERP1           | Maximum EIRP                            | 0.1 dB W |                    |
| ERP2           | Mimimum EIRP                            | 0.1 dB W |                    |
| FRQ1           | Transmit Frequency                      | 10 Hz    |                    |
| G2II           | G2 Inversion I Channel                  |          | 0="Normal",        |
|                |                                         |          | 1="Invert"         |
| G2IQ           | G2 Inversion Q Channel                  |          | 0="Normal",        |
|                |                                         |          | 1="Invert"         |
| HDRMMAXI       | Maximum HDRM Data Rate I Channel        | bps      |                    |
| HDRMMAXQ       | Maximum HDRM Data Rate Q Channel        | bps      |                    |
| JTR1           | Data Bit Jitter I Channel               |          | 0="None",          |
|                |                                         |          | 1="0.01%",         |
|                |                                         |          | 2="0.1%"           |
| JTR2           | Data Bit Jitter Q Channel               |          | 0="None",          |
|                |                                         |          | 1="0.01%",         |
|                |                                         |          | 2="0.1%"           |
| MDMMAXI        | Maximum MDM Data Rate I Channel         | bps      |                    |
| MDMMAXQ        | Maximum MDM Data Rate Q Channel         | bps      |                    |
| POLN           | Polarization                            |          | 0="LCP",           |
|                |                                         |          | 1="RCP"            |
| RTNCHANDLYDATA | Return Channel Time Delay Data          |          | 0="No",            |
|                | Required                                |          | 1="Yes"            |
| SERVICECONFIG  | Service Configuration                   |          | 1="Normal User"    |
| UIFCADDRESSI   | User Interface Channel ID I Channel     |          |                    |
| UIFCADDRESSLI  | User Interface Channel ID Low Rate Port |          |                    |
|                | I Channel                               |          |                    |
| UIFCADDRESSLQ  | User Interface Channel ID Low Rate Port |          |                    |
|                | Q Channel                               |          |                    |
| IUIFCADDRESSQ  | User Interface Channel ID Q Channel     | 1        |                    |

# Table B-7. KSAR Service Parameter (2 of 2)

| Parameter Name    | Description                        | Units    | Enumeration Values         |
|-------------------|------------------------------------|----------|----------------------------|
| ANTENNA           | SA Antenna                         |          | 0="Fither"                 |
|                   | 6/ / / monna                       |          | 1="SA1"                    |
|                   |                                    |          | 2="SA2"                    |
| ATBW              | Autotrack Enable/Disable           |          | 0000000="Enable"           |
| ,                 |                                    |          | 00000001="Disable"         |
| BIPHLOCVTI        | Symbol Format Conversion   Channel |          | 0="No"                     |
| Dir fileoov fi    |                                    |          | 1="Yes"                    |
| BIPHLOCVTQ        | Symbol Format Conversion Q Channel |          | 0="No".                    |
|                   |                                    |          | 1="Yes"                    |
| CPR               | I/Q Channel Power Ratio            | 0.1 dB   |                            |
| DATACHANNELCONFIG | Data Channel Configuration         |          | 0="Single Data Source",    |
|                   |                                    |          | 1="Dual Data Source"       |
| DATACODINGI       | Data Coding I Channel              |          | 0="Uncoded",               |
|                   |                                    |          | 1="Code 1"                 |
| DATACODINGQ       | Data Coding Q Channel              |          | 0="Uncoded",               |
|                   |                                    |          | 1="Code 1"                 |
| DATARATEMAXI      | Maximum Data Rate I Channel        | bps      |                            |
| DATARATEMAXQ      | Maximum Data Rate Q Channel        | bps      |                            |
| DG                | Data Group                         |          | 2="DG2"                    |
| DG1CONFIGURATION  | DG1 Configuration                  |          | 0="I Channel only",        |
|                   |                                    |          | 1="Q Channel only",        |
|                   |                                    |          | 2="Both I and Q Channel"   |
| DG2M              | DG2 Modulation                     |          | 0="QPSK",                  |
|                   |                                    |          | 1="BPSK"                   |
| DG2T              | DG2 Type                           |          | 1="Noncoherent"            |
| DSD1              | Data Stream ID I Channel           | octal    |                            |
| DSD2              | Data Stream ID Q Channel           | octal    |                            |
| DTF1              | Data Format Channel I              |          | 0="NRZ-L",                 |
|                   |                                    |          | 1="NRZ-M",                 |
|                   |                                    |          | 2="NRZ-S",                 |
|                   |                                    |          | 3="Biphase-L",             |
|                   |                                    |          | 4="Biphase-M",             |
|                   | Data Format Channel O              |          |                            |
| DIF2              | Data Politiat Channel Q            |          | U = NRZ - L,               |
|                   |                                    |          | 1 = N(X - W),<br>2-"NR7-S" |
|                   |                                    |          | 3="Biphase-I "             |
|                   |                                    |          | 4="Biphase-M"              |
|                   |                                    |          | 5="Biphase-S"              |
| DTR1              | Data Rate I Channel                | bps      |                            |
| DTR2              | Data Rate Q Channel                | bps      |                            |
| ERP1              | Maximum EIRP                       | 0.1 dB W |                            |
| ERP2              | Mimimum EIRP                       | 0.1 dB W |                            |
| FRQ1              | Transmit Frequency                 | 10 Hz    |                            |
| G2II              | G2 Inversion I Channel             |          | 0="Normal",                |
|                   |                                    |          | 1="Invert"                 |
| G2IQ              | G2 Inversion Q Channel             |          | 0="Normal",                |
|                   |                                    |          | 1="Invert"                 |

# Table B-8. KASAR Service Parameters (1 of 2)

| Parameter Name | Description                             | Units | Enumeration Values |
|----------------|-----------------------------------------|-------|--------------------|
| HDRMMAXI       | Maximum HDRM Data Rate I Channel        | bps   |                    |
| HDRMMAXQ       | Maximum HDRM Data Rate Q Channel        | bps   |                    |
| JTR1           | Data Bit Jitter I Channel               |       | 0="None",          |
|                |                                         |       | 1="0.01%",         |
|                |                                         |       | 2="0.1%"           |
| JTR2           | Data Bit Jitter Q Channel               |       | 0="None",          |
|                |                                         |       | 1="0.01%",         |
|                |                                         |       | 2="0.1%"           |
| MDMMAXI        | Maximum MDM Data Rate I Channel         | bps   |                    |
| MDMMAXQ        | Maximum MDM Data Rate Q Channel         | bps   |                    |
| POLN           | Polarization                            |       | 0="LCP",           |
|                |                                         |       | 1="RCP"            |
| RTNCHANDLYDATA | Return Channel Time Delay Data          |       | 0="No",            |
|                | Required                                |       | 1="Yes"            |
| SERVICECONFIG  | Service Configuration                   |       | 1="Normal User"    |
| UIFCADDRESSI   | User Interface Channel ID I Channel     |       |                    |
| UIFCADDRESSLI  | User Interface Channel ID Low Rate Port |       |                    |
|                | I Channel                               |       |                    |
| UIFCADDRESSLQ  | User Interface Channel ID Low Rate Port |       |                    |
|                | Q Channel                               |       |                    |
| UIFCADDRESSQ   | User Interface Channel ID Q Channel     |       |                    |

### Table B-8. KASAR Service Parameters (2 of 2)

#### Table B-9. KASARWB Service Parameters

| Parameter Name | Description                      | Units | Enumeration Values |
|----------------|----------------------------------|-------|--------------------|
| ANTENNA        | SA Antenna                       |       | 0="Either",        |
|                |                                  |       | 1="SA1",           |
|                |                                  |       | 2="SA2"            |
| DATARATEMAXI   | Maximum Data Rate I Channel      | bps   |                    |
| DATARATEMAXQ   | Maximum Data Rate Q Channel      | bps   |                    |
| FRQ1           | Transmit Frequency               | 10 Hz |                    |
| HDRMMAXI       | Maximum HDRM Data Rate I Channel | bps   |                    |
| HDRMMAXQ       | Maximum HDRM Data Rate Q Channel | bps   |                    |
| MDMMAXI        | Maximum MDM Data Rate I Channel  | bps   |                    |
| MDMMAXQ        | Maximum MDM Data Rate Q Channel  | bps   |                    |
| POLN           | Polarization                     |       | 0="LCP",           |
|                |                                  |       | 1="RCP"            |
| SERVICECONFIG  | Service Configuration            |       | 1="Normal User"    |

| Parameter Name        | Description                     | Unite      | Enumeration Values  |
|-----------------------|---------------------------------|------------|---------------------|
|                       | Description                     | Units      |                     |
| FLCC                  | Reference Forward Link          |            |                     |
| MARLINKID             | MA/SMA Return Link ID           |            |                     |
| NORMALDOPPLERTRACKING | Doppler Tracking Required       |            | 0="Not Required",   |
|                       |                                 |            | 1="One-way",        |
|                       |                                 |            | 2="Two-way"         |
| NORMALRANGETRACKING   | Range Tracking Required         |            | 0="No",             |
|                       |                                 |            | 1="Yes"             |
| NORMALRETURNSERVICE   | Return Service Type             |            | 0="MA",             |
|                       |                                 |            | 1="SSA",            |
|                       |                                 |            | 2="KSA",            |
|                       |                                 |            | 5="SMA"             |
| RLCC                  | Reference Return Link           |            |                     |
| SRRQ                  | Sample Rate                     | samples/se | 0="1/1",            |
|                       |                                 | с          | 1="1/5",            |
|                       |                                 |            | 2="1/10",           |
|                       |                                 |            | 3="1/60",           |
|                       |                                 |            | 4="1/300"           |
| TRACKINGCONFIG        | Tracking Configuration          |            | 0="Normal Tracking" |
| TTNR                  | Time Transfer Number of Samples | sample     |                     |
| TTTR                  | Time Transfer Required          |            | 0="No",             |
|                       |                                 |            | 1="Yes"             |

### Table B-10. TRKN Service Parameters

Table B-11. TRKC Service Parameters

| Parameter Name    | Description                     | Units           | Enumeration Values                                           |
|-------------------|---------------------------------|-----------------|--------------------------------------------------------------|
| CROSSTRACKINGTYPE | Range/Doppler for Cross Support |                 | 0="Range",<br>1="Two-way Doppler",<br>2="Both",              |
| FLCC              | Reference Forward Link          |                 |                                                              |
| FWDLINK           | Forward Link                    |                 | 0="MA",<br>1="SSA1",<br>2="SSA2",<br>3="SMA",                |
| RLCC              | Reference Return Link           |                 |                                                              |
| RTNLINK           | Return Link                     |                 | 0="MA",<br>1="SSA1",<br>2="SSA2",<br>3="SMA",                |
| SRRQ              | Sample Rate                     | samples/se<br>c | 0="1/1",<br>1="1/5",<br>2="1/10",<br>3="1/60",<br>4="1/300", |
| TRACKINGCONFIG    | Tracking Configuration          |                 | 1="Cross Support",                                           |
| TTNR              | Time Transfer Number of Samples | sample          |                                                              |
| TTTR              | Time Transfer Required          |                 | 0="No",<br>1="Yes",                                          |

### Table B-12. EETF Service Parameters

| Parameter Name   | Description                 | Units    | Enumeration Values                                |
|------------------|-----------------------------|----------|---------------------------------------------------|
| FORWARDGAIN      | Simulation Gain/Temperature | 0.1 dB/K |                                                   |
| LOCALDATASUPPORT | Local or MOC Data           |          | 0="Local signal source",<br>1="MOC signal source" |
| DATASTREAMID     | Data Stream ID              | octal    |                                                   |
| UIFCADDRESSI     | User Interface Channel ID   |          |                                                   |

#### Table B-13. EETR Service Parameters

| Parameter Name   | Description               | Units    | Enumeration Values       |
|------------------|---------------------------|----------|--------------------------|
| LOCALDATASUPPORT | Local or MOC Data         |          | 0="Local signal source", |
|                  |                           |          | 1="MOC signal source"    |
| RTNEIRP          | Simulation EIRP           | 0.1 dB W |                          |
| UIFCADDRESSA     | User Interface Channel ID |          |                          |
| UIFCADDRESSB     | User Interface Channel ID |          |                          |

#### C.1 General

The general format of the active schedule file for DAS-scheduled events stored automatically on the Client workstation as described in Section 8.8 is as follows:

```
CREATIONTIME="YYYY/DDD HH:MM:SS"
EVENTCOUNT="n"
SCHEDULEDEVENT1
  <Event-level parameters>
         .
  SERVICECOUNT="m"
  SERVICE1
      SERVICETYPE="<service_type>"
      PARAMETERCOUNT="p"
      PARAMETERS
         <Service parameter values>
      ENDPARAMETERS
      SERVICEPERIODCOUNT="t"
      SERVICEPERIOD1
         <Service period values>
      ENDSERVICEPERIOD1
            .
      SERVICEPERIODt
        <Service period values>
      ENDSERVICEPERIODt
  ENDSERVICE1
         •
  SERVICEm
         .
         .
  ENDSERVICEm
ENDSCHEDULEDEVENT1
SCHEDULEDEVENT2
         •
ENDSCHEDULEDEVENT2
         .
         .
SCHEDULEDEVENTn
ENDSCHEDULEDEVENTn
```

In general, parameter or keyword assignments are of the following format:

<keyword>="<value>"

Where the <value> is always provided within quotes. In cases where a parameter may have no value, the value is still provided as a null value ("").

The block definition keywords are defined as follows:

- CREATIONTIME time that file was created on SWSI server.
- EVENTCOUNT total number of events in file.
- SCHEDULEDEVENT start of an event-level information block. Relative event number is used as a suffix.
- ENDSCHEDULEDEVENT end of an event-level information block.
- SERVICECOUNT total number of services for an event.
- SERVICE start of a service-level information block. Service number is used as a suffix.
- ENDSERVICE end of a service-level information block.
- PARAMETERCOUNT total number of service parameters. Included only if configured to receive parameter values. Not provided for playback events.
- PARAMETERS start of a parameter value block. Included only if configured to receive parameter values. Not provided for playback events.
- ENDPARAMETERS end of a parameter value block.
- SERVICEPERIODCOUNT total number of service periods. Not provided for playback events.
- SERVICEPERIOD start of a service period-level information block. Service period number is used as a suffix. Not provided for playback events.
- ENDSERVICEPERIOD end of a service period-level information block.

### C.2 Event-Level Parameters

The following event-level parameters are provided:

- EVENTSTART start time of the event in the format "YYYY/DDD HH:MM:SS".
- EVENTSTOP stop time of the event in the format "YYYY/DDD HH:MM:SS".
- EVENTID unique 7-character number used to reference the event.

- TDRS TDRS name
- SIC Support Identification Code.

### C.3 Service-Level Parameters

The following service-level parameter is provided:

• SERVICETYPE – service type (DASMAR, DASPBK)

The following service-level parameters are provided for playback events only:

- IPADDRESS IP address of host to which playback data will be sent.
- PORTNUMBER TCP port number to which playback data will be sent.
- REALTIMEEVENTREQUESTID request or event ID of the original real-time event for which the data is being played back.
- STARTTIMEOFREALTIMEDATASEGMENT start time of the original real-time segment for which the data is being played back in the format "YYY/DDD HH:MM:SS".

### C.4 Service Parameter Values

The service parameter values for the DASMAR service type are listed in Table C-1. The parameter name used in the active schedule file, description, units, and possible enumeration values are provided for each parameter. In most cases the enumeration value received from DAS and the text value are the same, so only one value is shown. Two values are shown where a translation occurs, with the translated value on the right in quotes. Only those parameters applicable to the scheduled event are provided.

### C.5 TDRS Service Period-Level Parameters

The following service period-level parameters are provided for DASMAR events only:

- SERVICEPERIODSTARTTIME start time of the support period in the format "YYYY/DDD HH:MM:SS".
- SERVICEPERIODSTOPTIME stop time of the support period in the format "YYYY/DDD HH:MM:SS".
- SERVICEPERIODTDRS TDRS name.
- SUPPORTSTATUS status of the support period may have one of the following values:
  - o Granted
  - o Pending

### C.6 Sample File

Following is a sample of an active schedule file. In this case only two scheduled events are shown, each with one service. Service parameter values are included with enumerated parameters expanded. For brevity not all service parameters and TDRS service periods are shown.

```
CREATIONTIME="2002/365 19:52:51"
EVENTCOUNT="2"
SCHEDULEDEVENT1
 EVENTSTART="2003/001 00:00:00"
 EVENTSTOP="2003/001 00:25:29"
 EVENTID="4997125"
 TDRS="275"
 SIC="6951"
 SERVICECOUNT="1"
 SERVICE1
   SERVICETYPE="DASPBK"
    IPADDRESS="1.1.1.1"
   PORTNUMBER="7000"
   REALTIMEEVENTREOUESTID="4990278"
    STARTTIMEOFREALTIMEDATASEGMENT="2002/365 00:54:05"
 ENDSERVICE1
ENDSCHEDULEDEVENT1
SCHEDULEDEVENT2
  EVENTSTART="2002/365 23:30:00"
 EVENTSTOP="2003/001 10:00:00"
 EVENTID="8901484"
 TDRS="ANY"
 SIC="6951"
 SERVICECOUNT="1"
 SERVICE1
    SERVICETYPE="DASMAR"
    PARAMETERCOUNT="15"
    PARAMETERS
      Protocols Data="Async"
      Storage Duration="3"
      IP Add I="150.144.173.78"
      Data Fmt I="NRZ-L"
         •
         .
    ENDPARAMETERS
    SERVICEPERIODCOUNT="21"
    SERVICEPERIOD1
      SERVICEPERIODSTARTTIME="2002/365 23:30:00"
      SERVICEPERIODSTOPTIME="2002/365 23:41:00"
      SERVICEPERIODTDRS="TDW"
      TDRSSUPPORTSTATUS="Granted"
    ENDSERVICEPERIOD1
```

•

```
SERVICEPERIOD21
SERVICEPERIODSTARTTIME="2003/001 09:59:00"
SERVICEPERIODSTOPTIME="2003/001 10:00:00"
SERVICEPERIODTDRS="TDE"
TDRSSUPPORTSTATUS="Granted"
ENDSERVICEPERIOD21
ENDSERVICE1
ENDSCHEDULEDEVENT2
```

### Table C-1. DASMAR Service Parameters (1 of 3)

| Parameter Name     | Description                                  | Units | Enumeration Values            |
|--------------------|----------------------------------------------|-------|-------------------------------|
| Acq_Mode           | Acquisition Mode                             |       | Mode A="Mode A (700 Hz)"      |
|                    |                                              |       | Mode B="Mode B (3000 Hz)"     |
| Carrier_Freq_Ref   | Acquisition Center Frequency                 | Hz    |                               |
| Data_Fmt_I         | Data Format I Channel                        |       | L="NRZ-L"                     |
|                    |                                              |       | M="NRZ-M"                     |
|                    |                                              |       | S="NRZ-S"                     |
| Data_Fmt_Q         | Data Format Q Channel                        |       | L="NRZ-L"                     |
|                    |                                              |       | M="NRZ-M"                     |
|                    |                                              |       | S="NRZ-S"                     |
| Data_Rate_I        | Data Rate I Channel                          | bps   |                               |
| Data_Rate_Q        | Data Rate Q Channel                          | bps   |                               |
| Data_class_ID      | Data Class ID                                |       | Not Applicable                |
|                    |                                              |       | CCSDS frame                   |
|                    |                                              |       | CCSDS packet                  |
|                    |                                              |       | IDM frame                     |
|                    | 5 1 1 0 1                                    |       | Stripped TDM frame            |
| Frame_length_l     | Frame length I Channel                       | bytes |                               |
| Frame_length_Q     | Frame length Q Channel                       | bytes |                               |
| Frame_sync_l       | Frame Synchronization I Channel              |       | On                            |
|                    |                                              |       | Off                           |
| Frame_sync_Q       | Frame Synchronization Q Channel              |       | On                            |
|                    |                                              |       | Off                           |
| G2_Symb_Inv_I      | G2 Symbol Inversion I Channel                |       | Upright                       |
|                    |                                              |       | Inverted                      |
| G2_Symb_Inv_Q      | G2 Symbol Inversion Q Channel                |       | Upright                       |
|                    | La den en deut De eus (eus 'n al La 't Marda | -     |                               |
| IBO-Mode           | Independent Beamforming Unit Mode            |       | Adaptive mode                 |
|                    | Destination ID Address   Channel             | -     | Pointing mode                 |
|                    | Destination IP Address I Channel             | -     |                               |
| IP_Add_Q           | Destination IP Address Q Channel             |       |                               |
| Mission_ID         | Mission Identifier                           |       |                               |
| Modulation_Data_Ch | Modulation/Data Channel                      |       | BPSK<br>CODN size is shown at |
|                    |                                              |       | SQPN single channel           |
|                    |                                              |       | SQPN dual channel             |

# Table C-1. DASMAR Service Parameters (2 of 3)

| Parameter Name        | Description                                                               | Units | Enumeration Values                              |
|-----------------------|---------------------------------------------------------------------------|-------|-------------------------------------------------|
| PN_Code_I             | Pseudo-random noise code I Channel                                        | octal |                                                 |
| PN_Code_Q             | Pseudo-random noise code Q Channel                                        | octal |                                                 |
| Port_Num_I            | Destination TCP Port Number I<br>Channel                                  |       |                                                 |
| Port_Num_Q            | Destination TCP Port Number Q<br>Channel                                  |       |                                                 |
| Protocols_Data        | Protocols (Data Format)                                                   |       | ACE<br>AXAF-I<br>IPDU<br>LEO-T<br>SFDU<br>Async |
| Storage_Duration      | Data storage duration                                                     | days  |                                                 |
| Symb_Fmt_I            | Symbol Format I Channel                                                   |       | NRZ="NRZ"<br>Biphase="BIO-L"                    |
| Symb_Fmt_Q            | Symbol Format Q Channel                                                   |       | NRZ="NRZ"<br>Biphase="BIO-L"                    |
| Sync_mask_I           | Frame Sync Mask I Channel                                                 | hex   |                                                 |
| Sync_mask_Q           | Frame Sync Mask Q Channel                                                 | hex   |                                                 |
| Sync_pattern_I        | Frame Sync Pattern I Channel                                              | hex   |                                                 |
| Sync_pattern_Q        | Frame Sync Pattern Q Channel                                              | hex   |                                                 |
| Sync_pattern_lock_I   | Allowable frame sync pattern errors during lock I Channel                 |       |                                                 |
| Sync_pattern_lock_Q   | Allowable frame sync pattern errors during lock Q Channel                 |       |                                                 |
| Sync_pattern_search_I | Allowable frame sync pattern errors during search I Channel               |       |                                                 |
| Sync_pattern_search_Q | Allowable frame sync pattern errors during search Q Channel               |       |                                                 |
| VCP_CRC_I             | Virtual Channel Processing CRC I<br>Channel                               |       | On<br>Off                                       |
| VCP_CRC_Q             | Virtual Channel Processing CRC Q<br>Channel                               |       | On<br>Off                                       |
| VCP_CRC_Location_I    | Virtual Channel Processing CRC<br>Location I Channel                      |       |                                                 |
| VCP_CRC_Location_Q    | Virtual Channel Processing CRC<br>Location Q Channel                      |       |                                                 |
| VCP_I                 | Virtual Channel Processing I Channel                                      |       | On<br>Off                                       |
| VCP_Q                 | Virtual Channel Processing Q Channel                                      |       | On<br>Off                                       |
| VCP_RS_Interleave_I   | Virtual Channel Processing Reed<br>Solomon Interleave Depth I Channel     |       |                                                 |
| VCP_RS_Interleave_Q   | Virtual Channel Processing Reed<br>Solomon Interleave Depth Q Channel     |       |                                                 |
| VCP_RS_Location_I     | Virtual Channel Processing Reed<br>Solomon Codeword Location I Channel    |       |                                                 |
| VCP_RS_Location_Q     | Virtual Channel Processing Reed<br>Solomon Codeword Location Q<br>Channel |       |                                                 |

# Table C-1. DASMAR Service Parameters (3 of 3)

| Parameter Name               | Description                                                                        | Units | Enumeration Values |
|------------------------------|------------------------------------------------------------------------------------|-------|--------------------|
| VCP_RS_Virtual_Fill_I        | Virtual Channel Processing Reed<br>Solomon Virtual Fill I Channel                  |       |                    |
| VCP_RS_Virtual_Fill_Q        | Virtual Channel Processing Reed<br>Solomon Virtual Fill Q Channel                  |       |                    |
| VCP_Reed_Solomon_I           | Virtual Channel Processing Reed<br>Solomon I Channel                               |       | On<br>Off          |
| VCP_Reed_Solomon_Q           | Virtual Channel Processing Reed<br>Solomon Q Channel                               |       | On<br>Off          |
| VCP_Segregation_I            | Virtual Channel Processing Segregation<br>I Channel                                |       | On<br>Off          |
| VCP_Segregation_Q            | Virtual Channel Processing Segregation<br>Q Channel                                |       | On<br>Off          |
| VCP_Segregation_IP_Address_I | Virtual Channel Processing Segregation<br>Destination IP Address I Channel         |       |                    |
| VCP_Segregation_IP_Address_Q | Virtual Channel Processing Segregation<br>Destination IP Address Q Channel         |       |                    |
| VCP_Segregation_Port_Num_I   | Virtual Channel Processing Segregation<br>Destination TCP Port Number I<br>Channel |       |                    |
| VCP_Segregation_Port_Num_Q   | Virtual Channel Processing Segregation<br>Destination TCP Port Number Q<br>Channel |       |                    |
The UPD parameter values that are displayed in the UPD Detail Panel standard layouts are listed in Tables D-1 through D-15. The Parameter Name is used when editing a layout to specify which mnemonicName (parameter) is used for a display component. These names are also used in the UPD log file described in Appendix D. For enumerated parameters, the server sends numeric values to the Client, which then performs a translation to text according to the Enumeration Value assignments. Enumeration parameters that are also limit-checked are indicated in the tables by a Severity assignment for each enumeration value. Limit-checking and its effect on the UPD displays is described in more detail in Section 9.2.

| Parameter Name | Description                | Units | Enumeration Values/Severities                                     |
|----------------|----------------------------|-------|-------------------------------------------------------------------|
| SUPIDEN        | SUPIDEN                    |       |                                                                   |
| Link_Status    | Link Status                |       | 0="Active" (Green)<br>1="Pending" (Red)<br>2="Acq/Reacq" (Yellow) |
| Azimuth        | Azimuth                    | deg   |                                                                   |
| Elevation      | Elevation                  | deg   |                                                                   |
| Radiated_Freq  | Radiated Carrier Frequency | MHz   |                                                                   |
| Signal_EIRP    | Signal EIRP                | dBW   |                                                                   |
| Clock_Presence | Clock Presence             |       | 0="No" (Red)<br>1="Yes" (Green)                                   |
| Data_Density   | Data Transition Density    | %     |                                                                   |
| TDRS_Yaw       | TDRS Yaw                   | deg   |                                                                   |
| TDRS_Roll      | TDRS Roll                  | deg   |                                                                   |
| TDRS_Pitch     | TDRS Pitch                 | deg   |                                                                   |

Table D-1. MAF/SMAF UPD Detail Parameters

| Parameter Name | Description                   | Units | Enumeration Values/Severities                                     |
|----------------|-------------------------------|-------|-------------------------------------------------------------------|
| SUPIDEN        | SUPIDEN                       |       |                                                                   |
| Link_Status    | Link Status                   |       | 0="Active" (Green)<br>1="Pending" (Red)<br>2="Acq/Reacq" (Yellow) |
| Azimuth        | Azimuth                       | deg   |                                                                   |
| Elevation      | Elevation                     | deg   |                                                                   |
| Polarization   | Polarization                  |       | 0="LCP"<br>1="RCP"                                                |
| Signal_EIRP    | Signal EIRP                   | dBW   |                                                                   |
| Radiated_Freq  | Radiated Carrier Frequency    | MHz   |                                                                   |
| Power_Mode     | Power Mode                    |       | 0="Normal"<br>1="High"                                            |
| Doppler_Comp   | Doppler Compensation          |       | 0="Off"<br>1="On"                                                 |
| PN_Modulation  | Command Channel PN Modulation |       | 0="No"<br>1="Yes"                                                 |
| Clock_Presence | Clock Presence                |       | 0="No" (Red)<br>1="Yes" (Green)                                   |
| Data_Density   | Data Transition Density       | %     |                                                                   |
| TDRS_Yaw       | TDRS Yaw                      | deg   |                                                                   |
| TDRS_Roll      | TDRS Roll                     | deg   |                                                                   |
| TDRS_Pitch     | TDRS Pitch                    | deg   |                                                                   |

#### Table D-2. SSAF UPD Detail Parameters

Table D-3. KSAF UPD Detail Parameters

| Parameter Name | Description                   | Units | Enumeration Values/Severities                                     |
|----------------|-------------------------------|-------|-------------------------------------------------------------------|
| SUPIDEN        | SUPIDEN                       |       |                                                                   |
| Link_Status    | Link Status                   |       | 0="Active" (Green)<br>1="Pending" (Red)<br>2="Acq/Reacq" (Yellow) |
| Azimuth        | Azimuth                       | deg   |                                                                   |
| Elevation      | Elevation                     | deg   |                                                                   |
| Polarization   | Polarization                  |       | 0="LCP"<br>1="RCP"                                                |
| Signal_EIRP    | Signal EIRP                   | dBW   |                                                                   |
| Radiated_Freq  | Radiated Carrier Frequency    | MHz   |                                                                   |
| Power_Mode     | Power Mode                    |       | 0="Normal"<br>1="High"                                            |
| Doppler_Comp   | Doppler Compensation          |       | 0="Off"<br>1="On"                                                 |
| PN_Modulation  | Command Channel PN Modulation |       | 0="No"<br>1="Yes"                                                 |
| Clock_Presence | Clock Presence                |       | 0="No" (Red)<br>1="Yes" (Green)                                   |
| Data_Density   | Data Transition Density       | %     |                                                                   |
| TDRS_Yaw       | TDRS Yaw                      | Deg   |                                                                   |
| TDRS_Roll      | TDRS Roll                     | Deg   |                                                                   |
| TDRS_Pitch     | TDRS Pitch                    | Deg   |                                                                   |

| r              |                               |       | I · · · · · · · · · · · · · · · ·       |
|----------------|-------------------------------|-------|-----------------------------------------|
| Parameter Name | Description                   | Units | Enumeration Values/Severities           |
| SUPIDEN        | SUPIDEN                       |       |                                         |
| Link_Status    | Link Status                   |       | 0="Active" (Green)<br>1="Pending" (Red) |
|                |                               |       | 2="Acq/Reacq" (Yellow)                  |
| Azimuth        | Azimuth                       | deg   |                                         |
| Elevation      | Elevation                     | deg   |                                         |
| Polarization   | Polarization                  |       | 0="LCP"<br>1="RCP"                      |
| Signal_EIRP    | Signal EIRP                   | dBW   |                                         |
| Radiated_Freq  | Radiated Carrier Frequency    | MHz   |                                         |
| Power_Mode     | Power Mode                    |       | 0="Normal"<br>1="High"                  |
| Doppler_Comp   | Doppler Compensation          |       | 0="Off"<br>1="On"                       |
| PN_Modulation  | Command Channel PN Modulation |       | 0="No"<br>1="Yes"                       |
| Clock_Presence | Clock Presence                |       | 0="No" (Red)<br>1="Yes" (Green)         |
| Data_Density   | Data Transition Density       | %     |                                         |
| TDRS_Yaw       | TDRS Yaw                      | deg   |                                         |
| TDRS_Roll      | TDRS Roll                     | deg   |                                         |
| TDRS_Pitch     | TDRS Pitch                    | deg   |                                         |

#### Table D-4. KaSAF UPD Detail Parameters

| Table D-5. | MAR UPD | Detail | <b>Parameters</b> | (1 | of 2 | ) |
|------------|---------|--------|-------------------|----|------|---|
|------------|---------|--------|-------------------|----|------|---|

| Parameter Name        | Description                                    | Units | Enumeration Values/Severities                          |
|-----------------------|------------------------------------------------|-------|--------------------------------------------------------|
| SUPIDEN               | SUPIDEN                                        |       |                                                        |
| Link_Status           | Link Status                                    |       | 0="Active" (Green)                                     |
|                       |                                                |       | 1="Pending" (Red)                                      |
|                       |                                                |       | 2="Acq/Reacq" (Yellow)                                 |
| Azimuth               | Azimuth                                        | deg   |                                                        |
| Beamforming_Equip_ID  | Scheduled MA Return Link ID                    |       |                                                        |
| Elevation             | Elevation                                      | deg   |                                                        |
| Doppler_Tracking      | Doppler Tracking Status                        |       | 0="Inactive"                                           |
|                       |                                                |       | 1="One-way"                                            |
|                       |                                                |       | 2="Two-way"                                            |
|                       |                                                |       | 3="Cross-support"                                      |
| Mode                  | Mode                                           |       | 1="Mode 1 (Coherent)                                   |
|                       |                                                |       | 2="Mode 2 (Non-coherent)                               |
| IR_Lock               | Integrated Receiver Lock Indicator             |       | 0="No Lock" (Red)                                      |
| ID Oliveral Other ath | Late was to d. Describerar Oliveral Other asth |       | 1="Lock" (Green)                                       |
| IR_Signal_Strength    | Integrated Receiver Signal Strength            | aB-HZ |                                                        |
| Symbol_Sync_Lock_I    | Symbol Synchronizer Lock Indicator, I          |       | U="NO LOCK"<br>1. "Lock"                               |
| Cumhal Cuma Laak O    | Channel                                        |       |                                                        |
| Symbol_Sync_Lock_Q    | Symbol Synchronizer Lock Indicator, Q          |       | U= NO LOCK                                             |
| DED Status I          | Channel                                        |       | I = LOCK                                               |
| BER_Status_I          | BER Status, I Channel                          |       | U = Status not valid (Red)<br>1 = "PEP > = 10.2" (Pod) |
|                       |                                                |       | $2 = 10.3 \times BER >= 10.4" (Red)$                   |
|                       |                                                |       | $3 = 10.4 \times BER >= 10.5" (Red)$                   |
|                       |                                                |       | 4="10-5 > BER >= 10-6" (Green)                         |
|                       |                                                |       | 5="10-6 > BER >= 10-7" (Green)                         |
|                       |                                                |       | 6="10-7 > BER >= 10-8" (Green)                         |
|                       |                                                |       | 7="10-8 > BER >= 10-9" (Green)                         |
|                       |                                                |       | 8="BER < 10-9" (Green)                                 |
| BER_Status_Q          | BER Status, Q Channel                          |       | 0="Status not valid" (Red)                             |
|                       |                                                |       | 1="BER >= 10-3" (Red)                                  |
|                       |                                                |       | 2="10-3 > BER >= 10-4" (Red)                           |
|                       |                                                |       | 3="10-4 > BER >= 10-5" (Red)                           |
|                       |                                                |       | 4="10-5 > BER >= 10-6" (Green)                         |
|                       |                                                |       | 5="10-6 > BER >= 10-7" (Green)                         |
|                       |                                                |       | 6="10-7 > BER >= 10-8" (Green)                         |
|                       |                                                |       | 7="10-8 > BER >= 10-9" (Green)                         |
| France Orace Marte 1  | France Orace Marke I Observal                  |       | 8= BER < 10-9 (Green)                                  |
| Frame_Sync_iviode_i   | Frame Sync Mode, I Channel                     |       | U= Search"                                             |
|                       |                                                |       |                                                        |
|                       |                                                |       | 2= LUCK<br>3-"Fluwbeel"                                |
| Frame Sync Mode O     | Frame Sync Mode, O Channel                     |       | 0-"Search"                                             |
| Frame_Sync_wode_Q     |                                                |       | 1="Check"                                              |
|                       |                                                |       | 2="Lock"                                               |
|                       |                                                |       | 3="Flywheel"                                           |
|                       |                                                |       | 3="Flywheel"                                           |

| Paramotor Namo           | Description                           | Unite    | Enumeration Values/Severities   |
|--------------------------|---------------------------------------|----------|---------------------------------|
|                          |                                       | Units    |                                 |
| Clock_Presence_I         | Clock Presence, I Channel             |          | U = NO (Red)                    |
| Cleak Presence O         | Clask Presence O Channel              |          | I = res (Green)                 |
| Clock_Presence_Q         | Clock Presence, Q Channel             |          | U = NO (Red)<br>1-"Yee" (Green) |
| Data Danaity I           | Data Transition Density / Channel     | 0/       |                                 |
| Data_Density_I           | Data Transition Density, 1 Channel    | 70       |                                 |
| Data_Density_Q           | Data Transition Density, Q Channel    | 70<br>0/ |                                 |
| Frames_In_Lock_I         | Percent Frames in Lock, I Channel     | %        |                                 |
| Frames_In_Lock_Q         | Percent Frames In Lock, Q Channel     | %        |                                 |
| Sync_Dropout_Count_I     | Sync Lock Dropout Count, I Channel    |          |                                 |
| Sync_Dropout_Count_Q     | Sync Lock Dropout Count, Q Channel    |          |                                 |
| Frame_Sync_Word_BER_I    | Frame Sync Word BER, I Channel        |          |                                 |
| Frame_Sync_Word_BER_Q    | Frame Sync Word BER, Q Channel        |          |                                 |
| Range_Tracking_Status    | Range Tracking Status                 |          | 0="Inactive"                    |
|                          |                                       |          | 1="Active"                      |
|                          |                                       |          | 2="Cross-support"               |
| Receiver_Coherency       | Receiver Coherency Indicator          |          | 0="Noncoherent"                 |
|                          |                                       |          | 1="Coherent"                    |
| Channel_Power_Ratio      | I/Q Channel Power Ratio               | dB       |                                 |
| Configuration            | Configuration                         |          | 0="I Channel Only"              |
|                          |                                       |          | 1="Q Channel Only"              |
|                          |                                       |          | 2="I and Q Channels"            |
| Data_Channel_Config      | Data Channel Configuration            |          | 0="Single source"               |
|                          |                                       |          | 1="Dual source"                 |
| Data_Format_Conv_I       | Data Format Conversion Configuration, |          | 0="No"                          |
|                          | I Channel                             |          | 1="Yes"                         |
| Data_Format_Conv_Q       | Data Format Conversion Configuration, |          | 0="No"                          |
|                          | Q Channel                             |          | 1="Yes"                         |
| Symbol_Fmt_Conv_BI-NRZ_I | Symbol Format Conversion Biphase to   |          | 0="No"                          |
|                          | NRZ, I Channel                        |          | 1="Yes"                         |
| Symbol_Fmt_Conv_BI-NRZ_Q | Symbol Format Conversion Biphase to   |          | 0="No"                          |
|                          | NRZ, Q Channel                        |          | 1="Yes"                         |
| G2_Inversion_I           | G2 Inversion, I Channel               |          | 0="Not inverted"                |
|                          |                                       |          | 1="Inverted"                    |
| G2_Inversion_Q           | G2 Inversion, Q Channel               |          | 0="Not inverted"                |
|                          | 7000 //                               | . −      | 1="Inverted"                    |
| IDRS_Yaw                 | IDRS Yaw                              | deg      |                                 |
| TDRS_Roll                | TDRS Roll                             | deg      |                                 |
| TDRS_Pitch               | TDRS Pitch                            | deg      |                                 |

# Table D-5. MAR UPD Detail Parameters (2 of 2)

| Parameter Name     | Description                           | Units | Enumeration Values/Severities                                 |
|--------------------|---------------------------------------|-------|---------------------------------------------------------------|
| SUPIDEN            | SUPIDEN                               |       |                                                               |
| Link_Status        | Link Status                           |       | 0="Active" (Green)                                            |
|                    |                                       |       | 1="Pending" (Red)                                             |
|                    |                                       |       | 2="Acq/Reacq" (Yellow)                                        |
| Azimuth            | Azimuth                               | deg   |                                                               |
| Elevation          | Elevation                             | deg   |                                                               |
| Polarization       | Polarization                          |       | 0="LCP"                                                       |
|                    |                                       |       | 1="RCP"                                                       |
| Doppler_Tracking   | Doppler Tracking Status               |       | 0="Inactive"                                                  |
|                    |                                       |       | 1="One-way"                                                   |
|                    |                                       |       | 2="Two-way"                                                   |
|                    |                                       |       | 3="Cross-support"                                             |
| IR_Lock            | Integrated Receiver Lock Indicator    |       | 0="No Lock" (Red)                                             |
|                    |                                       |       | 1="Lock" (Green)                                              |
| IR_Signal_Strength | Integrated Receiver Signal Strength   | dB-Hz |                                                               |
| Receiver_Coherency | Receiver Coherency Indicator          |       | 0="Noncoherent"                                               |
|                    |                                       |       | 1="Coherent"                                                  |
| DG1_Mode           | DG1 Mode                              |       | 1="Mode 1"                                                    |
|                    |                                       |       | 2="Mode 2"                                                    |
|                    |                                       |       | 3="Mode 3"                                                    |
| Dinterleaving      | Deinterleaving Selection              |       | 0="No deinterleaving"                                         |
|                    |                                       |       | 1="I Deinterleaved"                                           |
|                    |                                       |       | 2="Q Deinterleaved"                                           |
|                    |                                       |       | 3="I and Q Deinterleaved                                      |
| Symbol_Sync_Lock_I | Symbol Synchronizer Lock Indicator, I |       | 0="No Lock"                                                   |
|                    | Channel                               |       | 1="Lock"                                                      |
| Symbol_Sync_Lock_Q | Symbol Synchronizer Lock Indicator, Q |       | 0="No Lock"                                                   |
|                    | Channel                               |       | 1="Lock"                                                      |
| BER_Status_I       | BER Status, I Channel                 |       | 0="Status not valid" (Red)                                    |
|                    |                                       |       | 1="BER >= 10-3" (Red)                                         |
|                    |                                       |       | 2="10-3 > BER >= 10-4" (Red)                                  |
|                    |                                       |       | 3="10-4 > BER >= 10-5" (Red)                                  |
|                    |                                       |       | 4="10-5 > BER >= 10-6" (Green)                                |
|                    |                                       |       | 5="10-6 > BER >= 10-7" (Green)                                |
|                    |                                       |       | 6= 10-7 > BER >= 10-8 (Green)                                 |
|                    |                                       |       | 7= 10-8 > BER >= 10-9 (Green)                                 |
|                    | DED Status O Changel                  |       | 8= BER < 10-9 (Green)                                         |
| BER_Status_Q       | BER Status, Q Channel                 |       |                                                               |
|                    |                                       |       | 1 = DER >= 10-3 (Red)<br>2="10.3 > RED >= 10.4" (Dod)         |
|                    |                                       |       | 2 = 10-3 > DER >= 10-4 (Red)<br>3 = 10.4 > BER >= 10.5" (Pod) |
|                    |                                       |       | $4 = 10.5 \times \text{BER} = 10.6" (Red)$                    |
|                    |                                       |       | $5 = 10.6 \times BER > = 10.7" (Green)$                       |
|                    |                                       |       | 6="10.7 > BER >= 10.8" (Green)                                |
|                    |                                       |       | 7="10-8 > BER >= 10-9" (Green)                                |
|                    |                                       |       | 8="BER < 10-9" (Green)                                        |

#### Table D-6. SSAR DG1 UPD Detail Parameters (1 of 3)

# Table D-6. SSAR DG1 UPD Detail Parameters (2 of 3)

| Parameter Name           | Description                           | Units | Enumeration Values/Severities     |
|--------------------------|---------------------------------------|-------|-----------------------------------|
| Frame_Sync_Mode_I        | Frame Sync Mode, I Channel            |       | 0="Search"                        |
| _ ,                      |                                       |       | 1="Check"                         |
|                          |                                       |       | 2="Lock"                          |
|                          |                                       |       | 3="Flywheel"                      |
| Frame_Sync_Mode_Q        | Frame Sync Mode, Q Channel            |       | 0="Search"                        |
| -                        |                                       |       | 1="Check"                         |
|                          |                                       |       | 2="Lock"                          |
|                          |                                       |       | 3="Flywheel"                      |
| Clock_Presence_I         | Clock Presence, I Channel             |       | 0="No" (Red)                      |
|                          |                                       |       | 1="Yes" (Green)                   |
| Clock_Presence_Q         | Clock Presence, Q Channel             |       | 0="No" (Red)                      |
|                          |                                       |       | 1="Yes" (Green)                   |
| Data_Density_I           | Data Transition Density, I Channel    | %     |                                   |
| Data_Density_Q           | Data Transition Density, Q Channel    | %     |                                   |
| Frames_in_Lock_I         | Percent Frames in Lock, I Channel     | %     |                                   |
| Frames_in_Lock_Q         | Percent Frames in Lock, Q Channel     | %     |                                   |
| Sync Dropout Count I     | Sync Lock Dropout Count, I Channel    |       |                                   |
| Sync Dropout Count Q     | Sync Lock Dropout Count, Q Channel    |       |                                   |
| Frame Sync Word BER I    | Frame Sync Word BER, I Channel        |       |                                   |
| Frame Sync Word BER Q    | Frame Sync Word BER, Q Channel        |       |                                   |
| DG1 Configuration        | DG1 Configuration                     |       | 0="I Channel Only"                |
| 5                        | 3                                     |       | 1="Q Channel Only"                |
|                          |                                       |       | 2="I and Q Channels"              |
| Receiver_Configuration   | Receiver Configuration                |       | 0="Normal"                        |
| - 0                      | 5                                     |       | 1="Cross-support"                 |
| Channel_Power_Ratio      | I/Q Channel Power Ratio               | dB    |                                   |
| Data_Channel_Config      | Data Channel Configuration            |       | 0="Single source, identical data" |
| 0                        | Ũ                                     |       | 1="Dual source"                   |
|                          |                                       |       | 2="Single source, alternate data" |
| SSA_Combining            | SSA Combining                         |       | 0="No"                            |
|                          |                                       |       | 1="Yes"                           |
| Range_Tracking_Status    | Range Tracking Status                 |       | 0="Inactive"                      |
|                          |                                       |       | 1="Normal"                        |
|                          |                                       |       | 2="Cross-support"                 |
| Data_Format_Conv_I       | Data Format Conversion Configuration, |       | 0="No"                            |
|                          | I Channel                             |       | 1="Yes"                           |
| Data_Format_Conv_Q       | Data Format Conversion Configuration, |       | 0="No"                            |
|                          | Q Channel                             |       | 1="Yes"                           |
| Symbol_Fmt_Conv_BI-NRZ_I | Symbol Format Conversion Biphase to   |       | 0="No"                            |
|                          | NRZ, I Channel                        |       | 1="Yes"                           |
| Symbol_Fmt_Conv_BI-NRZ_Q | Symbol Format Conversion Biphase to   |       | 0="No"                            |
|                          | NRZ, Q Channel                        |       | 1="Yes"                           |

# Table D-6. SSAR DG1 UPD Detail Parameters (3 of 3)

| Parameter Name | Description             | Units | Enumeration Values/Severities |
|----------------|-------------------------|-------|-------------------------------|
| Data_Coding_I  | Data Coding, I Channel  |       | 0="Uncoded"                   |
|                |                         |       | 1="Code 1 (Rate 1/2)"         |
|                |                         |       | 2="Code 2 (Rate 1/2, G1 inv)" |
|                |                         |       | 3="Code 3 (Rate 1/3)"         |
| Data_Coding_Q  | Data Coding, Q Channel  |       | 0="Uncoded"                   |
|                |                         |       | 1="Code 1 (Rate 1/2)"         |
|                |                         |       | 2="Code 2 (Rate 1/2, G1 inv)" |
|                |                         |       | 3="Code 3 (Rate 1/3)"         |
| G2_Inversion_I | G2 Inversion, I Channel |       | 0="Not inverted"              |
|                |                         |       | 1="Inverted"                  |
| G2_Inversion_Q | G2 Inversion, Q Channel |       | 0="Not inverted"              |
|                |                         |       | 1="Inverted"                  |
| TDRS_Yaw       | TDRS Yaw                | deg   |                               |
| TDRS_Roll      | TDRS Roll               | deg   |                               |
| TDRS_Pitch     | TDRS Pitch              | deg   |                               |

| Parameter Name     | Description                           | Units | Enumeration Values/Severities                   |
|--------------------|---------------------------------------|-------|-------------------------------------------------|
| SUPIDEN            | SUPIDEN                               |       |                                                 |
| Link_Status        | Link Status                           |       | 0="Active" (Green)                              |
|                    |                                       |       | 1="Pending" (Red)                               |
|                    |                                       |       | 2="Acq/Reacq" (Yellow)                          |
| Azimuth            | Azimuth                               | deg   |                                                 |
| Elevation          | Elevation                             | deg   |                                                 |
| Polarization       | Polarization                          |       | 0="LCP"<br>1="RCP"                              |
| Doppler_Tracking   | Doppler Tracking Status               |       | 0="Inactive"                                    |
|                    |                                       |       | 1="One-way"                                     |
|                    |                                       |       | 2="Two-way"                                     |
|                    |                                       |       | 3="Cross-support"                               |
| IR_Lock            | Integrated Receiver Lock Indicator    |       | 0="No Lock" (Red)                               |
|                    |                                       |       | 1="Lock" (Green)                                |
| IR_Signal_Strength | Integrated Receiver Signal Strength   | dB-Hz |                                                 |
| Receiver_Coherency | Receiver Coherency Indicator          |       | 0="Noncoherent"                                 |
| DO0 Madulation     | Doo Madadatian                        |       |                                                 |
| DG2_Modulation     | DG2 Modulation                        |       |                                                 |
| Distantescien      | Defetedencies Onlanting               |       |                                                 |
| Dinterleaving      | Deinterleaving Selection              |       | U="No deinterleaving"                           |
|                    |                                       |       | 1= 1 Demterieaved                               |
|                    |                                       |       | 2= Q Delificiteaved<br>3-"Land O Deinterleaved" |
| Symbol Sync Lock L | Symbol Synchronizer Lock Indicator    |       |                                                 |
| Symbol_Symc_Lock_i | Channel                               |       | 1="Lock"                                        |
| Symbol Sync Lock Q | Symbol Synchronizer Lock Indicator, Q |       | 0="No Lock"                                     |
|                    | Channel                               |       | 1="Lock"                                        |
| BER_Status_I       | BER Status, I Channel                 |       | 0="Status not valid" (Red)                      |
|                    |                                       |       | 1="BER >= 10-3" (Red)                           |
|                    |                                       |       | 2="10-3 > BER >= 10-4" (Red)                    |
|                    |                                       |       | 3="10-4 > BER >= 10-5" (Red)                    |
|                    |                                       |       | 4="10-5 > BER >= 10-6" (Green)                  |
|                    |                                       |       | 5="10-6 > BER >= 10-7" (Green)                  |
|                    |                                       |       | 6="10-7 > BER >= 10-8" (Green)                  |
|                    |                                       |       | 7 = 10-0 > DER >= 10-9  (Green)                 |
|                    | PED Status O Channel                  |       | 0 "Statue net volid" (Ded)                      |
| BER_Status_Q       | BER Status, & Charliner               |       | $1 = 3 \text{ BER} > 10.3^{\circ} (\text{Red})$ |
|                    |                                       |       | 2="10-3 > BFR >= 10-4" (Red)                    |
|                    |                                       |       | 3="10-4 > BER >= 10-5" (Red)                    |
|                    |                                       |       | 4="10-5 > BER >= 10-6" (Green)                  |
|                    |                                       |       | 5="10-6 > BER >= 10-7" (Green)                  |
|                    |                                       |       | 6="10-7 > BER >= 10-8" (Green)                  |
|                    |                                       |       | 7="10-8 > BER >= 10-9" (Green)                  |
|                    |                                       |       | 8="BER < 10-9" (Green)                          |
|                    |                                       | 1     |                                                 |

#### Table D-7. SSAR DG2 UPD Detail Parameters (1 of 2)

# Table D-7. SSAR DG2 UPD Detail Parameters (2 of 2)

| Parameter Name           | Description                           | Units | Enumeration Values/Severities          |
|--------------------------|---------------------------------------|-------|----------------------------------------|
| Frame_Sync_Mode_I        | Frame Sync Mode, I Channel            |       | 0="Search"                             |
|                          |                                       |       | 1="Check"                              |
|                          |                                       |       | 2="Lock"                               |
|                          |                                       |       | 3="Flywheel"                           |
| Frame_Sync_Mode_Q        | Frame Sync Mode, Q Channel            |       | 0="Search"                             |
|                          |                                       |       | 1="Check"                              |
|                          |                                       |       | 2="Lock"                               |
|                          |                                       |       | 3="Flywheel"                           |
| Clock_Presence_I         | Clock Presence, I Channel             |       | 0="No" (Red)                           |
|                          |                                       |       | 1="Yes" (Green)                        |
| Clock_Presence_Q         | Clock Presence, Q Channel             |       | 0="No" (Red)                           |
|                          |                                       |       | 1="Yes" (Green)                        |
| Data_Density_I           | Data Transition Density, I Channel    | %     |                                        |
| Data_Density_Q           | Data Transition Density, Q Channel    | %     |                                        |
| Frames_in_Lock_I         | Percent Frames in Lock, I Channel     | %     |                                        |
| Frames_in_Lock_Q         | Percent Frames in Lock, Q Channel     | %     |                                        |
| Sync_Dropout_Count_I     | Sync Lock Dropout Count, I Channel    |       |                                        |
| Sync_Dropout_Count_Q     | Sync Lock Dropout Count, Q Channel    |       |                                        |
| Frame_Sync_Word_BER_I    | Frame Sync Word BER, I Channel        |       |                                        |
| Frame_Sync_Word_BER_Q    | Frame Sync Word BER, Q Channel        |       |                                        |
| Receiver_Configuration   | Receiver Configuration                |       | 0="Normal"                             |
|                          |                                       |       | 1="Cross-support"                      |
| Channel_Power_Ratio      | I/Q Channel Power Ratio               | dB    |                                        |
| Data_Channel_Config      | Data Channel Configuration            |       | 0="Single source"                      |
|                          |                                       |       | 1="Dual source"                        |
|                          |                                       |       | 2="Single source, alternate data"      |
| SSA_Combining            | SSA Combining                         |       | 0="No"                                 |
|                          |                                       |       | 1="Yes"                                |
| Data_Format_Conv_I       | Data Format Conversion Configuration, |       | 0="No"                                 |
|                          | I Channel                             |       | 1="Yes"                                |
| Data_Format_Conv_Q       | Data Format Conversion Configuration, |       | 0="No"                                 |
|                          | Q Channel                             |       | 1="Yes"                                |
| Symbol_Fmt_Conv_BI-NRZ_I | Symbol Format Conversion Biphase to   |       | 0="No"                                 |
|                          | NRZ, I Channel                        |       | 1="Yes"                                |
| Symbol_Fmt_Conv_BI-NRZ_Q | Symbol Format Conversion Biphase to   |       | 0="No"                                 |
|                          | NRZ, Q Channel                        |       | 1="Yes"                                |
| Data_Coding_I            | Data Coding, I Channel                |       |                                        |
|                          |                                       |       | 1="Code 1 (Rate 1/2)                   |
|                          |                                       |       | 2 = Code 2 (Rate 1/2, GT IIIV)         |
| Data Cading O            | Data Cading, O Channel                |       | 5= Code 5 (Rate 1/5)                   |
| Data_Couling_Q           | Data Couling, & Charmer               |       | 1= Oncoded<br>1= Code 1 (Pote 1/2)     |
|                          |                                       |       | 2 = Code 2 (Rate 1/2)                  |
|                          |                                       |       | 3-"Code 3 (Rate 1/3)                   |
| G2 Inversion I           | G2 Inversion   Channel                | 1     | 0="Not inverted"                       |
|                          |                                       |       | 1="Inverted"                           |
| G2 Inversion Q           | G2 Inversion, Q Channel               |       | 0="Not inverted"                       |
|                          |                                       |       | 1="Inverted"                           |
| TDRS Yaw                 | TDRS Yaw                              | dea   | · ···································· |
| TDRS Roll                | TDRS Roll                             | dea   |                                        |
| TDRS Pitch               | TDRS Pitch                            | dea   |                                        |
|                          |                                       | 469   |                                        |

| Parameter Name      | Description                                      | Units | Enumeration Values/Severities                                                                                                    |
|---------------------|--------------------------------------------------|-------|----------------------------------------------------------------------------------------------------|
| SUPIDEN             | SUPIDEN                                          |       |                                                                                                    |
| Link_Status         | Link Status                                      |       | 0="Active" (Green)<br>1="Pending" (Red)<br>2="Acq/Reacq" (Yellow)                                                                                                    |
| Azimuth             | Azimuth                                          | deg   |                                                                                                    |
| Equipment_String_ID | SMAR Link ID                                     |       |                                                                                                    |
| Elevation           | Elevation                                        | deg   |                                                                                                    |
| Polarization        | Polarization                                     |       | 0="LCP"<br>1="RCP"                                                                                                    |
| Doppler_Tracking    | Doppler Tracking Status                          |       | 0="Inactive"<br>1="One-way"<br>2="Two-way"<br>3="Cross-support"                                                                                                    |
| IR_Lock             | Integrated Receiver Lock Indicator               |       | 0="No Lock" (Red)<br>1="Lock" (Green)                                                                                                    |
| IR_Signal_Strength  | Integrated Receiver Signal Strength              | dB-Hz |                                                                                                    |
| Receiver_Coherency  | Receiver Coherency Indicator                     |       | 0="Noncoherent"<br>1="Coherent"                                                                                                    |
| DG1_Mode            | DG1 Mode                                         |       | 1="Mode 1"<br>2="Mode 2"<br>3="Mode 3"                                                                                                    |
| Dinterleaving       | Deinterleaving Selection                         |       | 0="No deinterleaving"<br>1="I Deinterleaved"<br>2="Q Deinterleaved"<br>3="I and Q Deinterleaved                                                                                                    |
| Symbol_Sync_Lock_I  | Symbol Synchronizer Lock Indicator, I<br>Channel |       | 0="No Lock"<br>1="Lock"                                                                                                    |
| Symbol_Sync_Lock_Q  | Symbol Synchronizer Lock Indicator, Q<br>Channel |       | 0="No Lock"<br>1="Lock"                                                                                                    |
| BER_Status_I        | BER Status, I Channel                            |       | 0="Status not valid" (Red)<br>1="BER >= 10-3" (Red)<br>2="10-3 > BER >= 10-4" (Red)<br>3="10-4 > BER >= 10-5" (Red)<br>4="10-5 > BER >= 10-6" (Green)<br>5="10-6 > BER >= 10-8" (Green)<br>6="10-7 > BER >= 10-8" (Green)<br>7="10-8 > BER >= 10-9" (Green)<br>8="BER < 10-9" (Green) |

#### Table D-8. SMAR DG1 UPD Detail Parameters (1 of 3)

# Table D-8. SMAR DG1 UPD Detail Parameters (2 of 3)

| Parameter Name           | Description                           | Units     | Enumeration Values/Severities             |
|--------------------------|---------------------------------------|-----------|-------------------------------------------|
| BER_Status_Q             | BER Status, Q Channel                 |           | 0="Status not valid" (Red)                |
|                          |                                       |           | 1="BER >= 10-3" (Red)                     |
|                          |                                       |           | 2="10-3 > BER >= 10-4" (Red)              |
|                          |                                       |           | 3="10-4 > BER >= 10-5" (Red)              |
|                          |                                       |           | 4="10-5 > BER >= 10-6" (Green)            |
|                          |                                       |           | 5="10-6 > BER >= 10-7" (Green)            |
|                          |                                       |           | 6="10-7 > BER >= 10-8" (Green)            |
|                          |                                       |           | 7="10-8 > BER >= 10-9" (Green)            |
|                          |                                       |           | 8="BER < 10-9" (Green)                    |
| Frame_Sync_Mode_I        | Frame Sync Mode, I Channel            |           | 0="Search"                                |
|                          |                                       |           |                                           |
|                          |                                       |           | 2="LOCK"                                  |
|                          |                                       |           | 3="Flywheel"                              |
| Frame_Sync_Mode_Q        | Frame Sync Mode, Q Channel            |           | 0="Search"                                |
|                          |                                       |           |                                           |
|                          |                                       |           | 2="LOCK"                                  |
|                          |                                       |           |                                           |
| Clock_Presence_I         | Clock Presence, I Channel             |           | 0="No" (Red)                              |
|                          |                                       |           | 1="Yes" (Green)                           |
| Clock_Presence_Q         | Clock Presence, Q Channel             |           | 0="No" (Red)                              |
| Data Density I           | Data Transition Density   Channel     | 0/_       | 1="Yes" (Green)                           |
| Data_Density_1           | Data Transition Density, O Channel    | 0/_       |                                           |
| Eramos in Lock L         | Porcent Frames in Lock   Channel      | 70<br>0/. |                                           |
| Frames_III_LOCK_I        | Percent Frames in Lock, 1 Channel     | 70        |                                           |
| Syna Dropout Count I     | Syna Look Dropout Count J Channel     | 70        |                                           |
| Sync_Diopout_Count_I     | Sync Lock Dropout Count, I Channel    |           |                                           |
| Fromo Syno Word BEB I    | Sync Lock Diopoul Count, & Channel    |           |                                           |
| Frame_Sync_Word_BER_I    | Frame Sync Word BER, I Channel        |           |                                           |
| Flame_Sync_Word_BER_Q    | Plaine Sync Wold BER, Q Channel       |           | 0 "I Channel Only"                        |
| DG1_Conliguration        | DGT Conliguration                     |           | 1 "O Channel Only"                        |
|                          |                                       |           | I = Q Channel Only<br>2-"Land Q Channels" |
| Paggiver Configuration   | Reasiver Configuration                |           |                                           |
| Receiver_Conliguration   | Receiver Configuration                |           | 0= Normal<br>1-"Cross support"            |
| Channel Dower Patio      | 1/O Channel Bower Batia               | dD        |                                           |
| Data Channel Config      | Data Channel Configuration            | uр        | 0-"Single course, identical data"         |
| Data_Channel_Coning      | Data Charmer Configuration            |           |                                           |
|                          |                                       |           | 2="Single source" alternate data"         |
| Pango Tracking Status    | Pango Tracking Status                 |           |                                           |
| Range_fracking_Status    | Range Tracking Status                 |           | 1="Normal"                                |
|                          |                                       |           | 2="Cross-support"                         |
| Data Format Conv I       | Data Format Conversion Configuration  |           | 0-"No"                                    |
|                          | I Channel                             |           | 1="Yes"                                   |
| Data_Format_Conv_Q       | Data Format Conversion Configuration, |           | 0="No"                                    |
|                          | Q Channel                             |           | 1="Yes"                                   |
| Symbol_Fmt_Conv_BI-NRZ_I | Symbol Format Conversion Biphase to   |           | 0="No"                                    |
|                          | NRZ, I Channel                        |           | 1="Yes"                                   |
| Symbol_Fmt_Conv_BI-NRZ_Q | Symbol Format Conversion Biphase to   |           | 0="No"                                    |
|                          | NRZ, Q Channel                        |           | 1="Yes"                                   |

# Table D-8. SMAR DG1 UPD Detail Parameters (3 of 3)

| Parameter Name    | Description                | Units | Enumeration Values/Severities |
|-------------------|----------------------------|-------|-------------------------------|
| Data_Coding_I     | Data Coding, I Channel     |       | 0="Uncoded"                   |
| _                 | -                          |       | 1="Code 1 (Rate 1/2)"         |
|                   |                            |       | 2="Code 2 (Rate 1/2, G1 inv)" |
|                   |                            |       | 3="Code 3 (Rate 1/3)"         |
| Data_Coding_Q     | Data Coding, Q Channel     |       | 0="Uncoded"                   |
|                   |                            |       | 1="Code 1 (Rate 1/2)"         |
|                   |                            |       | 2="Code 2 (Rate 1/2, G1 inv)" |
|                   |                            |       | 3="Code 3 (Rate 1/3)"         |
| G2_Inversion_I    | G2 Inversion, I Channel    |       | 0="Not inverted"              |
|                   |                            |       | 1="Inverted"                  |
| G2_Inversion_Q    | G2 Inversion, Q Channel    |       | 0="Not inverted"              |
|                   |                            |       | 1="Inverted"                  |
| TDRS_Yaw          | TDRS Yaw                   | deg   |                               |
| TDRS_Roll         | TDRS Roll                  | deg   |                               |
| TDRS_Pitch        | TDRS Pitch                 | deg   |                               |
| Frame_Sync_Mode_I | Frame Sync Mode, I Channel |       | 0="Search"                    |
|                   |                            |       | 1="Check"                     |
|                   |                            |       | 2="Lock"                      |
|                   |                            |       | 3="Flywheel"                  |

# Table D-9. SMAR DG2 UPD Detail Parameters (1 of 2)

| Parameter Name      | Description                                      | Units | Enumeration Values/Severities       |
|---------------------|--------------------------------------------------|-------|-------------------------------------|
| SUPIDEN             | SUPIDEN                                          |       |                                     |
| Link_Status         | Link Status                                      |       | 0="Active" (Green)                  |
|                     |                                                  |       | 1="Pending" (Red)                   |
|                     |                                                  |       | 2="Acq/Reacq" (Yellow)              |
| Azimuth             | Azimuth                                          | deg   |                                     |
| Equipment_String_ID | SMAR Link ID                                     |       |                                     |
| Elevation           | Elevation                                        | deg   |                                     |
| Polarization        | Polarization                                     |       | 0="LCP"                             |
|                     |                                                  |       | 1="RCP"                             |
| Doppler_Tracking    | Doppler Tracking Status                          |       | 0="Inactive"                        |
|                     |                                                  |       | 1="One-way"                         |
|                     |                                                  |       | 2="Two-way"                         |
|                     |                                                  |       | 3="Cross-support"                   |
| IR_Lock             | Integrated Receiver Lock Indicator               |       | 0="No Lock" (Red)                   |
|                     |                                                  |       | 1="Lock" (Green)                    |
| IR_Signal_Strength  | Integrated Receiver Signal Strength              | dB-Hz |                                     |
| Receiver_Coherency  | Receiver Coherency Indicator                     |       | 0="Noncoherent"                     |
|                     |                                                  |       |                                     |
| DG2_Modulation      | DG2 Modulation                                   |       |                                     |
|                     |                                                  |       |                                     |
| Dinterleaving       | Deinterleaving Selection                         |       | U="No deinterleaving"               |
|                     |                                                  |       | 1="I Deinterleaved"                 |
|                     |                                                  |       | 2= Q Deinterieaved                  |
| Cumhal Cuma Laak L  | Cumphel Cumphensizer Leek Indianter I            |       | 3= I and Q Deinterleaved            |
| Symbol_Sync_Lock_I  | Symbol Synchronizer Lock Indicator, I<br>Channel |       | U="NO LOCK"<br>1="Lock"             |
| Symbol Sync Lock Q  | Symbol Synchronizer Lock Indicator Q             |       | 0="No Lock"                         |
|                     | Channel                                          |       | 1="Lock"                            |
| BER Status I        | BER Status, I Channel                            |       | 0="Status not valid" (Red)          |
|                     |                                                  |       | 1="BER >= 10-3" (Red)               |
|                     |                                                  |       | 2="10-3 > BER >= 10-4" (Red)        |
|                     |                                                  |       | 3="10-4 > BER >= 10-5" (Red)        |
|                     |                                                  |       | 4="10-5 > BER >= 10-6" (Green)      |
|                     |                                                  |       | 5="10-6 > BER >= 10-7" (Green)      |
|                     |                                                  |       | 6="10-7 > BER >= 10-8" (Green)      |
|                     |                                                  |       | 7="10-8 > BER >= 10-9" (Green)      |
|                     |                                                  |       | 8="BER < 10-9" (Green)              |
| BER_Status_Q        | BER Status, Q Channel                            |       | 0="Status not valid" (Red)          |
|                     |                                                  |       | 1="BER >= 10-3" (Red)               |
|                     |                                                  |       | 2="10-3 > BER >= 10-4" (Red)        |
|                     |                                                  |       | 3="10-4 > BER >= 10-5" (Red)        |
|                     |                                                  |       | 4="10-5 > BER >= 10-6" (Green)      |
|                     |                                                  |       | 5="10-6 > BER >= 10-7" (Green)      |
|                     |                                                  |       | b = 10 - 7 > BER >= 10 - 8" (Green) |
|                     |                                                  |       | / = 10-8 > BER >= 10-9" (Green)     |
| Fromo Suno Modo I   | Frama Suna Mada I Channal                        |       | 0 = DER < 10-9 (Green)              |
| Frame_Sync_wode_r   | Frame Sync wode, I Channel                       |       |                                     |
|                     |                                                  |       |                                     |
|                     |                                                  |       | 2- LOOK<br>3-"Flywbaal"             |
| 1                   |                                                  | 1     |                                     |

# Table D-9. SMAR DG2 UPD Detail Parameters (2 of 2)

| Parameter Name               | Description                           | Units | Enumeration Values/Severities                               |
|------------------------------|---------------------------------------|-------|-------------------------------------------------------------|
| Frame_Sync_Mode_Q            | Frame Sync Mode, Q Channel            |       | 0="Search"                                                  |
|                              |                                       |       | 1="Check"                                                   |
|                              |                                       |       | 2="Lock"                                                    |
|                              |                                       |       | 3="Flywheel"                                                |
| Clock_Presence_I             | Clock Presence, I Channel             |       | 0="No" (Red)                                                |
|                              |                                       |       | 1="Yes" (Green)                                             |
| Clock_Presence_Q             | Clock Presence, Q Channel             |       | 0="No" (Red)                                                |
|                              |                                       |       | 1="Yes" (Green)                                             |
| Data_Density_I               | Data Transition Density, I Channel    | %     |                                                             |
| Data_Density_Q               | Data Transition Density, Q Channel    | %     |                                                             |
| Frames_in_Lock_I             | Percent Frames in Lock, I Channel     | %     |                                                             |
| Frames_in_Lock_Q             | Percent Frames in Lock, Q Channel     | %     |                                                             |
| Sync_Dropout_Count_I         | Sync Lock Dropout Count, I Channel    |       |                                                             |
| Sync_Dropout_Count_Q         | Sync Lock Dropout Count, Q Channel    |       |                                                             |
| Frame_Sync_Word_BER_I        | Frame Sync Word BER, I Channel        |       |                                                             |
| Frame_Sync_Word_BER_Q        | Frame Sync Word BER, Q Channel        |       |                                                             |
| Receiver_Configuration       | Receiver Configuration                |       | 0="Normal"                                                  |
|                              |                                       |       | 1="Cross-support"                                           |
| Channel_Power_Ratio          | I/Q Channel Power Ratio               | dB    |                                                             |
| Data_Channel_Config          | Data Channel Configuration            |       | 0="Single source"                                           |
|                              |                                       |       | 1="Dual source"                                             |
|                              |                                       |       | 2="Single source, alternate data"                           |
| Data_Format_Conv_I           | Data Format Conversion Configuration, |       | 0="No"                                                      |
|                              | I Channel                             |       | 1="Yes"                                                     |
| Data_Format_Conv_Q           | Data Format Conversion Configuration, |       | 0="No"                                                      |
|                              | Q Channel                             |       | 1="Yes"                                                     |
| Symbol_Fmt_Conv_BI-NRZ_I     | Symbol Format Conversion Biphase to   |       | 0="No"<br>1 "Xaa"                                           |
| Ourshall Fast Occur DI NDZ O | NRZ, I Channel                        |       |                                                             |
| Symbol_Fmt_Conv_BI-NRZ_Q     | Symbol Format Conversion Bipnase to   |       | U="N0"<br>1 "Vee"                                           |
| Data Cading I                | NRZ, Q Channel                        |       | I= Yes                                                      |
| Data_Coding_I                | Data Coding, I Channel                |       | U = Uncoded<br>1 = "Code 1 (Pote 1/2)                       |
|                              |                                       |       | 2 = Code - 1 (Rate 1/2)<br>2 = Code - 2 (Rate 1/2) C1 inv() |
|                              |                                       |       | 2 = Code 2 (Rate 1/2, GT IIIV)<br>3="Code 3 (Rate 1/3)      |
| Data Coding O                | Data Coding, O Channel                |       | 0="Uncoded"                                                 |
| Data_County_Q                | Data Couling, & Charmer               |       | 1 = Code 1 (Rate 1/2)                                       |
|                              |                                       |       | 2="Code 2 (Rate 1/2 G1 inv)                                 |
|                              |                                       |       | 3="Code 3 (Rate 1/3)                                        |
| G2 Inversion I               | G2 Inversion, I Channel               |       | 0="Not inverted"                                            |
|                              |                                       |       | 1="Inverted"                                                |
| G2 Inversion Q               | G2 Inversion, Q Channel               |       | 0="Not inverted"                                            |
|                              |                                       |       | 1="Inverted"                                                |
| TDRS_Yaw                     | TDRS Yaw                              | deg   |                                                             |
| TDRS_Roll                    | TDRS Roll                             | deg   |                                                             |
| TDRS_Pitch                   | TDRS Pitch                            | deg   |                                                             |

# Table D-10. KSAR DG1 UPD Detail Parameters (1 of 3)

| Parameter Name              | Description                           | Units  | Enumeration Values/Severities                                    |
|-----------------------------|---------------------------------------|--------|------------------------------------------------------------------|
| SUPIDEN                     | SUPIDEN                               |        |                                                                  |
| Link_Status                 | Link Status                           |        | 0="Active" (Green)                                               |
|                             |                                       |        | 1="Pending" (Red)                                                |
|                             |                                       |        | 2="Acq/Reacq" (Yellow)                                           |
| Azimuth                     | Azimuth                               | deg    |                                                                  |
| Elevation                   | Elevation                             | deg    |                                                                  |
| Autotrack_Status            | Autotrack Status                      |        | 0="Disabled"                                                     |
|                             |                                       |        | 1="No Signal Presence"                                           |
|                             |                                       |        | 2="Signal Presence"                                              |
|                             |                                       |        | 3= Zero Crossing                                                 |
| Polarization                | Polarization                          |        |                                                                  |
| FOIDTZATION                 | FOIDIZATION                           |        | 0= LCF<br>1-"RCP"                                                |
| Doppler Tracking            | Doppler Tracking Status               |        | 0="Inactive"                                                     |
| Doppior_Tracking            |                                       |        | 1="One-way"                                                      |
|                             |                                       |        | 2="Two-way"                                                      |
| DG1_Mode                    | DG1 Mode                              |        | 1="Mode 1"                                                       |
|                             |                                       |        | 2="Mode 2"                                                       |
|                             |                                       |        | 3="Mode 3"                                                       |
| Receiver_Coherency          | Receiver Coherency Indicator          |        | 0="Noncoherent"                                                  |
|                             |                                       |        | 1="Coherent"                                                     |
| First_Demod_Type            | First Demodulator Type Indicator, I   |        | 1="IR"                                                           |
| First Dans de Laste         | Channel                               |        | 2="HDRR"                                                         |
| FIrst_Demod_Lock            | First Demodulator Lock Indicator, I   |        |                                                                  |
| First Domod Signal Strongth | Eirst Domodulator Signal Strongth     | dB 니코  | T= LOCK (Green)                                                  |
|                             | Channel                               | ub-riz |                                                                  |
| Second_Demod_Type           | Second Demodulator Type Indicator, Q  |        | 1="IR"                                                           |
|                             | Channel                               |        | 2="HDRR"                                                         |
| Second_Demod_Lock           | Second Demodulator Lock Indicator, Q  |        | 0="No Lock" (Red)                                                |
|                             | Channel                               |        | 1="Lock" (Green)                                                 |
| Second_Demod_Signal_Strengt | Second Demodulator Signal Strength,   | dB-Hz  |                                                                  |
| Symbol Sync Lock L          | Symbol Synchronizer Lock Indicator    |        | 0-"No Lock"                                                      |
| Cymbol_Cync_Lock_i          | Channel                               |        | 1="l ock"                                                        |
| Symbol Sync Lock Q          | Symbol Synchronizer Lock Indicator, Q |        | 0="No Lock"                                                      |
|                             | Channel                               |        | 1="Lock"                                                         |
| BER_Status_I                | BER Status, I Channel                 |        | 0="Status not valid" (Red)                                       |
|                             |                                       |        | 1="BER >= 10-3" (Red)                                            |
|                             |                                       |        | 2="10-3 > BER >= 10-4" (Red)                                     |
|                             |                                       |        | 3="10-4 > BER >= 10-5" (Red)                                     |
|                             |                                       |        | 4="10-5 > BER >= 10-6" (Green)                                   |
|                             |                                       | 1      | 5 = 10.6 > BER >= 10.7 (Green)                                   |
|                             |                                       |        | U = 10-7 > DER >= 10-6 (Gleen)<br>7-"10-8 > BER >= 10-9" (Green) |
|                             |                                       |        | 8 = "BER < 10.9" (Green)                                         |
|                             |                                       | 1      |                                                                  |

# Table D-10. KSAR DG1 UPD Detail Parameters (2 of 3)

| BER_Status_Q         BER Status, Q Channel         0="Status on valid" (Red)<br>1="BER >= 10-4" (Red)<br>2="10-3 > BER >= 10-4" (Red)<br>3="10-4 > BER >= 10-4" (Red)<br>3="10-4 > BER >= 10-5" (Green)<br>5="10-5 > BER >= 10-4" (Green)<br>6="10-7 > BER >= 10-4" (Green)<br>5="10-5 > BER >= 10-4" (Green)<br>7="10-8 > BER >= 10-4" (Green)<br>7="10-8 > BER >= 10-4" (Green)<br>7="10-4 > BER >= 10-4" (Green)<br>7="10-4 > 10-4 > BER >= 10-4 > 10-4" (Green)<br>7="10-4 > 10-4 > | Parameter Name           | Description                           | Units     | Enumeration Values/Severities      |
|----------------------------------------------------------------------------------------------------|--------------------------|---------------------------------------|-----------|------------------------------------|
| $ \begin{array}{c c c c c c c c c c c c c c c c c c c $                                                                                                    | BER_Status_Q             | BER Status, Q Channel                 |           | 0="Status not valid" (Red)         |
| $ \begin{bmatrix} 2^{-1}(0.3 > BER >= 10.4' (Red) \\ 3^{-1}(0.4 > BER >= 10.5' (Green) \\ 5^{-1}(0.5 > BER >= 10.7' (Green) \\ 5^{-1}(0.5 > BER >= 10.7' (Green) \\ 5^{-1}(0.5 > BER >= 10.7' (Green) \\ 5^{-1}(0.5 > BER >= 10.7' (Green) \\ 5^{-1}(0.5 > BER >= 10.7' (Green) \\ 8^{-1}BER < 10.9' (Green) \\ 8^{-1}BER < 10.9' (Green) \\ 8^{-1}BER < 10.9' (Green) \\ 8^{-1}BER < 10.9' (Green) \\ 8^{-1}BER < 10.9' (Green) \\ 8^{-1}BER < 10.9' (Green) \\ 8^{-1}BER < 10.9' (Green) \\ 8^{-1}BER < 10.9' (Green) \\ 8^{-1}BER < 10.9' (Green) \\ 1^{-1}Check^{+} \\ 2^{-1}Cock^{+} \\ 3^{-1}Flywheel^{+} \end{bmatrix} $                                                                                                    |                          |                                       |           | 1="BER >= 10-3" (Red)              |
| $ \begin{array}{ c c c c c c c c c c c c c c c c c c c$                                                                                                    |                          |                                       |           | 2="10-3 > BER >= 10-4" (Red)       |
| $ \begin{array}{ c c c c c c c c c c c c c c c c c c c$                                                                                                    |                          |                                       |           | 3="10-4 > BER >= 10-5" (Red)       |
| Frame_Sync_Mode_I       Frame Sync Mode, I Channel       5="10-7" (Green)<br>Frame_Sync_Mode_I         Frame_Sync_Mode_I       Frame Sync Mode, I Channel       0="Search"<br>1="Check"<br>2="Lock"<br>2="Lock"<br>2="Lock"         Frame_Sync_Mode_Q       Frame Sync Mode, Q Channel       0="Search"<br>1="Check"<br>2="Lock"<br>2="Lock"         Clock_Presence_I       Clock Presence, I Channel       0="Search"<br>1="Yes" (Green)         Clock_Presence_Q       Clock Presence, Q Channel       0="No" (Red)<br>1="Yes" (Green)         Data_Density_I       Data Transition Density, I Channel       %         Data_Density_Q       Percent Frames in Lock, Q Channel       %         Frames_in_Lock_Q       Percent Frames in Lock, Q Channel       %         Sync_Droput_Count_I       Sync Lock Dropout Count, I Channel       %         Sync_Droput_Count_I       Sync Lock Dropout Count, Q Channel       %         Frame_Sync_Word BER_I       Frame Sync Word BER, I Channel       %         Frame_Sync_Word_BER_Q       Frame Sync Word BER, I Channel       %         Sync_Dropout_Count_I       Sync Lock Dropout Count, Q Channel       %         Frame_Sync_Word BER_Q       Frame Sync Word BER, I Channel       %         Symbol_Fmt_Conv_BI-NRZ_I       Symbol Format Conversion Configuration,<br>NRZ, Q Channel       0="No"<br>1="Yes"         Symbol_Fmt_Conv_BI-NRZ_Q       Symbol Format Conversion Bip                                                                                                    |                          |                                       |           | 4="10-5 > BER >= 10-6" (Green)     |
| Frame_Sync_Mode_I         Frame Sync Mode, I Channel         0-**Gearch           Frame_Sync_Mode_Q         Frame Sync Mode, I Channel         0-*Search           Frame_Sync_Mode_Q         Frame Sync Mode, Q Channel         0-*Search           TarCheck*         2-*Lock*         2-*Lock*           2-*Lock*         3-*Flywheel*         0-*Search*           Clock_Presence_I         Clock Presence, I Channel         0-*No* (Red)           Data_Density_I         Data Transition Density, I Channel         %           Frames_in_Lock_I         Percent Frames in Lock, I Channel         %           Sync_Droput_Count_I         Sync Lock Dropout Count, I Channel         %           Sync_Droput_Count_I         Sync Lock Dropout Count, I Channel         %           Frame_Sin_Lock_Q         Percent Frames in Lock, I Channel         %           Frame_Sin_Conv_G_BER_I         Frame Sync Word BER, Q Channel         %           Frame_Sin_Conv_G_BER_Q         Frame Sync Word BER, Q Channel         %           Frame_Sin_Conv_G_BER_Q         Frame Sync Word BER, Q Channel         %           Sync Dropout_Count_G         Sync Lock Dropout Count, Q Channel         %           Frame_Sin_Conv_G_BER_Q         Frame Sync Word BER, Q Channel         %           Symbol_Format_Conversion Configuration,<br>I_Channel <td< td=""><td></td><td></td><td></td><td>5="10-6 &gt; BER &gt;= 10-7" (Green)</td></td<>                                                                                                    |                          |                                       |           | 5="10-6 > BER >= 10-7" (Green)     |
| Frame_Sync_Mode_I       Frame Sync Mode, I Channel       0="Search"         Frame_Sync_Mode_Q       Frame Sync Mode, Q Channel       0="Search"         Frame_Sync_Mode_Q       Frame Sync Mode, Q Channel       0="Search"         Clock_Presence_I       Clock Presence, I Channel       0="No" (Red)         Clock_Presence_Q       Clock Presence, Q Channel       0="No" (Red)         Data_Density_I       Data Transition Density, I Channel       0="No" (Red)         Trames_in_Lock_I       Percent Frames in Lock, I Channel       0="No" (Red)         Frames_in_Lock_I       Percent Frames in Lock, I Channel       %         Frames_in_Lock_I       Percent Frames in Lock, Q Channel       %         Sync_Dropout_Count_I       Sync Lock Dropout Count, Q Channel       %         Frames_in_Lock_Q       Percent Frames in Lock, Q Channel       %         Frame_Sync_Word_BER_I       Frame Sync Word BER, I Channel       %         Frame_Sync_Word_BER_Q       Frame Sync Word BER, I Channel       %         Frame_Sync_Conv_I       Data Format Conversion Configuration, 1="Yes"       1="Yes"         Symbol Format_Conv_I       Data Format Conversion Configuration, 1="Yes"       0="No"         Data_Format_Conv_Q       Data Format Conversion Biphase to NRZ, Q Channel       0="No"         Symbol_Frmt_Conv_BI-NRZ_Q                                                                                                    |                          |                                       |           | 6="10-7 > BER >= 10-8" (Green)     |
| Frame_Sync_Mode_I       Frame Sync Mode, I Channel       0="Search"         Frame_Sync_Mode_Q       Frame Sync Mode, Q Channel       0="Search"         Frame_Sync_Mode_Q       Frame Sync Mode, Q Channel       0="Search"         1='Check"       2='Lock"         2='Lock"       3='Flywheel"         Clock_Presence_I       Clock Presence, I Channel       0="No" (Red)         Data_Density_I       Data Transition Density, I Channel       0="No" (Red)         Data_Density_Q       Data Transition Density, I Channel       %         Frames_in_Lock_Q       Percent Frames in Lock, Q Channel       %         Sync_Dropout_Count_I       Sync Lock Dropout Count, I Channel       %         Sync_Dropout_Count_Q       Sync Lock Dropout Count, Q Channel       %         Frames_in_Lock_Q       Percent Frames in Lock, Q Channel       %         Frame_Sync_Word_BER_Q       Frame Sync Word BER, Q Channel       %         Frame_Sync_Word_BER_Q       Frame Sync Word BER, Q Channel       %         Frame_Sync_Word_BER_Q       Frame Sync Word BER, Q Channel       %         Frame_Sync_Word_BER_Q       Frame Sync Word BER, Q Channel       %         Frame_Sync_Word_BER_Q       Frame Sync Word BER, Q Channel       %         Symbol_Fmt_Conv_BI-NRZ_J       Symbol Format Conversion Configuration,                                                                                                    |                          |                                       |           | /="10-8 > BER >= 10-9" (Green)     |
| Frame_Sync_Mode_I       Frame Sync Mode, I Channel                                                                                                    |                          |                                       |           | 8="BER < 10-9" (Green)             |
| Frame_Sync_Mode_Q     Frame Sync Mode, Q Channel     0="Search"       1='Check"     2="Lock"       3='Flywheel"     0="Search"       1='Check"     2="Lock"       3='Flywheel"     0="Search"       Clock_Presence_I     Clock Presence, I Channel     0="No" (Red)       1='Yes" (Green)     1='Yes" (Green)       Data_Density_I     Data Transition Density, I Channel     %       Frames_in_Lock, I     Percent Frames in Lock, I Channel     %       Frames_in_Lock, I     Percent Frames in Lock, I Channel     %       Sync_Dropout_Count_I     Sync Lock Dropout Count, I Channel     %       Sync_Dropout_Count_I     Sync Lock Dropout Count, I Channel     %       Frame_Sync_Word BER_I     Frame Sync Word BER, Q Channel     Percent Frame Sync Word BER, Q Channel       Data_Format_Conv_I     I Data Format Conversion Configuration, 1='Yes"     0="No"       Data_Format_Conv_I     Data Format Conversion Configuration, 1='Yes"     0="No"       Data_Format_Conv_BI-NRZ_I     Symbol Format Conversion Biphase to 0="No"     1="Yes"       Symbol_Fmt_Conv_BI-NRZ_I     Symbol Format Conversion Biphase to 0="No"     1="Yes"       Symbol_Fmt_Conv_BI-NRZ_I     Symbol Format Conversion Biphase to 0="No"     1="Yes"       Data_Coding_I     Data Coding, Q Channel     0="No"       1='Code1 (Rate 1/2)     2     1e"                                                                                                    | Frame_Sync_Mode_I        | Frame Sync Mode, I Channel            |           | 0="Search"                         |
| Frame_Sync_Mode_Q     Frame Sync Mode, Q Channel     0="Search"       1="Check"     2='Lock"       2='Lock"     2='Lock"       2='Lock"     2='Lock"       2='Tock"     Channel<                                                                                                    |                          |                                       |           | 1="Check"                          |
| Frame_Sync_Mode_Q       Frame Sync Mode, Q Channel       0="Nsearch"         Frame_Sync_Mode_Q       Frame Sync Mode, Q Channel       0="Search"         1="Check"       2="Lock"         2="Lock"       3="Filywheel"         Clock_Presence_I       Clock Presence, Q Channel       0="No" (Red)         1="Yes" (Green)       1="Yes" (Green)         Data_Density_I       Data Transition Density, I Channel       %         Frames_in_Lock_Q       Data Transition Density, Q Channel       %         Frames_in_Lock_I       Percent Frames in Lock, I Channel       %         Sync_Dropout_Count_I       Sync Lock Dropout Count, Q Channel       %         Frame_Sync_Word_BER_I       Frame Sync Word BER, Q Channel       %         Frame_Sync_Word_BER_Q       Frame Sync Word BER, Q Channel       %         Frame_Sync_Word_BER_Q       Frame Sync Word BER, Q Channel       %         Data_Format_Conv_I       Data Format Conversion Configuration, I Channel       0="No"         I_Channel       1="Yes"       0="No"         Symbol_Fmt_Conv_BI-NRZ_I       Symbol Format Conversion Configuration, Q Channel       0="No"         Symbol_Fmt_Conv_BI-NRZ_I       Symbol Format Conversion Biphase to NRZ, I Channel       0="No"         Symbol_Fmt_Conv_BI-NRZ_I       Symbol Format Conversion Biphase to NRZ, I                                                                                                    |                          |                                       |           | 2="LOCK"                           |
| Frame_Sync_Mode_Q       Frame Sync Mode, Q Channel       0="Search"         1:='Check"       2="Lock"         2:='Lock"       3="Flywheel"         Clock_Presence_Q       Clock Presence, Q Channel       0="No" (Red)         1:='Yes" (Green)       1="Yes" (Green)         Data_Density_I       Data Transition Density, I Channel       %         Frames_in_Lock_Q       Data Transition Density, Channel       %         Frames_in_Lock_Q       Percent Frames in Lock, I Channel       %         Sync_Dropout_Count_I       Sync Lock Dropout Count, I Channel       %         Frame_Sync_Word_BER_I       Frame Sync_Word BER_Q       Frame Sync Word BER, Q Channel         Data_Format_Conv_I       Data Format Conversion Configuration, I Channel       0="No"         Data_Format_Conv_Q       Data Format Conversion Configuration, I Channel       0="No"         Data_Format_Conv_Q       Data Format Conversion Configuration, I Channel       0="No"         Symbol_Fmt_Conv_BI-NRZ_I       Symbol Format Conversion Biphase to NRZ, I Channel       0="No"         Symbol_Fmt_Conv_BI-NRZ_Q       Symbol Format Conversion Biphase to NRZ, Q Channel       0="No"         Data_Coding_I       Data Coding, I Channel       0="No"         Data_Coding_I       Data Coding, I Channel       0="No"         Symbol_Fmt_Conv_BI                                                                                                    |                          |                                       |           | 3="Flywneel"                       |
| Image: Clock Presence_I       Clock Presence, I Channel       0="No" (Red)         Clock_Presence_Q       Clock Presence, Q Channel       0="No" (Red)         Data_Density_I       Data Transition Density, I Channel       %         Pata_Density_Q       Data Transition Density, Q Channel       %         Frames_in_Lock_I       Percent Frames in Lock, Q Channel       %         Frames_in_Lock_Q       Percent Frames in Lock, Q Channel       %         Sync_Dropout_Count_I       Sync Lock Dropout Count, I Channel       %         Frame_Sync_Word_BER_I       Frame Sync Word BER, I Channel       Percent Frames Sin Lock, Q Channel         Frame_Sync_Word_BER_I       Frame Sync Word BER, I Channel       Percent Frame Sync Word BER, I Channel         Prame_Sync_Word_BER_I       Frame Sync Word BER, I Channel       Percent Frame Sync Word BER, I Channel         Data_Format_Conv_I       Data Format Conversion Configuration, I Channel       0="No"         Int_Channel       1="Yes"       1="Yes"         Data_Format_Conv_Q       Data Format Conversion Configuration, I Channel       0="No"         Int_Channel       1="Yes"       1="Yes"         Symbol_Fmt_Conv_BI-NRZ_I       Symbol Format Conversion Biphase to NRZ, I Channel       0="No"         NRZ, I Channel       1="Yes"       0="No"         Symbol_Fmt_Conv                                                                                                    | Frame_Sync_Mode_Q        | Frame Sync Mode, Q Channel            |           |                                    |
| 2= Lock       Clock_Presence_I     Clock Presence, I Channel     0="No" (Red)       1="Yes" (Green)     0="No" (Red)       1="Yes" (Green)     0="No" (Red)       Data_Density_I     Data Transition Density, I Channel     %       Data_Density_Q     Data Transition Density, Q Channel     %       Frames_in_Lock_I     Percent Frames in Lock, I Channel     %       Frames_in_Lock_Q     Percent Frames in Lock, Q Channel     %       Sync_Dropout_Count_I     Sync Lock Dropout Count, I Channel     %       Frame_Sync_Word_BER_I     Frame Sync Word BER, I Channel     Frame_Sync_Word_BER_Q       Frame_Sync_Word_BER_Q     Frame Sync Word BER, Q Channel     Percent Frame Sync Word BER, Q Channel       Frame_Sync_Word_BER_Q     Frame Sync Word BER, Q Channel     Percent Conversion Configuration, I Channel       Frame_Sync_Word_BER_Q     Frame Sync Word BER, Q Channel     Percent Conversion Configuration, I Channel       Data_Format_Conv_Q     Data Format Conversion Configuration, Q Cannel     0="No"       Symbol_Fmt_Conv_BI-NRZ_I     Symbol Format Conversion Biphase to NRZ, I Channel     1="Yes"       Symbol_Fmt_Conv_BI-NRZ_Q     Symbol Format Conversion Biphase to NRZ, Q Channel     0="No"       Data_Coding_I     Data Coding, I Channel     1="Yes"       Data_Coding_I     Data Coding, Q Channel     0="No"       Symbol_Fmt_Conv_BI-NRZ_Q                                                                                                    |                          |                                       |           |                                    |
| Clock_Presence_I       Clock Presence, I Channel       0="No" (Red)<br>1="Yes" (Green)         Clock_Presence_Q       Clock Presence, Q Channel       0="No" (Red)<br>1="Yes" (Green)         Data_Density_I       Data Transition Density, I Channel       %         Frames_in_Lock_I       Percent Frames in Lock, I Channel       %         Frames_in_Lock_Q       Percent Frames in Lock, Q Channel       %         Sync_Dropout_Count_I       Sync Lock Dropout Count, I Channel       %         Frames_yn_Mord_BER_I       Frame Sync Word BER, I Channel       Frames Sync Word BER, I Channel         Frame_Sync_Word_BER_Q       Frame Sync Word BER, Q Channel       = "No"         Data_Format_Conv_I       Data Format Conversion Configuration,<br>I Channel       0="No"         Data_Format_Conv_Q       Data Format Conversion Configuration,<br>Q Channel       0="No"         Symbol_Fmt_Conv_BI-NRZ_I       Symbol Format Conversion Biphase to<br>NRZ, I Channel       0="No"         Symbol_Fmt_Conv_BI-NRZ_Q       Symbol Format Conversion Biphase to<br>NRZ, Q Channel       0="No"         Data_Coding_I       Data Coding, I Channel       0="No"         Data_Coding_I       Data Coding, I Channel       0="No"         G2_Inversion_I       G2 Inversion, I Channel       0="No"         G2_Inversion_I       G2 Inversion, I Channel       0="No"                                                                                                    |                          |                                       |           | 2= LOCK                            |
| Clock_Presence_I       Clock Presence, I Channel       0= No (Red)<br>1="Yes" (Green)         Clock_Presence_Q       Clock Presence, Q Channel       0="No" (Red)<br>1="Yes" (Green)         Data_Density_I       Data Transition Density, I Channel       %         Frames_in_Lock_I       Percent Frames in Lock, I Channel       %         Frames_in_Lock_Q       Percent Frames in Lock, Q Channel       %         Sync_Dropout_Count_I       Sync Lock Dropout Count, Q Channel       %         Frame_Sync_Word_BER_Q       Frame Sync Word BER, I Channel       %         Frame_Sync_Word_BER_Q       Frame Sync Word BER, I Channel       %         Pata_Format_Conv_I       Data Format Conversion Configuration,<br>I Channel       0="No"         Data_Format_Conv_Q       Data Format Conversion Configuration,<br>Q Channel       0="No"         Symbol_Fmt_Conv_BI-NRZ_I       Symbol Format Conversion Biphase to<br>NRZ, Q Channel       0="No"         Symbol_Fmt_Conv_BI-NRZ_Q       Symbol Format Conversion Biphase to<br>NRZ, Q Channel       0="No"         Data_Coding_I       Data Coding, I Channel       0="No"         G2_Inversion_I       G2 Inversion, I Channel       0="Uncoded"         G2_Inversion_I       G2 Inversion, I Channel       0="No"         G2_Inversion_I       G2 Inversion, I Channel       0="Uncoded"         G2_Inversion_I </td <td>Clask Drassas I</td> <td>Clask Pressnes   Channel</td> <td></td> <td></td>                                                                                                    | Clask Drassas I          | Clask Pressnes   Channel              |           |                                    |
| Clock_Presence_QClock Presence, Q ChannelI = Tes (Green)Data_Density_IData Transition Density, I Channel0="No" (Red)Data_Density_QData Transition Density, Q Channel%Frames_in_Lock_IPercent Frames in Lock, I Channel%Frames_in_Lock_QPercent Frames in Lock, Q Channel%Sync_Dropout_Count_ISync Lock Dropout Count, I Channel%Frame_Sync_Word_BER_IFrame Sync Word BER, I Channel-Frame_Sync_Word_BER_QFrame Sync Word BER, Q Channel0="No"Terame_Sync_Word_BER_QFrame Sync Word BER, Q Channel-Data_Format_Conv_IData Format Conversion Configuration,<br>I Channel0="No"Data_Format_Conv_BI-NRZ_ISymbol Format Conversion Configuration,<br>Q Channel0="No"Symbol_Fmt_Conv_BI-NRZ_QSymbol Format Conversion Biphase to<br>NRZ, I Channel0="No"Data_Coding_IData Coding, I Channel0="No"Data_Coding_IData Coding, I Channel0="No"Data_Coding_QData Coding, Q Channel0="No"Data_Coding_QG2 Inversion, I Channel0="Not inverted"G2_Inversion_IG2 Inversion, I Channel0="Not inverted"G2_Inversion_QG2 Inversion, Q Channel0="Not inverted"G2_Inversion_QG2 Inversion, Q Channel0="Not inverted"G2_Inversion_IG2 Inversion, Q Channel0="Not inverted"G2_Inversion_QG2 Inversion, Q Channel0="Not inverted"G2_Inversion_QG2 Inversion, Q Channel0="Not inverted"G2_Inversion_Q<                                                                                                    | Clock_Presence_I         | Clock Presence, I Channel             |           | U = NO (Red)                       |
| Clock_Presence_Q       Clock Presence, Q Channel       0= No (Red)<br>1="Yes" (Green)         Data_Density_I       Data Transition Density, I Channel       %         Data_Density_Q       Data Transition Density, Q Channel       %         Frames_in_Lock_I       Percent Frames in Lock, I Channel       %         Sync_Dropout_Count_I       Sync Lock Dropout Count, I Channel       %         Sync_Dropout_Count_Q       Sync Lock Dropout Count, Q Channel       %         Frame_Sync_Word_BER_I       Frame Sync Word BER, I Channel       %         Frame_Sync_Word_BER_Q       Frame Sync Word BER, Q Channel       %         Data_Format_Conv_I       Data Format Conversion Configuration,<br>I Channel       0="No"         Data_Format_Conv_Q       Data Format Conversion Configuration,<br>Q Channel       0="No"         Symbol_Fmt_Conv_BI-NRZ_I       Symbol Format Conversion Biphase to<br>NRZ, I Channel       0="No"         Symbol_Fmt_Conv_BI-NRZ_Q       Symbol Format Conversion Biphase to<br>NRZ, Q Channel       0="No"         Data_Coding_I       Data Coding, I Channel       0="Uncoded"         1="Code 1 (Rate 1/2)       0="Uncoded"         0="Uncoded"       1="Code 1 (Rate 1/2)         G2_Inversion_I       G2 Inversion, I Channel       0="Not inverted"         G2_Inversion_Q       G2 Inversion, Q Channel       0="Not invert                                                                                                    | Clask Drassas O          | Clask Pressnes O Channel              |           |                                    |
| Data_Density_I       Data Transition Density, I Channel       %         Data_Density_Q       Data Transition Density, Q Channel       %         Frames_in_Lock_I       Percent Frames in Lock, I Channel       %         Frames_in_Lock_Q       Percent Frames in Lock, Q Channel       %         Sync_Dropout_Count_I       Sync Lock Dropout Count, I Channel       %         Sync_Dropout_Count_Q       Sync Lock Dropout Count, Q Channel       %         Frame_Sync_Word_BER_I       Frame Sync Word BER, I Channel          Frame_Sync_Word_BER_Q       Frame Sync Word BER, Q Channel          Data_Format_Conv_I       Data Format Conversion Configuration, I Channel       0="No"         Data_Format_Conv_Q       Data Format Conversion Configuration, Q Channel       0="No"         Symbol_Fmt_Conv_BI-NRZ_I       Symbol Format Conversion Biphase to NRZ, I Channel       0="No"         Symbol_Fmt_Conv_BI-NRZ_Q       Symbol Format Conversion Biphase to NRZ, Q Channel       0="No"         Data_Coding_I       Data Coding, I Channel       0="Uncoded"         1="Code 1 (Rate 1/2)       1="Code 1 (Rate 1/2)       0="Uncoded"         1="Code 1 (Rate 1/2)       0="Uncoded"       1="Code 1 (Rate 1/2)         G2_Inversion_I       G2 Inversion, I Channel       0="Not inverted"         1="Inverted"       0=                                                                                                    | Clock_Presence_Q         | Clock Presence, Q Channel             |           | U = INO (Red)                      |
| Data_Derisity_1       Data Transition Density, O Channel       %         Data_Density_Q       Data Transition Density, Q Channel       %         Frames_in_Lock_I       Percent Frames in Lock, I Channel       %         Sync_Dropout_Count_I       Sync Lock Dropout Count, I Channel       %         Sync_Dropout_Count_Q       Sync Lock Dropout Count, I Channel       %         Frame_Sync_Word_BER_I       Frame Sync Word BER, I Channel       *         Frame_Sync_Word_BER_Q       Frame Sync Word BER, I Channel       *         The Sync_Word_BER_Q       Frame Sync Word BER, I Channel       *         Data_Format_Conv_I       Data Format Conversion Configuration, I Channel       0="No"         Data_Format_Conv_Q       Data Format Conversion Configuration, Q Channel       0="No"         Symbol_Fmt_Conv_BI-NRZ_I       Symbol Format Conversion Biphase to NRZ, I Channel       0="No"         Symbol_Fmt_Conv_BI-NRZ_Q       Symbol Format Conversion Biphase to NRZ, Q Channel       0="No"         Data_Coding_I       Data Coding, I Channel       0="Uncoded"         1="Code 1 (Rate 1/2)       0ata Coding, Q Channel       0="Uncoded"         1="Code 1 (Rate 1/2)       0="Not inverted"       1="Inverted"         G2_Inversion_I       G2 Inversion, I Channel       0="Not inverted"         1="Inverted"                                                                                                    | Data Danaity I           | Data Transition Density / Channel     | 0/        | T= res (Green)                     |
| Data Transition Density, & Channel       76         Frames_in_Lock_I       Percent Frames in Lock, I Channel       %         Sync_Dropout_Count_I       Sync Lock Dropout Count, I Channel       %         Sync_Dropout_Count_Q       Sync Lock Dropout Count, I Channel       %         Frames_in_Lock_Q       Percent Frames in Lock, Q Channel       %         Sync_Dropout_Count_Q       Sync Lock Dropout Count, Q Channel       %         Frame_Sync_Word_BER_I       Frame Sync Word BER, I Channel       *         Frame_Sync_Word_BER_Q       Frame Sync Word BER, Q Channel       *         Data_Format_Conv_I       Data Format Conversion Configuration, I Channel       0="No"         Data_Format_Conv_Q       Data Format Conversion Configuration, Q Channel       0="No"         Symbol_Fmt_Conv_BI-NRZ_I       Symbol Format Conversion Biphase to NRZ, I Channel       0="No"         Symbol_Fmt_Conv_BI-NRZ_Q       Symbol Format Conversion Biphase to NRZ, Q Channel       0="No"         Data_Coding_I       Data Coding, I Channel       0="Uncoded"         1="Yes"       0=       1="Yes"         Data_Coding_Q       Data Coding, Q Channel       0="Uncoded"         1="Code 1 (Rate 1/2)       0="Uncoded"       1="Code 1 (Rate 1/2)         G2_Inversion_I       G2 Inversion, I Channel       0="Not inverted"                                                                                                    | Data_Density_0           | Data Transition Density, 1 Channel    | /0<br>0/_ |                                    |
| Trames_in_Lock_Q       Percent Frames in Lock, Q Channel       %         Sync_Dropout_Count_I       Sync Lock Dropout Count, I Channel       %         Sync_Dropout_Count_Q       Sync Lock Dropout Count, Q Channel       %         Frame_Sync_Word_BER_I       Frame Sync Word BER, I Channel       %         Pata_Format_Conv_I       Data Format Conversion Configuration, I Channel       0="No"         Data_Format_Conv_Q       Data Format Conversion Configuration, Q Channel       0="No"         Symbol_Fmt_Conv_BI-NRZ_I       Symbol Format Conversion Biphase to NRZ, I Channel       0="No"         Symbol_Fmt_Conv_BI-NRZ_Q       Symbol Format Conversion Biphase to NRZ, I Channel       0="No"         Data_Coding_I       Data Coding, I Channel       0="No"         Data_Coding_I       Data Coding, Q Channel       0="No"         G2_Inversion_I       G2 Inversion, I Channel       0="Not inverted"         G2_Inversion_Q       G2 Inversion, Q Channel       0="Not inverted" <td>Frames in Lock L</td> <td>Percent Frames in Lock 1 Channel</td> <td>%</td> <td></td>                                                                                                    | Frames in Lock L         | Percent Frames in Lock 1 Channel      | %         |                                    |
| Sync_Dropout_Count_I       Sync Lock Dropout Count, I Channel         Sync_Dropout_Count_Q       Sync Lock Dropout Count, Q Channel         Frame_Sync_Word_BER_I       Frame Sync Word BER, I Channel         Prame_Sync_Word_BER_Q       Frame Sync Word BER, Q Channel         Data_Format_Conv_I       Data Format Conversion Configuration,<br>I Channel       0="No"         Data_Format_Conv_Q       Data Format Conversion Configuration,<br>Q Channel       0="No"         Symbol_Fmt_Conv_BI-NRZ_I       Symbol Format Conversion Biphase to<br>NRZ, I Channel       0="No"         Symbol_Fmt_Conv_BI-NRZ_Q       Symbol Format Conversion Biphase to<br>NRZ, Q Channel       0="No"         Data_Coding_I       Data Coding, I Channel       0="Uncoded"         1="Code 1 (Rate 1/2)       0ata Coding, Q Channel       0="Not inverted"         G2_Inversion_I       G2 Inversion, Q Channel       0="Not inverted"                                                                                                    | Frames in Lock Q         | Percent Frames in Lock, Q Channel     | %         |                                    |
| Sync_Dropout_Count_Q       Sync Lock Dropout Count, Q Channel         Frame_Sync_Word_BER_I       Frame Sync Word BER, Q         Frame_Sync_Word_BER_Q       Frame Sync Word BER, Q Channel         Data_Format_Conv_I       Data Format Conversion Configuration,<br>I Channel       0="No"         Data_Format_Conv_Q       Data Format Conversion Configuration,<br>Q Channel       0="No"         Symbol_Fmt_Conv_BI-NRZ_I       Symbol Format Conversion Biphase to<br>NRZ, I Channel       0="No"         Symbol_Fmt_Conv_BI-NRZ_Q       Symbol Format Conversion Biphase to<br>NRZ, Q Channel       0="No"         Data_Coding_I       Data Coding, I Channel       0="No"         Data_Coding_Q       Data Coding, Q Channel       0="Uncoded"         1="Code 1 (Rate 1/2)       0="Not inverted"         G2_Inversion_I       G2 Inversion, Q Channel       0="Not inverted"         I="Inverted"       1="Inverted"                                                                                                    | Sync Dropout Count I     | Sync Lock Dropout Count, I Channel    | ,,,       |                                    |
| Frame_Sync_Word_BER_I       Frame Sync Word BER, I Channel         Frame_Sync_Word_BER_Q       Frame Sync Word BER, Q Channel         Data_Format_Conv_I       Data Format Conversion Configuration,<br>I Channel       0="No"         Data_Format_Conv_Q       Data Format Conversion Configuration,<br>Q Channel       0="No"         Symbol_Fmt_Conv_BI-NRZ_I       Symbol Format Conversion Biphase to<br>NRZ, I Channel       0="No"         Symbol_Fmt_Conv_BI-NRZ_Q       Symbol Format Conversion Biphase to<br>NRZ, Q Channel       0="No"         Data_Coding_I       Data Coding, I Channel       0="Uncoded"         Data_Coding_Q       Data Coding, Q Channel       0="Uncoded"         I="Code 1 (Rate 1/2)       0="Not inverted"         G2_Inversion_I       G2 Inversion, I Channel       0="Not inverted"         G2_Inversion_Q       G2 Inversion, Q Channel       0="Not inverted"                                                                                                    | Sync_Dropout_Count_Q     | Sync Lock Dropout Count, Q Channel    |           |                                    |
| Frame_Sync_Word_BER_Q       Frame Sync Word BER, Q Channel         Data_Format_Conv_I       Data Format Conversion Configuration,<br>I Channel       0="No"<br>1="Yes"         Data_Format_Conv_Q       Data Format Conversion Configuration,<br>Q Channel       0="No"<br>1="Yes"         Symbol_Fmt_Conv_BI-NRZ_I       Symbol Format Conversion Biphase to<br>NRZ, I Channel       0="No"<br>1="Yes"         Symbol_Fmt_Conv_BI-NRZ_Q       Symbol Format Conversion Biphase to<br>NRZ, Q Channel       0="No"<br>1="Yes"         Data_Coding_I       Data Coding, I Channel       0="Uncoded"<br>1="Code 1 (Rate 1/2)         Data_Coding_Q       Data Coding, Q Channel       0="Not inverted"<br>1="Code 1 (Rate 1/2)         G2_Inversion_I       G2 Inversion, I Channel       0="Not inverted"<br>1="Inverted"                                                                                                    | Frame_Sync_Word_BER_I    | Frame Sync Word BER, I Channel        |           |                                    |
| Data_Format_Conv_IData Format Conversion Configuration,<br>I Channel0="No"<br>1="Yes"Data_Format_Conv_QData Format Conversion Configuration,<br>Q Channel0="No"<br>1="Yes"Symbol_Fmt_Conv_BI-NRZ_ISymbol Format Conversion Biphase to<br>NRZ, I Channel0="No"<br>1="Yes"Symbol_Fmt_Conv_BI-NRZ_QSymbol Format Conversion Biphase to<br>NRZ, Q Channel0="No"<br>1="Yes"Data_Coding_IData Coding, I Channel0="Uncoded"<br>1="Code 1 (Rate 1/2)Data_Coding_QData Coding, Q Channel0="Uncoded"<br>1="Code 1 (Rate 1/2)G2_Inversion_IG2 Inversion, I Channel0="Not inverted"<br>1="Inverted"G2_Inversion_QG2 Inversion, Q Channel0="Not inverted"<br>1="Inverted"                                                                                                    | Frame_Sync_Word_BER_Q    | Frame Sync Word BER, Q Channel        |           |                                    |
| I Channel1="Yes"Data_Format_Conv_QData Format Conversion Configuration,<br>Q Channel0="No"<br>1="Yes"Symbol_Fmt_Conv_BI-NRZ_ISymbol Format Conversion Biphase to<br>NRZ, I Channel0="No"<br>1="Yes"Symbol_Fmt_Conv_BI-NRZ_QSymbol Format Conversion Biphase to<br>NRZ, Q Channel0="No"<br>1="Yes"Data_Coding_IData Coding, I Channel0="Uncoded"<br>1="Code 1 (Rate 1/2)Data_Coding_QData Coding, Q Channel0="Uncoded"<br>1="Code 1 (Rate 1/2)G2_Inversion_IG2 Inversion, I Channel0="Not inverted"<br>1="Inverted"G2_Inversion_QG2 Inversion, Q Channel0="Not inverted"<br>1="Inverted"G2_Inversion_QG2 Inversion, Q Channel0="Not inverted"<br>1="Inverted"                                                                                                    | Data_Format_Conv_I       | Data Format Conversion Configuration, |           | 0="No"                             |
| Data_Format_Conv_QData Format Conversion Configuration,<br>Q Channel0="No"<br>1="Yes"Symbol_Fmt_Conv_BI-NRZ_ISymbol Format Conversion Biphase to<br>NRZ, I Channel0="No"<br>1="Yes"Symbol_Fmt_Conv_BI-NRZ_QSymbol Format Conversion Biphase to<br>NRZ, Q Channel0="No"<br>1="Yes"Data_Coding_IData Coding, I Channel0="Uncoded"<br>1="Code 1 (Rate 1/2)Data_Coding_QData Coding, Q Channel0="Uncoded"<br>1="Code 1 (Rate 1/2)G2_Inversion_IG2 Inversion, I Channel0="Not inverted"<br>1="Inverted"G2_Inversion_QG2 Inversion, Q Channel0="Not inverted"<br>1="Inverted"                                                                                                    |                          | I Channel                             |           | 1="Yes"                            |
| Q Channel       1="Yes"         Symbol_Fmt_Conv_BI-NRZ_I       Symbol Format Conversion Biphase to<br>NRZ, I Channel       0="No"<br>1="Yes"         Symbol_Fmt_Conv_BI-NRZ_Q       Symbol Format Conversion Biphase to<br>NRZ, Q Channel       0="No"<br>1="Yes"         Data_Coding_I       Data Coding, I Channel       0="Uncoded"<br>1="Code 1 (Rate 1/2)         Data_Coding_Q       Data Coding, Q Channel       0="Uncoded"<br>1="Code 1 (Rate 1/2)         G2_Inversion_I       G2 Inversion, I Channel       0="Not inverted"<br>1="Inverted"         G2_Inversion_Q       G2 Inversion, Q Channel       0="Not inverted"<br>1="Inverted"                                                                                                    | Data_Format_Conv_Q       | Data Format Conversion Configuration, |           | 0="No"                             |
| Symbol_Fmt_Conv_BI-NRZ_I       Symbol Format Conversion Biphase to<br>NRZ, I Channel       0="No"<br>1="Yes"         Symbol_Fmt_Conv_BI-NRZ_Q       Symbol Format Conversion Biphase to<br>NRZ, Q Channel       0="No"<br>1="Yes"         Data_Coding_I       Data Coding, I Channel       0="Uncoded"<br>1="Code 1 (Rate 1/2)         Data_Coding_Q       Data Coding, Q Channel       0="Uncoded"<br>1="Code 1 (Rate 1/2)         G2_Inversion_I       G2 Inversion, I Channel       0="Not inverted"<br>1="Inverted"         G2_Inversion_Q       G2 Inversion, Q Channel       0="Not inverted"<br>1="Inverted"                                                                                                    |                          | Q Channel                             |           | 1="Yes"                            |
| NRZ, I Channel       1="Yes"         Symbol_Fmt_Conv_BI-NRZ_Q       Symbol Format Conversion Biphase to<br>NRZ, Q Channel       0="No"         Data_Coding_I       Data Coding, I Channel       0="Uncoded"         1="Code 1 (Rate 1/2)       1="Code 1 (Rate 1/2)         Data_Coding_Q       Data Coding, Q Channel       0="Uncoded"         1="Code 1 (Rate 1/2)       0="Uncoded"         G2_Inversion_I       G2 Inversion, I Channel       0="Not inverted"         G2_Inversion_Q       G2 Inversion, Q Channel       0="Not inverted"         1="Code 1 (Rate 1/2)       1="newted"                                                                                                    | Symbol_Fmt_Conv_BI-NRZ_I | Symbol Format Conversion Biphase to   |           | 0="No"                             |
| Symbol_Fmt_Conv_BI-NR2_Q       Symbol Format Conversion Biphase to<br>NRZ, Q Channel       0="No"<br>1="Yes"         Data_Coding_I       Data Coding, I Channel       0="Uncoded"<br>1="Code 1 (Rate 1/2)         Data_Coding_Q       Data Coding, Q Channel       0="Uncoded"<br>1="Code 1 (Rate 1/2)         G2_Inversion_I       G2 Inversion, I Channel       0="No"<br>1="Inverted"         G2_Inversion_Q       G2 Inversion, Q Channel       0="Not inverted"<br>1="Inverted"                                                                                                    |                          | NRZ, I Channel                        |           |                                    |
| Data_Coding_I       Data Coding, I Channel       0="Uncoded"<br>1="Code 1 (Rate 1/2)         Data_Coding_Q       Data Coding, Q Channel       0="Uncoded"<br>1="Code 1 (Rate 1/2)         G2_Inversion_I       G2 Inversion, I Channel       0="Not inverted"<br>1="Inverted"         G2_Inversion_Q       G2 Inversion, Q Channel       0="Not inverted"<br>1="Inverted"                                                                                                    | Symbol_Fmt_Conv_BI-NRZ_Q | Symbol Format Conversion Biphase to   |           | 0="No"<br>1 "Voo"                  |
| Data_Coding_I     Data Coding, I Channel     0="Uncoded"<br>1="Code 1 (Rate 1/2)       Data_Coding_Q     Data Coding, Q Channel     0="Uncoded"<br>1="Code 1 (Rate 1/2)       G2_Inversion_I     G2 Inversion, I Channel     0="Not inverted"<br>1="Inverted"       G2_Inversion_Q     G2 Inversion, Q Channel     0="Not inverted"<br>1="Inverted"                                                                                                    | Data Ordina I            | NRZ, Q Channel                        |           |                                    |
| Data_Coding_Q       Data Coding, Q Channel       0="Uncoded"<br>1="Code 1 (Rate 1/2)         G2_Inversion_I       G2 Inversion, I Channel       0="Not inverted"<br>1="Inverted"         G2_Inversion_Q       G2 Inversion, Q Channel       0="Not inverted"<br>1="Inverted"                                                                                                    | Data_Coding_I            | Data Coding, I Channel                |           | U= Uncoded<br>1-"Code 1 (Rote 1/2) |
| Data_cooling_d     Data cooling, d channel     0= 0ncoded       1="Code 1 (Rate 1/2)       G2_Inversion_I     G2 Inversion, I Channel     0="Not inverted"       G2_Inversion_Q     G2 Inversion, Q Channel     0="Not inverted"       1="Inverted"     1="Inverted"                                                                                                    | Data Cading O            | Data Cading, O Channel                |           |                                    |
| G2_Inversion_I     G2 Inversion, I Channel     0="Not inverted"       G2_Inversion_Q     G2 Inversion, Q Channel     0="Not inverted"       Image: Second Second Sec                                                                                                    | Data_Coding_Q            | Data Coding, Q Channel                |           | U= Uncoded<br>1-"Code 1 (Rate 1/2) |
| G2_Inversion_Q     G2 Inversion, Q Channel     0= Not inverted"       1="Inverted"     1="Inverted"                                                                                                    | G2 Inversion I           | G2 Inversion   Channel                |           | $\Omega_{-}$ "Not invorted"        |
| G2_Inversion_Q G2 Inversion, Q Channel 0="Not inverted"<br>1="Inverted"                                                                                                    |                          |                                       |           | 1="Inverted"                       |
| 1="Inverted"                                                                                                    | G2 Inversion Q           | G2 Inversion Q Channel                | 1         | 0="Not inverted"                   |
|                                                                                                    |                          |                                       |           | 1="Inverted"                       |

# Table D-10. KSAR DG1 UPD Detail Parameters (3 of 3)

| Parameter Name         | Description                | Units | Enumeration Values/Severities |
|------------------------|----------------------------|-------|-------------------------------|
| Receiver_Configuration | Receiver Configuration     |       | 0="Normal"                    |
| -                      | -                          |       | 1="Cross-support"             |
| Channel_Power_Ratio    | I/Q Channel Power Ratio    | dB    |                               |
| Data_Channel_Config    | Data Channel Configuration |       | 0="Single source"             |
| _                      | -                          |       | 1="Dual source"               |
| DG1_Configuration      | DG1 Configuration          |       | 0="I Channel Only"            |
|                        |                            |       | 1="Q Channel Only"            |
|                        |                            |       | 2="I and Q Channels           |
| Range_Tracking_Status  | Range Tracking Status      |       | 0="Inactive"                  |
|                        |                            |       | 1="Normal"                    |
| TDRS_Yaw               | TDRS Yaw                   | deg   |                               |
| TDRS_Roll              | TDRS Roll                  | deg   |                               |
| TDRS_Pitch             | TDRS Pitch                 | deg   |                               |

| Parameter Name              | Description                           | Units | Enumeration Values/Severities  |
|-----------------------------|---------------------------------------|-------|--------------------------------|
| SUPIDEN                     | SUPIDEN                               |       |                                |
| Link_Status                 | Link Status                           |       | 0="Active" (Green)             |
|                             |                                       |       | 1="Pending" (Red)              |
|                             |                                       |       | 2="Acq/Reacq" (Yellow)         |
| Azimuth                     | Azimuth                               | deg   |                                |
| Elevation                   | Elevation                             | deg   |                                |
| Autotrack_Status            | Autotrack Status                      |       | 0="Disabled"                   |
|                             |                                       |       | 1="No Signal Presence"         |
|                             |                                       |       | 2="Signal Presence"            |
|                             |                                       |       | 3="Zero Crossing"              |
|                             |                                       |       |                                |
| Polarization                | Polarization                          |       |                                |
| Deceles Treation            | Describer Treation Otatus             |       | 1="RCP"                        |
| Doppier_Tracking            | Doppier Tracking Status               |       |                                |
|                             |                                       |       | 1= One-way                     |
| DC2 Modulation              | DC2 Modulation                        |       | 2= 1w0-way                     |
| DG2_INIOUUIATION            | DG2 Modulation                        |       | U= QFSK,<br>1_"BDSK"           |
| Receiver Coherency          | Receiver Coherency Indicator          |       | I= BF3K                        |
| Receiver_conerency          | Receiver Conerency Indicator          |       | 1="Coherent"                   |
| First Demod Type            | First Demodulator Type Indicator      |       | 1="IR"                         |
| I not_Domod_Type            | Channel                               |       | 2="HDRR"                       |
| First Demod Lock            | First Demodulator Lock Indicator, I   |       | 0="No Lock" (Red)              |
|                             | Channel                               |       | 1="Lock" (Green)               |
| First_Demod_Signal_Strength | First Demodulator Signal Strength, I  | dB-Hz |                                |
|                             | Channel                               |       |                                |
| Second_Demod_Type           | Second Demodulator Type Indicator, Q  |       | 1="IR"                         |
|                             | Channel                               |       | 2="HDRR"                       |
| Second_Demod_Lock           | Second Demodulator Lock Indicator, Q  |       | 0="No Lock" (Red)              |
|                             | Channel                               |       | 1="Lock" (Green)               |
| Second_Demod_Signal_Strengt | Second Demodulator Signal Strength,   | dB-Hz |                                |
| Symbol Sync Lock I          | Symbol Synchronizer Lock Indicator    |       | 0-"No Lock"                    |
| Symbol_Sync_Lock_1          | Channel                               |       | 1="l ock"                      |
| Symbol Sync Lock Q          | Symbol Synchronizer Lock Indicator, Q |       | 0="No Lock"                    |
|                             | Channel                               |       | 1="Lock"                       |
| BER Status I                | BER Status, I Channel                 |       | 0="Status not valid" (Red)     |
|                             |                                       |       | 1="BER >= 10-3" (Red)          |
|                             |                                       |       | 2="10-3 > BER >= 10-4" (Red)   |
|                             |                                       |       | 3="10-4 > BER >= 10-5" (Red)   |
|                             |                                       |       | 4="10-5 > BER >= 10-6" (Green) |
|                             |                                       |       | 5="10-6 > BER >= 10-7" (Green) |
|                             |                                       |       | 6="10-7 > BER >= 10-8" (Green) |
|                             |                                       |       | /="10-8 > BER >= 10-9" (Green) |
|                             |                                       |       | 8="BER < 10-9" (Green)         |

#### Table D-11. KSAR/KaSAR DG2 UPD Detail Parameters (1 of 3)

# Table D-11. KSAR/KaSAR DG2 UPD Detail Parameters (2 of 3)

| Parameter Name            | Description                           | Units | Enumeration Values/Severities                                |
|---------------------------|---------------------------------------|-------|--------------------------------------------------------------|
| BER_Status_Q              | BER Status, Q Channel                 |       | 0="Status not valid" (Red)                                   |
|                           |                                       |       | 1="BER >= 10-3" (Red)                                        |
|                           |                                       |       | 2="10-3 > BER >= 10-4" (Red)                                 |
|                           |                                       |       | 3="10-4 > BER >= 10-5" (Red)                                 |
|                           |                                       |       | 4="10-5 > BER >= 10-6" (Green)                               |
|                           |                                       |       | 5="10-6 > BER >= 10-7" (Green)                               |
|                           |                                       |       | 6="10-7 > BER >= 10-8" (Green)                               |
|                           |                                       |       | 7="10-8 > BER >= 10-9" (Green)                               |
|                           |                                       |       | 8="BER < 10-9" (Green)                                       |
| Frame_Sync_Mode_I         | Frame Sync Mode, I Channel            |       | 0="Search"                                                   |
|                           |                                       |       | 1="Check"                                                    |
|                           |                                       |       | 2="Lock"                                                     |
|                           |                                       |       | 3="Flywheel"                                                 |
| Frame_Sync_Mode_Q         | Frame Sync Mode, Q Channel            |       | 0="Search"                                                   |
|                           |                                       |       | 1="Check"                                                    |
|                           |                                       |       | 2="Lock"                                                     |
|                           |                                       |       |                                                              |
| Clock_Presence_I          | Clock Presence, I Channel             |       | 0="No" (Red)                                                 |
|                           |                                       |       | 1="Yes" (Green)                                              |
| Clock_Presence_Q          | Clock Presence, Q Channel             |       | 0="No" (Red)                                                 |
|                           |                                       |       | 1="Yes" (Green)                                              |
| Data_Density_I            | Data Transition Density, I Channel    | %     |                                                              |
| Data_Density_Q            | Data Transition Density, Q Channel    | %     |                                                              |
| Frames_in_Lock_I          | Percent Frames in Lock, I Channel     | %     |                                                              |
| Frames_in_Lock_Q          | Percent Frames in Lock, Q Channel     | %     |                                                              |
| Sync_Dropout_Count_I      | Sync Lock Dropout Count, I Channel    |       |                                                              |
| Sync_Dropout_Count_Q      | Sync Lock Dropout Count, Q Channel    |       |                                                              |
| Frame_Sync_Word_BER_I     | Frame Sync Word BER, I Channel        |       |                                                              |
| Frame_Sync_Word_BER_Q     | Frame Sync Word BER, Q Channel        |       |                                                              |
| Data_Format_Conv_I        | Data Format Conversion Configuration, |       | 0="No"                                                       |
|                           | I Channel                             |       |                                                              |
| Data_Format_Conv_Q        | Data Format Conversion Configuration, |       | U="NO"                                                       |
|                           |                                       |       |                                                              |
| Symbol_Fmt_Conv_BI-NRZ_I  | Symbol Format Conversion Bipnase to   |       | U="NO"<br>1 "Vee"                                            |
| Cumbal Frat Caru DI NDZ O | NRZ, I Channel                        |       |                                                              |
| Symbol_Fint_Conv_BI-NR2_Q | NPZ O Channel                         |       | U= NO<br>1-"Yee"                                             |
| Data Cadina I             | NRZ, Q Channel                        |       |                                                              |
| Data_Coding_1             | Data Coding, i Channel                |       | $U = U \cap U \cap U \cap U$<br>$1 = U \cap U \cap U \cap U$ |
| Data Cading O             | Data Cading, O Channel                |       |                                                              |
| Data_Coung_Q              | Data Couring, & Charmer               |       | 1= Code 1 (Rate 1/2)                                         |
| G2 Inversion I            | G2 Inversion   Channel                |       | 0_"Not inverted"                                             |
|                           |                                       |       | 1="Inverted"                                                 |
| G2 Inversion 0            | G2 Inversion O Channel                |       | 0="Not inverted"                                             |
|                           |                                       |       | 1="Inverted"                                                 |
| L                         |                                       | I     |                                                              |

# Table D-11. KSAR/KaSAR DG2 UPD Detail Parameters (3 of 3)

| Parameter Name         | Description                | Units | Enumeration Values/Severities |
|------------------------|----------------------------|-------|-------------------------------|
| Receiver_Configuration | Receiver Configuration     |       | 0="Normal"                    |
| _                      | _                          |       | 1="Cross-support"             |
| Channel_Power_Ratio    | I/Q Channel Power Ratio    | dB    |                               |
| Data_Channel_Config    | Data Channel Configuration |       | 0="Single source"             |
|                        | -                          |       | 1="Dual source"               |
| TDRS_Yaw               | TDRS Yaw                   | deg   |                               |
| TDRS_Roll              | TDRS Roll                  | deg   |                               |
| TDRS_Pitch             | TDRS Pitch                 | deg   |                               |

#### Table D-12. KaSARWB DG2 UPD Detail Parameters

| Parameter Name | Description  | Units | Enumeration Values/Severities |
|----------------|--------------|-------|-------------------------------|
| SUPIDEN        | SUPIDEN      |       |                               |
| Azimuth        | Azimuth      | deg   |                               |
| Elevation      | Elevation    | deg   |                               |
| Polarization   | Polarization |       | 0="LCP"                       |
|                |              |       | 1="RCP"                       |
| TDRS_Yaw       | TDRS Yaw     | deg   |                               |
| TDRS_Roll      | TDRS Roll    | deg   |                               |
| TDRS_Pitch     | TDRS Pitch   | deg   |                               |

#### Table D-13. EETF UPD Detail Parameters

| Parameter Name           | Description                     | Units | Enumeration Values/Severities                                                                                                    |
|--------------------------|---------------------------------|-------|----------------------------------------------------------------------------------------------------|
| SUPIDEN                  | SUPIDEN                         |       |                                                                                                    |
| Polarization             | Antenna Polarization            |       | 0="LCP"<br>1="RCP"                                                                                                    |
| Sim_Gain_Temp            | Simulation Gain/Temperature     | dB/K  |                                                                                                    |
| Forward_Link_Freq        | Forward Link Frequency          | MHz   |                                                                                                    |
| Sim_Command_Channel_Lock | Simulation Command Channel Lock |       | 0="No Lock"<br>1="Lock"                                                                                                    |
| Sim_Carrier_Lock         | Simulation Carrier Lock         |       | 0="No Lock"<br>1="Lock                                                                                                    |
| Sim_Bit_Sync_Lock        | Simulation Bit Sync Lock        |       | 0="No Lock"<br>1="Lock"                                                                                                    |
| BER_Status               |                                 |       | 0="Status not valid" (Red)<br>1="BER >= 10-3" (Red)<br>2="10-3 > BER >= 10-4" (Red)<br>3="10-4 > BER >= 10-5" (Red)<br>4="10-5 > BER >= 10-6" (Green)<br>5="10-6 > BER >= 10-7" (Green)<br>6="10-7 > BER >= 10-8" (Green)<br>7="10-8 > BER >= 10-9" (Green)<br>8="BER < 10-9" (Green) |
| TDRS_Yaw                 | TDRS Yaw                        | deg   |                                                                                                    |
| TDRS_Roll                | TDRS Roll                       | deg   |                                                                                                    |
| TDRS_Pitch               | TDRS Pitch                      | deg   |                                                                                                    |

#### Table D-14. EETR UPD Detail Parameters

| Parameter Name   | Description           | Units | Enumeration Values/Severities |
|------------------|-----------------------|-------|-------------------------------|
| SUPIDEN          | SUPIDEN               |       |                               |
| Polarization     | Antenna Polarization  |       | 0="LCP"<br>1="RCP"            |
| Simulation_EIRP  | Simulation EIRP       | dBW   |                               |
| Return_Link_Freq | Return Link Frequency | MHz   |                               |
| TDRS_Yaw         | TDRS Yaw              | deg   |                               |
| TDRS_Roll        | TDRS Roll             | deg   |                               |
| TDRS_Pitch       | TDRS Pitch            | deg   |                               |

#### Table D-15. DASMAR UPD Detail Parameters

| Parameter Name         | Description                            | Units | Enumeration Values/Severities                                                                                                  |
|------------------------|----------------------------------------|-------|----------------------------------------------------------------------------------------------------|
| TDRS                   | TDRS Name                              |       |                                                                                                    |
| SIC                    | Support Identification Code            |       |                                                                                                    |
| SERVICEPERIODSTARTTIME | Service Start Time                     |       | Start time in yyyy/ddd hh:mm:ss format                                                                                         |
|                        | User Performance Data Time             |       | Time UPD was generated in yyyy/ddd<br>hh:mm:ss format                                                                          |
|                        | Link Number                            |       | Request or Event ID to which the UPD is applicable                                                                             |
|                        | Status                                 |       | Active<br>Inactive                                                                                                    |
| Acq_Mode               | Acquisition Mode                       | Hz    | Mode A(700 Hz), Mode B(3000 Hz)                                                                                                |
| Carrier_Freq_Ref       | Carrier Frequency Reference            | Hz    |                                                                                                    |
| Modulation_Data_Ch     | Modulation/Data Channel                |       | BPSK<br>SQPN single channel<br>SQPN dual channel                                                                               |
| Protocol_Data          | Protocol (Data Format)                 |       | Async, AXAF-1, IPDU, LEO-T, SFDU                                                                                               |
| IBU Mode               | Independent Beamforming Unit(IBU) Mode |       | Adaptive mode<br>Pointing mode<br>Fixed weight mode<br>Fixed weight mode with calibration<br>Fixed weight mode with adaptation |
| Storage Duration       | Storage Duration                       | days  |                                                                                                    |

| IP_Add_I               | IP Address, I Channel                               |     |                                     |
|------------------------|-----------------------------------------------------|-----|-------------------------------------|
| IP_Add_Q               | IP Address, Q Channel                               |     |                                     |
| Port_Num_I             | Port Number, I Channel                              |     |                                     |
| Port_Num_Q             | Port Number, Q Channel                              |     |                                     |
| PN_Code_I              | Pseudo Random Noise Code, I Channel                 |     |                                     |
| PN_Code_Q              | Pseudo Random Noise Code, Q Channel                 |     |                                     |
| Data_Rate_I            | Data Rate, I Channel                                | bps |                                     |
| Data_Rate_Q            | Data Rate, Q Channel                                | bps |                                     |
| G2_Symb_Inv_I          | G2 Symbol Inversion, I Channel                      |     | Upright<br>Inverted                 |
| G2_Symb_Inv_Q          | G2 Symbol Inversion, Q Channel                      |     | Upright<br>Inverted                 |
| Symb_Fmt_I             | Symbol Format, I Channel                            |     | NRZ<br>Biphase                      |
| Symb_Fmt_Q             | Symbol Format, Q Channel                            |     | NRZ<br>Biphase                      |
| Data_Fmt_I             | Data Format, I Channel                              |     | L="NRZ-L"<br>M="NRZ-M"<br>S="NRZ-S" |
| Data_Fmt_Q             | Data Format, Q Channel                              |     | L="NRZ-L"<br>M="NRZ-M"<br>S="NRZ-S" |
| Rec_Carrier_Freq       | Recovered Carrier Frequency with RF Doppler removed | Hz  |                                     |
| Eb_No_Est_I            | Eb/No Estimate, I Channel                           | dB  |                                     |
| Eb_No_Est_Q            | Ev/No Estimate, Q Channel                           | dB  |                                     |
| Sig_Ack_I              | RF Signal Detected, I Channel                       |     | Yes<br>No                           |
| Sig_Ack_Q              | RF Signal Detected, Q Channel                       |     | Yes<br>No                           |
| Lock_Status_I          | Receiver Lock, I Channel                            |     | Yes<br>No                           |
| Lock_Status_Q          | Receiver Lock, Q Channel                            |     | Yes<br>No                           |
| Outpur_Connectivity_I  | Output Socket Connectivity, I Channel               |     | Active<br>Inactive                  |
| Output_Connectivity_Q  | Output Socket Connectivity, Q Channel               |     | Active<br>Inactive                  |
| Frame_Sync_Status_I    | Frame Synchronization, I Channel                    |     | Sync<br>No Sync                     |
| Frame_Sync_Status_Q    | Frame Synchronization, Q Channel                    |     | Sync<br>No Sync                     |
| VCP_CRC_Check_I        | VCP – CRC, I Channel                                |     | Pass<br>Fail                        |
| VCP_CRC_Check_Q        | VCP-CRC, Q Channel                                  |     | Pass<br>Fail                        |
| VCP_RS_Uncorrectable_I | VCP – RS Uncorrectable Errors, I Channel            |     |                                     |

| VCP_RS_Uncorrectable_I                     | VCP – RS Uncorrectable Errors, Q Channel                       |                    |
|--------------------------------------------|----------------------------------------------------------------|--------------------|
| VCP_RS_Correctable_Q                       | VCP – RS Correctable Errors, I Channel                         |                    |
| VCP_RS_Correctable_Q                       | VCP – RS Correctable Errors, Q Channel                         |                    |
| Output_Connectivity_I_Embed_Ch<br>l        | Output Socket Connectivity, I Channel                          | Active<br>Inactive |
| Output_Connectivity_Q_Embed_C<br>hl        | Output Socket Connectivity, Q Channel                          | Active<br>Inactive |
| Frame_Sync_Status_I_Embed_Chl              | Frame Synchronization, Embedded I<br>Channel                   | Sync<br>No Sync    |
| Frame_Sync_Status_Q_Embed_Chl              | Frame Synchronization, Embedded Q<br>Channel                   | Sync<br>No Sync    |
| VCP_CRC_Check_I_Embed_Chl                  | VCP – CRC, Embedded I Channel                                  | Pass<br>Fail       |
| VCP_CRC_Check_Q_Embed_Chl                  | VCP – CRC, Embedded Q Channel                                  | Pass<br>Fail       |
| VCP_RS_Uncorrectable_I_Embed_<br>Chl       | VCP – RS Uncorrectable Errors,<br>Embedded I Channel           |                    |
| VCP_RS_Uncorrectable_Q_Embed<br>_Chl       | VCP – RS Uncorrectable Errors, Embedded<br>Q Channel           |                    |
| VCP_RS_Correctable_I_Embed_C<br>hl         | VCP – RS Correctable Errors, Embedded I<br>Channel             |                    |
| VCP_RS_Correctale_Q_Embed_C<br>hl          | VCP – RS Correctable Errors, Embedded Q<br>Channel             |                    |
| VCP_Segregation_IP_Address_I_E<br>mbed_Chl | IP Address for Engineering Data for Embedded I Channel         |                    |
| VCP_Segregation_IP_Address_Q_<br>Embed_Chl | IP Address for Engineering Data for Embedded Q Channel         |                    |
| VCP_Segregation_Port_Num_I_E<br>mbed_Chl   | TCP Port Number for Engineering Data for<br>Embedded I Channel |                    |
| VCP_Segregation_Port_Num_Q_E<br>mbed_Chl   | TCP Port Number for Engineering Data for<br>Embedded Q Channel |                    |
|                                            |                                                                |                    |

#### E.1 General

The general format of the UPD log file stored on the Client workstation as described in Section 9.4 is as follows:

```
UPD
TimeTag="YYYY/DDD_HHMMSS"
SIC/Supiden="<supiden>"
ServiceType="<upd_type>"
TDRS="<TDRS>"
AntennaLinkNumber="<antenna_link_id>"
Mode="<mode>"
<paramlname>=<"paramlvalue">
<param2name>=<"param2value">
<param2name>=<"param2value">
<param3name>=<"param3value">
</param3name>=<"param3value">
</param3name>=<"param3value">
</param3name>=<"param3value">
</param3name>=<"param3value">
</param3name>=<"param3value">
</param3name>=<"param3value">
</param3name>=<"param3value">
</param3value">
</param3value">
</param3value">
</param3value">
</param3value">
</param3value">
</param3value">
</param3value">
</param3value">
</param3value">
</param3value">
</param3value">
</param3value">
</param3value">
</param3value">
</param3value">
</param3value">
</param3value">
</param3value">
</param3value">
</param3value">
</param3value">
</param3value">
</param3value">
</param3value">
</param3value">
</param3value">
</param3value">
</param3value">
</param3value">
</param3value">
</param3value">
</param3value">
</param3value">
</param3value">
</param3value">
</param3value">
</param3value">
</param3value">
</param3value">
</param3value">
</param3value">
</param3value">
</param3value">
</param3value">
</param3value">
</param3value">
</param3value">
</param3value">
</param3value">
</param3value">
</param3value">
</param3value">
</param3value">
</param3value">
</param3value">
</param3value">
</param3value">
</param3value">
</param3value">
</param3value">
</param3value">
</param3value">
</param3value">
</param3value">
</param3value">
</param3value">
</param3value">
</param3value">
</param3value">
</param3value">
</param3value">
</param3value">
</param3value">
</param3value">
</param3value">
</param3value">
</param3value">
</param3value">
</param3value">
</param3value">
</param3value">
</param3value">
</param3value">
</param3value">
</param3value">
</param3value">
</param3value">
</param3value">
</param3value">
</param3value">
</param3value">
</param3value">
</param3value">
</param3value">
</param3value">
</param3value">
</param3value">
</
```

In general, parameter or keyword assignments are of the following format:

<keyword>="<value>"

Where the <value> is always provided within quotes. In cases where a parameter may have no value, such as with the AntennaLink for MAF in the example, the value is still provided as a null value (e.g., AntennaLink ="").

The keywords shown above are defined as follows:

- UPD start of a single UPD message.
- TimeTag time tag from UPD message.
- SIC/Supiden Support Identifier. SIC is stored instead of SUPIDEN for DAS services.
- ServiceType UPD service type. A list of valid types is shown in Table 9-2. These types are derived from the UPD service types described in detail in Section 8 of the *NCCDS/MOC ICD*. Each type also contains data from the associated header packets. Separate UPD service types are provided for the various Data Group (DG) configurations. Optional Data Quality Monitoring (DQM) data is included with the appropriate return service packet.
- TDRS TDRS name.
- AntennaLinkNumber antenna number or link ID for NCCDS services, event ID for DASMAR.

- Mode OPS or EIF
- ENDUPD end of a single UPD message.

#### E.2 UPD Parameter Values

The remainder of a stored UPD consists of a list of parameter names and their values. These names are defined for each service in Appendix D, Tables D-1 through D-15. For enumerated parameters, the text value is stored.

#### E.3 Sample File

Following is a sample of a UPD log file. In this case only two UPD messages are shown. For brevity not all UPD parameter values are shown.

```
UPD
  TimeTag="2002/310_213205"
  SIC/Supiden="B1294CS"
  ServiceType="MAF"
  TDRS="TDE"
  AntennaLinkNumber=""
  Mode="EIF"
  Elevation="+45.0"
  TDRS Roll="000.0"
  TDRS Pitch="000.0"
  TDRS Yaw="000.0"
  SUPIDEN="B1294CS"
  Clock_Presence="Yes"
  Azimuth="+90.0"
  Signal_EIRP="+30.0"
  Link_Status="Active"
  Radiated_Freq="02106.40854"
  Data_Density="30"
ENDUPD
UPD
  TimeTag="2002/310_213205"
  SIC/Supiden="B1294CS"
  ServiceType="MAR"
  TDRS="TDE"
  AntennaLinkNumber="01"
  Mode="EIF"
  Beamforming_Equip_ID="03"
  Mode="Mode 2 (Non-coherent)"
  Symbol_Fmt_Conv_BI-NRZ_Q="No"
  Data_Format_Conv_Q="No"
  TDRS_Yaw="000.0"
  Sync_Dropout_Count_I="99999999"
```

| Acronym | Definition                                  |
|---------|---------------------------------------------|
| ACK     | Acknowledgement                             |
| AFN     | Acquisition Failure Notification            |
| ANCC    | Auxiliary Network Control Center            |
| ASAR    | Alternate Schedule Add Request              |
| ССВ     | Configuration Control Board                 |
| CCR     | Configuration Change Request                |
| CCS     | Communications and Control Segment          |
| COTS    | Commercial Off-The-Shelf                    |
| CNE     | Center Network Environment                  |
| CSV     | Comma Separated Values                      |
| DAS     | Demand Access System                        |
| DASCON  | Demand Access System Controller             |
| DASMAR  | Demand Access System Multiple Access Return |
| DASPBK  | Demand Access System Playback               |
| DBA     | Database Administrator                      |
| DBMS    | Database Management System                  |
| DCN     | Document Change Notice                      |
| DG      | Data Group                                  |
| DQM     | Data Quality Monitoring                     |
| DSMC    | Data Services Management Center             |
| EETF    | End-to-End Test Forward                     |
| EETR    | End-to-End Test Return                      |
| EIF     | Engineering Interface                       |
| FDF     | Flight Dynamics Facility                    |
| FOUO    | For Official Use Only                       |
| GCMR    | Ground Control Message Request              |
|         |                                             |

| Acronym | Definition                                 |
|---------|--------------------------------------------|
| GN      | Ground Network                             |
| GOTS    | Government Off-The-Shelf                   |
| GSFC    | Goddard Space Flight Center, Greenbelt, MD |
| GUI     | Graphical User Interface                   |
| ICD     | Interface Control Document                 |
| IIRV    | Improved Interrange Vector                 |
| IONet   | Internet Protocol Operational Network      |
| IP      | Internet Protocol                          |
| JRE     | Java Runtime Environment                   |
| JVM     | Java Virtual Machine                       |
| KaSAF   | Ka-Band Single Access Forward              |
| KaSAR   | Ka-Band Single Access Return               |
| KaSARWB | Ka-Band Single Access Return Wideband      |
| KSAF    | K-Band Single Access Forward               |
| KSAR    | K-Band Single Access Return                |
| LAF     | Look and Feel                              |
| LOP     | Local Operating Procedure                  |
| MA      | Multiple Access                            |
| MAF     | Multiple Access Forward                    |
| MAR     | Multiple Access Return                     |
| MOC     | Mission Operations Center                  |
| NCC     | Network Control Center                     |
| NCCDS   | NCC Data System                            |
| NISN    | NASA Integrated Services Network           |
| NPG     | NCCDS Protocol Gateway                     |
| OPS     | Operations                                 |
| PBKDR   | Playback Deletion Request                  |
| PBKMR   | Playback Modification Request              |
| PBKR    | Playback Request                           |

| Acronym | Definition                               |
|---------|------------------------------------------|
| RADR    | Resource Allocation Deletion Request     |
| RAM     | Random Access Memory                     |
| RAMR    | Resource Allocation Modification Request |
| RAR     | Resource Allocation Request              |
| RCTD    | Return Channel Time Delay                |
| RR      | Replace Request                          |
| SA      | Single Access                            |
| SAR     | Schedule Add Request                     |
| SDIF    | SWSI-DAS Interface                       |
| SDR     | Schedule Delete Request                  |
| SIC     | Support Identification Code              |
| SMAF    | S-band Multiple Access Forward           |
| SMAR    | S-band Multiple Access Return            |
| SN      | Space Network                            |
| SNIF    | SWSI-NCCDS Interface                     |
| SNUG    | Space Network Users' Guide               |
| SPS     | Service Planning Segment                 |
| SRM     | Schedule Result Message                  |
| SSAF    | S-band Single Access Forward             |
| SSAR    | S-band Single Access Return              |
| SSC     | Service Specification Code               |
| SSL     | Secure Socket Layer                      |
| STDN    | Spaceflight Tracking and Data Network    |
| STGT    | Second TDRSS Ground Terminal             |
| SUPIDEN | Support Identifier                       |
| SWSI    | SN Web Services Interface                |
| TBS     | To Be Supplied                           |
| ТСР     | Transmission Control Protocol            |
| TDRS    | Tracking and Data Relay Satellite        |

| Acronym | Definition                               |
|---------|------------------------------------------|
| TDRSS   | Tracking and Data Relay Satellite System |
| TGBFS   | Third Generation Beamforming Subsystem   |
| TSW     | TDRS Scheduling Window                   |
| TTM     | Time Transfer Message                    |
| TUT     | TDRSS Unscheduled Time                   |
| UPD     | User Performance Data                    |
| USM     | User Schedule Message                    |
| UT      | Universal Time                           |
| UTC     | Universal Time Code                      |
| WGS-84  | World Geodetic System 1984               |
| WLR     | Wait List Request                        |
| WSC     | White Sands Complex                      |
| WSGT    | White Sands Ground Terminal              |
| WWW     | World Wide Web                           |
|         |                                          |

Space Network (SN) Web Services Interface (SWSI) Client Software User's Guide Release 04.1